# 金阳光 QMT 特色功能介绍

文档版本 V1.0

发布日期 2019-12-13

# 修改记录

| 版本号  | 修改日期     | 修改人   | 审核人 | 修改说明 |
|------|----------|-------|-----|------|
| V1.0 | 20191213 | 林琳、刘政 |     | 创建文档 |

| 一、账号准备            | 7  |
|-------------------|----|
| 1.1 绑定集中交易柜台资金账号  | 7  |
| 1.2 绑定阳光极速柜台资金账号  | 8  |
| 1.3 绑定信用账号        | 9  |
| 1.4 资金账号查看        | 10 |
| 二、高速 Level-2 行情   | 11 |
| 2.1 买卖盘口          | 12 |
| 2.2 深交所千档行情       | 15 |
| 2.3 逐笔成交          | 18 |
| 2.4 分时成交          | 20 |
| 2.5 行情图           | 21 |
| 2.6 全息行情          | 25 |
| 2.7 委托队列          | 26 |
| 2.8 深交所逐笔委托       | 26 |
| 2.9 资讯、财务诊断       | 27 |
| 2.10 行情基本信息       | 28 |
| 2.11 分价表          | 28 |
| 2.12 走势图和相关行情     | 29 |
| 2.13 龙虎看盘         | 30 |
| 三、自定义布局和多屏扩展      | 31 |
| 四、多组行情和交易联动       | 35 |
| 五、 星空图            | 44 |
| 六、 交易点在行情图上标识     | 51 |
| 七、 一键打新、一键调仓、一键撤单 | 52 |
| 7.1 一键打新          | 52 |
| 7.2 一键调仓          | 54 |

| <br>7.3 一键撤单   | . 55 |
|----------------|------|
| 八、条件单(预埋单、触价单) | . 56 |
| 九、算法交易         | . 59 |
| 9.1 多种交易模式     | . 59 |
| 9.2 算法交易       | . 60 |
| 9.3 随机量交易      | . 63 |
| 十、组合交易         | . 65 |
| 10.1 篮子管理      | . 65 |
| 10.2 篮子交易      | . 67 |
| 10.3 一键调仓      | . 68 |
| 10.4 期现套利      | . 69 |
| 十一、策略回测        | . 71 |
| 11.1 创建策略      | . 71 |
| 11.2 策略回测      | . 77 |
| 11.3 策略运行      | . 82 |
| 11.4 操作记录      | . 85 |
| 十二、策略交易        | . 87 |
| 十三、网格交易策略      | . 92 |
| 13.1 网格交易特色    | . 92 |
| 13.1.1 网格交易简介  | . 92 |
| 13.1.2 适用场景    | . 92 |
| 13.1.3 注意事项    | . 93 |
| 13.2 操作流程      | . 93 |
| 13.2.1 打开策略模块  | . 93 |
| 13.2.2 配置网格策略  | . 94 |
| 13.2.3 运行网格策略  | . 95 |
| 13.3 参数说明      | . 96 |
| 13.3.1 主要参数    | . 96 |
| 13.3.2 基础参数    | . 96 |
| 13.3.3 买入参数    | . 97 |

-----

| 13.3.4 卖出参数       |     |
|-------------------|-----|
| 13.4 应用举例         |     |
| 13.4.1 初始下单       |     |
| 13.4.2 成交时价格突破处理  |     |
| 13.4.3 特殊情况处理     | 104 |
| 13.4.4 收盘前恢复持仓处理  | 105 |
| 十四、两融交易           | 106 |
| 14.1 担保品买卖        | 106 |
| 14.2 融资融券         | 109 |
| 十五、ETF 申赎和 ETF 套利 | 116 |
| 15.1 成分股买入        | 117 |
| 15.2 成分股卖出        | 117 |
| 15.3 基金买入         | 117 |
| 15.4 基金卖出         | 118 |
| 15.5 申购           | 118 |
| 15.6 赎回           | 118 |
| 15.7 一键套利         | 118 |
| 十六、期货交易和期现套利      | 131 |
| 16.1 普通交易         | 131 |
| 16.2 期货展期         | 133 |
| 16.3 期货套利         | 134 |
| 16.4 期现套利         | 137 |
| 十七、自定义风控设置        | 138 |
| 17.1 账号风控         | 138 |
| 17.1.1 黑白名单       | 139 |
| 17.1.2 交易量价限制     | 140 |
| 17.1.3 交易所合规      | 142 |
| 17.1.4 资产组合风控     | 143 |
| 17.2 风控密码管理       | 144 |
| 17.3 风控配置云备份      | 145 |

6 / 146

#### 一、账号准备

请用户根据业务开通情况,绑定相应账号。

#### 1.1 绑定集中交易柜台资金账号

金阳光 QMT 客户端支持对接集中交易柜台,只需将 QMT 绑定集中交易柜台资金帐号即可。

如下图所示,添加路径为【设置】->【账号管理】->【添加】。

其中【账号类型】选"股票账号";

【经纪公司】选"光大证券实盘";

【资金账号】输入集中交易柜台的资金账号;

【密码】是集中交易退台资金账号的密码,输入两遍;

点击【登录校验】看到"登陆成功";

点击【确认】查看登录状态。

| K        | ⊁设置  | 🖸 操作   | 🗖 布局       | 当前账号 | 単账号模式:   | 1/1 🔻      |          |        |           |       |               |
|----------|------|--------|------------|------|----------|------------|----------|--------|-----------|-------|---------------|
| 氢板       |      |        | J.         | 茅号   | ➡ 代码     | 名          | 称        | 涨幅     | 今开        | 最新    | 最高            |
|          | 我的   |        |            | 3    | 000004   | 国农         | 科技       | 1.01%  | 40.00     | 38.18 | 41.58         |
| <u>_</u> | - 我田 | 9目选    |            | 4    | 00005    | 世纪。        | 早源       |        |           |       |               |
|          | 糸筑安〕 | 茚      |            |      | _        |            |          |        |           |       |               |
|          |      |        |            |      | _        | $\bigcirc$ |          |        |           |       |               |
|          | Z    |        | 1001       |      | <u>⊣</u> | $\bowtie$  | 28       |        | - <u></u> |       |               |
|          | 交易设  | 置り     | 快捷键设置      | 界面   | 定制 🕺     | 号管理        | 账号组设置    | 风控设置   | 密码设置      | 配置云备份 | 导出设置          |
|          | 汤    | shn    | 账号         | 管理   |          |            |          |        |           |       |               |
|          |      |        |            |      |          |            |          |        |           |       |               |
|          |      | 账号     |            |      |          |            |          |        |           | 则     | ·号类型<br>3.要账号 |
|          |      | 406106 | 946<br>173 |      |          | 账号类型       | ! 股票账号   | -      |           | 虚     | 宗师与           |
|          |      |        |            |      |          |            |          |        |           |       |               |
|          |      |        |            |      |          | 交易平台       | )光大证券SPX | 实盘 🍼   |           |       |               |
|          |      |        |            |      |          |            |          | _      |           |       |               |
|          |      |        |            |      |          | 经纪公司       | 光大祉芬兴益   |        |           |       |               |
|          |      |        |            |      |          | 资金账号       | <u>+</u> |        |           |       |               |
|          |      |        |            |      |          |            |          |        |           |       |               |
|          |      |        |            |      |          | 274<br>274 |          |        |           |       |               |
|          |      |        |            |      |          |            |          |        |           |       |               |
|          |      |        |            |      |          | 确认密码       | 5        |        | 登录校验      |       |               |
|          |      |        |            |      |          |            |          |        |           |       |               |
|          |      |        |            |      |          |            |          |        |           |       |               |
|          |      |        |            |      |          |            |          | 7831   | HT OF     |       |               |
|          |      |        |            |      |          |            |          | NH 67. | AX/H      |       |               |
|          |      |        |            |      |          |            |          |        |           |       |               |
|          |      |        |            |      |          |            |          |        | 6         | 确定    | 取消            |
| L        |      |        |            |      |          |            |          |        |           |       |               |

图1 集中交易柜台账号添加

若还绑定了除集中交易柜台账号之外的其他股票账号,请在交易股票之前,勾选需要下

单的账号。

#### 1.2 绑定阳光极速柜台资金账号

金阳光 QMT 客户端支持对接阳光极速柜台,只需将 QMT 绑定阳光极速资金帐号即可。 如下图所示,添加路径为【设置】->【账号管理】->【添加】。

其中【账号类型】选"股票账号";

【经纪公司】选"阳光极速";

【资金账号】输入阳光极速柜台的资金账号;

【密码】是阳光极速资金账号的密码,输入两遍;

点击【登录校验】看到"登陆成功";

点击【确认】查看登录状态。

| 6 🗘 设置                                                                       | 🕑 操作    | 🔲 布局            | 当前账号  | 单账号模式 1/1 | <b>-</b> |            |     |                | ☑ 模型研            | 铳   | 종 模型                 | 交易               |
|------------------------------------------------------------------------------|---------|-----------------|-------|-----------|----------|------------|-----|----------------|------------------|-----|----------------------|------------------|
| 股票交易                                                                         | 系统设     | 置               |       |           |          | _ ^        |     |                |                  |     |                      |                  |
| <ul> <li>买入     <li>卖出     <li>撤单     <li>ݰ4冬     </li> </li></li></li></ul> | <br>交易设 | <b>)</b><br>置 ' | 快捷键设置 | 界面定制      | 人間の      | 2<br>账号组设置 | 「风控 | <b>)</b><br>设置 | <b>一</b><br>密码设置 |     | <mark>)</mark><br>ዘቻ | <b>「</b><br>导出设置 |
| 新 新股申购                                                                       | 添加      | ٦ (             | 账号管理  |           |          |            |     |                |                  |     |                      |                  |
|                                                                              |         | 坝               |       |           |          |            |     |                |                  | 胀号詞 | 类型                   |                  |
| 函数交易                                                                         |         | 0000            |       |           |          |            |     |                |                  | 胡货则 | 胀号                   |                  |
| r 查询<br>■×□次へ                                                                |         | 4061            |       |           | 账号类型     | 股票账号       |     |                |                  | 投票の | <b>张号</b>            |                  |
| ☆ち☆金<br>委托                                                                   | 3       | 6560<br>6560    |       |           |          |            |     | 3              |                  | 言用り | 版号                   |                  |
| 成交                                                                           |         | 0.000           |       |           | 交易平台     | 光大证券SPX实盘  |     |                |                  | алу | - vi                 |                  |
| 持仓<br>资金流水                                                                   |         |                 |       |           | 经纪公司     | 光大证券阳光极速   | -   |                |                  |     |                      |                  |
| 证券账户管理                                                                       |         |                 |       |           |          |            |     | 4              |                  |     |                      |                  |
| 账户分组                                                                         |         |                 |       |           | 资金账号     |            |     |                |                  |     |                      |                  |
|                                                                              |         |                 |       |           | 密码       |            |     |                |                  |     |                      |                  |
|                                                                              |         |                 |       |           | 确认密码     |            |     | 登录枝            | Bà (5            |     |                      |                  |
|                                                                              |         |                 |       |           |          |            |     |                |                  |     |                      |                  |
|                                                                              |         |                 |       |           |          |            | 确认  |                | 取消               |     |                      |                  |
|                                                                              |         |                 |       |           |          |            |     | 6              |                  | 定   |                      | 取消               |

#### 图2 极速柜台账号添加

若还绑定了除阳光极速柜台账号之外的其他股票账号,请在交易股票之前,勾选需要下 单的账号。

#### 1.3 绑定信用账号

金阳光 QMT 已经支持对接两融交易,只需要将 QMT 绑定两融资金帐号即可。

如下图所示,【设置】->【账号管理】->【添加】。

【账号类型】选"信用账号";

【经纪公司】选"光大证券信用";

【资金账号】输入融资融券的资金账号;

【密码】是融资融券账号的密码,输入两遍;

点击【登录校验】看到"登陆成功";

点击【确认】,查看登录状态

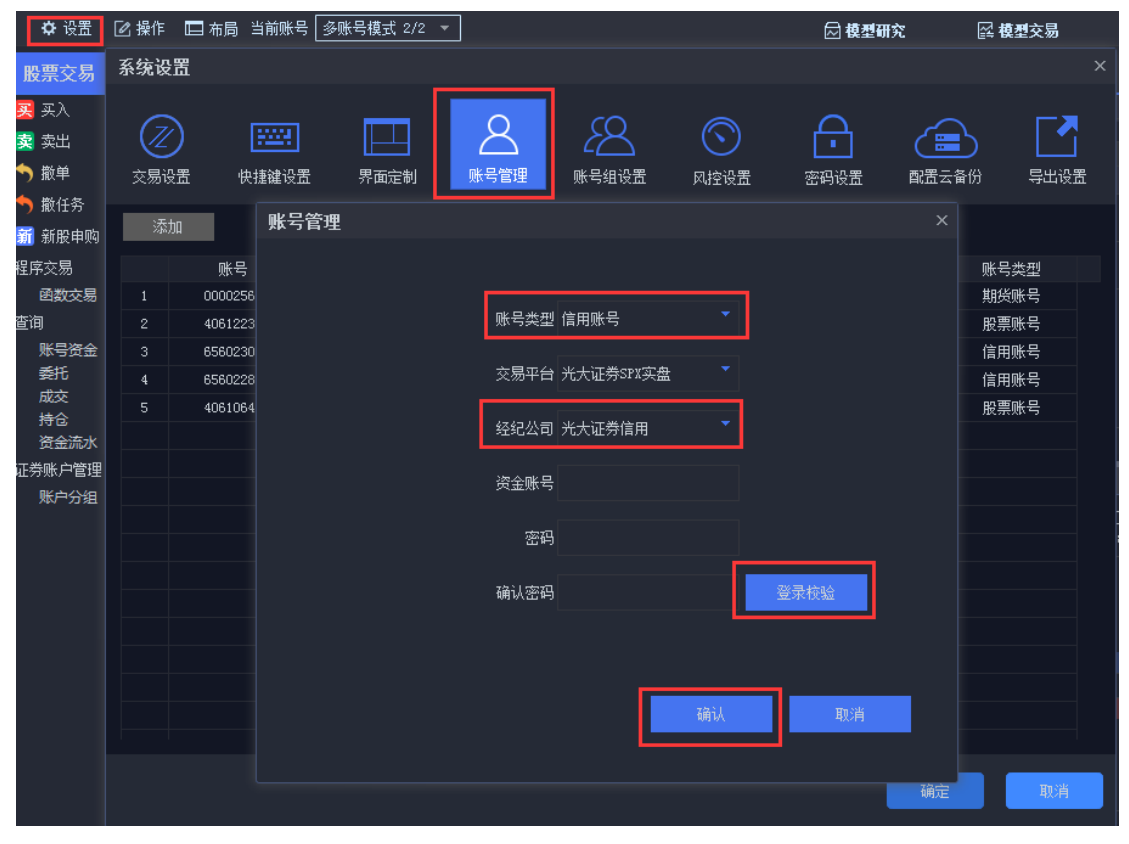

图3 两融资金帐号添加

| tio 4  | <sub>吃六日</sub> | <b>雨山次 雨</b> 山 | 4        | 미수수립   |       | \$         | <u>م:#</u> :Ж   |       | 57     | 20年7里 |     | rm-th@4   |           |        |  |
|--------|----------------|----------------|----------|--------|-------|------------|-----------------|-------|--------|-------|-----|-----------|-----------|--------|--|
| 期5     | 2.义勿           | 間(気間):         | স এ      | Нохо   | 9     |            | 「心胆             |       |        | い 全 通 |     | 11日99     |           |        |  |
| ĒT     | 「単面板 📑 🛙       | 9 O 8          |          |        |       |            |                 |       |        |       |     |           |           | _      |  |
|        | 融资买入           |                | 买券还券     | 卖教     | 等还款   | 直接         | <del>`</del> 逐济 | 直打    | 妾还款    | 分单方   | 远 平 | 均分配 🝷 所有! | 账号 🚽 主 全ù | 先 反选   |  |
| 担保     | 普通交易           |                | <b>•</b> | 光大证    | 类     |            |                 |       | 11 584 |       | 选择  | 券商        | 资金账号      | 账号名称   |  |
| 문<br>문 | 报价方式           |                | 对手价      | 601788 |       |            |                 |       |        |       |     | 光大证券实盘    | 65602304  | noname |  |
| Σ      | 单笔超价           |                | 0.00 %   | 卖 🚹    |       | 449        | 买 1             | 11.57 | 688    |       |     | 光大证券信用    | 65602283  | noname |  |
| tΒ     | 投资备注           |                |          | 卖 2    | 11.59 | 657        | 买 2             | 11.56 | 743    |       |     |           |           |        |  |
| 促保     |                |                |          | 卖 3    | 11.60 | 297        | 买 3             | 11.55 | 1280   |       |     |           |           |        |  |
| 旦      |                |                |          | 卖 4    | 11.61 | 284        | 买 💶             | 11.54 | 375    |       |     |           |           |        |  |
| 兴出     |                |                |          | 卖5     | 11.62 | 183        | 买 5             | 11.53 | 393    |       |     |           |           |        |  |
|        |                |                |          | 买 6    | 11.63 | 320<br>020 | 头 🤨             | 11.52 | 225    |       |     |           |           |        |  |
| 髞      |                |                |          | 头 💋    | 11.04 | 029<br>449 | 大 //<br>亚 0     | 11.51 | 577    |       |     |           |           |        |  |
| 쯡      | ,              |                |          | 卖 💁    | 11.66 | 400        | 자 😶<br>곳 🧕      | 11.49 | 20     |       |     |           |           |        |  |
| 勞      |                |                |          | 卖 🔟    | 11.67 | 693        | 买10             | 11.48 | 38     |       |     |           |           |        |  |
|        |                |                |          |        |       |            |                 |       |        |       |     |           |           |        |  |
|        | -              |                |          | 涨停     |       | 12.8       | 4跌停             |       | 10.50  |       |     |           |           |        |  |
|        |                |                |          |        |       |            |                 |       |        |       |     |           |           |        |  |
|        | 委托价 11.        |                | - +      | _      |       | _          |                 |       |        |       |     |           |           |        |  |
|        |                |                |          |        |       |            |                 |       |        |       |     |           |           |        |  |
|        | ≁ 总量 10        | 0              | - 十股     |        |       |            |                 |       |        |       |     |           |           |        |  |
| 1      |                |                |          |        |       |            |                 |       |        |       |     |           |           |        |  |
|        |                |                |          |        |       |            |                 |       |        | 合计    |     |           |           |        |  |

图4 两融下单面板-使用两融合资金帐号下单

绑定成功后,就可以到融资融券页面去进行信用交易。

# 1.4 资金账号查看

通过依次点击【设置】->【账号管理】,如下图所示,可以查看已绑定的资金账号和状态信息。

| 添  | ita ang ang ang ang ang ang ang ang ang an |              |                  |               |              |                 |       |  |
|----|--------------------------------------------|--------------|------------------|---------------|--------------|-----------------|-------|--|
|    | 账号                                         | 账号名称         | 登录状态             | 总资产           | 可用资金         | 操作              | 账号类型  |  |
|    | 00002500                                   | <u> </u>     | 7% 寻 武兵<br>显示 成为 | 12005525.00   | 11502031.00  | nnin¢<br>UUIPas | 期後與4号 |  |
| 2  | 40612236                                   | name40612236 | 登录成功             | 1169521937.76 | 177556551.46 | 删除              | 股票账号  |  |
| Ŀ  | 65602204                                   | n.:n.:n::    | 登录成功             | 0.00          | 0.00         |                 | 信用账号  |  |
| 4  | 65602283                                   | noname       | 登录成功             | 100046671.73  | 99903617.37  | 删除              | 信用账号  |  |
|    |                                            |              |                  |               |              |                 |       |  |
|    |                                            |              | 图.               | 5 股票账号        |              |                 |       |  |
| 添加 | ba                                         |              |                  |               |              |                 |       |  |

| 添 | 加        |              |      |                  |                  |    |      |
|---|----------|--------------|------|------------------|------------------|----|------|
|   | 账号       | 账号名称         | 登录状态 | 总资产              | 可用资金             | 操作 | 账号类型 |
|   | 00002563 | 刘浩           | 登录成功 | 12335525.88      | 11582031.88      | 刪除 | 期货账号 |
|   | 40612236 | name40612236 | 登录成功 | 1169521937.76    | 177556551.46     | 刪除 | 股票账号 |
| 3 | 65602304 | noname       | 登录成功 | 0.00             | 0.00             | 刪除 | 信用账号 |
| 4 | 65602283 | noname       | 登录成功 | 100046671.73     | 99903617.37      | 刪除 | 信用账号 |
| 5 | 40610645 | name40610645 | 登录成功 | 1104664549087.46 | 1104267521112.04 | 删除 | 股票账号 |
|   |          |              |      |                  |                  |    |      |

图6 信用账号

### 二、高速 Level-2 行情

金阳光 QMT 提供沪深交易所的 Level-2 行情(以下简称 L2 行情),包括十档快照、逐 笔成交、深圳千档行情、深圳逐笔委托等深度行情信息。服务端利用交易所信息公司云平台 进行行情发布。

两市 L2 行情整体展示效果如下图:

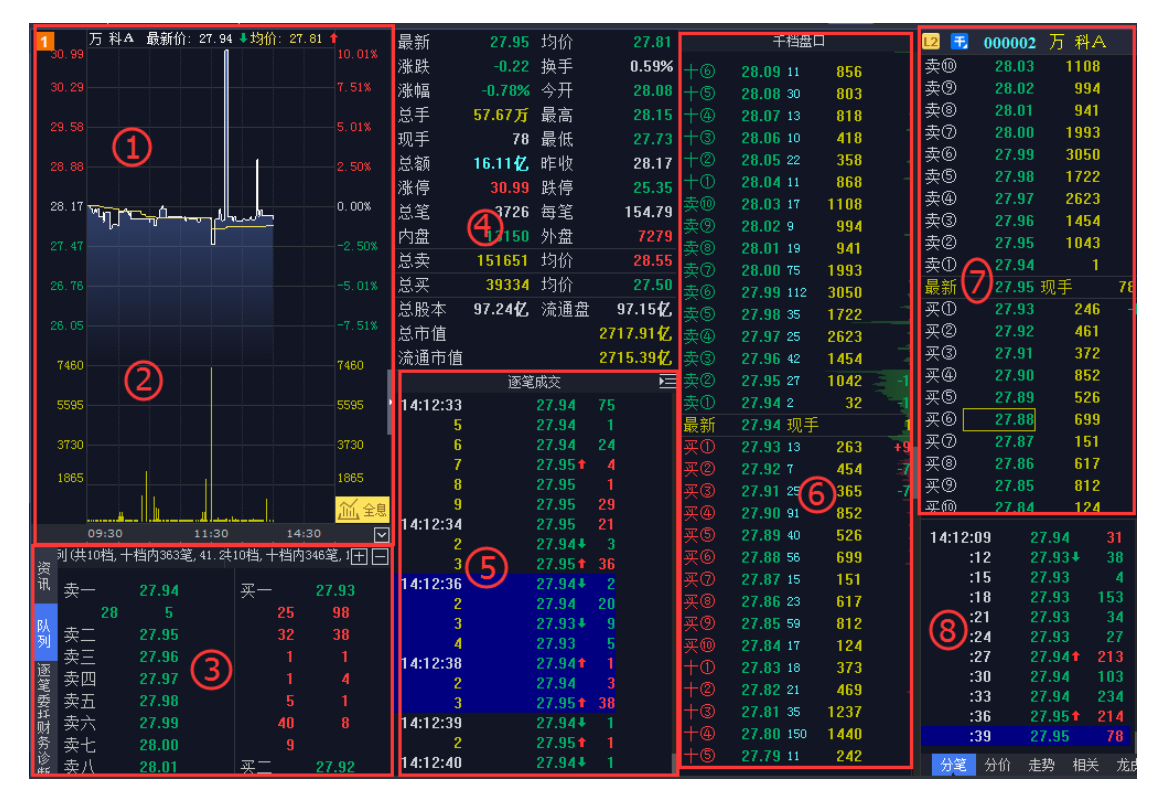

图7 QMT 行情界面

8个区域依次为:

1、行情图区,默认为分时图,还可以切换为分笔数据、K线图等。

2、买卖总量。

3、L2行情的委托队列区。还可以切换为资讯、财务诊断以及深圳 L2 特有的逐笔委托。

4、基本信息区。

5、L2行情的逐笔成交区。

6、深圳特有的千档行情区。

- 7、买卖盘口区。L1时只有5档,L2时上海有10档,深圳有10档和15档。
- 8、分时成交区。还可以切换分价成交、走势图、相关证券和龙虎榜。

12 / 146

注: 上海 L2 行情因交易所发布内容不同,缺少 6 号区以及 5 号区数据。

### 2.1 买卖盘口

| L2  | 601788             | 光大证券 |    |    |         |      |
|-----|--------------------|------|----|----|---------|------|
| 卖⑩  | 11.75              | 809  |    |    |         |      |
| 卖⑨  | 11.74              | 2947 |    |    |         |      |
| 卖⑧  | 11.73              | 846  |    |    |         |      |
| 卖⑦  | 11.72              | 437  |    |    |         |      |
| 卖⑥  | 11.71              | 542  |    |    |         |      |
| 卖⑤  | 11.70              | 2089 |    |    |         |      |
| 卖④  | 11.69              | 667  |    |    |         |      |
| 卖③  | 11.68              | 401  |    |    |         |      |
| 卖②  | 11.67              | 358  |    |    |         |      |
| 卖①  | 11.66              | 59   | +2 | [] | 601788  | 光大证券 |
| 最新  | 11.66 <del>I</del> | 见手   | 7  | 卖S | 11.70   | 2089 |
| 买①  | 11.65              | 66   | +5 | 卖④ | 11.69   | 667  |
| 买②  | 11.64              | 418  |    | 卖③ | 11.68   | 400  |
| 买③  | 11.63              | 535  |    | 卖② | 11.67   | 358  |
| 买④  | 11.62              | 633  |    | 卖① | 11.66   | 147  |
| 买S  | 11.61              | 802  |    | 最新 | 11.65 现 | 」手   |
| 买⑥  | 11.60              | 1502 |    | 买① | 11.65   | 138  |
| 买⑦  | 11.59              | 1054 |    | 买② | 11.64   | 387  |
| 买⑧  | 11.58              | 473  |    | 买③ | 11.63   | 535  |
| 买⑨  | 11.57              | 200  |    | 买④ | 11.62   | 633  |
| 买10 | 11.56              | 179  |    | 买⑤ | 11.61   | 802  |

图8 QMT 上海 L2/L1 买卖盘口

盘口信息界面的左上角有【L1/L2】按钮,点击可以切换 L1 或者 L2 数据,L1 显示上下五档数据,L2 显示上下 10 档数据。

| L2 1 | 000  | 100  | 1 E3 | Ľ |    | ×   |
|------|------|------|------|---|----|-----|
| +5   | 4.25 | 227  | 1197 | 9 |    |     |
| +@   | 4.24 | 73   | 236  | 6 |    |     |
| +3   | 4.23 | 102  | 379  | 2 |    |     |
| +0   | 4.22 | 120  | 877  | 0 |    |     |
| +0   | 4.21 | 89   | 402  | 3 |    |     |
| 卖⑩   | 4.20 | 619  | 2827 | 1 |    |     |
| 卖⑨   | 4.19 | 279  | 1900 | 5 | +3 | :00 |
| 卖⑧   | 4.18 | 494  | 2269 | 9 |    |     |
| 卖⑦   | 4.17 | 171  | 874  | 6 |    |     |
| 卖⑥   | 4.16 | 405  | 1910 | 3 |    |     |
| 卖⑤   | 4.15 | 1138 | 5429 | 5 |    |     |
| 卖④   | 4.14 | 370  | 2414 | 1 |    |     |
| 卖③   | 4.13 | 415  | 2696 | 5 |    |     |
| 卖②   | 4.12 | 1046 | 8040 | 7 | 5  | 10  |
| 卖①   | 4.11 | 918  | 7474 | 8 |    | -9  |
| 最新   | 4.11 | 现手   |      |   |    | 9   |
| 买①   | 4.10 | 173  | 3054 | 5 |    | -8  |
| 买②   | 4.09 | 71   | 5117 | 9 | +1 | .00 |
| 买③   | 4.08 | 345  | 5181 | 2 |    | -3  |
| 买④   | 4.07 | 275  | 2164 | 9 |    |     |
| 买⑤   | 4.06 | 255  | 2579 | 3 |    |     |
| 买⑥   | 4.05 | 409  | 3172 | 5 |    |     |
| 买⑦   | 4.04 | 308  | 2695 | 2 |    |     |
| 买⑧   | 4.03 | 462  | 2531 | 8 |    | -5  |
| 买⑨   | 4.02 | 215  | 3617 | 2 |    | ·10 |
| 买⑩   | 4.01 | 262  | 1662 | 4 |    |     |
| +0   | 4.00 | 521  | 2548 | 8 | 4  | 23  |
| +    | 3.99 | 108  | 650  | 5 |    |     |
| +3   | 3.98 | 167  | 1173 | 2 |    |     |
| +@   | 3.97 | 44   | 303  | 9 |    |     |
| +5   | 3.96 | 85   | 444  | 3 | +  | 56  |

图9 QMT 深圳 15 档盘口

对于深圳市场,另有千档行情和优化十档行情展示,通过 L1/L2 按钮旁边的蓝色【15/ 千/10】按钮进行切换。千档行情基于逐笔委托撮合,更新速度优于普通十档。

| 14 / 14 | 6 |
|---------|---|
|---------|---|

| 千档盘口                                  | L2 📆 | 000100 | TCL 集团 | 1    |
|---------------------------------------|------|--------|--------|------|
| <u>4.34</u> 58 4222                   | 卖⑩   | 4.18   | 22067  |      |
| <u>_</u> 3 <b>4.33</b> 77 <b>4834</b> | 卖⑨   | 4.17   | 8706   |      |
| <u> </u>                              | 卖⑧   | 4.16   | 19063  |      |
| <u> </u>                              | 卖⑦   | 4.15   | 54150  |      |
| <u> </u>                              | 卖⑥   | 4.14   | 23408  |      |
| +9 4.29 124 10541                     | 卖⑤   | 4.13   | 29950  |      |
| +8 4.28 188 13150                     | 卖④   | 4.12   | 77492  |      |
| +⑦ 4.27 42 1545                       | 卖③   | 4.11   | 63139  | +1   |
| +6 4.26 104 12650                     | 卖②   | 4.10   | 82942  | -10  |
| +5 4.25 228 11981                     | 卖①   | 4.09   | 25801  | -109 |
| +@ 4.24 74 2381                       | 最新   | 4.09 🗄 | 见手     | 119  |
| +3 4.23 102 3792                      | 买①   | 4.08   | 69576  | -10  |
| +2 4.22 120 8770                      | 买②   | 4.07   | 45112  |      |
| +① 4.21 89 4023                       | 买③   | 4.06   | 31038  |      |
| 卖⑩ 4.20 618 28215                     | 买④   | 4.05   | 32081  |      |
| 卖⑨ 4.19 282 20021                     | 买⑤   | 4.04   | 27721  |      |
| 卖⑧ 4.18 495 22689                     | 买⑥   | 4.03   | 26376  |      |
| 卖⑦ 4.17 172 8769                      | 买⑦   | 4.02   | 36350  |      |
| 卖⑥ 4.16 406 19080                     | 买⑧   | 4.01   | 17243  |      |
| 卖⑤ 4.15 1158 54358                    | 买⑨   | 4.00   | 25930  |      |
| 卖④ 4.14 376 26120                     | 买⑩   | 3.99   | 6783   |      |

图10 QMT 深圳千档行情与 10 档行情

点击蓝色按键,当变成【千】时,买卖盘口变成10档快照,而在快照的左边另开辟了 一个千档盘口窗口,如上图所示。再次点击该按钮,千档窗口将自动隐藏。 2.2 深交所千档行情

| -@                    | 4.35         | 128      | 20815 |          |  |  |
|-----------------------|--------------|----------|-------|----------|--|--|
|                       | 4.34         | 58       | 4321  |          |  |  |
| -@                    | 4.33         | 76       | 4833  |          |  |  |
| =                     | 4.32         | 64       | 4146  | 1        |  |  |
|                       | 4.31         | 31       | 1251  |          |  |  |
| <br>+@                | 4 30         | 316      | 19163 |          |  |  |
| +@                    | 4.29         | 123      | 10540 |          |  |  |
| +0                    | 4.28         | 187      | 13149 |          |  |  |
| +6                    | 4.27         | 42       | 1644  | - 4      |  |  |
| +6                    | 4.26         | 103      | 12649 |          |  |  |
| $+ \overline{\oplus}$ | 4.25         | 227      | 11980 |          |  |  |
| +3                    | 4.24         | 73       | 2380  |          |  |  |
| +                     | 4.23         | 100      | 3691  | 1        |  |  |
| +①                    | 4.22         | 118      | 8702  |          |  |  |
| 卖⑩                    | 4.21         | 89       | 4047  |          |  |  |
| 卖⑨                    | 4.20         | 618      | 27244 |          |  |  |
| 卖⑧                    | 4.19         | 284      | 20377 |          |  |  |
| 卖⑦                    | 4.18         | 495      | 22990 | +30      |  |  |
| 卖⑥                    | 4.17         | 175      | 10170 |          |  |  |
| 卖⑤                    | 4.16         | 413      | 18180 | <b>]</b> |  |  |
| 卖④                    | 4.15         | 1172     | 54283 | +20      |  |  |
| 卖③                    | 4.14         | 395      | 30965 | +100     |  |  |
| 卖②                    | 4.13         | 423      | 26974 | +20      |  |  |
| 卖①                    | 4.12         | 968      | 41902 | +11      |  |  |
| 最新                    | 4.12         | 现手       |       | 1        |  |  |
| 买①                    | 4.11         | 99       | 32944 | -3       |  |  |
| 买②                    | 4.10         | 221      | 46013 | -20      |  |  |
| 买③                    | 4.09         | 85       | 57261 |          |  |  |
| 买④                    | 4.08         | 323      | 29415 | -15      |  |  |
| 买⑤                    | 4.07         | 259      | 19753 |          |  |  |
| 买⑥                    | 4.06         | 248      | 25224 | - (      |  |  |
| 买⑦                    | 4.05         | 400      | 31005 |          |  |  |
| 买⑧                    | 4.04         | 295      | 26433 |          |  |  |
| 买⑨                    | 4.03         | 450      | 24987 | -100     |  |  |
| 买⑩                    | 4.02         | 212      | 36082 |          |  |  |
| +0                    | 4.01         | 253      | 15951 |          |  |  |
| +©                    | 4.00         | 516      | 25387 |          |  |  |
| +3                    | 3.99         | 107      | 6495  |          |  |  |
| +@                    | 3.98         | 167      | 11732 |          |  |  |
| +9                    | 3.97         | 44       | 3039  |          |  |  |
| +0                    | 3.96         | 85       | 4443  |          |  |  |
| +0                    | 3.95         | 76       | 3510  |          |  |  |
| 10                    | 3.94         | 21       | 1305  |          |  |  |
| <u>+</u> @            | 3.93         | 24       | 2056  |          |  |  |
|                       | 3.92         | 28       | 1533  |          |  |  |
| 0                     | <u> </u>     |          |       |          |  |  |
|                       | 3.91         | 24       | 015   |          |  |  |
|                       | 3.91<br>3.90 | 24<br>74 | 2071  |          |  |  |

图11 QMT 深圳千档行情

千档行情是深交所特有的行情,一般情况下速度优于L2 十档行情。

千档行情理论上买卖档位无限制,但由于受界面高度的限制,只显示卖1~卖24和买1~ 买 23, 共 47 档盘口。

### 2.3 逐笔成交

| 13:36:14 | 11.64  | 6  |      | 6          |
|----------|--------|----|------|------------|
| 5        | 11.64  | 9  |      | 9          |
| 6        | 11.64  | 1  | 40   | 1          |
| 7        | 11.64  | 1  | 45   | 1          |
| 8        | 11.64  | 2  |      | 2          |
| 9        | 11.64  | 24 |      | 28⊁        |
| 13:36:20 | 11.651 | 1  | 440. | 1          |
| 13:36:27 | 11.65  | 1  | 1437 | 1          |
| 13:36:43 | 11.64+ | 1  | 1    | +28⊁       |
| 13:36:44 | 11.651 | 1  | •49  | 1          |
| 13:36:47 | 11.64+ | 3  |      | <b>428</b> |
| 2        | 11.64  | 2  |      | 2          |
| 3        | 11.64  | 5  | 42   | 5          |
| 4        | 11.64  | 3  | 42   | 3          |
| 5        | 11.64  | 1  |      | 1          |
| 6        | 11.64  | 28 |      | 30         |
| 13:36:51 | 11.64  | 2  | 2    | JU         |

图12 QMT 逐笔成交

逐笔成交根据交易所数据进行毫秒级的刷新,界面如上图。刷新频率取决于股票的成交 活跃度。如下图所示,从左到右依次是:

第一列成交序号:黄字所示,为同一秒内的成交的笔数。下图展示的是 13:36:47 秒到 48 秒之间一共有 6 笔成交。

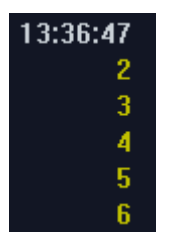

#### 图13 逐笔成交时间

第二列为成交价格:下图所示红色表示高于昨收价,绿色表示低于昨收价。白色表示持 平。红色向上箭头↑表示此笔的成交价格大于前一笔的成交价格;绿色向下箭头↓表示此笔 的成交价格小于前一笔的成交价格。

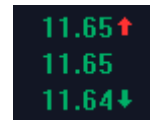

#### 图14 逐笔成交价格

第三列成交手数: **红色**的成交量代表该笔成交是主动性买入, 绿色的成交量代表该笔成 交是主动性卖出。

第四列和第五列为一秒之内的总手数:如下图所示分为卖单和买单,分别用绿色和红色 数字表示。底色为蓝色的一方是主动成交方,数字前面的箭头表示该委托单在这笔之前已有 成交,数字后面的箭头表示还未完全成交,之后还有成交。

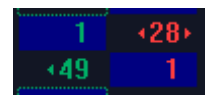

图15 一秒之内的总手数

逐笔成交买卖单折叠:收起/显示买卖单。点击逐笔成交右上角的横杠按钮,可以切换 收起买卖单或者显示买卖单,见下图。

|          | 逐笔成交   |    | E |
|----------|--------|----|---|
| 13:50:59 | 11.70  | 10 |   |
| 13:51:00 | 11.70  | 1  |   |
| 13:51:01 | 11.70  | 1  |   |
| 13:51:03 | 11.70  | 1  |   |
| 13:51:05 | 11.70  | 3  |   |
| 2        | 11.70  | 6  |   |
| 13:51:06 | 11.70  | 12 |   |
| 2        | 11.70  | 10 |   |
| 3        | 11.70  | 10 | 1 |
| 4        | 11.70  | 3  |   |
| 5        | 11.70  | 1  |   |
| 13:51:07 | 11.69+ | 2  |   |
|          |        |    |   |

|               | 逐笔成交                |           | :53<br>:56 |
|---------------|---------------------|-----------|------------|
| 13:51:48<br>2 | 11.69↓ 7<br>11.69 3 | +200<br>3 | 收起买卖单      |
|               | 逐笔成交                |           | cu.<br>80: |
| 13:51:48      | 11.70               | 1         | 显示买卖单      |

图16 收起/显示买卖单

#### 2.4 分时成交

分时成交:如下图所示,为传统 L1 行情展示,每3 秒刷新一次,显示3 秒内累计的 成交量和最后一笔的成交价格,分时成交可能是一笔或多笔成交的集合。红色表示高于昨收 价,绿色表示低于昨收价,白色表示持平。红色向上箭头 ↑ 表示此笔的成交价格大于前一笔 的成交价格;绿色向下箭头 ↓ 表示此笔的成交价格小于前一笔的成交价格。底色为蓝色的一 条表示最新的数据。

例如,下图最后一笔数据的含义是:在3秒内,共成交3手,最后一笔的成交价格是 11.69元。

| 100      |        |    |
|----------|--------|----|
| 13:53:02 | 11.69  | 3  |
| :08      | 11.69  | 8  |
| :11      | 11.68+ | 87 |
| :14      | 11.70  | 8  |
| :20      | 11.68+ | 17 |
| :26      | 11.69🕇 | 26 |
| :40      | 11.69  | 1  |
| :43      | 11.68+ | 1  |
| :46      | 11.69🕇 | 3  |
| 分笔 分价    | 走势 相关  | 龙虎 |

图17 QMT 分时成交

### 2.5 行情图

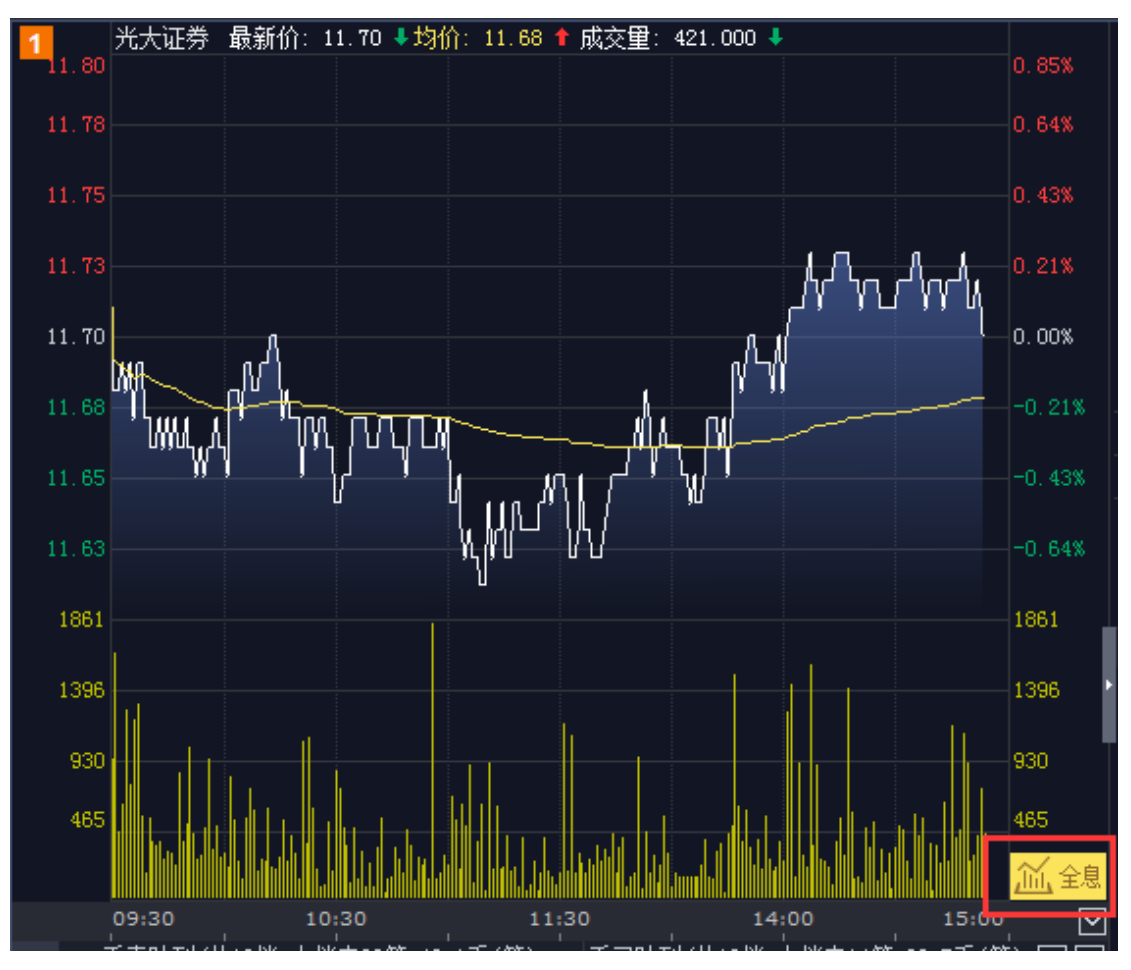

图18 QMT 分时图

行情图区域默认显示的是分时图和买卖总量柱状图。用键盘敲击数字,能切换到相应的 K线图或者分笔数据图。点击右下角的【全息】按钮,会弹出全息行情界面。

|     | <b>键盘精</b> 灵 | ×   |   | 100 <b>键盘</b> 精灵。 | × |
|-----|--------------|-----|---|-------------------|---|
| 1   |              |     |   |                   | 1 |
| 0   | 分笔数据         | II. |   | 1分钟线              |   |
| 11  | 季线           |     | 2 | 5分钟线              |   |
| 12  | 半年线          |     | 3 | 15分钟线             | 4 |
| 03  | <br>上证指数     |     | 4 | 30分钟线             | 6 |
| 04  | <br>深圳成指     |     | 5 | 60分钟线             |   |
| 05  |              |     | 6 | 日线                |   |
| 0.6 |              |     | 7 | 周线                |   |
| 00  | 日匹版          |     | 8 | 月线                |   |
| 300 | 沪深300        |     | 9 |                   |   |
| 60  | 全部A股涨幅排名     | 3   |   | しな業権              |   |

键盘精灵

х

| 00 | 土 印色灰 动叶带动作 1日 |
|----|----------------|
| 61 | 沪A涨幅排名         |
| 62 | 沪B涨幅排名         |
| 63 | 深A涨幅排名         |
| 64 | 深B涨幅排名         |
| 65 | 沪债涨幅排名         |
| 66 | 深债涨幅排名         |
| 67 | 深沪A涨幅排名        |
| 68 | 深沪B涨幅排名        |
| 69 | 中小企业涨幅排名       |

图19 QMT 按键对应的图形

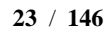

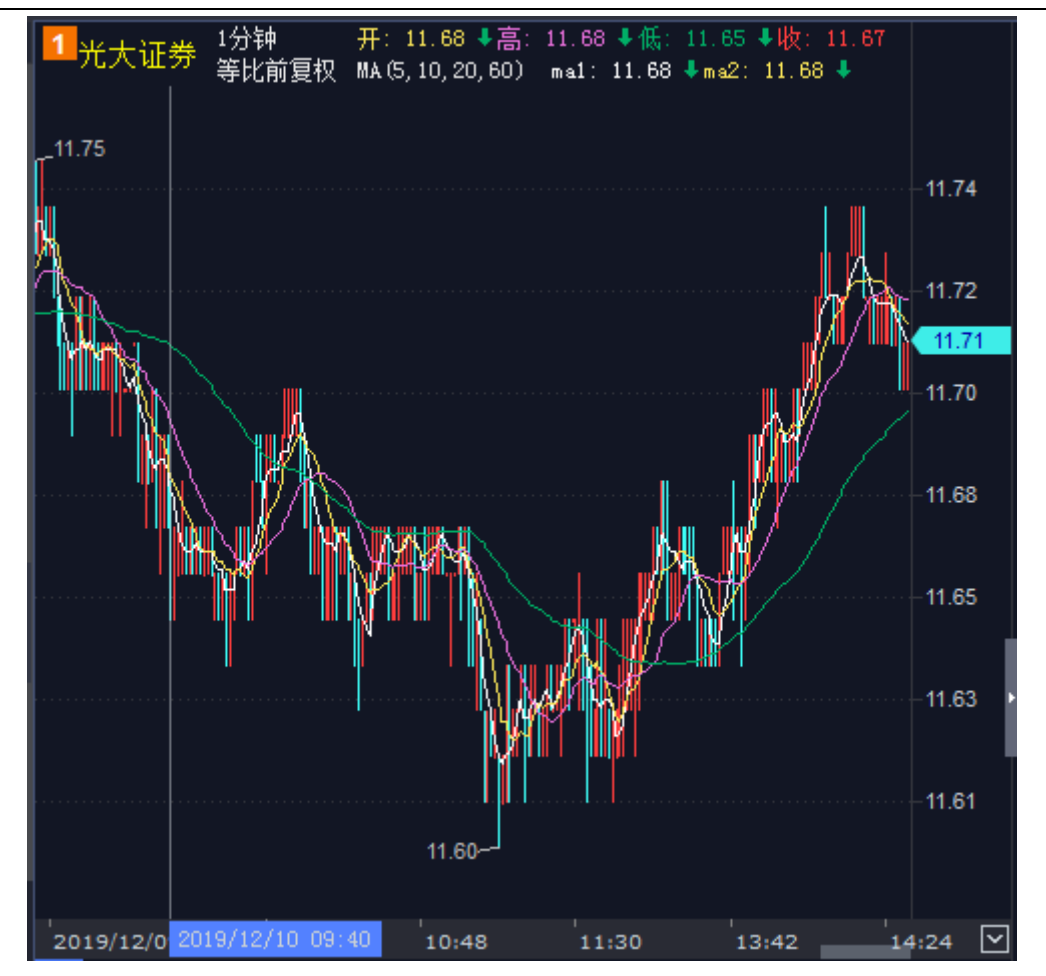

图201分钟K线图

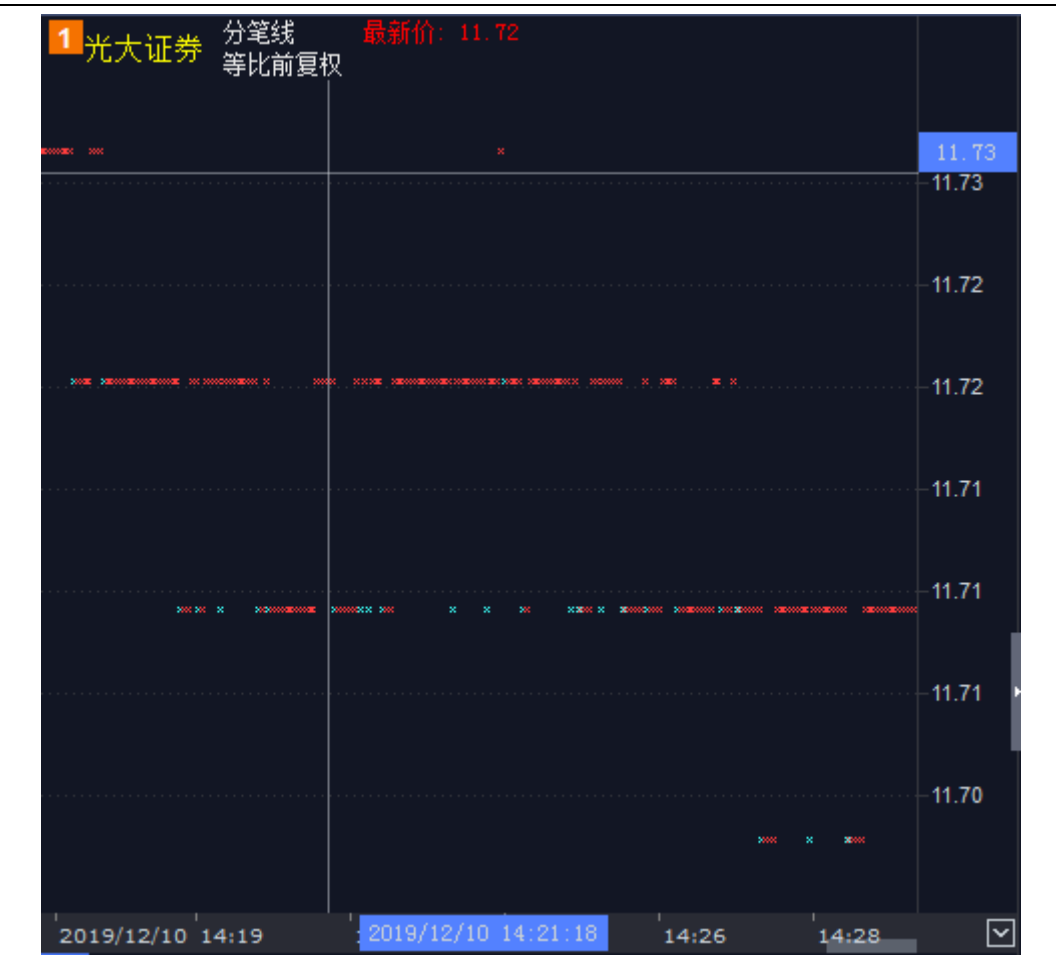

图21 分笔成交图

# 2.6 全息行情

| 全息行情                                      |                          |                        |                                     |                                          |
|-------------------------------------------|--------------------------|------------------------|-------------------------------------|------------------------------------------|
| 万 科A 分笔线 最新价: 28.04                       |                          | 逐笔成交                   | 千档盘口                                | 卖⑩ 28.13 2031                            |
| - パー・等比前复权                                | 09:56:45                 | 28.11 1 1              | + 3 28 20 83 2972 -                 | 卖⑨ 28.12 2114                            |
| ***** ** * * *** *                        | 09:56:46                 | 28.11 1 180 1          | +6 28 19 34 39 49                   | 卖⑧ 28.11 2011                            |
|                                           | 09:56:48                 | 28.11 1 1              | +6 28 18 36 3705                    | 卖⑦ 28.10 2432 +7                         |
| * * * · · · · · · · · · · · · · · · · ·   | 4 09:56:50               | 28.10 4 4 4 (1000)     | + 28 17 13 1997                     | 卖⑥ 28.09 924                             |
|                                           | 2                        | 28.11 1 4 4            |                                     | 卖⑤ 28.08 1018                            |
| ×                                         | 09:56:51                 | <b>28.11 6 (180) 6</b> | + 28 15 34 1782                     | 卖④ 28.07 1594                            |
| :<br>TICKNOI (5 10 20) - b; 41 · 28 030 - | 09:56:52                 |                        |                                     | <b>卖③ 28.06 964</b>                      |
| ask1: 28.040                              | 00,50,53                 |                        | $\pm 0$ 20.14 0 1753 $\pm$          | 太② 28.05 1019 +148                       |
|                                           | +.rv U9:56:53            | 28.11 2 2              | <u>央</u> <sup>1</sup> 20.13 12 2031 | 太① 28.04 350                             |
|                                           | 09:56:54                 | 28 11 95               | <u>+</u>                            | 最新 28.04 现手 44                           |
| 2019/12/11 09:59                          | 2                        | 28.11 35 35 149        | <u> </u>                            | 买① 28.03 1118 +2                         |
|                                           | 3                        | 28.11 19               | 夹① 20.10 9 2432 +/                  | 平② 28.02 458                             |
|                                           | 4                        | 28.11 1 <sup>48</sup>  | - 英○ 20.05 4 524<br>赤◎ 20.00 4 1010 | 平③ 28.01 840                             |
| 28.                                       | <sup>07</sup> 09:56:56   | 28.10 20 20 (1000)     | 央回 20.00 ¥ 1010                     | 亚角 28.00 41.47                           |
|                                           | 2                        | 28.10 2 2              | <u>₩</u> ⊕ 28.07 10 1594            | 亚岛 27.99 101                             |
| 987 563 3603 28                           | <sub>05</sub>   09:56:57 | 28.11 19 19            | 来③ 28.06 2 <u>964</u>               | 亚的 27.98 29                              |
|                                           | 2                        | 28.11 2 48 2           | 突回 28.05 12 10181                   | 天〇 27.30 23<br>王〇 27.07 227              |
|                                           | 09:56:59                 |                        | 突⊕ 28.04 2 22 -44                   | 亚图 27.06 200                             |
| 480 59 1000 28                            | 03 09:57:00              | 28.10 + 28 28 (1000)   | 最新 28.04 现于 44                      | 天帝 27.56 255                             |
|                                           | 3                        | 28.11 + 1 1            | ×○ 28.03 13 1112 -1                 | 大〇 27.33 422<br>河面 27.93 13              |
| 28                                        | 01 4                     | 28.11 2 48             | <u>米</u> ② 28.02 16 458             |                                          |
|                                           | 09:57:01                 | 28.10 + 236 +1000      | 头③ 28.01 32 840                     | 最新 28.04 均价 28.14                        |
| 00-59-42 00-50-15 00-50-22                | 2                        | 28.10 2 2              | <u> </u>                            | 涨跌 0.14 换手 0.38%                         |
| 11(世10將 十档内148억 95 月10將 十档内191억 正         | 3                        | 28.10 1 1              | <u> </u>                            | 涨幅 0.50% 今开 27.99                        |
| 资                                         | 4                        | 28.10 10 10            | <u>来</u> ⑥ 27.98 8 29               | 总手 36.83万 最高 28.24                       |
| 讯 卖一 28.04 买一 28.03                       | 5                        | 28.10 10 10            | <u> </u>                            | 现手 44 最低 27.95                           |
| 1 成 44 64 1 7                             | 6                        | 28.10 20 20            | <u> </u>                            | 总额 10.36 <b>7.</b> 昨收 27.90              |
| 队 2 1 1                                   | (                        |                        | <u> </u>                            | 迷信 30.69 胜信 25.11                        |
| 列 卖二 28.05 10 3                           | 8                        |                        | <u> </u>                            | 当然日 60100 成日 2011<br>日空 607 毎空 606 801   |
| ix 384 60 63 1000                         | 10                       | 28.10 39 39            | +0 27.92 11 104                     | 小売 50204 小舟 55723                        |
| 笔 17 203 1 4                              | 11                       | 28.10 1 1              | + 27.91 12 148                      | <u> </u>                                 |
| 安 29 1 <u>15 5</u>                        | 12                       | 28.10 6 6              | +3 27.90 52 482                     | □ 忌腹本 97.241/2 / 流通盈 97.151/2 /<br>、 → → |
| <u>N</u> 3 98 <u>2</u>                    | 13                       | 28.10 72 72            | +4) 27.89 4 32                      | □ 忌市值 2726.66 <b>亿</b>                   |
| 资 41 19 买二 28.02                          | 14                       | 28.10 2 2              | + (5) 27.88 16 517                  | 流通市值 2724.13 <b>亿</b>                    |
| 膨 1 64 30 1                               | 15                       | 28.10 1 1              | +6 27.87 2 206                      |                                          |

图22 QMT 深圳全息行情

| 全息行情                                                            |             |                           |               |             |                     |                  |               |          |
|-----------------------------------------------------------------|-------------|---------------------------|---------------|-------------|---------------------|------------------|---------------|----------|
| 光大证券 分笔线 最新价: 11.66                                             |             | 逐笔,                       | 或交            |             | 卖⑩                  | 11.76            | 3             | 98       |
| 为3774233 等比前复权                                                  | 10:0        | 0:04 11.66                |               |             | 卖⑨                  | 11.75            | 6             | 77       |
|                                                                 |             | 8 11.66                   |               |             | 卖⑧                  | 11.74            | 11            | 68       |
|                                                                 |             | 9 11.66                   |               | <b>∢100</b> | 卖⑦                  | 11.73            | 2             | 81       |
|                                                                 | 1.66        | 10 11.66                  | 11 11         |             | 卖⑥                  | 11.72            | 2             | 86       |
|                                                                 |             | 11 11.66                  |               |             | 卖⑤                  | 11.71            | 2             | 74       |
|                                                                 |             | 12 11.66                  |               |             | 卖④                  | 11.70            | 21            | 67       |
| :<br>TICKVOL(5,10,20) bid1: 11.660 ask1: 11.670 volume: 0.000 ↓ | × 10-0      |                           |               |             | 卖③                  | 11.69            | - 1!          | 53       |
| -22                                                             | 20.00       | 2 11.66                   |               | 10          | 卖②                  | 11.68            | 11            | 67       |
|                                                                 | 10.0        | 0.06 11.66                |               |             | 卖①                  | 11.67            |               | 4        |
|                                                                 | 10:0        | 0:07 11.66                |               |             | <b>告</b> 新          | 11.66            | 现手            | 38       |
| 2019/12/11 10:00                                                | nn          | 2 11.66                   | 1 5           |             | 至①                  | 11.66            | 4             | 44 -24   |
|                                                                 |             | 3 11.66                   |               |             | 买(2)                | 11.65            | 2.            | 46       |
|                                                                 |             | 4 11.66                   |               | 20)         | <u>采</u> ③          | 11.64            | 2             | 10       |
|                                                                 | 10:0        | 0:09 11.67 <b>†</b>       | <b>21</b> •23 | 21          | <u>采</u> ④          | 11.63            | 19            | 94       |
|                                                                 |             | 2 11.66+                  |               | +20⊁        | スO<br>买(5)          | 11.62            | 41            | 67       |
|                                                                 | 11.67       | 0:10 11.67 +              | 1 +23         |             | <u></u><br>(美)      | 11.61            | 11            | 81       |
|                                                                 | 10:0        | 0:13 11.67                |               |             | へ<br>()<br>()<br>() | 11.60            | 31            | 98       |
|                                                                 |             | 2 11.b/<br>3 11.67        |               |             | x@                  | 11 59            |               | 49       |
| 1                                                               | 11.65       | A 11.67                   | 4 4           |             | へ<br>(王の)           | 11.58            | 81            | 16       |
|                                                                 |             | 5 11.67                   | 2 2           |             | へ<br>(王)(加)         | 11.57            | 1             | 72       |
|                                                                 | 11.63       | 6 11.67                   | 2 2           |             |                     | 11.00            |               |          |
|                                                                 |             | 7 11.67                   |               |             | <u> </u>            | 11.66            | 12/10/        | 11.71    |
| 00-50-20 00-50-42 00-50-45 10-00-04 10-00-07                    | 10:0        | 0:16 11.67                |               |             | 涨跌                  | -0.02            | 换手            | 0.05%    |
| - 05.35.20 05.35.42 05.35.43 10.00.04 10.00.07<br>              | <b>ID:0</b> | 0:31 11.67                |               |             | 涨幅                  | -0.17%           | 今开            | 11.73    |
| 资<br>资                                                          | 10:0        | 0:33 11.67                |               |             | 总手                  | 1.78万            | 最高            | 11.76    |
| 讯 卖一 11.67 14 3笔 买一 11.66 444 2                                 | 20笔         | 2 11.67                   |               |             | 现手                  | 38               | 最低            | 11.66    |
| 8 5 1 10 20 10 9                                                |             | 3 11.67                   |               |             | 总额 2                | 082.24万          | 睢收            | 11.68    |
| 队 卖二 11.68 167 10 1 20 2                                        | 10.0        | 4 11.67                   |               |             | 迷信                  | 12.85            | 跌傷            | 10.51    |
| 🕺 卖三 11.69 153 5 1 27 10                                        | 10:0        | U:36   .67<br>0.27   1.66 |               |             | 시MU<br>번역           | 402              | 気管            | 44.99    |
| 😿 卖四 11.70 267 5 1 20 106                                       | 10.0        | 0.37 11.00*<br>0.38 11.66 |               | 420         | う<br>も<br>も<br>も    | 402              | ब्र=6<br>स.क. | 44.22    |
| 笔 卖五 11.71 274 24 104 1 42                                      | 10.0        | 0.30 11.00                |               |             |                     | 9978             | 211 盆         | ((33     |
| 委卖六 11.72 286 40                                                | 10.0        | 2 11.66                   | 12 18         |             | 忌股本                 | 39.07 <b>4</b> 2 | 流通盘           | 39.074Z  |
| 献 卖七 11.73 281 买二 11.65 246                                     | 10:0        | 0:51 11.66                | 23 23         |             | 总市值                 | l l              |               | 155.52 亿 |
| 务 卖八 11.74 168 买三 11.64 210                                     |             | 2 11.66                   |               |             | 流通市                 | 値                |               | 155.52亿  |
| 影 卖九 11.75 677 买四 11.63 194                                     | 10:0        | 0:54 11.66                |               |             |                     |                  |               |          |

#### 图23 QMT 上海全息行情

全息高速盘口:由分笔线图、逐笔交易图、委买委卖队列、逐笔成交、千档盘口(深圳 专有)、买卖10档盘口、行情基本信息等7个子窗口组成,可以完整揭示交易所交易主机 的交易撮合过程,提供最全面的行情信息,最快速的行情刷新速度,以及最透明的行情细节 揭示。上两图分别展示了深圳和上海的全息行情。

#### 2.7 委托队列

|     | 委卖队列(共10档,十档内42笔,14.8手/笔) |    |       |     |   |    |    |                    |     |  | 委买队列(共10档,十档内36笔,23.2手/笔) |    |   |       |     |   |    |       | ΞΞ                   |  |  |
|-----|---------------------------|----|-------|-----|---|----|----|--------------------|-----|--|---------------------------|----|---|-------|-----|---|----|-------|----------------------|--|--|
| 资   | 卖一                        |    | 11.69 | 178 | 1 | 9笔 |    | <mark>9.4</mark> ₹ | =/笔 |  |                           | 买一 |   | 11.68 | 21  |   | 4笔 |       | <mark>5.2</mark> 手/笔 |  |  |
| 讯   |                           |    | 30    | 10  |   |    |    |                    |     |  |                           | 1  | 8 | 10    | 7   | 3 |    | 7 成11 | 38                   |  |  |
|     |                           |    |       |     |   |    | 10 |                    |     |  |                           |    |   | 10    |     |   |    |       |                      |  |  |
|     | 1                         | 00 |       |     |   |    |    |                    |     |  |                           | 买二 |   | 11.67 | 367 |   |    |       |                      |  |  |
|     | 卖二                        |    | 11.70 | 442 |   |    |    |                    |     |  |                           | 买三 |   | 11.66 | 448 |   |    |       |                      |  |  |
| - 監 | 卖三                        |    | 11.71 | 295 |   |    |    |                    |     |  |                           | 买四 |   | 11.65 | 298 |   |    |       |                      |  |  |
| 290 | 卖四                        |    | 11.72 | 247 |   |    |    |                    |     |  |                           | 买五 |   | 11.64 | 104 |   |    |       |                      |  |  |
|     | 卖五                        |    | 11.73 | 515 |   |    |    |                    |     |  |                           | 买六 |   | 11.63 | 226 |   |    |       |                      |  |  |
|     | 卖六                        |    | 11.74 | 516 |   |    |    |                    |     |  |                           | 买七 |   | 11.62 | 467 |   |    |       |                      |  |  |
| 财   | 卖七                        |    | 11.75 | 464 |   |    |    |                    |     |  |                           | 买八 |   | 11.61 | 160 |   |    |       |                      |  |  |
| 务论  | 卖八                        |    | 11.76 | 470 |   |    |    |                    |     |  |                           | 买九 |   | 11.60 | 496 |   |    |       |                      |  |  |
| 齗   | 卖九                        |    | 11.77 | 610 |   |    |    |                    |     |  |                           | 买十 |   | 11.59 | 45  |   |    |       |                      |  |  |
|     | - 4 - 4                   |    | 11.78 | 794 |   |    |    |                    |     |  |                           |    |   |       |     |   |    |       |                      |  |  |

图24 QMT 委托队列

委托队列是 L2 行情买盘和卖盘的实时分笔委托明细,是申买量一(即最佳买入价)上前 50 笔分 s 笔委托和申卖量一(即最佳卖出价)上前 50 笔分笔委托。

委托队列可以查看买卖委托单明细,观察单笔委托单大小。第一时间洞察最新的委托,以及哪些委托已被撮合成交。

|                                                                                             | 挂单 - 381: | 23笔 |      |     |          |          |      |     |          | 撤单 - 48803 | ě. |      |     |          |
|---------------------------------------------------------------------------------------------|-----------|-----|------|-----|----------|----------|------|-----|----------|------------|----|------|-----|----------|
| 资证                                                                                          | 10:18:53  |     | 3.98 |     | 3980.00元 | 2        | 4.00 |     | 4000.00元 | 10:18:43   |    | 4.15 |     | 1.33万    |
| 14                                                                                          | 7         |     | 4.00 |     | 1200.00元 | 3        | 3.99 | 81  | 3.23万    | 10:18:45   |    | 3.98 |     | 3980.00元 |
|                                                                                             | 8         |     | 3.99 |     | 2.39万    | - 4      | 4.00 |     | 400.00元  | 10:18:46   |    | 4.00 |     | 1200.00元 |
|                                                                                             | 9         |     | 3.99 |     | 3591.00元 | 5        | 3.99 |     | 1596.00元 | 2          |    | 3.99 | 12  | 4788.00元 |
| 网                                                                                           | 10:18:54  |     | 3.98 | 20  | 7960.00元 | 6        | 4.00 | 20  | 8000.00元 | 10:18:48   |    | 4.08 |     | 4080.00元 |
| 20                                                                                          | 2         |     | 4.00 | 25  | 1.00万    | 7        | 3.99 |     | 1995.00元 | 2          |    | 3.80 | 20  | 7600.00元 |
|                                                                                             | 3         |     | 3.99 |     | 2.00万    | 8        | 4.00 |     | 2.24万    | 3          |    | 4.00 | 80  | 3.20万    |
| 逐                                                                                           | 4         |     | 3.99 |     | 3990.00元 | 9        | 4.04 | 20  | 8080.00元 | 4          |    | 3.98 | 43  | 1.71万    |
| 1<br>1<br>1<br>1<br>1<br>1<br>1<br>1<br>1<br>1<br>1<br>1<br>1<br>1<br>1<br>1<br>1<br>1<br>1 |           |     | 4.20 | 11  | 4620.00元 | 10       | 3.99 | 127 | 5.07万    | 10:18:49   |    | 3.95 |     | 1.19万    |
| 蓋托                                                                                          | 6         |     | 1.00 |     | 3500.00元 | 11       | 3.99 |     | 1995.00元 | 2          |    | 4.00 |     | 4000.00元 |
|                                                                                             |           |     | 4.00 |     | 6000.00元 | 12       | 3.99 |     | 3591.00元 | 10:18:52   |    | 4.05 |     | 1.22万    |
| 财                                                                                           | 8         |     | 4.01 |     | 3208.00元 | 10:18:56 | 4.00 |     | 1600.00元 | 2          |    | 3.98 | 15  | 5970.00元 |
| 务论                                                                                          | 9         |     | 4.03 | 203 | 8.18万    | 2        | 3.99 | 28  | 1.12万    | 3          |    | 3.99 | 208 | 8.30万    |
| 断                                                                                           | 10:18:55  |     | 3.90 |     | 1.17万    | 3        | 3.99 | 20  | 7980.00元 | 10:18:53   |    | 3.99 | 100 | 3.99万    |

#### 2.8 深交所逐笔委托

图25 QMT 深圳逐笔委托

深圳逐笔委托是 Level-2 行情中完整的逐笔成交明细列表,列举出每一笔挂单的时间、 买卖方向、报价、手数、金额和撤单情况,以及当日截止当前挂单和撤单的总笔数。

# 2.9 资讯、财务诊断

|                                       | 新闻日期                                                                             | 新闻标题                                                                                                    |            | 研报 公告                                                                                                    |
|---------------------------------------|----------------------------------------------------------------------------------|----------------------------------------------------------------------------------------------------|------------|----------------------------------------------------------------------------------------------------|
| 2                                     | 2019-12-09                                                                       | 金融工具用到极致 光大证券创造"证券+"综合扶贫新模式                                                                                                    | 研掘日期       |                                                                                                    |
| ì                                     | 2019-12-02                                                                       | 光大证券: 收到1.2亿元政府补助                                                                                                    | 2019-10-29 | 海诵证券-光大证券-601788.SH-公司季报占评: 投行、白营昂著增于                                                                                  |
|                                       | 2019-12-02                                                                       | 光大证券: 需关注四季度传统旺季服装零售情况                                                                                                    | 2019-10-29 | 中金公司-光大证券-601788,SH-资管大增带动39V/缮环比改善;公司                                                                                 |
|                                       | 2019-11-29                                                                       | 光大证券: 对2020年建筑板块表现不悲观                                                                                                    | 2019-09-26 | 中原证券-光大证券-601788.SH-中报占评:各项业务全面复苏                                                                                      |
|                                       | 2019-11-29                                                                       | 光大证券商贸零售行业2020年投资策略:新营销形态推动渠道变革                                                                                                    | 2019-08-30 | T联证券-光大证券-601788.SH-占评报告:投行表现高限,积极整改                                                                                   |
| Ę                                     | λ 2019-11-29                                                                     | 光大证券新战略明确: "重塑一流投行"!                                                                                                    | 2019-08-29 | 海通证券-光大证券-601788_SH-公司半年报: 投行业务民莠改革, 3                                                                                 |
| 2                                     | 2019-11-22                                                                       | 光大证券高管再度调整 两副总裁改聘为高级专家                                                                                                    | 2019-08-29 | 中信证券-光大证券-601788_SH-2019年中期北结发布由话会纪要: (                                                                                |
|                                       | 2019-11-21                                                                       | 太意外! 又见光大证券高管变动 2名副总裁改聘为公司高级专家 分                                                                                                    | 2019-04-08 | 中原证券-光大证券-601788-2018年年报占评: 专项风险事件拖累、                                                                                  |
|                                       | 2019-11-15                                                                       | 光大证券一员工因与客户约定分享投资收益被证监警示                                                                                                    | 2019-04-01 | 万联证券-光大证券-601788-2018年报占评: V/结大除, 计提抽累严                                                                                |
| Ģ                                     | 1 2019-11-13                                                                     | 光大证券重塑业务流程、强化风控 前三季度扣非净利润增长1.3倍                                                                                                    | 2019-03-30 | 由全公司-光大证券-601788-旗下其全海外收购生利拖累18年业绩。                                                                                    |
| 1                                     | 5 2019-11-07                                                                     | 光大证券: 母公司10月份实现净利1.22亿元                                                                                                    | 2019-03-28 | 由五字酒-光大证券-601788-关注大幅减值计提,利空出尽后业结反                                                                                     |
| Ê                                     | ∰ 2019-10-30                                                                     | 光大证券股份有限公司2019年第三季度报告正文                                                                                                    | 2019-03-28 | 海通证券-光大证券-601788-公司年报占评: 扣非净利润下滑63%,?                                                                                  |
|                                       | 重要消息:0 🗐                                                                         | 및 紧急消息: 0 │ 创业板指 1728 91 +7.84 +0.46% ── <mark>公告</mark> )                                                                                                    | 关于2019年记账式 | 贴现(五十二期)国债上市交易的通知                                                                                                    |
|                                       |                                                                                  |                                                                                                    |            |                                                                                                    |
|                                       | 公司评级                                                                             | 光大证券公司点评:                                                                                                    |            | 护城河                                                                                                    |
| tist.                                 | 公司评级<br>ॡ ★                                                                      | <b>光大证券公司点译:</b><br>公司护城河很窄,处于全行业平均水平                                                                                                    |            | 护城河                                                                                                    |
|                                       | 公司评级                                                                             | <b>光大证券公司点译:</b><br>公司护城河很窄,处于全行业平均水平<br>公司盈利能力很差,低于行业平均                                                                                                    |            | 护城河<br>盈利能力 成长能力                                                                                                    |
|                                       | 公司评级<br>★<br>行业平均                                                                | <b>光大证券公司点译:</b><br>公司护城河很窄,处于全行业平均水平<br>公司盈利能力很差,低于行业平均<br>公司成长性很差,处于全行业平均水平                                                                                                    |            | 护城河<br>盈利能力 成长能力                                                                                                    |
| a<br>S<br>T                           | 公司评级<br>★<br>行业平均<br>★                                                           | <b>光大证券公司点译:</b><br>公司护城河很窄,处于全行业平均水平<br>公司盈利能力很差,低于行业平均<br>公司成长性很差,处于全行业平均水平<br>公司经营效率较低,处于全行业平均水平                                                                                                    | 2          | 护城河 盈利能力                                                                                                    |
| i i i i i i i i i i i i i i i i i i i | 公司评级<br>★<br>行业平均<br>★<br>财务状况处于                                                 | <b>光大证券公司点译:</b><br>公司护城河很窄,处于全行业平均水平<br>公司盈利能力很差,低于行业平均<br>公司成长性很差,处于全行业平均水平<br>公司经营效率较低,处于全行业平均水平                                                                                                    | 2          |                                                                                                    |
|                                       | 公司评级         ★         行业平均         ★         财务状况处于         ↓         打败了证券     | <b>光大证券公司点译:</b><br>公司护城河很窄,处于全行业平均水平<br>公司盈利能力很差,低于行业平均<br>公司成长性很差,处于全行业平均水平<br><b>子全行业平均水平</b><br>行业中 <b>10%</b> 的股票                                                                                      | 2          |                                                                                                    |
|                                       | <b>公司评级</b> ★ <b>行业平均</b> ★ <b>财务状况处</b> → 打败了 <b>证券</b>                         | <b>光大证券公司点译:</b><br>公司护城河很窄,处于全行业平均水平<br>公司盈利能力很差,低于行业平均<br>公司成长性很差,处于全行业平均水平<br><del>C全行业平均水平</del><br>行业中 <b>10%</b> 的股票                                                                                  | 2          | 中城河<br>盈利能力<br>财务健康<br>現金流星                                                                                            |
| je<br>T<br>Z                          | 公司评级         ★         行业平均         ★         财务状况处于         打败了证券         行业优选: | <ul> <li>光大证券公司点译:</li> <li>公司护城河很窄,处于全行业平均水平</li> <li>公司盈利能力很差,低于行业平均</li> <li>公司成长性很差,处于全行业平均水平</li> <li>公司经营效率较低,处于全行业平均水平</li> <li>行业中10%的股票</li> <li>国信证券(002736) 申万宏源(000166) 东北证券(000686)</li> </ul> | 2          | 护城河  盈利能力                                                                                                    |
|                                       | 公司评级<br>★<br>行业平均<br>★<br>财务状况处于<br>打败了证券 <sup>4</sup><br>行业优选:                  | <ul> <li>光大证券公司点译:</li> <li>公司护城河很窄,处于全行业平均水平</li> <li>公司盈利能力很差,低于行业平均</li> <li>公司成长性很差,处于全行业平均水平</li> <li>公司经营效率较低,处于全行业平均水平</li> <li>行业中10%的股票</li> <li>国信证券(002736) 申万宏源(000166) 东北证券(000686)</li> </ul> | 2          | 中城河<br>盈利能力<br>局割能力<br>小人长能力<br>一 近券<br>一 近券<br>一 光大证券<br>受替效率<br>                                                     |
|                                       | 公司评级<br>★<br>行业平均<br>★<br>财务状况处于<br>打败了证券<br>行业优选:                               | <ul> <li>光大证券公司点译:</li> <li>公司护城河很窄,处于全行业平均水平</li> <li>公司盈利能力很差,低于行业平均</li> <li>公司成长性很差,处于全行业平均水平</li> <li>公司经营效率较低,处于全行业平均水平</li> <li>行业中10%的股票</li> <li>国信证券(002736) 申万宏源(000166) 东北证券(000686)</li> </ul> | 2          | 中城河<br>盈利能力<br>局部<br>開労健康<br>一<br>現会流量<br>一<br>の<br>広长能力<br>一<br>低长能力<br>一<br>一<br>近券<br>一<br>光大证券<br>受替<br>文本<br>和会流量 |
|                                       | 公司评级<br>★<br>行业平均<br>★<br>财务状况处于<br>打败了证券<br>行业优选:                               | <ul> <li>光大证券公司点译:</li> <li>公司护城河很窄,处于全行业平均水平</li> <li>公司盈利能力很差,低于行业平均</li> <li>公司成长性很差,处于全行业平均水平</li> <li>公司经营效率较低,处于全行业平均水平</li> <li>行业中10%的股票</li> <li>国信证券(002736) 申万宏源(000166) 东北证券(000686)</li> </ul> | 2          | 登利能力<br>→<br>好破河<br>成长能力<br>●<br>正券<br>●<br>光大证券<br>受替效率<br>→<br>現金流量                                                  |
|                                       | 公司评级<br>★<br>行业平均<br>★<br>财务状况处于<br>打败了证券<br>行业优选:                               | <ul> <li>光大证券公司点译:</li> <li>公司护城河很窄,处于全行业平均水平</li> <li>公司盈利能力很差,低于行业平均</li> <li>公司成长性很差,处于全行业平均水平</li> <li>公司经营效率较低,处于全行业平均水平</li> <li>行业中10%的股票</li> <li>国信证券(002736) 申万宏源(000166) 东北证券(000686)</li> </ul> | 2          | 登利能力<br>→<br>好健康<br>→<br>→<br>→<br>→<br>→<br>→<br>→<br>→<br>→<br>→<br>→<br>→<br>→                                      |

图26 QMT 资讯和财务诊断

# 2.10 行情基本信息

| 最新  | 11.72    | 均价  | 11.67   |
|-----|----------|-----|---------|
| 涨跌  | 0.02     | 换手  | 0.20%   |
| 涨幅  | 0.17%    | 今开  | 11.71   |
| 总手  | 8.00万    | 最高  | 11.74   |
| 现手  | 1        | 最低  | 11.60   |
| 总额  | 9334.74万 | 昨收  | 11.70   |
| 涨停  | 12.87    | 跌停  | 10.53   |
| 总笔  | 2391     | 每笔  | 33.46   |
| 内盘  | 35357    | 外盘  | 44639   |
| 总卖  | 31896    | 均价  | 12.07   |
| 总买  | 14754    | 均价  | 11.48   |
| 总股本 | 39.07亿   | 流通盘 | 39.07亿  |
| 总市值 |          |     | 457.87亿 |
| 流通市 | 值        |     | 457.87亿 |

图27 QMT 行情基本信息

### 2.11 分价表

| 11.74 | 719   | 0. 90%              |
|-------|-------|---------------------|
| 11.73 | 3466  | <mark>4.8</mark> 2% |
| 11.72 | 3867  | <mark>4.82</mark> % |
| 11.71 | 3649  | <mark>4.55</mark> % |
| 11.70 | 4107  | <mark>5.12</mark> % |
| 11.69 | 7634  | 9.51%               |
| 11.68 | 7310  | <mark>9.11</mark> % |
| 11.67 | 9491  | 11.83%              |
| 11.66 | 13359 | 16.65%              |
| 11.65 | 12209 | 15.22%              |
| 11.64 | 5539  | <mark>6.90</mark> 8 |
| 11.63 | 3728  | <mark>4.6</mark> 5% |
| 11.62 | 3193  | <mark>3.9</mark> 8% |
| 11.61 | 1964  | 2.45%               |
| 11.60 | 4     | 0.00%               |
| 分笔分价  | 走势    | 相关 龙虎               |

#### 图28 QMT 分价表

分价表展示的是在各成交价位上分别成交的总手数、各价位成交的笔数、平均每笔手数、以及各价位上的成交量占总成交量的比例。

红柱代表外盘,也称主动性买盘,即股票在卖出价成交,成交价为申卖价,说明买盘比 较积极。绿柱代表内盘,也称主动性卖盘,即股票在买入价成交,成交价为申买价,说明抛 盘比较踊跃。

分价表的作用有:

- (1) 判断该股今日交易者持仓成本。
- (2) 判断阻力与支撑的位置。
- (3) 判断该价位成交平均每笔手数大小来分析买卖能量。
- (4) 比较自己的交易成本与市场交易成本的差距。

#### 2.12 走势图和相关行情

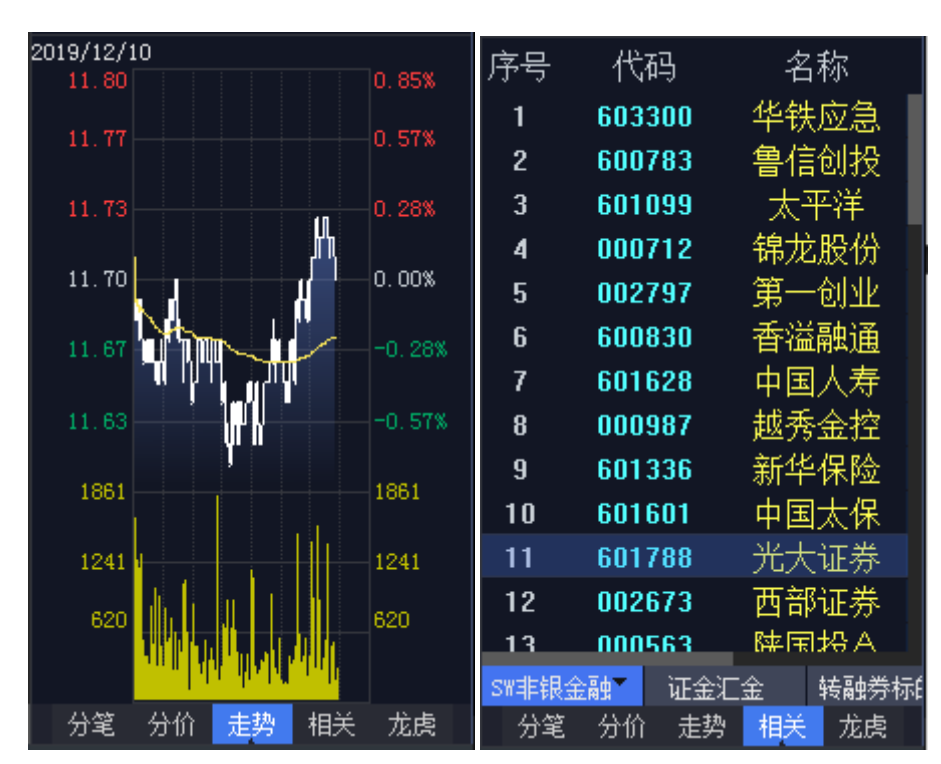

走势图即分时图;相关行情就是与当前界面展示股票相关板块的其它证券行情。

图29 QMT 走势图与相关行情

### 2.13 龙虎看盘

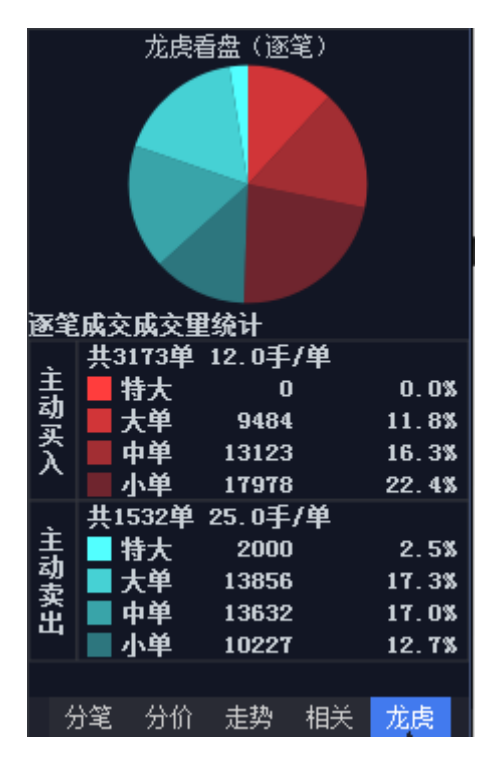

图30 龙虎看盘

龙虎看盘(逐笔分析)是L2行情中根据主动性买入和卖出的成交量进行统计,根据盘中红色区域与绿色区域的比例用户可以直观的了解主动性买入与主动性卖出的比例。

下表仅供参考:

| 数据                      | 含义                                      |
|-------------------------|-----------------------------------------|
| 特大买入单 > 特大卖出单           |                                         |
| 大买入单 > 大卖出单             | 十七十十十十十十十十十十十十十十十十十十十十十十十十十十十十十十十十十十十十十 |
| 特大买入单+大买入单 > 特大卖出单+大卖出单 | 土刀瑁也                                    |
| 小买单 < 小卖单               |                                         |
| 特大买入单 < 特大卖出单           |                                         |
| 大买入单 < 大卖出单             | 十九述合                                    |
| 特大买入单+大买入单 < 特大卖出单+大卖出单 | 土刀顶也                                    |
| 小买单 > 小卖单               |                                         |

需注意的是,此数据是对历史数据的统计,不代表未来趋势。

# 三、自定义布局和多屏扩展

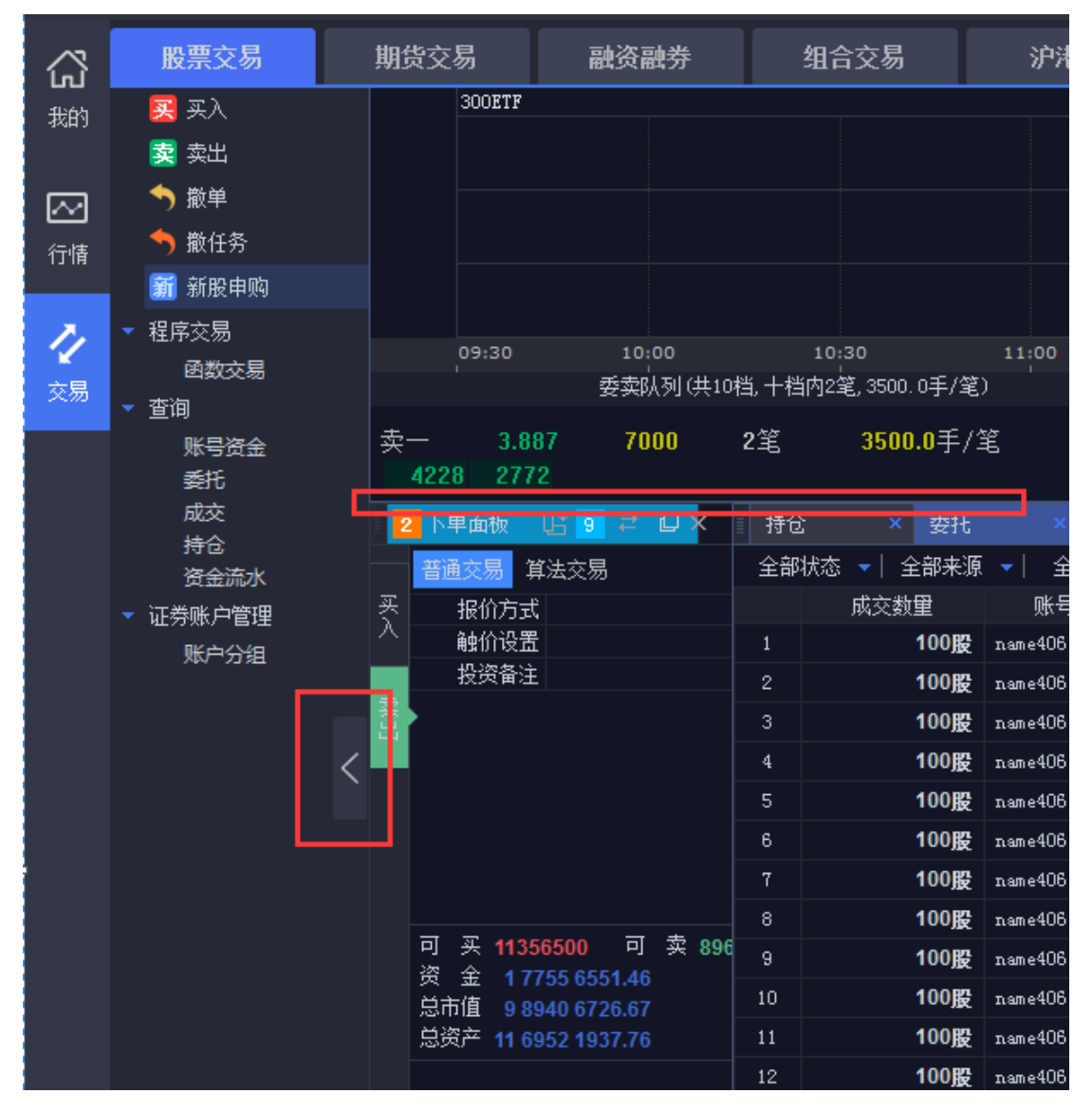

图31 可以展开、缩进、调整的子界面

QMT 页面上几乎每一个子界面都可以通过拖拽调整位置,也可以在"展开/缩进"之间 切换,还能弹出成为独立界面,并自由拖拽。以下图行情页面为例:

| 最新                             | 11.58  | 均价    |       | L2        | 601788 | ) E 🗹 🗆 🗙 🖻      |
|--------------------------------|--------|-------|-------|-----------|--------|------------------|
| 涨跌                             | -0.09  | 换手    | 0.30% | 卖⑩        | 11.67  | <mark>691</mark> |
| 涨幅                             | -0.77% | 今开    | 11.69 | 卖⑨        | 11.66  | 400              |
| 总手                             | 11.91万 | 最高    | 11.74 | 卖⑧        | 11.65  | 449              |
| 现手                             | 1228   | 最低    | 11.55 | 卖⑦        | 11.64  | 829              |
| 总额                             | 1.39亿  | 昨收    | 11.67 | 卖⑥        | 11.63  | 326              |
| 涨停                             | 12.84  | 跌停    | 10.50 | 卖(5)      | 11.62  | 183              |
|                                | 3603   | 每笙    | 33.05 | 突⊕<br>≠ ◎ | 11.61  | 284              |
| 内盘                             | n      | 小母    | n     | 突③        | 11.60  | 297              |
|                                | 29217  | 均益    | 12.04 | 突凹        | 11.59  | 657              |
| 10 <del>22</del> <del>22</del> | 20317  | 14111 | 12.04 | 突の        | 11.58  | 449              |

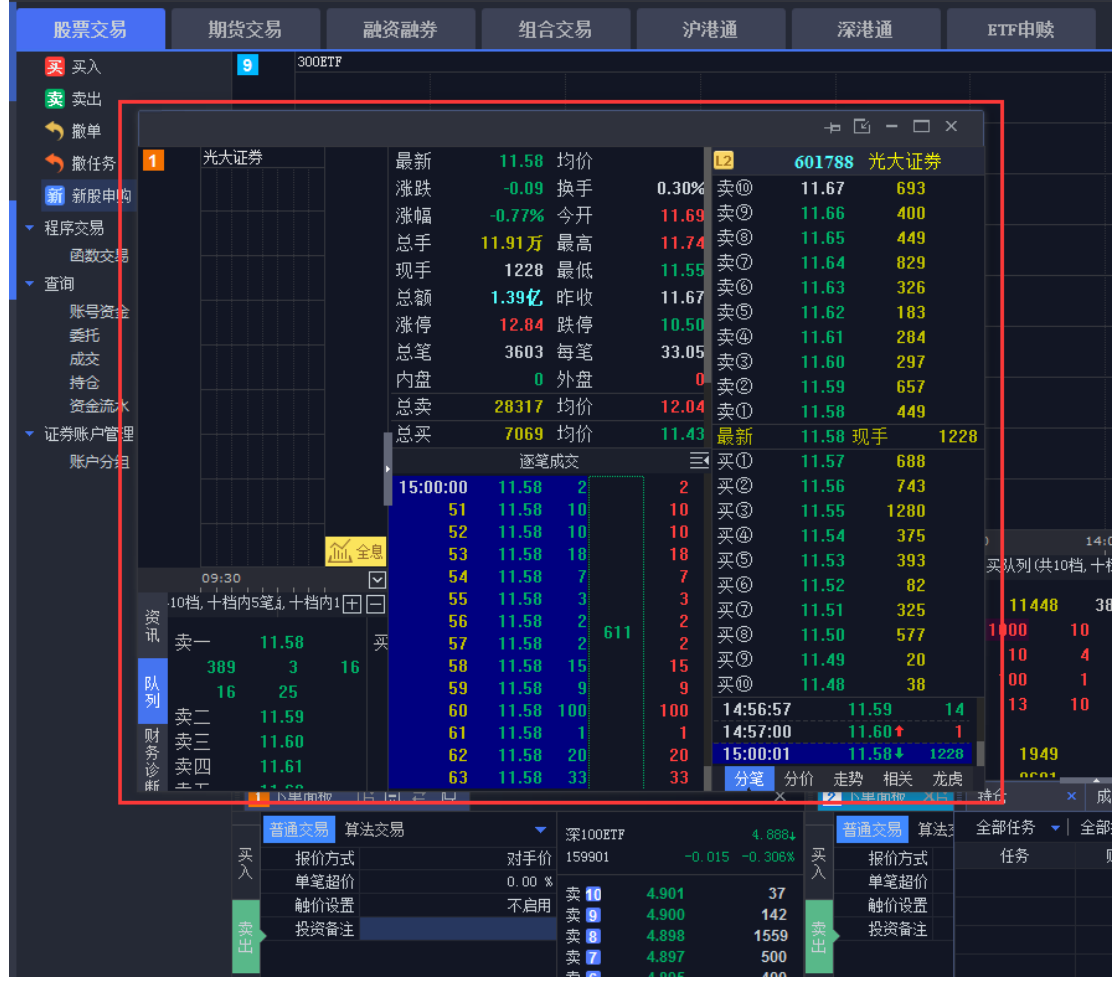

图32 弹出页面

点击行情页面右上角的"弹出页面"按钮,可以将行情页面从主界面中独立出来,并支持自由拖拽,还可以拖拽到不同屏幕中展示。

33 / 146

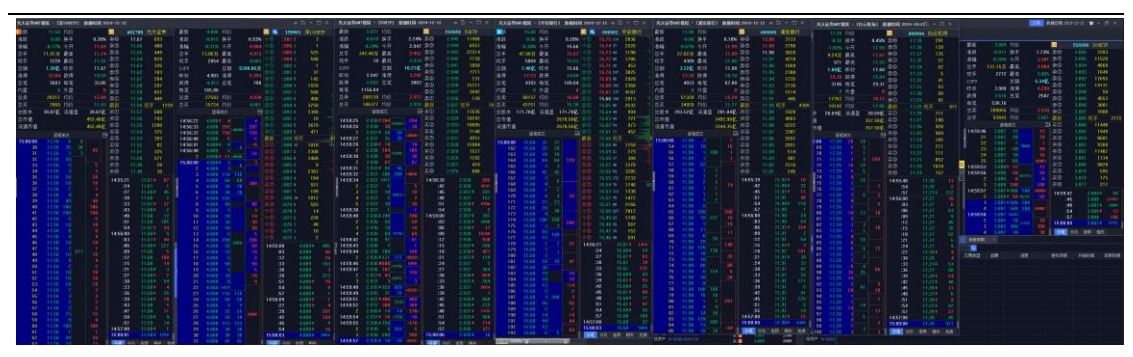

图33 同屏展示多个证券的行情

经过反复的"复制页面"、"弹出页面"和拖拽,可以实现同屏展示多个证券的行情。 上图就利用两个屏幕同时展示7支不同股票的行情。

|      |        | _       |  |
|------|--------|---------|--|
|      | -t• [  | ĕ - □ × |  |
| L2   | 601788 | 光大证券    |  |
| ; 卖⑩ | 11.67  | 693     |  |
| 卖⑨   | 11.66  | 400     |  |
| 卖⑧   | 11.65  | 449     |  |
| 卖⑦   | 11.64  | 829     |  |
| . 卖⑥ | 11.63  | 326     |  |
| 卖⑤   | 11.62  | 183     |  |
| _ 卖④ | 11.61  | 284     |  |
| 卖③   | 11.60  | 297     |  |

图34 嵌入主界面

也可以通过点击按钮,将弹出的页面嵌回主界面。

|        |                   |                  |          |              |              |       |   |            |       |            |              |             |       |              | IOFV<br>昨收 3.                           | ···· 載版<br>总额<br>900 涨停 |                   | 5.34亿 卖©<br>4.290 卖© | ) 3.89<br>) 3.89 | 2 1769<br>1 141                          |
|--------|-------------------|------------------|----------|--------------|--------------|-------|---|------------|-------|------------|--------------|-------------|-------|--------------|-----------------------------------------|-------------------------|-------------------|----------------------|------------------|------------------------------------------|
|        |                   |                  |          |              |              |       |   |            |       |            |              |             |       |              | 跌停 3.                                   | 510 总笔                  |                   | 2587 美位              | 3.89             | 0                                        |
|        |                   |                  |          |              |              |       |   | 1          |       |            |              |             |       |              | 每笔 53                                   | 0.16                    |                   | 火い                   | 3.00             | 9 495                                    |
|        |                   | 40610646 - 光大    | 证券回工模拟 1 | . 0. 0. 1323 |              |       |   |            |       |            |              |             |       |              | · 总卖 209                                | 056 均价                  |                   | 3.930 -              | 3.88             | 7 701                                    |
|        |                   | - 下单面板 [1]       | m ≠ O    |              |              |       | × |            |       |            |              |             |       |              | 总买 93                                   | 843 均价                  |                   | 3.861 最新             | 3.88             | 9 现手                                     |
|        |                   |                  | ~=       |              |              |       |   |            |       |            |              |             |       |              | ,111,全息                                 | 逐笔成交                    |                   | 三 天①                 |                  | 6 114                                    |
|        | 02:3              | 日田文勿 昇本          | 24.770   |              | 深100ETF      |       |   | 30         |       | 13:30      | 14:0         | 0           | 14:30 | 15:0         | ☑ 14:59:57 3.                           | 887 \$ 500              | 500 .             | 3000, 买②             | 3.88             | 5 19                                     |
|        |                   | 大 扱加方式<br>入 単変担位 |          | 2日子11        | 128901       |       |   | П          | 40610 | 1646 - 光大ì | 证券quir模拟 」   | 0. 0. 13233 |       |              |                                         |                         |                   |                      |                  | 86                                       |
| 赤      |                   | 中心通信             |          | 不自用          | 类 10         | 4.901 |   | <u>.</u>   |       |            |              |             |       |              |                                         |                         |                   |                      | ,                | × 930                                    |
| $\sim$ | 4228              | 奕 投资备注           |          |              | 突 9          | 4.900 |   | <b>~</b> 1 | fit   | 58849 🔿 në | 交统计 全部支      | NG 🚽 (古松)   |       | 0            |                                         |                         |                   |                      |                  | 74                                       |
| 춫      | =                 | ш                |          |              | 卖 7          | 4.897 |   |            | 0 //0 | 成立全額       | 略是之欲         | 投资条注        | 证券市场  | 交易市场         | 成亦编是                                    | 成态时间                    | 操作                | 会网络是                 | 成交用期             | 500 0.00                                 |
| 卖      |                   |                  |          |              | 卖 🛅          | 4.895 |   |            |       | 1163.00    | name40612236 |             | SH    | Füren        | 499223222                               | 14:38:15                | 変入                | 49920                | 20191212         | -51                                      |
| 춫      | <u>D</u>          |                  |          |              | 实 5<br>壶 📶   | 4.894 |   | Ш          |       | 2804.00    | name40612236 |             | SZ    | 空交所          | 499230101000000001547                   | 14:46:28                | πλ                | 49918                | 20191212         | 1                                        |
| E      | 2 下单词             |                  |          |              | 太 3          |       |   | 新展 I       |       | 2804.00    | name40612236 |             |       | 空交所          | 499280101000000001549                   | 14:46:51                | æλ                | 49924                | 20191212         |                                          |
|        | 普通委员              |                  |          |              | 卖 2          | 4.890 | ŧ | 中撤注        |       | 1163.00    | nane40612236 |             | SH    | Fitter       | 499293223                               | 14:38:39                | Ξλ                | 49926                | 20191212         |                                          |
| 푯      | 指价                | 可买 363140        | 00 可卖0   |              | 兴日           | 4.889 | 2 | E BOL      |       | 1162.00    | nane40612236 |             | SH    | ட்<br>டர்கள் | 499343224                               | 14:39:15                | æλ                | 49930                | 20191212         | 3                                        |
| $\cap$ | 亂价                | 资金 17755         |          |              | 20.00        | 4 888 |   |            |       | 2804.00    | nane40612236 |             | S7.   | 平本新          | 499350101000000001551                   | 14:47:27                | æλ                | 49932                | 20191212         | 澳入                                       |
| -      | お贺                | 总市值 98575        |          |              | 买 2          | 4.887 |   |            |       | 1162.00    | name40612236 |             | SH    | Fitter       | 499403227                               | 14:39:38                | æλ                | 49936                | 20191212         | 國入                                       |
| 蓋      |                   | 忠策产 11 6952      | 1937.76  |              | 买 🛐          | 4.886 |   |            |       | 2804.00    | nane40612236 |             |       | 深态新          | 499410101000000001553                   | 14:47:51                | æλ                | 49938                | 20191212         | 國入                                       |
|        |                   |                  |          |              | 共 🚺<br>五 🖪   | 4.885 |   |            |       | 2804.00    | nana40612236 |             |       | 深态新          | 49947010100000001555                    | 14:48:27                | ΞÀ                | 49944                | 20191212         | 國入                                       |
|        |                   |                  |          |              | 天 6          |       |   |            |       | 1161.00    | nana40612236 |             | 42    | HITEF        | 499463228                               | 14:40:15                | Ξλ                | 49942                | 20191212         | 國入                                       |
|        |                   |                  |          |              | 买 7          | 4.882 |   |            |       | 1162.00    | nana40612236 |             | SH    | Litter       | 499523229                               | 14:40:39                | Ξλ                | 49950                | 20191212         | 國入                                       |
|        |                   |                  |          |              | 共 81<br>平 01 | 4.881 |   |            |       | 2804.00    | nana40612236 |             |       | 平立所          | 49953010100000001557                    | 14:48:51                | Ξλ                | 49948                | 20191212         | 一國入                                      |
|        |                   |                  |          |              | 买10          |       |   |            |       | 1162.00    | nono40612236 |             | 20    | - TERM       | 400583230                               | 14:41:15                | 20                | 40054                | 20101212         | (男人)                                     |
|        | <b>円</b> 3<br>密 4 |                  |          |              | 张信           | 5,393 | 情 |            |       | 2804.00    | nono40612236 |             |       | 亚动桥          | 40050010100000001550                    | 14:40:27                | 20                | 40056                | 20101212         | () () () () () () () () () () () () () ( |
|        | 》。<br>总市(j        | 9 8575 3090.27   | 10       | 100股         | nane40612    | 236   |   |            |       | 1162.00    | nana40612236 |             | 20    | FILLER       | 400643231                               | 14:41:30                | <u></u> ()<br>(元) | 49960                | 20101212         |                                          |
|        | 总资产(              | 11 6952 1937.76  | 11       | 100股         | nane40612    | 236   |   |            |       | 2004.00    |              |             |       | 二和191        | 40065010100000001561                    | 14:40:51                | 201               | 40062                | 20101212         | 一 (家人)                                   |
|        |                   |                  |          | 100股         | nane40612    |       |   |            | A11   | 5 0505 00  |              |             |       |              | 100000000000000000000000000000000000000 | 14,45,51                | ~^                | 45502                | 20101212         | 國人                                       |
|        |                   |                  |          | 100股         | n.un.e40612  | 236   |   |            | हम    | 5 9505.00  |              |             |       |              |                                         |                         |                   |                      |                  | 國入                                       |
|        |                   |                  |          | 100股         | n.ane40612   |       |   | L          |       | Fitte      | if .         | 亚盘          | 来大证券  |              | 601788 082                              | 1                       | 0082              | P                    | 5C               | 風俗素入                                     |
| Г      |                   |                  |          | 100股         | nane40612    | 236   |   |            |       | 深交系        | 斩            | 买卖          | 万 科A  |              | 000002 O服                               | 1                       | 00股               |                      | 威                |                                          |
| Γ      |                   |                  |          | 100股         | nane40612    | 236   |   |            |       | 上证         | 9f           | 买卖          | 光大证券  |              | 601788 <b>0股</b>                        | 1                       | 00股               |                      | 威                |                                          |
| Γ      |                   |                  |          | 100股         | name40612    | 236   |   |            |       | 深交部        | 新            | 买卖          | 万 科A  |              | 000002 <b>0股</b>                        | 1                       | 00股               |                      | 威                |                                          |
|        |                   |                  |          |              |              |       |   |            |       |            |              |             |       |              |                                         |                         |                   |                      |                  |                                          |

图35 弹出下单面板和成交信息

除了行情页面之外,下单面板、成交信息等子界面都可以独立出主界面展示。

| 40610646 | ✿ 设置                                  | 🖸 操作 | Œ             | 「布局 当前账号 単账号 | 莫式 1/1 | -   |
|----------|---------------------------------------|------|---------------|--------------|--------|-----|
| ~        | 盼亜冭舃                                  |      | Hn,           | 保存当前布局       | 山券     | 知合さ |
| പ        |                                       |      | 7 <b>7</b> 1. | 布局管理         | 94.7J  |     |
| 的        | 🔀 关八<br>🔫 去山                          |      |               | 恢复默认布局       |        |     |
|          | ————————————————————————————————————— |      |               |              |        |     |
| $\sim$   | ▶ 瀬里                                  |      |               | 股指期货全景       |        |     |
| ] 情      | ▶ 撤任务                                 |      |               | 沪深市场全景       |        |     |
|          | 新 新股申购                                |      |               |              |        |     |

图36 保存布局

对调整后的布局进行保存,再次登录 QMT 时界面会自动调整为已保存的布局。

# 四、多组行情和交易联动

交易界面由上半部分的行情模块和下半部分的交易模块组成。无论是行情模块还是交易 模块,都可以复制,最多9份。

|                                        |                       |                 | 960        |               |                                |       |   |                                       |                  |             |             |          |               |                                      |       |
|----------------------------------------|-----------------------|-----------------|------------|---------------|--------------------------------|-------|---|---------------------------------------|------------------|-------------|-------------|----------|---------------|--------------------------------------|-------|
|                                        | ßÅ                    |                 | 1          | 5             |                                |       |   |                                       |                  |             |             |          |               |                                      |       |
|                                        | 列                     | 卖二              | -          | 11.6          | 4                              | 11(   | ) |                                       |                  |             |             |          |               |                                      |       |
|                                        |                       | 卖日              | -          | 11.6          | 5                              | 171   |   |                                       |                  |             |             |          |               |                                      |       |
|                                        | 财                     | 卖四              | <u>q</u>   | 11.6          | 6                              | 434   | 4 |                                       |                  |             |             |          |               |                                      |       |
|                                        | 方论                    | 卖王              | ī          | 11.6          | 7                              | 64    | 5 |                                       |                  |             |             |          |               |                                      |       |
|                                        | 斳                     | 卖之              | 7          | 11.6          | 8 📻                            | -49   | 4 |                                       |                  |             |             |          |               |                                      |       |
|                                        |                       | 下单              | 面板         | C C           | ÷3 ∓                           |       |   |                                       |                  |             |             |          |               |                                      |       |
|                                        |                       | 普通              | 交易         | 算法交           | 易                              | 复制    | 顺 | 面 <b>-</b>                            | 光大               | 证券          |             |          | 11.           | 634                                  |       |
|                                        | 푯                     | -               | 报价方式       | đ             |                                |       |   | <del>N<del>I</del><del>I</del>I</del> | 6017             | 88          |             | -0.04    | 4 -0.0        | 34%                                  |       |
|                                        |                       | į               | 单笔超伯       | 介             |                                |       |   | 0.00 %                                | + -              | _           | 44.70       |          |               |                                      |       |
|                                        |                       | Ŕ               | 触价设置       | <b> 王</b>     |                                |       |   | 不启用                                   | 买1               |             | 11.72       |          | 0.            | 51<br>20                             |       |
|                                        | 卖                     | 1               | 投资备》       | È             |                                |       |   |                                       | 头 🛃              |             | 11.71       |          | 71            | 27                                   |       |
|                                        | 出                     |                 |            |               |                                |       |   |                                       | 头 🖸 売 🔽          |             | 11.70       |          | 51            | 26                                   |       |
|                                        |                       |                 |            |               |                                |       |   |                                       | 大 🖬              |             | 11.63       |          | 40            | 14                                   |       |
|                                        |                       |                 |            |               |                                |       |   |                                       | 壶雪               |             | 11.67       |          | 64            | 15                                   |       |
|                                        |                       |                 |            |               |                                |       |   |                                       | - 五 🖬            |             | 11.66       |          | 43            | 34                                   |       |
|                                        |                       |                 |            |               |                                |       |   |                                       | - 幸 3            |             | 11.65       |          | 17            | 71                                   |       |
|                                        |                       |                 |            |               |                                |       |   |                                       | 卖 2              |             | 11.64       |          | 11            | 0                                    |       |
|                                        |                       |                 |            |               |                                |       |   |                                       | 卖 1              |             | 11.63       |          | 33            | 39                                   |       |
| 4                                      |                       | ㅋ               | 20 4 5 2   | 00000         |                                | ÷.    |   |                                       |                  |             |             |          |               |                                      |       |
| 1 实力<br>2 壶六                           | 11                    | 1.66<br>1.67    | 434<br>645 |               |                                |       |   |                                       |                  | 10<br>-     | 20<br>11.60 | 1<br>978 |               | 3 11                                 |       |
| , 옷/)<br>탄 춪 년                         | î                     | 1.68            | 494        |               |                                |       |   |                                       |                  | -           | 11.59       | 569      |               | -                                    |       |
| 1 下单面                                  | 硕 🛛                   | ) E 4           | ≓₽         |               |                                |       |   | ×                                     | <mark>2</mark> 下 | 单面板         | ÇÈ E3 ∓     | ± 🗋      |               |                                      |       |
| 普通交                                    | <mark>汤 其</mark> 》    | <del>去</del> 交易 |            |               | 光大证券                           |       |   | 11.614                                | - 借              | <u></u> 更交易 | 算法交易        |          |               | 光大证券                                 |       |
|                                        | 价方式<br><sup>给切心</sup> |                 |            | 对手价           | 601788                         |       |   |                                       | <u>买</u><br>入 —  | 报价方<br>单等却  | 式           |          | 对手价           | 601788                               |       |
| 11111111111111111111111111111111111111 | 电超加<br>价设置            |                 |            | 0.00 %<br>不启用 | 卖 10                           | 11.71 |   | 369                                   |                  |             | 1)1         |          | 0.00 %<br>不启用 | 卖 🔟                                  | 11.71 |
| 投                                      | 资备注                   |                 |            |               | 头 9<br>卖 <mark>8</mark>        | 11.69 |   | 526                                   | 索                | 投资备         | 注           |          |               | 头 <u>9</u><br>卖 <mark>8</mark>       | 11.69 |
|                                        |                       |                 |            |               | 卖 <b>7</b>                     | 11.68 |   | 494                                   |                  |             |             |          |               | 卖 7                                  | 11.68 |
|                                        |                       |                 |            |               | 头 🖸<br>卖 <mark>5</mark>        | 11.66 |   | 434                                   |                  |             |             |          |               | 头 <mark>0</mark><br>卖 <mark>5</mark> | 11.66 |
|                                        |                       |                 |            |               | 卖 <u>4</u><br>表 <mark>2</mark> | 11.65 |   | 171                                   |                  |             |             |          |               | 卖 4                                  | 11.65 |
|                                        |                       |                 |            |               | 头 J<br>卖 2                     | 11.63 |   | 312                                   |                  |             |             |          |               | 央 J<br>卖 2                           | 11.63 |
|                                        |                       |                 |            |               | 卖 🚹                            | 11.62 |   | 19                                    |                  |             |             |          |               | 卖 1                                  | 11.62 |

图37 复制下单面板

步骤 1: 复制交易页面。如上图所示,在下单面板,点击右上角的"复制页面"按钮,复制出 2 号交易页面。此页面选中的股票与 1 号页面相同,并且二者之间是相互独立、互不 干扰。 36 / 146

| 交易 数: | 据日期:201 | 9-12-12 1 | r - a  | ×   |
|-------|---------|-----------|--------|-----|
|       |         |           | _      |     |
|       | L2      | 601788    | ) EI E |     |
| 0.20% | 卖⑩      | 11.71     | 308    |     |
| 11.69 | 卖⑨      | 11.70     | 710    |     |
| 11.74 | 卖⑧      | 11.69     | 526    |     |
| 11.60 | 卖⑦      | 11.68     | 494    |     |
| 11.67 | 卖⑥      | 11.67     | 645    |     |
| 10.50 | 卖⑤      | 11.66     | 404    |     |
| 10.50 | 卖④      | 11.65     | 308    |     |
| 29.10 | 卖③      | 11.64     | 52     |     |
| 0     | 卖②      | 11.63     | 400    |     |
| 12.08 | 卖①      | 11.62     | 120    | +16 |

|    | 11.61              | 均价                    |                  | L2          | 601788            | 光大证券       | ŧ.   |                   | 11.61            | 均价                 |                  | 12          | 601788                                | 光大证?  | <del>乔</del> |   |
|----|--------------------|-----------------------|------------------|-------------|-------------------|------------|------|-------------------|------------------|--------------------|------------------|-------------|---------------------------------------|-------|--------------|---|
|    | -0.06              | 换手                    | 0.20%            | 卖⑩          | 11.71             | 308        |      |                   | -0.06            | 换手                 | 0.20%            | 卖⑩          | 11.71                                 | 308   |              |   |
|    | -0.51%             | 今开                    | 11.69            | 卖⑨          | 11.70             | 710        |      |                   | -0.51%           | 今开                 | 11.69            | 卖⑨          | 11.70                                 | 710   |              |   |
|    | 8.00万              | 最高                    | 11.74            | 卖⑧          | 11.69             | 526        |      |                   | 8.00万            | 最高                 | 11.74            | 卖⑧          | 11.69                                 | 526   |              |   |
|    | 118                | 最低                    | 11.60            | 卖⑦          | 11.68             | 494        |      |                   | 118              | 最低                 | 11.60            | 卖⑦          | 11.68                                 | 494   |              |   |
| 32 | 9317 <b>ਜ</b>      | AFC IFS<br>FFE 山行     | 11 67            | 卖⑥          | 11.67             | 666        |      | a1                | 23175            | AFC IFA<br>BFE 山力  | 11.67            | 卖⑥          | 11.67                                 | 666   |              |   |
|    | 12.84              | 野原の                   | 10.50            | 卖⑤          | 11.66             | 365        |      |                   | 12.84            | #F1X<br>貹信         | 10.50            | 卖⑤          | 11.66                                 | 365   |              |   |
|    | 9795               | 坂庁 /                  | 20.24            | 卖④          | 11.65             | 308        |      |                   | 9795             | <u></u> 広府<br>伝統   | - 20.24          | 卖④          | 11.65                                 | 308   |              |   |
|    | 2733               | म्म-6<br>51- <b>6</b> | 1) 23.24         | 卖③          | 11.64             | 147        |      | Н                 | 2733             | ट्य-6<br>अ.क.      |                  | 卖③          | 11.64                                 | 147   |              |   |
| ┡  | 07007              |                       |                  | 卖②          | 11.63             | 400        |      |                   | 07007            |                    |                  | 卖②          | 11.63                                 | 400   |              |   |
| ⊢  | 27027              | 1>1))                 | 12.08            | _卖①         | 11.62             | 20         | +6   |                   | 27027            | 13/107             | 12.08            | 卖①          | 11.62                                 | 20    | +            | þ |
|    | 7574               | 均价                    | 11.45            | 最新          | 11.61             | 现手         | 118  |                   | 7574             | 均价                 | 11.45            | 最新          | 11.61 3                               | 见手    | 118          |   |
| 3  | 39.07 <b>1</b> 2   | 流通盘                   | 39.07 <b>6</b> 2 | 买①          | 11.61             | 277        | +184 |                   | 39.07 <b>(</b> Z | 流通盘                | 39.07 <b>1</b> 2 | 买①          | 11.61                                 | 277   | +18          | ł |
|    |                    |                       | 453.57亿          | 买②          | 11.60             | 593        |      |                   |                  |                    | 453.57亿          | 买②          | 11.60                                 | 593   |              |   |
|    |                    |                       | 453.57 亿         | <u>米(3)</u> | 11.59             | 591        |      | Ī                 |                  |                    | 453.57亿          | <u> 米</u> ③ | 11.59                                 | 591   |              |   |
|    | 逐笔                 | 成交                    | E                | 兴④          | 11.58             | 614        |      |                   | 逐笔               | 成交                 |                  | 头④          | 11.58                                 | 614   |              |   |
|    | 11.61              |                       |                  | 火り          | 11.57             | 180        |      | 1                 | 11.61            |                    |                  | <u> </u>    | 11.57                                 | 180   |              |   |
|    | 11.61              | 10_11                 | 8 10             | 火し          | 11.56             | 409        |      | i.                | 11.61            | 10                 | 18 10            | <u> </u>    | 11.56                                 | 409   |              |   |
|    | 11.61              | 1                     | 1                | <u> </u>    | 11.55             | 1162       |      | 1                 | 11.61            | 1                  | 1                | <u> </u>    | 11.55                                 | 1162  |              |   |
|    | 11.61              | 25                    | 25               | <u>来</u> ®  | 11.54             | 69         |      | Ľ,                | 11.61            | 25                 | 25               | 푯종          | 11.54                                 | 69    |              |   |
| L  | <mark>1</mark> 下单面 | 板匠                    | 8 ≠ ₽            |             |                   |            | ×    |                   | 2 下单面            | 板凸                 | 8 ≠ 0            |             |                                       |       | ×            |   |
|    | 普通交                | 易 算法交                 | 湯                |             | 光大证券              |            |      |                   | 普通交易             | 。 算法:              | 泛易               |             | 光大证券                                  |       |              |   |
| 푯  | 报任                 | l<br>介方式              |                  | 对手价         | 601788            |            |      | 푯                 | 报任               | 访式                 |                  | 对手价         | 601788                                |       | -0.06        |   |
|    | 单刍                 | ê超价                   |                  | 0.00 %      | * 7               | 44.74      |      | ^                 | 9 单笔             | 超价                 |                  | 0.00 %      | * 7                                   | 44.74 |              |   |
|    | 角虫化                | 们设置                   |                  | 不启用         | 火 1U<br>壶 0       | 11.71      |      |                   | 触び               | 设置                 |                  | 不启用         | ───────────────────────────────────── | 11.71 |              |   |
| 卖  | 投资                 | S<br>备注               |                  |             | 卖 3               | 11.69      |      |                   | 投资               | 锋注                 |                  |             | 卖 8                                   | 11.69 |              |   |
| щ  |                    |                       |                  |             | 卖 7               | 11.68      |      |                   | i.               |                    |                  |             | 卖 7                                   | 11.68 |              |   |
|    |                    |                       |                  |             | 卖 6               | 11.67      |      |                   |                  |                    |                  |             | 卖 6                                   | 11.67 |              |   |
|    |                    |                       |                  |             | 实 5               | 11.66      |      |                   |                  |                    |                  |             | 实 5                                   | 11.66 |              |   |
|    |                    |                       |                  |             | 头 <u>4</u><br>壶 3 | 11.64      |      |                   |                  |                    |                  |             | 头 <del>4</del><br>壶 3                 | 11.64 |              |   |
|    |                    |                       |                  |             | 卖 2               | 11.63      |      |                   |                  |                    |                  |             | 卖 2                                   | 11.63 |              |   |
|    |                    |                       | - +              |             | 卖 1               |            |      |                   |                  |                    | - +              |             | 卖 1                                   |       |              |   |
|    | 可                  |                       |                  | 最新          | 11.61             |            |      | <b>可</b> 头<br>凌 太 | 1529390          | 0 可实0              | 可买0              |             | 11.61                                 |       |              |   |
|    |                    |                       |                  | 买 1         |                   |            |      | 四 立<br>〇古伯        | 5 /101           | 0257.91<br>7205.03 |                  | 买 🚹         |                                       |       |              |   |
|    | し、「読み」を            | 11 6951 5             | 452.05           |             | 买 2               | 11.60      |      |                   | し、「読み」を          | 11 6951            | 5452.05          |             | 买 2                                   | 11.60 |              |   |
|    |                    |                       |                  |             | 头 51 五 4 1        | 11.59      |      |                   |                  |                    |                  |             | 头 🚺<br>亚 📶 🔛                          | 11.59 |              |   |
|    | 重重消自               | · n 🗐 🕱               | ◎当消自・n           | │ 由小栃:      | 皆 6231 - 7        | 6 -10 31 - |      |                   | 从生               |                    | (+)              |             |                                       |       | 4.05.3       | R |

图38 复制行情页面

图392个行情页面+2个下单面板

步骤 2: 复制行情页面。此时界面上有 2 个行情页面+2 个交易页面。为了整齐,可以
| Ι | 11.61   | 均价            |         | L2       | 601788 | ;; 🗄 | 20       | X  | 11.61       | 均价     |     |  |  |
|---|---------|---------------|---------|----------|--------|------|----------|----|-------------|--------|-----|--|--|
| Γ | -0.06   | 换手            | 0.21%   | 卖⑩       | 11.71  | 3    | ***      | 1  | ¥# <b>2</b> |        | 2   |  |  |
|   | -0.51%  | 今开            | 11.69   | 卖⑨       | 11.70  | 7    | 大歌       |    | 大坊          |        |     |  |  |
|   | 8.03万   | 最高            | 11.74   | 卖⑧       | 11.69  | 5    | ↔ ₩¥     | А  | ***         |        | 6   |  |  |
|   | 4       | 最低            | 11.60   | 卖⑦       | 11.68  | 4    | 大歌       | •  | 大联 🎴        |        |     |  |  |
| 3 | 356.84万 | 昨收            | 11.67   | 卖⑥       | 11.67  | 6    | ¥ ₩¥     | 7  | ×₩          |        | •   |  |  |
|   | 12.84   | 跌停            | 10.50   | 卖(5)     | 11.66  | 3    | 大歌       |    |             |        |     |  |  |
|   | 2745    | 每笙            | 29.24   | 突倒       | 11.65  | 3    | 38<br>47 |    | 2745        | 每笙     |     |  |  |
|   | 0       | 小盘            | 0       | 突③       | 11.64  | 1.   | 4/       |    | 0 外盘        |        |     |  |  |
|   | 97051   | - 10-26       | 19.00   | ¥©<br>≠⊘ | 11.63  | 3    | 97       |    | 97051       | - 151公 |     |  |  |
|   | 27001   | 131) <u> </u> | 12.00   | 突①       | 11.62  |      | 17       | -2 | 27001       | 1310   |     |  |  |
|   | 7588    | 均价            | 11.45   | 最新       | 11.61  | 现手   |          | 4  | 7588        | 均价     |     |  |  |
|   | 39.07亿  | 流通盘           | 39.07亿  | 买①       | 11.61  | 1    | 74       | -3 | 39.07亿      | 流通盘    | : 3 |  |  |
|   |         |               | 453.57亿 | 买②       | 11.60  | 6    | 27       |    |             |        | 45  |  |  |
| Ī |         |               | 453.57亿 | 买③       | 11.59  | 6    | 41       | Ī  |             |        | 45  |  |  |
|   |         |               | Ĩ       | 买④       | 11.58  | 6    | 14       |    | 逐笔          | 成交     |     |  |  |
| 1 | 11.61   | 5             | 5       | 买⑤       | 11.57  | 1    | 80       |    | 11.61       | 5      |     |  |  |
| ł | 11.61   | 8             | 8       | 买⑥       | 11.56  | - 4  | 09       | 5  | 11.61       | 8      |     |  |  |
| 1 | 11.61   | 1 20          | 1       | 买⑦       | 11.55  | 11   | 62       | 5  | 11.61       | 1      | 20  |  |  |
| , | 11.61   | 2             | 2       | 买⑧       | 11.54  |      | 78       |    | 11.61       | 2      |     |  |  |

1.63 均价 L2 601788 光大证券 -0.04 换手 0.21% 卖⑩ 11.72 631 11.69 卖⑨ -0.34% 今开 11.71 308 11.74 卖⑧ 11.70 710 8.06万 最高 11.60 卖⑦ 11.69 526 20 最低 11.67 卖⑥ 11.68 494 1393.18万 昨收 卖⑤ 11.67 666 12.84 跌停 10.50 365 卖④ 11.66 **29.30** <sub>卖③</sub> 2750 每笔 11.65 338 0 卖② 0 外盘 11.64 147 12.08 卖① 27006 均价 369 11.63 -12 7383 均价 11.44 最新 11.63 现手 20 39.07亿 流通盘 39.07亿买① 11.61 5 +4 454.35亿 买② 11.60 561 454.35亿 买③ 11.59 641 **≣** ₩@ 11.58 614 逐笔成交 买⑤ 180 11.57 **+136** 11.60 4 49 216 买⑥ 11.56 409 11.62 \* 3 3 买⑦ 11.55 1162 11.62 17 - 买⑧ 11.54 11.63 12 266 78

把1区行情关联1号下单面板,2区行情关联2号下单面板。交叉关联也是允许的。

图40将行情页面之一关联1号位

步骤 3: 将 1 区的行情关联 1 号位。点击行情右上角的关联按钮,选中橙色的"关联 1"。 这个行情页面的左上角便多了一个橙色的"1"。

| 1 下单面板 🛛 🕒                                      | ≓ □  |             |                   | x          |
|-------------------------------------------------|------|-------------|-------------------|------------|
|                                                 |      |             |                   |            |
|                                                 |      |             |                   |            |
| 买 报价方式 入 单位初位                                   |      |             |                   | -0.05      |
| 中毛超101<br>● ● ● ● ● ● ● ● ● ● ● ● ● ● ● ● ● ● ● | 关联 4 | 关联 5        | 关联 🚨              | 1<br>- 0   |
| 卖 投资备注<br>出                                     | 关联 🌠 | 关联 🔳        | │ 关联 🧧            | 9<br>8     |
|                                                 | L    | L<br>支<br>大 | 2 6 11.<br>5 6 11 | .67        |
|                                                 |      | →<br>素<br>手 |                   | .65        |
|                                                 |      | 平季          | 2 11.<br>2 11.    | .64<br>.63 |
|                                                 |      | 孝           | हे 🚹 👘 11.        | .62        |

图41 将下面面板之一关联 1 号位

步骤 4: 将1号下单面板也关联1号位。点击1号下单面板右上角的关联按钮,选中橙色的"关联1"。此时,原本1号下单面板的Tab背景由深蓝色变成了橙色,并且1区行情页面和1号下单面板就都关联了1号位,二者实现联动。

| 1 2.93  | 9 均价                                          |      |         | L2     | 510050  | 50ETF |         |
|---------|-----------------------------------------------|------|---------|--------|---------|-------|---------|
| -0.00   | 8 换手                                          |      | 1.53%   | 卖⑩ 🗖   | 2.949   | 3602  |         |
| -0.279  | 6 今开                                          |      | 2.947   | 卖⑨     | 2.948   | 5495  |         |
| 236.857 | <b>〔</b> 最高                                   |      | 2.952   | 卖⑧     | 2.947   | 9669  |         |
| 17      | 8 最低                                          |      | 2.936   | 卖⑦     | 2.946   | 7587  |         |
|         |                                               |      | 6.9747  | 卖⑥     | 2.945   | 14090 | :       |
| 2 94    | 7 涨信                                          |      | 3 2 4 2 | 卖⑤     | 2.944   | 7282  |         |
| 2.65    | • //k/F<br>9 日空                               |      | 2285    | 卖④     | 2.943   | 28896 |         |
| 1020 5  | د .ಪ=6<br>r                                   |      | 2203    | 卖③     | 2.942   | 28012 | -1000   |
| 1036.5  |                                               |      | 0.070   | 卖②     | 2.941   | 7801  | -1000   |
| 34242   | 8 均价                                          |      | 2.970   | 卖①     | 2.940   | 20703 |         |
| 21018   | 7 均价                                          |      | 2.917   | 最新     | 2.939 3 | 见手    | 178     |
| 逐:      | 笔成交                                           |      | ⊒       | 买①     | 2.939   | 1804  | -178    |
| 2.93    | 2553                                          | 2553 | 3000    | 买②     | 2.938   | 5887  | -2448   |
| 2.93    | 84 47                                         | 47   | 1234    | 买③     | 2.937   | 36053 | j       |
| 2.93    | 9 🕇 336                                       | 336  |         | 买④     | 2.936   | 19867 | -1000   |
| 2.93    | 9 100                                         | 100  |         | 买⑤     | 2.935   | 13282 | -3897   |
| 2.93    | 9 30                                          | 30   | 644     | 买⑥     | 2.934   | 7296  | ;       |
| 2.93    | 1 150                                         | 150  |         | 买⑦     | 2.933   | 9793  | ′       |
| 2.93    | 3 ZO                                          | 20   | L       | 买⑧     | 2.932   | 11701 |         |
| 1 下单    | 面板 〔                                          |      | ≓ 🛛     |        |         |       | x       |
| 普通到     | えん ない しんしょう しんしん しんしん しんしん しんしん しんしん しんしん しんし | 法交易  |         | -      | SOETF   |       |         |
| 买 扣     | 谕方式                                           |      |         | 对手价    | 510050  | -0    | . 008 - |
| 入 自     | 笔超价                                           |      |         | 0.00 % | ±       |       | _       |
| 角       | 蚧设置                                           |      |         | 不启用    | 买 110   | 2.949 | - 1     |
| 卖 扮     | 资备注                                           |      |         |        | 卖 3     | 2.947 |         |
| Щ       |                                               |      |         |        | 卖 7     | 2.946 |         |
|         |                                               |      |         |        | 卖 6     | 2.945 | - 1     |
|         |                                               |      |         |        | 卖 5     | 2.944 |         |
|         |                                               |      |         |        | 买 4     | 2.943 | 1       |
|         |                                               |      |         |        | 共 🤄 🏛 🏛 | 2.942 |         |
|         |                                               |      |         |        | *       | 2.040 |         |

图42 行情页面与下单面板联动

原本行情页面和下单面板展示的都是"601788 光大证券"。现在若在行情页面输入

"510050",则1号下单面板的证券也切换到了"510050"。

| 1   | 4.894  | 均价          |          | L2 15   | 159901              | 深100E | ΓF      |
|-----|--------|-------------|----------|---------|---------------------|-------|---------|
|     | -0.009 | 换手          | 0.71%    | +©      | 1.910 5             | 640   | _       |
|     | -0.18% | 今开          | 4.904    | +@      | 1.909 2             | 510   |         |
|     | 9.98万  | 最高          | 4.913    | +3      | 1 <b>.908</b> 3     | 113   |         |
|     | 50     | 最低          | 4.889    | +©      | 1.907 3             | 62    |         |
|     |        | 总额          | 4889.68万 | +0      | 1.906 1             | 1     |         |
|     | 4.903  | 涨停          | 5.393    | 卖⑩      | 1 <b>.905</b> 3     | 1525  | +1000   |
|     | 4 413  | 百姓          | 580      | 卖⑨      | 1.904 2             | 1500  |         |
|     | 179 07 | ,w.+6       | 500      | 奏⑧      | 1.903 <sup>2</sup>  | 502   |         |
|     | 00004  | お丛          | 4.000    | 卖⑦      | 1.902 2             | 2     |         |
| ⊢   | 22804  | 13/1)/      | 4.936    | 卖⑥      | 1.901 2             | 304   | 1       |
| Γ   | 21294  | 均价          | 4.876    | 卖⑤      | 1.900 5             | 116   |         |
|     | 逐笔     | 成交          | =        | 卖鱼      | 1.899 4             | 2308  | +2000   |
| 5   | 4.893  | 35          | co 50    | 卖③      | 1.898 6             | 2572  | -449    |
| ķ – | 4.893  | 25          | 450      | 卖②      | 1.897 5             | 3754  | +450    |
|     | 4.8924 | F 31        | 31 140   | 卖①      | 1.895 1             | 369   |         |
| H   | 4.892  | 71          | 71       | 最新      | 1.894 现             | ÷     | 50      |
| L   | 4.8941 |             | 2 -10    | ¥Ο<br>Ξ | 1.894 1             | 100   |         |
| [   | 4.895  | 6<br>1 50   | 50 150   | ¥©      | 1.893 2             | 2052  | +2000;  |
| L   | 4.0343 | 50          | 50 150   | 光③      | 1.892 4             | 2339  | -449    |
|     | 1 下单面  | 板 🛛         | 81 ≓ 🖸   |         |                     |       | ×       |
|     | 普通交易   | 易 算法        | 去交易      | ,       | · 率100FT            | F     | _       |
| 买   | 据价     | かって         |          | ⊽t≢≀    | 介 159901            | -(    | . 009 - |
| λ   | 10.0   | におけていていていた。 |          | 0.00    | ×                   |       | _       |
|     | <br>触你 | 设置          |          | 不自      | - 卖10               | 4.904 | - 1     |
| 卖   | 投资     | 論注          |          |         | - 买 9               | 4.903 |         |
| 出   |        |             |          |         | → <u>→</u> ○<br>壶 7 | 4.902 |         |
|     |        |             |          |         | 卖 6                 | 4.900 |         |
|     |        |             |          |         | 卖 5                 | 4.899 |         |
|     |        |             |          |         | 卖 4                 | 4.898 |         |
|     |        |             |          |         | 卖 3                 | 4.897 |         |
|     |        |             |          |         | 买 2 壶 1             | 4.895 |         |

图43 下单面板与行情页面联动示例 1-510050

对应的, 若在1号下单面板输入"159901",则行情页面的证券也切换到了159901。

| 9 11.62  | 均价     |           | L2         | 601788  | BZ                |      |       |         |
|----------|--------|-----------|------------|---------|-------------------|------|-------|---------|
| -0.05    | 换手     | 0.21%     | 卖⑩         | 11.70   | 7                 | ~ 1  |       | × 11× 💿 |
| -0.43%   | 今开     | 11.69     | 卖⑨         | 11.69   | 2 天               | 长    |       | 天联 🎴    |
| 8.28万    | 最高     | 11.74     | 卖⑧         | 11.68   | 4                 | r¥ 🚺 |       | × • •   |
| 3        | 最低     | 11.59     | 卖⑦         | 11.67   | <mark>6</mark> 六' | 扶 🔼  |       |         |
| 654.82万  | 昨收     | 11.67     | 卖©         | 11.66   | 3<br>- ¥ī         | r¥ 7 | अस् 🔒 |         |
| 12.84    | 跌停     | 10.50     | 实(5)       | 11.65   | 3 ~               |      |       |         |
| 2789     | 每笔     | 29.70     | 突倒         | 11.64   | 145               |      |       |         |
| 0        | 外盘     | 0         | <u>米</u> の | 11.03   | 304               |      |       |         |
| 27124    | 均价     | 12.08     | 天の         | 11.02   | 100               |      |       |         |
| 7232     | 均价     | 11.44     | 最新         | 11.62 现 | <br>≆             | 3    |       |         |
| 39.07 7. | 流通盘    | 39.077    | 买①         | 11.60   | 200               |      |       |         |
|          |        | 453.9647. | 买②         | 11.59   | 961               | +3   |       |         |
| ī        |        | 453.9617. | 买③         | 11.58   | 629               |      |       |         |
| 逐筆       | 成交     |           | 买④         | 11.57   | 180               |      |       |         |
| 11.60    | 17     | 17        | 买⑤         | 11.56   | 419               | +10  |       |         |
| 11.60    | 127 22 | 8 127     | 买⑥         | 11.55   | 1032              |      |       |         |
| 11.611   | 4      | 4 4       | 买⑦         | 11.54   | 78                |      |       |         |
| 11.621   | 8      | 3 3       | 买⑧         | 11.53   | 209               |      |       |         |

|                     |                     |          |                                                                                                    |                                         |           | ALC: 1. America | 12           |
|---------------------|---------------------|----------|----------------------------------------------------------------------------------------------------|-----------------------------------------|-----------|-----------------|--------------|
| 11.61               | 均价                  |          | L2                                                                                                    | 601                                     | 788       | 光大证             | <del>齐</del> |
| -0.06               | 换手                  | 0.21%    | 卖⑩                                                                                                    | 11                                      | .70 [     | 710             |              |
| -0.51%              | 今开                  | 11.69    | 卖⑨                                                                                                    | 11                                      | .69       | 260             |              |
| 8.30万               | 最高                  | 11.74    | 卖⑧                                                                                                    | 11                                      | .68       | 494             |              |
| 4                   | 最低                  | 11.59    | 卖⑦                                                                                                    | 11                                      | .67       | 666             |              |
| 676.76万             | 昨收                  | 11.67    | 卖⑥                                                                                                    | 11                                      | .66       | 376             |              |
| 12.84               | 跌停                  | 10.50    | 实(5)                                                                                                    | 11                                      | .65       | 338             |              |
| 2795                | 每笙                  | 29.70    | 实④                                                                                                    | 11                                      | .64       | 145             |              |
| 0                   | 小母                  | n        | 突③                                                                                                    | 11                                      | .63       | 384             |              |
| 27007               | <u>// 血</u><br>- 拘公 | 12.06    | 突凹                                                                                                    | 11                                      | .62       | 183             |              |
| 7200                | 均位                  | 11.44    | 突し しまし しょうしょう しょうしょう しょうしょう しょうしょう アンビー しょうしょう アンビー マンジョン しょうしょう しょうしょう ひょうしょう ひょうしょう アンビー アンビー アンビー アンビー アンビー アンビー アンビー アンビー | 11                                      | .bl       | 8/4             | -4           |
| 20 07 7             | <br>→大语 舟           | 20.07    | 取利                                                                                                    | 11                                      | .61 J)    | 8于 227          | 4            |
| 39.0712             | 沭迪盆                 | 39.0712  | <del>火</del> 田<br>  元の                                                                                                    | 11                                      | .60       | 237             | +41          |
|                     |                     | 453.5716 | <del>大</del> 〇<br>  〒 (5)                                                                                                    | 11                                      | .59<br>E0 | 620             |              |
|                     |                     | 453.5742 | 大〇<br>  河の                                                                                                    | 11                                      | .30       | 100             |              |
| 逐笔                  | 成交                  | <u> </u> | <u>大</u> 田                                                                                                    | 11                                      | .97       | 410             |              |
| 11.60               | 11 1                | 1 18     | <del>大</del> 回<br>亚向                                                                                                    | 11                                      | .50       | 413             |              |
| 11.60               | 6                   | 6        | 天®<br>亚の                                                                                                    | 11                                      | 54        | 78              |              |
| 11.61               | ° 3<br>1 •14        | 7 3      | <u>天</u> (8)                                                                                                    | 11                                      | .53       | 209             |              |
|                     | ינ                  |          | ~~                                                                                                    |                                         |           | 200             | × .          |
| 2 下里面               |                     |          |                                                                                                    |                                         |           |                 | ×            |
| 普通交易       妥     报价 | 易 算法交》<br>`方式       | 易<br>    | 关联                                                                                                    | 2                                       | 关联        | 3               | -0.06        |
| へ<br>単領<br>触が       | 管超价<br>7设置          | 关联 🖪     | 关联                                                                                                    | 5                                       | 关联        | 6 p             |              |
| 卖 投资                | 「番注」                | 关联 🔽     | ↓ 关联                                                                                                    | <b>I</b>                                | 关联        | <b>9</b><br>7   |              |
|                     |                     |          |                                                                                                    | 卖【                                      | 5         | 11.66           |              |
|                     |                     |          |                                                                                                    | 卖 🕻                                     | 5         | 11.65           |              |
|                     |                     |          |                                                                                                    | 实工                                      |           | 11.64           |              |
|                     |                     |          |                                                                                                    | - 兴 -                                   |           | 11.05           |              |
|                     |                     |          |                                                                                                    | 一 - 一 一 一 一 一 一 一 一 一 一 一 一 一 一 一 一 一 一 |           | 11.61           |              |

图44 下单面板与行情页面联动示例 2-159901

42 / 146

| 3.890          | 均价                |         | L2   | 510300                               | 300ETF |       |
|----------------|-------------------|---------|------|--------------------------------------|--------|-------|
| -0.010         | 换手                | 1.26%   | 卖⑩ 占 | 3.900                                | 12000  |       |
| -0.26%         | 今开                | 3.901   | 卖⑨   | 3.899                                | 2100   |       |
| 99.46 <b>T</b> | 最高                | 3.904   | 卖⑧   | 3.898                                | 10182  |       |
| 15             | 是任                | 3 885   | 卖⑦   | 3.897                                | 1567   |       |
|                | - Fix Tria<br>日本語 | 2 97 17 | 卖⑥   | 3.896                                | 6317   |       |
| 2 000          | ふ欲<br>沙店          | 3.0716  | 卖⑤   | 3.895                                | 2321   |       |
| 3.900          | /珈行               | 4.290   | 卖④   | 3.894                                | 1807   | -3000 |
| 3.510          | 迎載                | 1982    | 卖③   | 3.893                                | 36078  |       |
| 501.83         |                   |         | 卖②   | 3.892                                | 13808  | +3000 |
| 235925         | 均价                | 3.928   | 卖①   | 3.891                                | 7550   | +1423 |
| 144139         | 均价                | 3.865   | 最新   | 3.890                                | 现手     | 15    |
|                |                   |         | 买①   | 3.890                                | 476    | -15   |
|                |                   |         | 买②   | 3.889                                | 3113   |       |
|                |                   |         | 买③   | 3.888                                | 20904  | -3000 |
| 诼簝             | 成态                | Ξ       | 买④   | 3.887                                | 14942  |       |
| 2 801          | 12                | 12      | 买S   | 3.886                                | 7581   |       |
| 3.891          | 30                | 30      | 买⑥   | 3.885                                | 4303   | •     |
| 3.891          | 1 100             | 1       | 买⑦   | 3.884                                | 7235   |       |
| 3.891          | 10                | 10      | 买⑧   | 3.883                                | 4412   |       |
| <b>2</b> 下单面相  | 反 🔓 🤋             | ₽ 🖸     |      |                                      |        | ×     |
| 普通交易           | 。 算法交易            |         | -    | SOOFTE                               |        |       |
| 买 报价           | 方式                |         | ⊽†≆∕ | 合<br>行<br>510300                     | -0     | . 010 |
|                | (招价)              |         | 0.00 | ×                                    |        | -     |
|                | ~~//<br>设置        |         | 不启   | 東 菜 🛄                                | 3.900  |       |
| 卖 投资           | <br>潘注            |         |      | - 买 9                                | 3.899  | ŀ     |
| 出              |                   |         |      | 头 ◎_<br>壶 7                          | 3.897  |       |
|                |                   |         |      | 卖 6                                  | 3.896  |       |
|                |                   |         |      | 卖 5                                  | 3.895  |       |
|                |                   |         |      | 卖 4                                  | 3.894  |       |
|                |                   |         |      | 卖 3                                  | 3.893  |       |
|                |                   |         |      | ──────────────────────────────────── | 3.892  |       |

此外,下单面板可以被关联到尚未使用的任一位置。比如,2也可以关联到9号位,同时2区的行情也关联到9号位,这样二者也可以实现关联。

图45 页面关联

五、

#### 五、星空图

| 星空图 |        |                       |          |                    |               |                                       |                                         | <del>.</del> 4 | 2 – 🗆 × |
|-----|--------|-----------------------|----------|--------------------|---------------|---------------------------------------|-----------------------------------------|----------------|---------|
| 序号  | ➡代码    | 名称                    | 涨幅       | 总额                 | ● 00 长安汽车 🕻   | 户深300 3895.72]                        | 最新价: 8.26                               | 均价: 8.62       | 10.05%  |
| 1   | 000001 | 上证指数                  | 0.03%    | 924.5817.          | 5.65          |                                       |                                         |                |         |
| 2   | 000002 | A股指数                  | 0.03%    | 924.44亿            |               |                                       |                                         |                |         |
| 3   | 000003 | B股指数                  | 0.01%    | 1284.68万           | 8 54          |                                       |                                         |                |         |
| 4   | 000004 | 工业指数                  | -0.27%   | 608.07亿            | 0.01          |                                       |                                         |                |         |
| 5   | 000005 | 商业指数                  | 0.27%    | 89.87亿             | 8.26          |                                       |                                         |                | 0.00%   |
| 6   | 000006 | 地产指数                  | 0.03%    | 19.07亿             |               |                                       |                                         |                |         |
| 7   | 000007 | 公用指数                  | 0.13%    | 45.19亿             | 7.98          |                                       |                                         |                | -3.35%  |
| 8   | 000008 | 综合指数                  | 0.38%    | 162.39亿            | 7.71          |                                       |                                         |                | -6.70%  |
| 9   | 000009 | 上证380                 | -0.43%   | 203.03亿            |               |                                       |                                         |                |         |
| 10  | 000010 | 上证180                 | 0.05%    | 332.9512           | 2.27万         |                                       |                                         |                | 2.27万   |
| 11  | 000011 |                       | -0.10%   | 139.4642           |               |                                       |                                         |                |         |
| 12  | 000012 | 国1页/百级<br>人 佳·比米5     |          | 1506.21/3          | 1.51/5        |                                       |                                         |                | 1.51/5  |
| 13  | 000015 | ユヒ10月1日安米<br>タナゴロナビ米府 | 0.01%    | 2.JJ1/L<br>71.0C/7 | 7560          |                                       |                                         |                | 7560    |
| 14  | 000015 | キエイリオ自安ズ<br>ト分正ちの     | 0.20%    | 167 0447           |               |                                       |                                         |                |         |
| 指数  | D概念    | T概念 T行业               | 申万行业     | 证监会行业 自定义行业        | 09:30         |                                       |                                         |                |         |
| 序号  | 代码     | 名称                    | 涨速       | ⊒▶ 涨幅              | 涨幅(%)<br>8.84 |                                       | 沪深300                                   |                |         |
| 2   | 601162 | 天风证券                  | 0.00%    | 7.14%              | 0.04          |                                       |                                         |                |         |
| 3   | 000425 | 徐工机械                  | 0.00%    | 5.72%              |               |                                       | ·····                                   |                |         |
| 4   | 002625 | 光启技术                  | 0.00%    | 4.74%              |               |                                       | , i i i i i i i i i i i i i i i i i i i | •              |         |
| 5   | 000157 | 中联重科                  | 0.16%    | 4.65%              |               |                                       |                                         | •              |         |
| 6   | 601808 | 中海油服                  | 0.12%    | 3.82%              |               | +                                     | · · · · · ·                             | *              | •       |
| 7   | 002939 | 长城证券                  | -0.08%   | 3.10%              |               | 4                                     | 1                                       |                |         |
| 8   | 600115 | 东方航空                  | 0.00%    | 2.94%              | -0.56         | • • • • • • • • • • • • • • • • • • • |                                         |                | *       |
| 9   | 601238 | 亡汽集团                  | 0.00%    | 2.80%              |               | **                                    |                                         |                |         |
| 10  | 002415 | 海康威视                  | 0.03%    | 2.78%              |               |                                       | •                                       | <b>* *</b>     |         |
| 11  | 601818 | 光大银行                  | -0.23%   | 2.64%              |               |                                       |                                         | •*             |         |
| 12  | 601111 | 中国国航                  | 0.00%    | 2.59%              | -5.26         |                                       |                                         |                |         |
| 13  | 600690 | 海尔智家                  | 0.17%    | 2.38%              |               |                                       |                                         |                |         |
| 14  | 002945 | 华林证券                  | 0.00%    | 2.36%              |               |                                       |                                         |                |         |
| 10  | 00100  |                       | 0 5 5 97 | 0.000/             |               |                                       |                                         |                |         |

图46 QMT 星空图

星空图通过显示板块内股票的涨幅和涨速,帮助客户快速定位异动股票,并通过行情交 易关联快速下达委托指令,抢占交易先机。

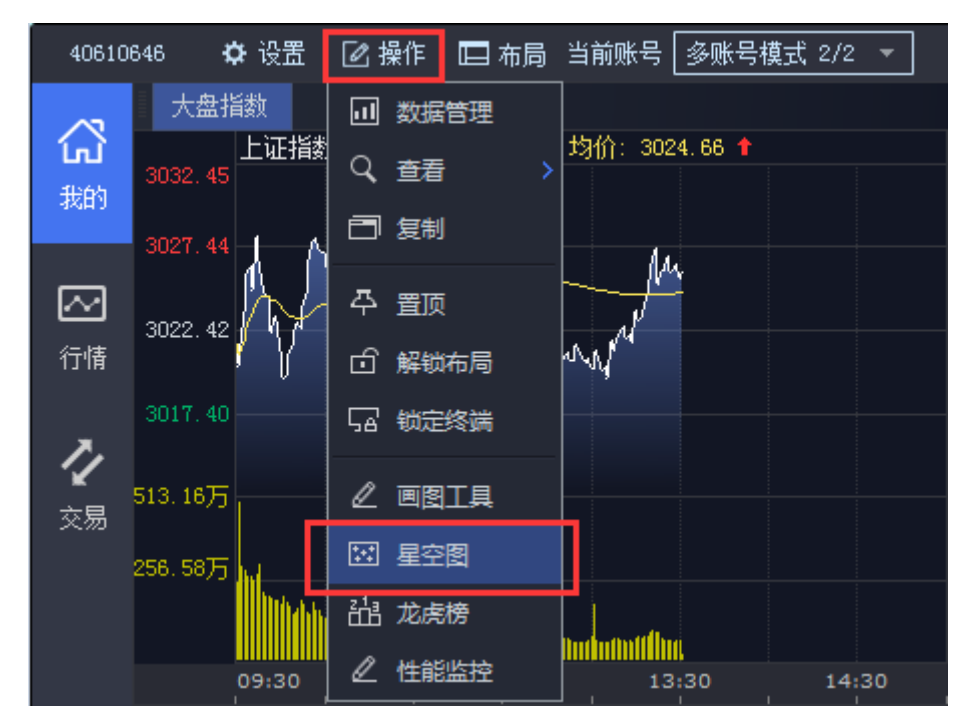

|      |        |        | 图47 QMT 星空图 |
|------|--------|--------|-------------|
| 主界面, | 【操作】-> | 【星空图】, | 进入星空图界面。    |

| 星空图 |        |         |        |             |                |                                       |                  | - <b>P</b> ( | ≝ - □ ×    |
|-----|--------|---------|--------|-------------|----------------|---------------------------------------|------------------|--------------|------------|
| 序号  | ➡ 代码   | 名称      | 涨幅     | 总额          | 月明星市           | 表 L车上指数 106                           | 0.42」 載新价: 30.80 | 均价: 31.63    | 0.77%      |
| 421 | 399933 | 山证医药    | -0.55% | 69.267.     | 32.21          |                                       |                  |              |            |
| 422 | 399934 | 中证金融    | 0.34%  | 194.9847.   | 31.82          |                                       |                  |              |            |
| 423 | 399935 | 中证信息    | -1.19% | 427.3317.   |                |                                       |                  |              |            |
| 424 | 399944 | 内地资源    | -0.55% | 56.547      | 31.43          | 1                                     |                  |              |            |
| 425 | 399958 | 创业成长    | -0.83% | 84.62亿      | 31.04          | <u> </u>                              |                  |              | 0,00%      |
| 426 | 399959 | 军工指数    |        | 46.54亿      |                |                                       |                  |              |            |
| 427 | 399965 | 800地产   | 0.26%  | 53.83亿      | 30.65          |                                       |                  |              |            |
| 428 | 399966 | 800非银   | 0.30%  | 99.95亿      |                |                                       |                  |              |            |
| 429 | 399967 | 中证军工    | -0.35% | 22.60亿      | 30.26          |                                       | $\frown$         |              | -2.51%     |
| 430 | 399970 | 移动互联 👖  | -1.17% | 374.87亿     | 9997           |                                       | (3)              |              | 9997       |
| 431 | 399971 | 中证传媒    | -0.40% | 94.24亿      |                |                                       |                  |              |            |
| 432 | 399972 | 300深市   | -0.65% | 343.08亿     | 6665           |                                       |                  |              | 6665       |
| 433 | 399973 | 中证国防    | -0.57% | 28.45亿      | 3332           |                                       |                  |              | 3332       |
| 434 | 399974 | 国企改革    | -0.04% | 265.33亿     |                |                                       |                  |              | 0002       |
| 435 | 399982 | 500等权   | -0.62% | 504.75亿     |                |                                       |                  |              |            |
| 指数  | D概念    | T概念 T行业 | 申万行业   | 证监会行业 自定义行业 | 09:30          | 10:30                                 | 11:30            | 14:00        | 15:00      |
| 凈号  | 代码     | 名杯      | 涨速     | ⊒▶ 涨幅       | 浅幅(6%)<br>4.16 |                                       | 车工指数             |              | •          |
|     | 002439 | 启明星辰    | 0.34%  | 4.16%       |                |                                       |                  |              |            |
| 2   | 600760 | 中航沈飞    | 0.13%  | 2.01%       | 3.18           |                                       |                  |              |            |
| 3   | 600038 | 中直股份    | -0.02% | 1.79%       |                |                                       |                  |              |            |
| 4   | 600072 | 中船科技    | 0.00%  | 0.75%       | 2.21           | •                                     | •                |              |            |
| 5   | 300101 | 振芯科技    | 0.00%  | 0.57%       | 1.23           |                                       |                  |              |            |
| 6   | 600685 | 中船防务    | 0.21%  | 0.49%       |                |                                       | · (4)            |              |            |
| 7   | 600501 | 航天晨光    | 0.00%  | 0.40%       | 0.26           | • • •                                 |                  | •            |            |
| 8   | 002179 | 中航光电 🤈  | 0.20%  | 0.36%       | •              |                                       |                  | •            |            |
| 9   | 000687 | 华讯方舟    | 0.00%  | 0.29%       | -0.72          | · • •                                 | * * *            |              |            |
| 10  | 002389 | 航天彩虹    | -0.09% | 0.27%       |                | •                                     |                  |              |            |
| 11  | 601989 | 中国重工    | 0.00%  | 0.19%       | •              | • •                                   |                  |              |            |
| 12  | 002013 | 中航机电    | 0.00%  | 0.15%       |                | · · · · · · · · · · · · · · · · · · · |                  |              |            |
| 13  | 000768 | 中航飞机    | -0.06% | 0.00%       |                |                                       | 0.05             |              |            |
| 14  | 000547 | 航天发展    | 0.00%  | 0.00%       |                | 0.42 0.05                             | 0.03             |              | 0.22 迷道(9) |

图48 星空图各区域

星空图是独立弹出的界面,总共分为4个区域,如上图:

- 1号区:指数、板块列表。
- 2号区:1区选中板块的证券列表。

3号区: 2区或者4区里选中股票的行情图

4号区: 2区选中板块的星空图。

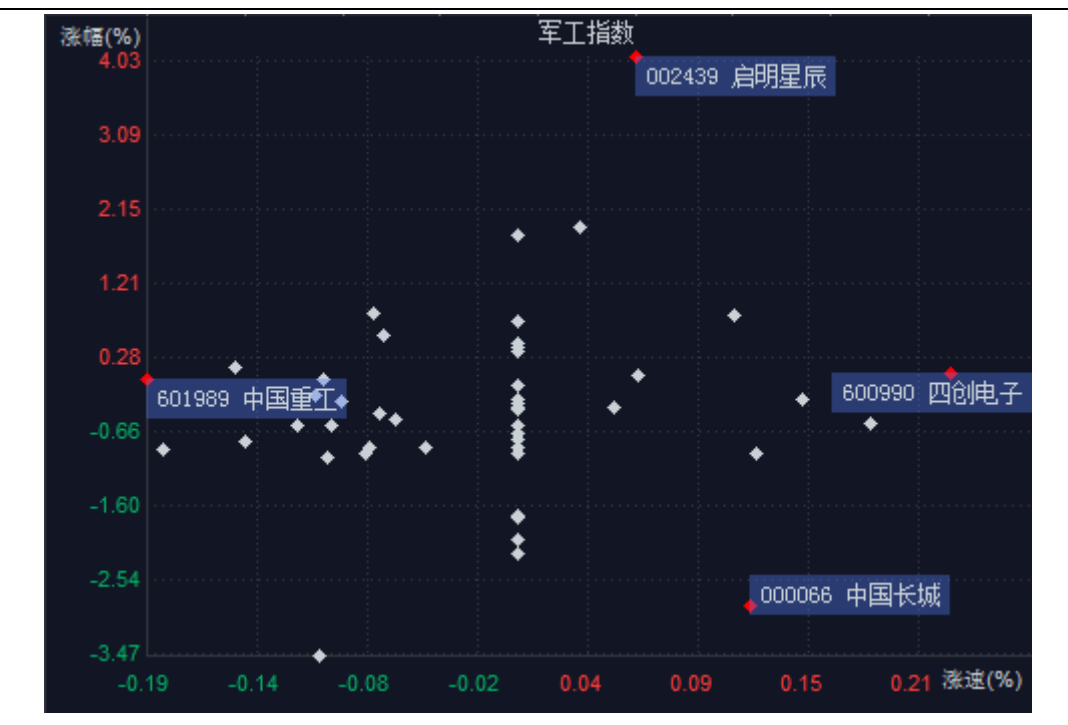

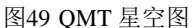

星空图中每一个点表示当前板块下的每一支证券。星空图纵轴坐标表示涨幅百分比,横 轴坐标表示涨速百分比。也就意味着:

1、越靠近上方的点,说明该证券的涨幅越大。如上图的 002439 启明星辰。

2、越靠近下方的点,说明该证券的跌幅越大。如上图的 000066 中国长城。

3、越靠近左边的点,说明该证券的跌速越快。如上图的 601989 中国重工。

4、越靠近右边的点,说明该证券的涨速越快。如上图的 600990 四创电子。

通常情况下,一个板块内大多数的证券涨跌速度和涨跌幅度都在0%附近,因此星空图 上大都数点位都在大多数点都集中于纵向与横向的两个狭窄的带上。而那些涨速、跌速、涨 幅、跌幅突出的个股在星空上明显偏离集中区域,追涨杀跌的用户能快速找出它们。

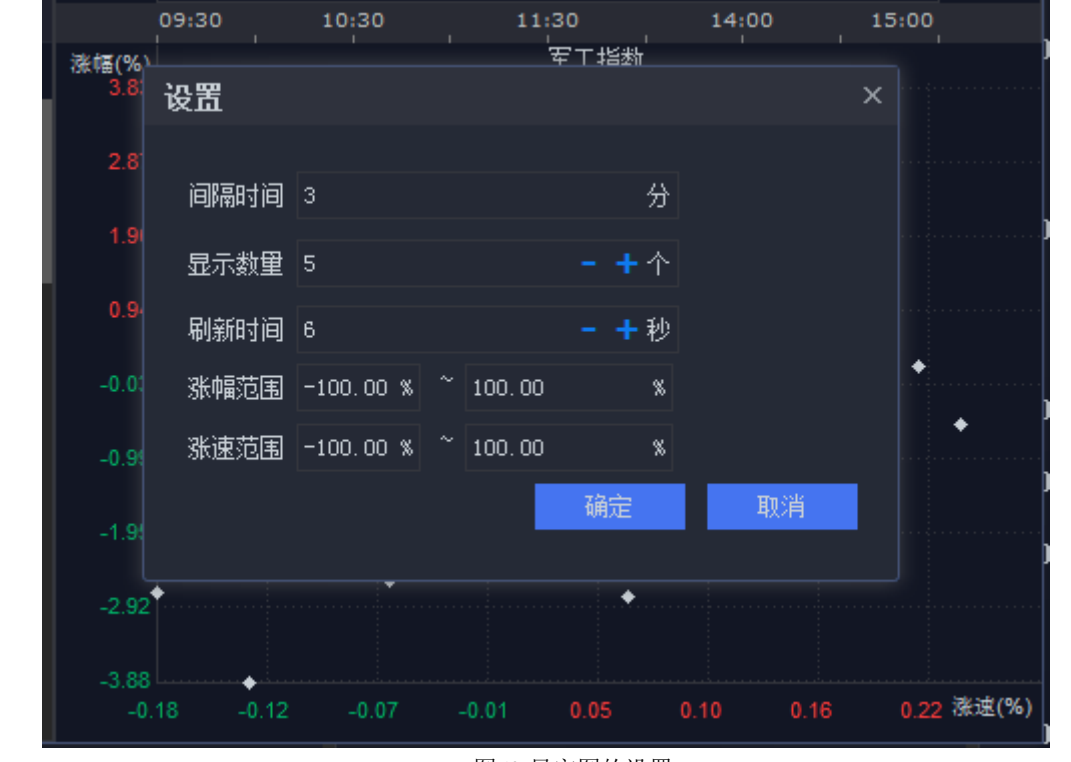

图50 星空图的设置

在星空的区域点击右键,进入设置界面,对星空图的显示进行配置。

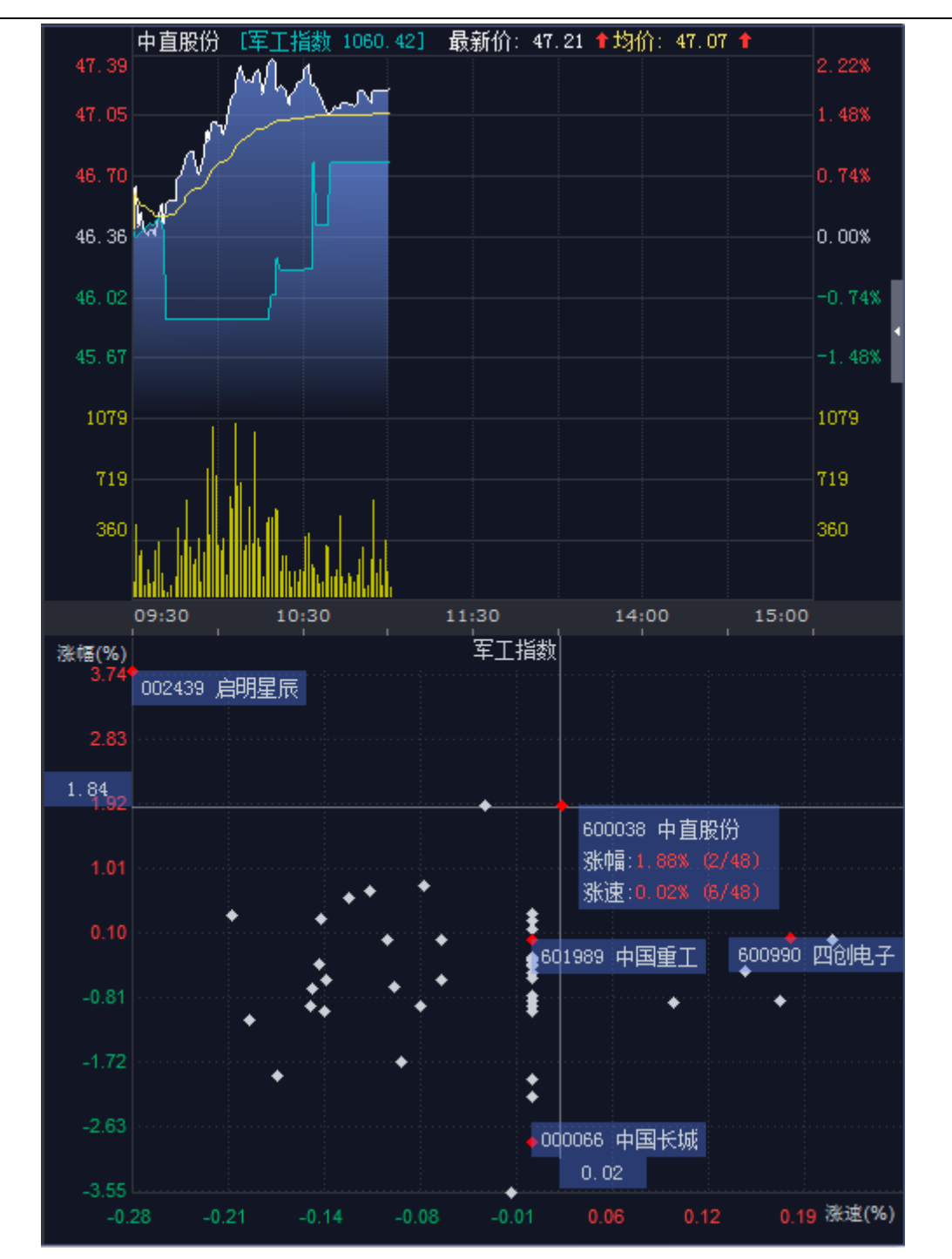

图51 星空图的联动

点击图中的点,星空图会将用户关心的这支券颜色变红,并且在右侧显示出这个点代表的证券代码、证券名称、实时涨/跌幅和涨/跌速。同时,星空图上方的行情图也切换到选中的券。

|        |                    |                        |         |            |               |                 |          |             |          | □ ×      | j                 | <br>总卖        | 681222                                          | 均    |              |      |
|--------|--------------------|------------------------|---------|------------|---------------|-----------------|----------|-------------|----------|----------|-------------------|---------------|-------------------------------------------------|------|--------------|------|
| <br>序号 | ⇒代码                |                        | 米幅      | 总额         | 启明星           | 辰 [军工指数 1060.42 | 2] 最新化   | ): 30.80 均  | 价: 31.63 |          | j                 | 总买            | 176212                                          | 均位   | 介            |      |
| 412    | 300001             | 小康指粉                   | 0.09%   | 187 61 47  |               |                 |          |             |          | 100.38%  | ļ                 | 总股本           | 135.50亿                                         | 流ì   | 通盘           | 117. |
| 413    | 399903             | 山流100                  | -0.12%  | 331 4347   |               |                 |          |             |          | 50.19%   | )                 | 忌巾値           |                                                 |      |              | 535  |
| 414    | 399904             | 中证 200                 | -0.54%  | 386.347.   |               |                 | 2        | 励指标         |          |          |                   | 流通市值          |                                                 |      |              | 463. |
| 415    | 399905             | 中证 500                 | -0.77%  | 526.957    | 31.04         |                 |          |             |          | 0.00%    |                   |               | 逐                                               | 包成交  |              |      |
| 416    | 399913             | 300 医药                 | -0.35%  | 43.227     |               |                 | <u>e</u> | 動指标         | > ±      | 大指标      |                   | 摆动指板          |                                                 |      | MI           |      |
| 417    | 399914             | 300 金融                 | 0.29%   | 171.43亿    | 15.46         |                 |          | の消産もの指行     |          |          |                   | -#            | 94 <b>2</b>                                     |      | N ITOD       |      |
| 418    | 399918             | 300 成长                 | -0.49%  | 278.05亿    | 9997 -        |                 | -1       |             |          | 0007     |                   | 加处理作          | 105 /                                           | Ľ    | MICD         |      |
| 419    | 399928             | 中证能源                   | -0.05%  | 15.47亿     | 5551          |                 | Ŕ        | 后属板块分析      |          |          |                   | 趋向指标          |                                                 | 51   | 0 55         |      |
| 420    | 399932             | 中证消费                   | -1.14%  | 76.31亿     | 4998          |                 |          |             |          | 4998     |                   | 强弱指标          | π >                                             |      | 2            |      |
| 421    | 399933             | 中证医药                   | -0.58%  | 72.51亿     | . di          |                 | 何        | 的指标参数       |          |          |                   |               |                                                 |      | 3 151        |      |
| 指称     | n#F-\$             | エーチ へらま<br>エ 押令 エ 行 いし | 由石行业证   | 四日の日本      | JIII<br>09:30 | 11:00           | 4        | 諸指标         | -30      |          |                   | 压刀支持          | 計画 切り ジョン・ション・ション・ション・ション・ション・ション・ション・ション・ション・シ | 73   |              |      |
|        | 216.535<br>/12.777 | -16A∞ -11311L<br>∠5.⊀5 |         |            | 迷言(%)         |                 |          |             |          |          |                   | 5             | 3.94                                            |      |              |      |
| 序号     | 代码                 | 名称                     | 狱迷      | =► XK Hill | 3.58          |                 | , v 5    | 眎成交量        |          |          |                   | 11:09:23      | 3.95                                            | 1 21 |              |      |
| 1      | 002439             | 启明星辰                   | -0.40%  | 3.58%      |               |                 | V 5      | 示渐变色        |          |          |                   | 23            | 3.95                                            |      | J<br>7 ∢1000 |      |
| 2      | 600760             | 中航沈飞                   | 0.00%   | 1.67%      |               |                 |          | Shok⊑tht≌₩o |          |          |                   | 4             | 3.95                                            | 50   | 0            |      |
| 3      | 600038             | 中直股份                   | 0.02%   |            |               |                 | l ř f    |             |          |          |                   | 11:09:24      | 3.95                                            |      |              |      |
| 4      | 600072             | 中船科技                   | 0.00%   | 0.68%      |               |                 | л        | 口入自选股       |          |          |                   |               | 3.95                                            | 28   | 8 35         | P.   |
| 5      | 300101             | 振芯科技                   | 0.00%   | 0.34%      |               | • • •           | Ę        | 出公式         |          |          |                   | 3             | 3.94                                            |      | 20           |      |
| 6      | 000687             | 华讯方舟                   | 0.00%   | 0.29%      |               | * * • • •       | · _      |             |          | •        | $\mathbf{\nabla}$ | 4<br>11-00-95 | 3.94                                            |      | J<br>7 26    |      |
| 7      | 002389             | 航天彩虹                   | 0.00%   | 0.27%      |               | •               |          | 加建工作组       |          |          |                   | 11.05.25      | 3.90                                            | 21   | 0 20         |      |
| 8      | 600685             | 中船防务                   | 0.14%   | 0.21%      | -1.96         |                 | 곝        | 記示交易数据      | >        |          | π                 | 3             | 3.95                                            |      | 3            |      |
| 9      | 600765             | 中航重机                   | 0.21%   | 0.21%      |               | • •             |          |             |          |          | -                 | 11:03:26      | 3.35                                            |      |              |      |
| 10     | 600501             | 航天晨光                   | 0.00%   | 0.13%      |               |                 | <u></u>  |             |          |          | 厅                 |               | 3.95                                            |      | 3 15         |      |
|        | 000170             |                        | 0 1 007 |            |               |                 |          |             |          | 33 孫遼(%) | 7                 | 3             | 3.95                                            |      |              |      |

#### 图52 走势图叠加指标

除了缺省显示的分时图,还可以通过右键自行添加指标。

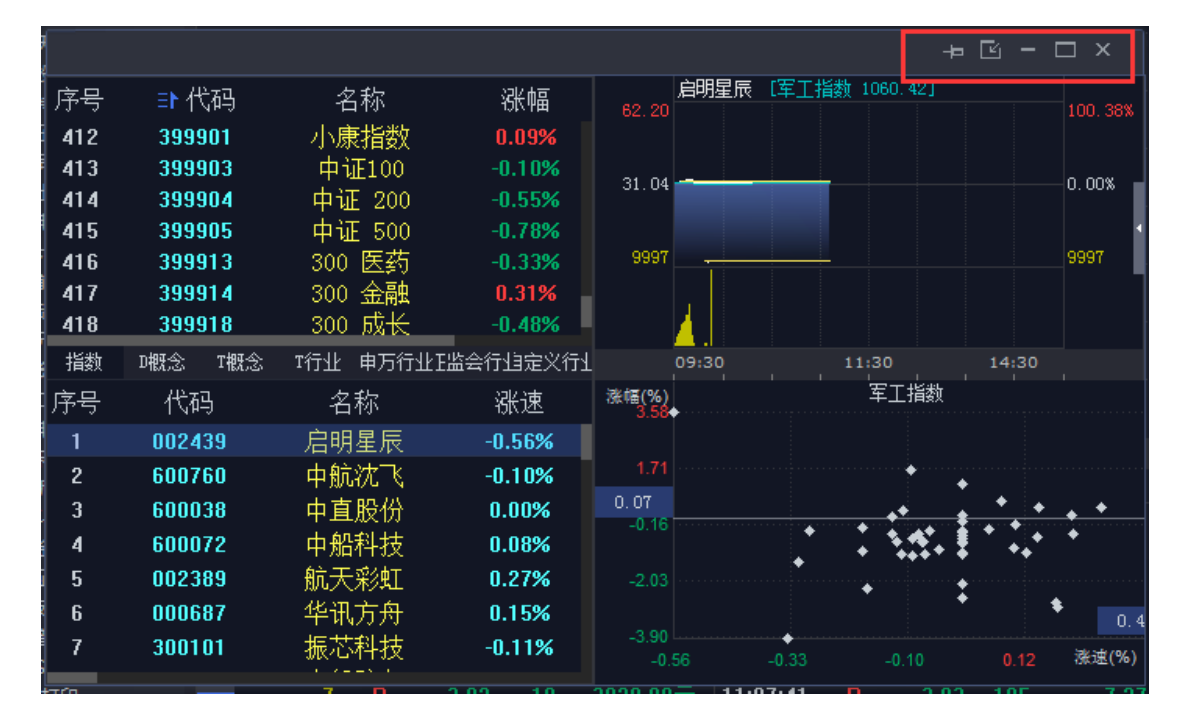

#### 图53 星空图功能按钮

星空图右上角的功能键,从左到右依次是:固定在界面最上方、嵌入到主界面、最小化、 最大化、关闭。

下面举个完整的运用星空图的例子。比如,关注的是军工板块,在屏幕左上方区域选中 "军工指数",则左下方区域展示出组成军工指数的各成分股、即军工板块的证券列表。右 下方的星空图展示了该板块成分股的涨幅和涨速情况。点击左下方的证券或者星空图上的 点,可以在右上方看到该证券的行情图及其它指标。

| 星空图 |        |       |                |                       |                   |        |            |            | <del>Р</del> | ⊡ - □ ×      |
|-----|--------|-------|----------------|-----------------------|-------------------|--------|------------|------------|--------------|--------------|
| 序号  | ➡代码    | 名称    | 涨幅             | 总额                    | 自明                | 星辰(军工指 | 数 1060.42] | 最新价: 30.80 | 均价: 31.6     | 3            |
| 421 | 399933 | 山证医药  | -0.49%         | 68.087.               | 32. 21            |        |            |            |              |              |
| 422 | 399934 | 中证金融  | 0.35%          | 191.95亿               | 31, 82            |        |            |            |              |              |
| 423 | 399935 | 中证信息  | -1.02%         | 420.27亿               | - 11 42 A         |        |            |            |              |              |
| 424 | 399944 | 内地资源  | -0.52%         | 55.35 <b>(</b> Z      | <sup>31, 43</sup> |        |            |            |              |              |
| 425 | 399958 | 创业成长  | -0.73%         | 83.25亿                | 31.04             |        | Ľ          |            |              | 0.00%        |
| 426 | 399959 | 军工指数  |                | 45.77亿                |                   |        | _          |            |              |              |
| 427 | 399965 | 800地产 | 0.24%          | 52.94亿                | 30, 65            |        |            |            |              | =1.26%       |
| 428 | 399966 | 800非银 | 0.36%          | 98.39亿                | 30.26             |        |            |            |              | -2 51%       |
| 429 | 399967 | 中证军工  | -0.25%         | 22.08亿                |                   |        |            |            |              | 2.010        |
| 430 | 399970 | 移动互联  | -1.02%         | 367.631               | 9997              |        |            |            |              | 9997         |
| 431 | 399971 | 中证传媒  | -0.31%         | 93.0312               |                   |        |            |            |              |              |
| 432 | 399972 | 300洗巾 | -0.57%         | 336.4/12              | 6665              |        |            |            |              | 6665         |
| 433 | 399973 | 甲亚国防  | -0.50%         | 27.961 <u>/</u> ,     | 3332              |        |            |            |              |              |
| 434 | 333374 | 国正以中  | 0.00%          | 200.151/2<br>407.10/7 |                   |        |            |            |              |              |
| 435 | 199902 | 7     | -0.55%<br>由万行业 | · 证监会行业 自会义行业         | 09:3              |        |            | 11:30      | 14:00        |              |
| 소의  | 44-20. | 小田 小田 | 初始市            |                       | 涨幅(%)             |        |            | <br>军工指数   |              |              |
| テラ  | 1 MHƏ  | 白松    | 次本             | =▶ 伤雨//曲              | 3.87              |        |            |            | •            |              |
| 1   | 002439 |       | 0.06%          | 3.87%                 |                   |        |            |            |              |              |
| 2   | 600760 | 中航沉飞  | 0.00%          | 1.87%                 | 2.97              |        |            |            |              |              |
| 3   | 600038 | 中直股份  | -0.02%         | 1.64%                 | 2.08              |        |            |            |              |              |
| 4   | 600072 | 中船科技  | 0.00%          | 0.83%                 |                   |        |            | * *        |              |              |
| 5   | 002179 | 中航光电  | -0.10%         | 0.72%                 |                   |        |            |            |              |              |
| 6   | 300101 | 振芯科技  | 0.11%          | 0.68%                 |                   |        | •          | *          | +            |              |
| 7   | 600685 | 中船防务  | 0.00%          | 0.56%                 |                   |        | •          | . :        |              | •            |
| 8   | 000687 | 华讯方舟  | 0.00%          | 0.44%                 |                   |        |            | <b>.</b>   | *            | •            |
| 9   | 600501 | 航天晨光  | -0.13%         | 0.40%                 |                   |        | 1          | *. 🕴       | * *          |              |
| 10  | 002389 | 航天彩虹  | 0.18%          | 0.36%                 | -1.48             |        |            |            |              |              |
| 11  | 002013 | 中航机电  | 0.00%          | 0.29%                 |                   |        |            | *          |              | +            |
| 12  | 000547 | 航天发展  | 0.00%          | 0.10%                 |                   |        |            |            | ••           |              |
| 13  | 600990 | 四创电子  | 0.23%          | 0.07%                 |                   | +      |            |            |              |              |
| 14  | 000768 | 中航飞机  | -0.06%         | 0.06%                 | -3.26             |        |            | 9 -0.02    | 0.06 0.13    | 3 0.21 涨速(%) |

图54 军工板块星空图

# 六、交易点在行情图上标识

当行情图显示的是分时图时,鼠标移动到分时图区域 -> 【邮件】 -> 【显示交易数据】 -> 选中需要标识交易点的账号,行情图就能标识出该账号在当日买卖这支证券时间点、价 位和方向(红色 B 表示买入,绿色的 S 表示卖出)。

如下图,该账号在13:16 买入 "601788 光大证券"个股,另外还在买入的某个篮子中包 含有光大证券的成分股。因此当行情图切换到光大证券的分时图时,在图中13:16 的位置标 识有 2 个红 B。

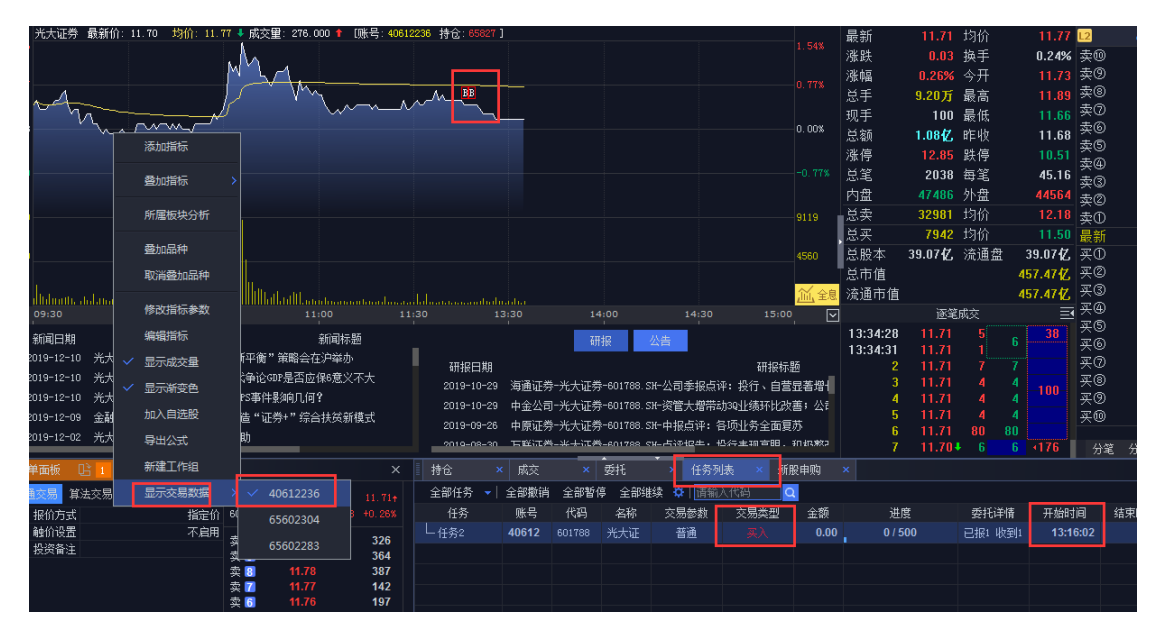

图55 交易点在行情图上标识

# 七、一键打新、一键调仓、一键撤单

# 7.1 一键打新

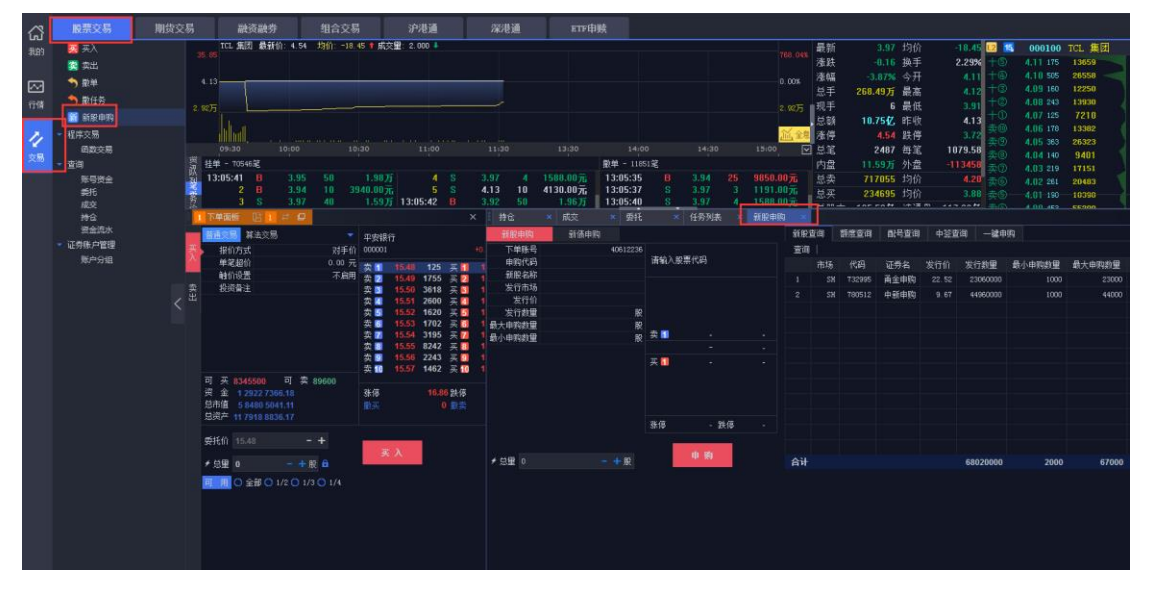

图56 新股申购

【交易】->【股票交易】->【新股申购】,显示新股申购 Tab 页。

| 新版申购         新版申购         新版查询         配合查询         中公查询         一键中购           下单账号         40612236         再金申购<732995         百金申购         22.520         百二         5         5         5         5         5         5         5         5         5         5         5         5         5         5         5         5         5         5         5         5         5         5         5         5         5         5         5         5         5         5         5         5         5         5         5         5         5         5         5         5         5         5         5         5         5         5         5         5         5         5         5         5         5         5         5         5         5         5         5         5         5         5         5         5         5         5         5         5         5         5         5         5         5         5         5         5         5         5         5         5         5         5         5         5         5         5         5         5         5         5         5 <t< th=""><th>购日期</th></t<>                                                                                                    | 购日期     |
|----------------------------------------------------------------------------------------------------|---------|
| 下単账号     40612236     画金申购     22.520 <ul> <li>             前の代码</li> <li>             732995</li> <li>             732995</li> <li>             73295</li> <li>             73295</li> <li>             73295</li> <li>             730512</li> <li>             736951</li> <li>             736951</li> <li>             736951</li> <li>             736951</li> <li>             736951</li> <li>             736951</li> <li>             749             744960000</li></ul> | 购日期     |
| 申购代码     T32995     T32995     0.000     0.000 0.000%       新展台部     再金申购     支5     -     -       支行市场     SH     T32995     第44980000     1000     23000       支行市价     22.52     支6     -     -     2     SH     732995     高金申购     22.52     23060000     1000     23000     2       支行介加     22.52     支6     -     -     2     SH     732995     高金申购     9.67     44960000     1000     44000     2       支行分加     2300000 服     支6     -     -     -     -     -     -     -       最大申购就量     1000 服     支6     -     -     -     -     -     -     -       最新     22.520     0.000     -     -     -     -     -     -       要1     -     -     -     -     -     -     -     -       最新     22.520     0.000     -     -     -     -     -     -       要2     -     -     -     -     -     -     -     -       要3     -     -     -     -     -     -     -       20000     21     -     - </td <td>购日期</td>                                                                                                    | 购日期     |
| 新除各部     高全申购       发行市场     SH     支S     -     -       发行介切     22.52     支3060000     1000     23000       发行加望     2300000     東雪     -     -       发行加望     2300000     東雪     -     -       最大申购熱量     230000     東雪     -     -       最小申购熱量     1000 形     東雪     -     -       要1     -     -     -     -       東雪     -     -     -     -       最小申购熱量     1000 形     東雪     -     -       要2     -     -     -     -       要2     -     -     -     -       要2     -     -     -     -       要3     -     -     -       要3     -     -       要3     -     -       要3     -     -       要3     -     -       要4     -     -       要3     -     -       要4     -     -       要3     -     -       要4     -     -       要3     -     -       要4     -     -       -     -     -       - <td></td>                                                                                                    |         |
| 发行市场     SH 卖S     -     -       发行价     22.52     卖国     -     -       发行价型     23060000 股 卖S     -     -       最大申购数里     2300000 股 卖S     -     -       最小申购数里     1000 股     女国     -       要     -     -     -       最小申购数里     1000 股     女国     -       要     -     -       最小申购数里     1000 比     -       要     -     -       要     -     -       最小     22.520     0.000       要     -     -       要     -     -       要     -     -                                                                                                    |         |
| 友行价     22.52 美信     -     -     -     -     -     -     -     -     -     -     -     -     -     -     -     -     -     -     -     -     -     -     -     -     -     -     -     -     -     -     -     -     -     -     -     -     -     -     -     -     -     -     -     -     -     -     -     -     -     -     -     -     -     -     -     -     -     -     -     -     -     -     -     -     -     -     -     -     -     -     -     -     -     -     -     -     -     -     -     -     -     -     -     -     -     -     -     -     -     -     -     -     -     -     -     -     -     -     -     -     -     -     -     -     -     -     -     -     -     -     -     -     -     -     -     -     -     -     -     -     -     -     -     -     -     -     -     -     -     -     -     -     -                                                                                                    | 0191211 |
| 友行動望     2306000 股 英 6     -       最大申购数量     2000 股 英 7     -       最小申购数量     1000 股     英 1     -       最新     22.520     0.000       英 1     -       -     -       最新     22.520       -     -                                                                                                    |         |
|                                                                                                    |         |
| 旅が申時数単 1000 股 気部 22.520 0.000     天1                                                                                                    |         |
| ■ 22.520 0.000<br>天日                                                                                                    |         |
|                                                                                                    |         |
|                                                                                                    |         |
|                                                                                                    |         |
| X                                                                                                    |         |
| ヌ <b>5</b>                                                                                                    |         |
| 涨停 24.772 跌停 20.268                                                                                                    |         |
|                                                                                                    |         |
|                                                                                                    |         |
| ▶ 急重 1000 - + 服 谷中 68020000 2000 67000                                                                                                    |         |
|                                                                                                    |         |
|                                                                                                    |         |

图57 新股查询

在新股查询中查询可申购的新股以及发行数量、单位申购量、最大申购量等信息。

| 53 | / | 146 |
|----|---|-----|
|----|---|-----|

| 持仓       | 成交   |       | 委托    |                  | 任务列表    | ξ ×   | 新股申购    |    |       |        |      |        |         |        |        |          |
|----------|------|-------|-------|------------------|---------|-------|---------|----|-------|--------|------|--------|---------|--------|--------|----------|
| 新股申购     | 新债申购 |       |       |                  |         |       |         | 新债 | 查询    | 额度查询   | 配号查询 | 中签查    | 间 一键    | 申购     |        |          |
| 下单账号     |      | 406   | 12236 | + 巴宁雄            |         |       | 100.000 | 查询 | ]   [ |        |      |        |         |        |        |          |
| 申购代码     |      | 3     | 70450 | 元-守友)辰<br>370450 |         | 0 000 | 0 000%  |    | 市场    | 代码     | 证券名  | 发行价    | 发行数重    | 最小申购数量 | 最大申购数量 | 申购日期     |
| 新债名称     |      | 先     | 跋债    | 0.0100           |         | 0.000 | 0.00010 |    |       | 370450 | 先导发信 | 100.00 | 1000000 |        |        | 20191211 |
| 发行市场     |      |       | SZ    | 卖 5              |         |       |         |    |       |        |      |        |         |        |        |          |
| 发行价      |      |       | 00.00 | 卖 🖪              |         |       |         |    |       |        |      |        |         |        |        |          |
| 发行数量     |      | 00000 | 00 股  | 卖 3              |         |       |         |    |       |        |      |        |         |        |        |          |
| 最大申购数量   |      | 100   | 00 股  | 突 2              |         |       |         |    |       |        |      |        |         |        |        |          |
| 最小申购数量   |      |       | 10 股  | 买 1              | -       |       | -       |    |       |        |      |        |         |        |        |          |
|          |      |       |       | 載新               | 100.000 |       | 0.000   |    |       |        |      |        |         |        |        |          |
|          |      |       |       | 买 1              |         |       |         |    |       |        |      |        |         |        |        |          |
|          |      |       |       | 头 💋              |         |       |         |    |       |        |      |        |         |        |        |          |
| 3        |      |       |       | 天 🖸              |         |       |         |    |       |        |      |        |         |        |        |          |
| l i      |      |       |       | 买 5              |         |       |         |    |       |        |      |        |         |        |        |          |
|          |      |       |       | 迷信               |         | 吐荷    |         |    |       |        |      |        |         |        |        |          |
|          |      |       |       | 에서다              |         | IX IP |         |    |       |        |      |        |         |        |        |          |
|          |      |       |       |                  |         |       |         |    |       |        |      |        |         |        |        |          |
| チ总里 4000 |      |       | 张     |                  | 甲购      |       |         |    |       |        |      |        |         |        |        |          |
|          |      |       |       | 四귀               | -       |       |         |    |       |        |      |        |         |        |        |          |
|          |      |       |       |                  |         |       |         |    |       |        |      |        |         |        |        |          |

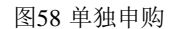

点击每一支新股,可以依次申购。

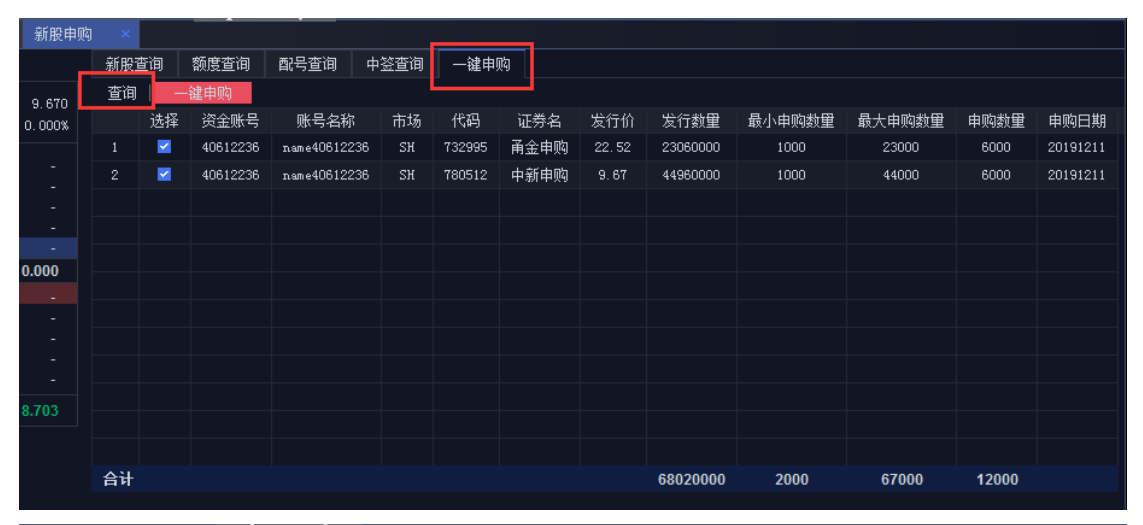

| ×  | 新股    | 申购 ×     |      |        |      |      |       |           |       |       |      |      |    |   |
|----|-------|----------|------|--------|------|------|-------|-----------|-------|-------|------|------|----|---|
|    |       | 新股查      | 询 都  | 渡查询    | 配号查询 | 中签查询 | 一键申购  |           |       |       |      |      |    |   |
|    | 9,670 | 查询       | 一键   | 申购     |      |      |       |           |       |       |      |      |    |   |
| 00 | 下达位   | 任务       |      |        |      |      |       |           |       |       |      |      |    | × |
|    |       | 账号       | 市场   | 代码     | 股票名称 | 交易类型 | 分配里   | 最新市值      | 基准价   | 委托价   | 提示信息 | 触价价格 |    | 9 |
|    |       | 40612236 | SH   | 732995 | 甬金申购 | 买入   | 6000  | 135120.00 | 22.52 | 22.52 |      |      |    |   |
|    |       | 40612236 | SH   | 780512 | 中新申购 | 买入   | 6000  | 58020.00  | 9.67  | 9.67  |      |      |    |   |
|    |       |          |      |        |      |      |       |           |       |       |      |      |    |   |
|    |       |          |      |        |      |      |       |           |       |       |      |      |    |   |
| ŀ  |       |          |      |        |      |      |       |           |       |       |      |      |    |   |
|    |       |          |      |        |      |      |       |           |       |       |      |      |    |   |
|    |       |          |      |        |      |      |       |           |       |       |      |      |    |   |
| -  |       |          |      |        |      |      |       |           |       |       |      |      |    |   |
|    |       |          |      |        |      |      |       |           |       |       |      |      |    |   |
| ŀ  |       |          |      |        |      |      |       |           |       |       |      |      |    |   |
|    | 合计    |          |      |        |      |      | 12000 | 193140.00 |       |       |      |      |    |   |
|    | 投资    | 备注 请选持   | ¥或输入 | 任务备注   |      |      |       |           |       | ┙ 始终  | 显示   | 确定   | 取消 |   |

图59 一键申购

亦或一键申购。在一键申购页,【查询】 -> 勾选需要申购的新股 ->【一键申购】,确认无误后点击【确定】,完成一键打新。

# 7.2 一键调仓

详见 10.3 小节 【一键调仓】的内容。

# 7.3 一键撤单

QMT 的个股交易、组合交易都是以任务的形式存在。在生成委托的同时也生成了任务。 一个任务代表一次个股的委托或者一次组合委托。用户可以对单个任务进行撤销、暂停/继续,也可以一键撤销、暂停/继续所有的任务。

| 下单面板 🛛 🗙           | 委托         | ×          | 成交                  | × 消息提示  | 示 × 篮   | 子管理  | × 持       | ê >      | 组合          | 任务 ×     |      |         |          |        |       |
|--------------------|------------|------------|---------------------|---------|---------|------|-----------|----------|-------------|----------|------|---------|----------|--------|-------|
| 执行中 👻 全部           | 撤销 全       | 部暂停 全      | 部继续 🌣               | □ 过滤已完) | 成子任务    | 全部收  | 起 全部履     | 死        | _           |          |      |         |          |        |       |
| 任务                 | 账号         | 名称         | 交易参数                | 交易类型    | 金额      |      | 进度        | 委        | <b>モ</b> 详情 | 开始时间     | 结束时间 | 操作      |          | 状态     | 投资备注  |
| 由 组合仟务2            | 406122     |            | 算法                  |         | 0.00    | 0.0  | 0万/1.98   | 万 已报     | 2 收到0       | 14:46:49 |      | 撤销      | 暂停       | 执行中    |       |
|                    |            | 万 科A       |                     |         | 0.00    | 0.0  | n万/140    |          |             |          |      |         |          | 28 040 |       |
| SWE01799           | 406122     | *+#        |                     |         | 0.00    | 0.0  | 0 / 5010  | 00       |             |          |      |         |          | 11 620 |       |
| - 31001100         | 400122     | 767.42     | 847 L               |         | 0.00    |      |           |          | a ultania   |          |      | MLDV    | 1C /#    | 11.030 |       |
| 世 組合社会1            | 406122     |            | 具法                  |         | 3967.00 | 0.4  | 0)573.9   | 万 已报     | 2 収到2       | 14:46:25 |      | 撤销      | 習得       | 执行中    |       |
| - SZ000002         | 406122     | 万科A        |                     |         | 2804.00 | 0.2  | 8万 / 2.80 | 厉        |             |          |      |         |          |        |       |
| ∟ SH601788         | 406122     | 光大证        |                     |         | 1163.00 | 0.1  | 2万 / 1.10 | 厉        |             |          |      |         |          |        |       |
|                    |            |            |                     |         |         |      |           |          |             |          |      |         |          |        |       |
|                    |            |            |                     |         |         |      |           |          |             |          |      |         |          |        |       |
|                    |            |            |                     |         |         |      |           |          |             |          |      |         |          |        |       |
|                    |            |            |                     |         |         |      |           |          |             |          |      |         |          |        |       |
| 1 下单面板 🛛 🔛 🚅       | 0          |            |                     |         |         | 成交   | × gi      | 6 × 19   | 务列表         | × 新股申购 > |      |         |          |        |       |
| 普通交易 算法交易          |            | □ ▼ 光大证    | 劳                   |         | 全部任务 👻  | 全部撤销 | 全部暂停      | 全部继续 🔅 🗌 |             | Q        |      |         |          |        |       |
| 天 振价方式             |            | 对手价 601768 |                     |         | 任务      | 账号   | 代码 🕯      | 3称 交易参   | 故 交易        | 過失型 金額   | 进度   | 委托详情    | 开始时间     | 结束时间   | 操作    |
|                    | 0          | 0.00 % 实10 |                     | 491     | 一任务2    |      |           | 大证 普通    |             | 入 0.00   |      | 已报1 收到1 | 13:16:02 |        | 散销 暫停 |
| 平宅屋准里<br>金、其准甲比例   | 10         |            | 11.83               | 420     |         |      |           |          |             |          |      |         |          |        |       |
| 出 下单间隔             | 60         | .00秒 步7    | 11.82<br>11.81      | 524     |         |      |           |          |             |          |      |         |          |        |       |
| 散单间隔               | 60         | 0.00秒 卖 6  | 11.80               | 672     |         |      |           |          |             |          |      |         |          |        |       |
| 双向波动区间             |            | 5.00 % 卖 🚮 |                     | 364     |         |      |           |          |             |          |      |         |          |        |       |
| 驗价设置               |            | 不启用 🛱 🖪    |                     | 534     |         |      |           |          |             |          |      |         |          |        |       |
| 投资备注               |            | 꽃 🧕        | 11.77               | 252     |         |      |           |          |             |          |      |         |          |        |       |
| ~                  |            |            | 11.75               | 149     |         |      |           |          |             |          |      |         |          |        |       |
| 可 买 11018500 可     | 卖 0        | 品新         | 11.72               | +0.04   |         |      |           |          |             |          |      |         |          |        |       |
| 資金 1 2917 6688.8   |            | JE []      |                     | 353     |         |      |           |          |             |          |      |         |          |        |       |
| 息市值 5 8554 3640.9  |            | 买 2        | 11.71               | 873     |         |      |           |          |             |          |      |         |          |        |       |
| 品余产 12 5816 0523.9 |            | 买 🕄        |                     | 301     |         |      |           |          |             |          |      |         |          |        |       |
|                    |            |            | 11.69               | 315     |         |      |           |          |             |          |      |         |          |        |       |
|                    |            | 头 D<br>五 3 | 11.08               | 200     |         |      |           |          |             |          |      |         |          |        |       |
|                    |            | 要 7        |                     | 566     |         |      |           |          |             |          |      |         |          |        |       |
|                    |            | 买 8        |                     | 229     |         |      |           |          |             |          |      |         |          |        |       |
|                    |            | 포 🧕        | 11.64               | 45      |         |      |           |          |             |          |      |         |          |        |       |
|                    |            | 头 🛄        | 11.03               | 145     |         |      |           |          |             |          |      |         |          |        |       |
|                    |            | 旅停<br>撤买   | 12.85 获得<br>1000 撤卖 |         |         |      |           |          |             |          |      |         |          |        |       |
| 基准价 11.72          | - +        |            |                     |         |         |      |           |          |             |          |      |         |          |        |       |
|                    |            | 卖          | 34                  |         |         |      |           |          |             |          |      |         |          |        |       |
| ≁ 忌里 8 4000 -      | ・+ 殷 🔒     |            |                     |         |         |      |           |          |             |          |      |         |          |        |       |
| □ 用 〇 全部 〇 1/2     | O 1/3 O 1, |            |                     |         |         |      |           |          |             |          |      |         |          |        |       |

图60一键撤单

# 八、条件单(预埋单、触价单)

条件单,又称预埋单、触价单。QMT 里条件单的路径是:下单面板 -> 【买入/卖出】 -> 【普通交易/算法交易】 -> 【触价设置】。

|        | 下单面板 🛛 🗋 1 | ≠ 🛛   |     |   | 下单面板   | 다 1  | ≓ 🛛   |         |
|--------|------------|-------|-----|---|--------|------|-------|---------|
|        | 普通交易 算法交易  | 随机重交易 | •   |   | 普通交易   | 算法交易 | 随机里交易 | 3 ! 🔻   |
| 폭      | 报价方式       |       | 指定价 | 폭 | ▶ 报价方  | 式    |       | 对手价     |
| $\sim$ | 触价设置       | -     | 不启用 |   | 单笔超    | 价    |       | 0.00 %  |
|        | 投资备注       |       |     |   | 单笔基准   | 童    |       | 目标里     |
| 卖      |            |       |     | 卖 | 基准里比   | 例    |       | 10.00 % |
| 出      |            |       |     | 出 | 下单间    | 隔    |       | 60.00秒  |
|        |            |       |     |   | 撤单间    | 隔    |       | 60.00秒  |
|        |            |       |     |   | 双向游戏和汉 | je - |       | 5.00 %  |
|        |            |       |     |   | 触价设    | 置    |       | 不启用     |
|        |            |       |     |   | 投资备    | 汪    |       |         |
|        |            |       |     |   |        | ~    |       |         |

图61 触价设置

触价设置的默认状态是"不启用"。点击触价设置,勾选之后可启用触价单。判断规则是"≥"或者"≤"最新价,阈值可自行填写。

如下图所示触价单设置的规则是: 当最新价大于或等于 11.72 元时, 按照 11.73 元的委托 500 股的 "601788 光大证券"个股。点击【买入】后, 生成一个交易方向是买入的触价单任务。

|    | 【下单面板 🕒 1 ⇄ 🗗                                           |                                        |                         |                  |
|----|---------------------------------------------------------|----------------------------------------|-------------------------|------------------|
| 来る | <ul> <li>普通交易 算法交易 随机里交易 ▼</li> <li>据价方式 指定价</li> </ul> | 光大证券<br>601788                         | +0.02                   | 11.70†<br>+0.17% |
|    | 触价设置 ≤ 最新价 ≥ 11.720<br>投资备注                             | 卖 <u>10</u><br>壶 <b>0</b>              | 11.80<br>11.79          | 344<br>364       |
| 卖出 |                                                         | ☆ <mark>3</mark><br>卖 <mark>7</mark>   | 11.78<br>11.77          | 417<br>142       |
|    |                                                         | 卖 <mark>6</mark><br>卖 <mark>5</mark>   | 11.76<br>11.75          | 197<br>178       |
|    |                                                         | 卖 <u>4</u><br>卖 <u>3</u>               | 11.74<br>11.73          | 140<br>122       |
|    | 可买11005400 可卖0                                          | 实 <b>2</b><br>卖 <b>1</b>               | 11.72<br>11.71<br>11.70 | 153              |
|    | 资 金 1 2913 2892.82<br>总市值 5 6462 8851.60                | 取利<br>买 <b>1</b><br>可 つ                | 11.70                   | 64<br>433        |
|    | 总资产 12 5724 1123.82                                     | ≍ <b>4</b><br>买 <b>3</b><br>买 <b>4</b> | 11.68<br>11.67          | 747<br>300       |
|    |                                                         | 买 <mark>5</mark><br>买 <mark>6</mark>   | 11.66<br>11.65          | 662<br>264       |
|    |                                                         | 买 <mark>7</mark><br>买 8                | 11.64<br>11.63          | 45<br>155        |
|    |                                                         | 头 99<br>买 10                           | 11.62<br>11.61          | 123<br>146       |
|    |                                                         | 涨停<br>撤买                               | 12.85 跌停<br>1000 撤卖     | 10.51<br>0       |
|    | 委托价 11.73 - +                                           | 买 入                                    |                         |                  |
|    | 可用○全部○1/2○1/3○1/4                                       | 五百                                     |                         |                  |

图62 一个触价单的例子

在弹出的确认框点击【确认】后,触价单的任务生成。

| 02   |         |       |        |      |      | 14 15 | mk.     | - /12- | a     | us — — — — — |        | انت عاد ٦ | _\ #Z | - i |
|------|---------|-------|--------|------|------|-------|---------|--------|-------|--------------|--------|-----------|-------|-----|
| ; 下: | 达任务     |       |        |      |      |       |         |        |       |              |        |           |       | ×   |
|      | 账号      | 市场    | 代码     | 股票名称 | 交易类型 | 分配里   | 最新市值    | 基准价    | 委托价   | 提示信息         | 触价价格   |           |       |     |
|      | 4061223 | 6 SH  | 601788 | 光大证券 | 买入   | 500   | 5855.00 | 11.75  | 11.75 |              | 11.720 |           |       |     |
|      |         |       |        |      |      |       |         |        |       |              |        |           |       |     |
|      |         |       |        |      |      |       |         |        |       |              |        |           |       |     |
|      |         |       |        |      |      |       |         |        |       |              |        |           |       |     |
|      |         |       |        |      |      |       |         |        |       |              |        |           |       |     |
|      |         |       |        |      |      |       |         |        |       |              |        |           |       |     |
|      |         |       |        |      |      |       |         |        |       |              |        |           |       |     |
|      |         |       |        |      |      |       |         |        |       |              |        |           |       |     |
|      |         |       |        |      |      |       |         |        |       |              |        |           |       |     |
|      |         |       |        |      |      |       |         |        |       |              |        |           |       |     |
|      |         |       |        |      |      |       |         |        |       |              |        |           |       |     |
|      |         |       |        |      |      |       |         |        |       |              |        |           |       |     |
| 投    | 资备注 请   | 选择或输入 | 、任务备注  |      |      |       |         |        | ⊻ 始   | 终显示          | 确:     | ŧ         | 取消    |     |
|      | 옷 및     | 11.64 |        | 123  |      |       |         |        |       |              |        |           |       |     |

#### 图63 触价单确认框

在任务列表中可以看到刚刚生成的触价单任务。以及每个触价单当前的状态。每条触价 单都是一次性的,一旦价格满足条件,任务就结束。在委托触发之前,也可以选择【撤销】 或者【暂停】某一个任务或者一键全撤销、全暂停。

|      |      |            |            |          |              | 11100   |
|------|------|------------|------------|----------|--------------|---------|
| 任务列表 | × 新股 | 申购 ×       |            |          |              |         |
| 请输入代 | 渦 🔍  |            |            |          |              |         |
| 作    | 撤单次数 |            |            | 状态       |              |         |
| 暂停   | 0    | 11.7300全音  | 曖托!        |          |              |         |
| 暂停   | 0    | [40612236] | [SH601788] | 最新价11.70 | 00未触及11.7100 | ),暂缓报单! |
| 暂停   | 0    | [40612236] | [SH601788] | 最新价11.70 | 00未触及11.7200 | ),暂缓报单! |

图64 任务列表里的触价单

# 九、算法交易

金阳光 QMT 客户端内置的算法交易,包括自动化拆单、随机量拆单、股票触价单、期 货止损止盈单等,满足客户降低交易成本、隐藏交易意图和条件触发下单等需求。

支持算法交易的业务包括:股票、期货、融资融券、沪港通、深港通、ETF 申赎等。

# 9.1 多种交易模式

在下单面板中点击向下的【 ▲】图标,会弹出几种支持的交易选项,包含:普通交易、 算法交易、随机量交易。

| wqf     | 🗘 设置 🛛 操作     | 🔲 布局 当前账号                              | 单账号模式 1/1 ▼                             |           |                         |                 | 🖂 模型      | 研究 📢 | ▲ 模型   | <b>交</b> 影        |          |            |                 |
|---------|---------------|----------------------------------------|-----------------------------------------|-----------|-------------------------|-----------------|-----------|------|--------|-------------------|----------|------------|-----------------|
|         | 股票交易          | 期货交易                                   | 融资融券                                    | 组合交易      | 计 沪注                    | ŧ通              | 深港通       |      | ETF申赎  |                   |          |            |                 |
| 我的      | 🕺 英入          | 序号                                     | ├ ➡ 代码                                  | 名称        | 涨幅                      | 今开              | Ŧ         | 新    | 最高     | 换手率               | 最低       | .总.额       | 总量              |
|         | 蓫 卖出          |                                        | 000004                                  | 国农科技      |                         | 19.87           |           |      |        | 0.58%             |          | 961.90万    | 4842.00         |
|         | 物 一般単         |                                        | 000005                                  | 世纪星源      |                         |                 |           |      |        | 0.32%             | 2.99     | 917.17万    | 3.06万           |
| <u></u> | ◆ 掛任冬         |                                        | 000006                                  | 深振业A      |                         |                 |           |      |        | 0.34%             |          | 2422.36万   | 4.65万           |
| 行情      | 2 5583 ch (25 |                                        | 000007                                  | 全新好       |                         |                 |           |      |        | 0.74%             |          | 2301.64万   | 2.29万           |
|         | 制成甲則          |                                        | 000008                                  | 神州高铁      |                         |                 |           |      |        | 0.76%             |          | 6953.32万   | 19.33万          |
| 11      | ▼ 程序交易        |                                        | 000009                                  | 中国宝安      |                         |                 |           |      |        | 0.50%             |          | 4883.74万   | 10.53万          |
| 交易      | 函数交易          |                                        | 000010                                  | *ST美丽     |                         | 3.30            |           |      |        | 0.14%             | 3.30     | 245.61万    | 7350.00         |
|         | ▼ 登间          | 10                                     | 000011                                  | 深物业A      |                         |                 |           |      |        | 0.69%             |          | 1115.89万   | 1.21万           |
|         | 账号资金          |                                        | 000012                                  | 南 玻A      |                         |                 |           |      |        | 0.50%             | 4.49     | 3907.96万   | 8.63万           |
|         | 委托            |                                        | 000014                                  | 沙河股份      | 0.00%                   |                 | 9         | .21  |        | 0.65%             |          | 1212.02万   | 1.31万           |
|         | 成交<br>持合      |                                        | 000016                                  | 深康佳A      | 4.78%                   | 4.18            |           |      | 4.42   | 2.27%             |          | 1.55亿      | 36.26万          |
|         | 资金流水          | 14                                     | 000017                                  | 深中华A      |                         | 4.43            |           |      | 4.45   | 0.79%             | 4.40     | 1057.70万   | 2.39万           |
|         | ▼ 证券账户管理      |                                        | 000018                                  | 神城A退      | 0.00%                   | 0.24            | 0         | .24  |        | 1.26%             | 0.24     | 405.27万    | 16.77万          |
|         | 账户分组          | 16                                     | 000019                                  | 浮糖控盼      | -0.17%                  | 5 90            | 5         | 88   |        | U 60%             |          | 1/60 9775  | 2 48 75         |
|         |               | 3 x                                    | : 3 🔹 我的自选 👘                            | 沪亲指数 )    | 中市指数 👘 深证               | A股 👗 连续         | 治约 斑      | R    | 板块指数   | 股票持仓 沪潜通          | ▼ 外部数据 ▼ |            |                 |
|         |               |                                        | 下单面版 🛛 🖬 🚅                              |           |                         |                 |           | 持仓   | · × 成交 | × 委托              | × 任务列表   | × 账号资金     |                 |
|         |               | ti i i i i i i i i i i i i i i i i i i | 通交易                                     | <b>.</b>  | 中国太保                    |                 |           | 添加账  | (목)    |                   |          |            |                 |
|         |               | < 🔫                                    | 报价方式                                    |           | 601601                  |                 |           |      | 证券公司   | 资金账号 账号           | 名称 账号是召  | 5月月   账号备注 | 总资产             |
|         |               |                                        | 单笔超价                                    | ≤ 普通交易    | 歲 👔 36.79               | 2 买 1           | 36.77 68  |      | 光大证券实盘 | 40612236 nane4061 |          | 是          | 11 7165 3377.22 |
|         |               |                                        | 触价设置                                    |           | 类 🗾 36.80               | 425 买 🔁         | 36.72 38  |      |        |                   |          |            |                 |
|         |               |                                        | 投资管注                                    | □ 随机重交易   | 类 3 36.81               | 249 买 3         | 36.71 127 |      |        |                   |          |            |                 |
|         |               |                                        |                                         |           | 一兴 4 30.82<br>赤 5 36.83 | 499 头4          | 36.69 6   |      |        |                   |          |            |                 |
|         |               |                                        |                                         |           | 卖 👩 36.84               | 158 买 👩         | 36.68 85  |      |        |                   |          |            |                 |
|         |               |                                        |                                         |           | 卖 7 36.85               | 415 买 7         | 36.67 20  |      |        |                   |          |            |                 |
|         |               |                                        |                                         |           | 英 <u>8</u> 36.87        | 432 头 8 773 正 0 | 36.65 46  |      |        |                   |          |            |                 |
|         |               |                                        |                                         |           | 类 10 36.88              | 2085 买 🔟        |           |      |        |                   |          |            |                 |
|         |               | P                                      | 丁 天 4811400 可                           | 类 0       |                         |                 |           |      |        |                   |          |            |                 |
|         |               | \$<br>~                                | 3 金 17706 6654.33                       |           | 张停                      | 39.40 跌停        | 32.24     |      |        |                   |          |            |                 |
|         |               | 7                                      | 端直 5 8481 9884.82<br>線座 11 7165 3377 22 |           |                         | ♥服実             |           |      |        |                   |          |            |                 |
|         |               |                                        |                                         |           |                         |                 |           |      |        |                   |          |            |                 |
|         |               | 9                                      | ¥托价 36.79                               |           | 买入                      |                 |           |      |        |                   |          |            |                 |
| _       |               | +                                      | 总里 0 -                                  | + 🔣 🔒     |                         |                 |           |      |        |                   |          |            |                 |
| _       |               |                                        | □ 用 〇 全部 〇 1/2 〇                        | 1/3 🔿 1/4 |                         |                 |           |      |        |                   |          |            |                 |
| _       |               |                                        |                                         |           |                         |                 |           |      |        |                   |          |            |                 |
| _       |               |                                        |                                         |           |                         |                 |           |      |        |                   |          |            |                 |
|         |               |                                        |                                         |           |                         |                 |           |      |        |                   |          |            |                 |

图65 切换下单模式

勾选对应的交易选项后,下单面板上就会将对应的交易选项罗列出来。支持各种下单方

式。

|   | 下单面板   |      | ₽ ₽ |               |        |       |      |                 |       |       |
|---|--------|------|-----|---------------|--------|-------|------|-----------------|-------|-------|
|   | 普通交易 🚺 | ¥法交易 | 随机重 | 交易 <u>!</u> ▼ | 光大证    | 勞     |      |                 |       |       |
|   | ▶ 报价方式 |      |     | 对手价           | 601788 |       |      |                 |       |       |
|   | 单笔超价   |      |     | 0.00 9        | 5 壶 📶  |       | 348  | 至 🚹             |       | 218   |
|   | 单笔基准里  |      |     | 目标重           | 卖 2    | 12.02 | 938  | 买 2             | 11.99 | 509   |
| 卖 | 基准重比例  |      |     | 10.00 %       | 卖 3    |       | 500  | 买 3             | 11.98 | 241   |
| 出 | 下单间隔   |      |     | 60.00利        | 卖 🛃    | 12.04 | 514  | 买 4             | 11.97 | 205   |
|   | 撤单间隔   |      |     | 60.00利        | - 卖 5  |       | 1453 | 买 5             | 11.96 | 87    |
|   | 超价启用笔数 |      |     | 1肈            | 卖 🜀    | 12.06 | 502  | 买 🚺             | 11.95 | 78    |
|   | 双向波动区间 | 1    |     | 5.00 %        | ;卖 🖊   | 12.07 | 230  | 买 🚺             | 11.94 | 311   |
|   | 单笔最小里  |      |     | 100 服         | 实 8    | 12.08 | 513  | 头 8             | 11.93 | 56    |
|   | 单笔最大重  |      |     | 10000 服       | 兴 😏    | 12.09 | 1336 | 头 🕗             | 11.92 | 499   |
|   | 有效时间   | ]    |     | 1800 利        | : * •  | 12.10 | 1550 | 大 🛄             | 11.91 | 323   |
|   | 最大委托次数 |      |     | <b>20</b> 次   | 张信     |       | 12.7 | 4. ] 姓位         |       | 10.42 |
|   | 未成委托处理 |      |     | 不处理           | 撤正     |       |      | · DCISy<br>) 揃売 |       | 0     |
|   | 触价设置   |      |     | 不启用           |        |       |      |                 |       |       |
|   | 投资备注   |      |     |               |        |       |      |                 |       |       |
|   |        |      |     |               | Ā      | ÷λ    |      |                 |       |       |

图66 三种下单模式:普通交易、算法交易、随机量交易

## 9.2 算法交易

点击【算法交易】, 左侧栏中显示算法交易支持的参数设置, 如: 报价方式、单笔超价、 单笔基准量、基准量比例、下单间隔、撤单间隔、超价启用笔数、双向波动敬意、单笔最小 量、单笔最大量、有效时间、最大委托次数、未成委托处理、触价设置、投资备注。

|    | 下单面板   |     | ≓ 0 |    |         |              |       |      |                                        |       | х     |
|----|--------|-----|-----|----|---------|--------------|-------|------|----------------------------------------|-------|-------|
|    | 普通交易 🎁 | 法交易 | 随机重 | 交易 |         | 光大证          | 券     |      |                                        |       |       |
| 푯  | - 报价方式 |     |     |    | 对手价     | 601788       |       |      |                                        |       |       |
| Δ. | 单笔超价   |     |     |    | 0.00 %  | 表 🖪          |       | 546  | ज्ञा 🚺                                 |       | 258   |
|    | 单笔基准里  |     |     |    | 目标重     | 支 2          | 12.03 | 463  | 平 2                                    | 12.00 | 1725  |
|    | 基准里比例  |     |     |    | 10.00 % | 卖3           | 12.04 | 535  | 买3                                     | 11.99 | 598   |
|    | 下单间隔   |     |     | 6  | 60.00秒  | 卖 🖪          |       | 1535 | ज्र 💶                                  | 11.98 | 265   |
|    | 撤单间隔   |     |     | 6  | 60.00秒  | 卖 5          |       | 512  | 买 5                                    | 11.97 | 205   |
|    | 超价启用笔数 |     |     |    | 1 笔     | 卖 👩          |       | 230  | 买 🚺                                    | 11.96 | 87    |
|    | 双向波动区间 |     |     |    | 5.00 %  | 卖 7          | 12.08 | 513  | 买 📶                                    | 11.95 | 176   |
|    | 单笔最小量  |     |     |    | 100 股   | 卖 8          | 12.09 | 795  | 买 📒                                    | 11.94 | 301   |
|    | 单笔最大量  |     |     |    | 0000 股  | 实 9          | 12.10 | 1381 | 头 🤮                                    | 11.93 | 56    |
|    | 有效时间   |     |     |    | 1800 秒  | ж 🔟          | 12.11 | 129  | 头 🛄                                    | 11.92 | 499   |
|    | 最大委托次数 |     |     |    | 20次     | 兆信           |       | 127  | 4 财/店                                  |       | 10.42 |
|    | 未成委托处理 |     |     |    | 不处理     | 에서도<br>11 년년 |       |      | 「「「「」」「「」」「「」」「「」」「「」」「「」」「「」」「」」「「」」「 |       |       |
|    | 触价设置   |     |     |    | 不启用     |              |       |      | JRX \$45                               |       |       |
|    | 投资备注   |     |     |    |         |              |       |      |                                        |       |       |
|    |        |     |     |    |         |              |       |      |                                        |       |       |
|    |        |     |     |    |         | Ŗ            |       |      |                                        |       |       |
|    |        |     |     |    |         |              |       |      |                                        |       |       |

图67 算法交易-下单面板

点击【**①**】图标,会弹出算法交易使用提示窗口。请仔细阅读相关提示,在提示末尾处,勾选【我已阅读】并点击【接受】按钮。阅读并接受"算法交易使用提示"之后,下单面 板中的提示图标将变成【**②**】样式。 61 / 146

| 普通交易     算法交易     随机留交易     光大证券     12:10     添加账号       报价方式     对手价     601785     +0.52     +4.49%     证券公司     资金账号     账号名称     账号名称       单笔超价     0.00 %     1     12:11     149     栗 1     12:10     指       单笔超作     目标里     素     1     12:12     848     平     1     光大证券实盘     40612236     name40612236       素     基生型比例     10:00 %     委     第     12:12     848     平     12:10     467       素     基生型比例     10:00 %     委     算     12:20     467     5                                                                                                    | 否启用<br>是         | 账号备测              |            |
|----------------------------------------------------------------------------------------------------|------------------|-------------------|------------|
| 採价方式         对手价、60788         40.62         4.4%         证券公司         资金账号         账号名称         账号名           单笔超价         0.00 %         1         12.11         149         买         1         27.00         481         1         光大证券实盘         40612236         nsme40612236           单笔超名         目标里         素         12.12         848         平 21         12.09         462           素         基金里比例         10.00 %         卖         算法交易使用提示         1         10.00 %         平         1                                                                                                    | 否启用<br>是         | 账号备注              |            |
| 単筆超<br>単筆超<br>単筆超<br>単筆超<br>単筆<br>単業<br>単業<br>単<br>単 | 是                |                   |            |
| 単窒基金里     目标里     東     12.11     149     头     12.210     481     200 mm/0 mm       東     基金里比例     10.00 %     東     12.12     R4R     平21     12.09     462       次     基金里比例     10.00 %     東     算法交易使用提示       下单间隔     60.00 秒     東                                                                                                    | ~                |                   | 1          |
|                                                                                                    |                  |                   |            |
|                                                                                                    |                  |                   |            |
|                                                                                                    |                  |                   | $\sim$     |
| 】                                                                                                    | 単:単業             | 委托数里力             | 大于         |
| 超价启用笔数 1笔 卖 6 单笔最大量,按单笔最大量报单。                                                                                                    |                  |                   |            |
| 双向波动区间 5.00 % 👳 💶 下单间隔:算法交易任务开始执行后,会按照下单间隔设置,定时报送委托。                                                                                                    |                  |                   |            |
|                                                                                                    | e ∟ak            | 医亚头丛科             | »т         |
| 単笔最大型 10000股 奈 数 ポード時に 技術学生時間の 労権が必り 株括当時行 時外回 旅学里技術主色世界打て成文(大大大体中の) 10000股 奈 数 パーナー 赤モリア あないなまた いたりにかん アール しかど アル・ケート いんどう マチョレンター                                                                                                    | 自上涨,<br>5位均差     | 原头八肋角             | 875<br>Ket |
| 有效时间 1800 秒 本 次次次,需要以更高时的倍重新推导了能成少。就买工作单后,们俗下跌,原买工价给无法成父需要以更做                                                                                                    | 川伯里              | 新报平/月             | юлк.       |
| 最大委托次教 20次 涨停 20次 涨停 20次 31月初于成父时才会从门载单,召则组续注单。                                                                                                    |                  |                   |            |
| 未成委托处理 不处理 微云 超价启用笔数:从第3笔开始,委托价格根据单笔超价调整。                                                                                                    |                  |                   |            |
| 触价设置 不启用 波动区间:限制股票其准价的波动范围,当其准价投过波动区间下限(波动区间上限),以波动区间下                                                                                                    | 見 ()皮対           | 反间上限)             | 为          |
| 投资备注                                                                                                    | η <u></u> ΞΞλ、   | 麦出均限#             | al F       |
|                                                                                                    | #24/11           | 24000-20PtC IP    |            |
|                                                                                                    |                  |                   |            |
| 单笔最小望、甲笔最大望:组成甲笔委托堂范围,甲笔委托堂范围,甲笔委托教堂必须在甲笔范围内。当算去任务未报委                                                                                                    | 1 単小士            | 甲笔最小事             | Ë,         |
| □□□□□□□□□□□□□□□□□□□□□□□□□□□□□□□□□□□□                                                                                                    |                  |                   |            |
| 有效时间:按照算法任务的开始时间计算,超出有效时间,算法任务终止同时向柜台发起撤销委托。                                                                                                    |                  |                   |            |
| 最大委托次数:即算法任务最大可委托的次数,含未成委托再次报单。当委托次数达到最大委托次数后                                                                                                    | 「次到达             | 下单时点,             | 算          |
| 法任务终止同时向柜台发起撤销委托。                                                                                                    |                  |                   |            |
| 未成委托处理: 撒单的部分属于未成委托。如果选择了未成委托的处理方式, 撒回的部分按照未成委托                                                                                                    | し理所选             | 的方式委打             | ŧ٣         |
| 单,该次委托不受下单词隔影响,依然会根据撤单间隔判断是否撤单。如果未成委托选择不处理,撤回的部                                                                                                    | 会计算              | 到任务未排             | 辰单         |
| 里,将在之后的任务执行过程中正常报单。                                                                                                    |                  |                   |            |
| 24.心沉思,白田24.心仁,古识果太仲龄的24.些心物104.心力力,当行的是邱心荣卫24.心太仲叶,这个灯                                                                                                    | 5.17.1411        | <del>行,不同</del> 比 | 15         |
| 我们这些,后用我们自然,并不是我们的人,只以正式,并不可通过我们能不能我们们吗? 当你道道我们还不是我们不开吗? 并不过了<br>"你就能没有什么,这些人,这里,你们是你不是你不是你的,你们就是你不是你不是你不是你不是你不是你不是你不是你不是你不是你不是你不是你不是你不是                                                                                                    | コフト%ロがい<br>ナ. 在冬 | 山, 白州()<br>百姓, 当初 | T方<br>乃罕   |
| 3年打守行状态。電灯/ブログガン イ ペ 、 ・ 日気点 取利川で電気川省 中3 特別取利川人丁電気川省<br>(4月5寸行人が2)電気/小台を見付くためた単一体的な「大気にも、                                                                                                    | 1, 175           | 后初,日日             | χ <u>ά</u> |
| 或利用《截法》目《有法》(书)的自动和利用公司有法律目的。<br>第二章                                                                                                    |                  |                   |            |
| 投资备注:用于填写该笔算法交易任务备注信息。                                                                                                    |                  |                   |            |
|                                                                                                    |                  |                   |            |
| □ 我已阅读、充分理解并接受算法交易使用提示,不再提醒                                                                                                    |                  | 接受                |            |
|                                                                                                    |                  |                   |            |

图68 算法交易-提示说明

用户可以根据需求,参照使用提示的内容,设置下单参数,并执行下单操作。

下单后,系统会生成一个任务。任务会判断当前行情是否满足下单条件,如不满足条件则不会生成委托;待满足条件时,会依照预先设置的算法生成一笔或多笔委托,报送给交易所。

示例:当前 601788 (光大证券)的股价为 12.04 元。若预设一个下单算法,如下图所示, 下图当股价小于或等于 12.01 元时,开始下买单,每次买 300 股,分 10 次购买,且每两次 委托的间隔为 10 秒。

| 62 | / | 146 |
|----|---|-----|
|----|---|-----|

|         | 下单面板 📴 1 ⇄ 📮              | X                                |
|---------|---------------------------|----------------------------------|
|         | 普通交易 🏾 算法交易 D 随机重交易 🛛 🗨 🔻 | 光大证券 12.04+                      |
| 푯       | 报价方式 最新价                  | 601788 +0. 46 +3. 97%            |
| $\land$ | 单笔超价 0.00 %               | -<br>壶 1 12.08 818 巫 1 12.04 329 |
|         | 单笔基准里 目标里                 | 卖 2 12.09 455 买 2 12.03 612      |
| 卖       | 基准重比例 10.00 %             | 卖 3 12.10 1982 买 3 12.02 381     |
| 出       | 下单间隔 10.00 秒              | 卖 🚺 12.11 427 买 🚺 12.01 244      |
|         | 撤单间隔 10秒                  | 卖 5 12.12 937 买 5 12.00 339      |
|         | 双向波动区间 5.00 %             | 卖 👩 12.13 1412 买 🔂 11.99 201     |
|         | 触价设置     最新价 ≤ 12.010     | 卖 7 12.14 1295 买 7 11.98 171     |
|         | 投资备注                      | ★ 3 12.15 2313 买 8 11.97 68      |
|         |                           | 英 9 12.10 4/0 头 9 11.90 148      |
|         | 可 亚 44700000 可 壶 0        | × 10 12.17 211 × 10 11.95 331    |
|         | 资金 17705 2211.00          | 涨停 <b>12.74</b> 跌停 10.42         |
|         | 总市值 5 4959 5935.34        | 撤买 0 撤卖 0                        |
|         | 总资产 11 7263 2422.97       |                                  |
|         | 基准价 12.04 -+              | Ξ λ                              |
|         | ≁ 总量 3000 - + 殿 🔒         | Ξ <del>Ť</del>                   |
|         | 可用〇全部〇1/2〇1/3〇1/4         |                                  |

图69 算法交易-参数示例

下单后,可以看到下图的任务列表中,新增了一个任务,但是委托列表中并没有生成委

托。

| 持仓     | 成交       | ×     | 委托 >      | < 任务列表    | × 账号资金 | ⇔ 🖸  |          |         |          |      |
|--------|----------|-------|-----------|-----------|--------|------|----------|---------|----------|------|
| 全部任务   | 全部撤销     | 全部暂住  | 亭 全部继续    | ✿   请输入代码 | Q      |      |          |         |          |      |
| 任务     | 账号       | 代码    | 马 名称      | 交易参数      | 交易类型   | 金额   | 进度       | 委托详情    | 开始时间     | 结束时间 |
| -任务404 | 40612236 | 60178 | 38 光大证券   | 算法        |        | 0.00 | 0 / 3000 | 已报1 收到0 | 13:53:50 |      |
| 1.0.00 |          |       | 1.111.000 |           |        |      |          |         |          |      |

图70 算法交易-任务列表

当价格跌到预设的价格时(12.01元),可以看到委托列表中即刻生成了一笔价格 12.01 元、数量为 300 股的委托。当股价上升后,不会再生成新的委托。随着股价的起伏,最终一 共生成的 10 笔委托,每两笔委托的时间间隔都大于 10 秒。

| 持仓 |              | 成交 ×         | 委托   | × 任务列 | 表 × 🧊 | 账号资金 → 🖓 | C ×   |              |      |      |          |
|----|--------------|--------------|------|-------|-------|----------|-------|--------------|------|------|----------|
| 全部 | 状态 👻 🗎 🖻     | 全部来源 🚽 🔶 全   | 选 反选 | 选中撤单  | 全部撤单  | 撤买       | 撤卖 🌣  | 请输入代码        | Q    |      |          |
|    | 成交数量         | 账号名称         | 投资备注 | 委托类别  | 证券名称  | 证券代码     | 委托剩余里 | 委托里          | 委托状态 | 买卖标记 | 📑 委托时间   |
|    | 300股         | name40612236 |      | 买卖    | 光大证券  | 601788   | 0股    | 300股         | 已成   | 限价买入 | 14:02:49 |
|    | 300股         | name40612236 |      | 买卖    | 光大证券  | 601788   | 0股    | 300股         | 已成   | 限价买入 | 14:01:48 |
|    | 300股         | name40612236 |      | 买卖    | 光大证券  | 601788   | 0股    | 300服         | 已成   | 限价买入 | 14:00:48 |
| 4  | 300股         | name40612236 |      | 买卖    | 光大证券  | 601788   | 0股    | 300股         | 已成   | 限价买入 | 13:59:48 |
|    | 300股         | name40612236 |      | 买卖    | 光大证券  | 601788   | 0股    | 300股         | 已成   | 限价买入 | 13:58:48 |
|    | 300 <b>股</b> | name40612236 |      | 买卖    | 光大证券  | 601788   | 0股    | 300 <b>股</b> | 已成   | 限价买入 | 13:57:49 |
|    | 300股         | name40612236 |      | 买卖    | 光大证券  | 601788   | 0股    | 300服         | 已成   | 限价买入 | 13:56:48 |
|    | 300股         | name40612236 |      | 买卖    | 光大证券  | 601788   | 0股    | 300 <b>股</b> | 已成   | 限价买入 | 13:55:49 |
|    | 300股         | name40612236 |      | 买卖    | 光大证券  | 601788   | 0股    | 300股         | 已成   | 限价买入 | 13:54:48 |
| 10 | 300          | name40612236 |      | 买卖    | 光大证券  | 601788   | 012   | 300          | 已成   | 限价买入 | 13:53:48 |

图71 算法交易-委托列表

#### 9.3 随机量交易

随机量交易主要用于大单的买入和卖出,即将一个大单分拆成若干个数量随机的小单, 也可以分多次执行。这能非常好地隐藏客户的交易目的。

随机量交易支持的参数有:报价方式、下单间隔、双向波动区间、有效时间、最大委托 次数、单笔量区间、投资备注。点击下单面板上方的【22】或【11】图标,查看使用提 示。

|             | 1 下单面      |                  |        |                    | c .    |         |            |       |              |            |                                       |         |       | 持行        |               | 成交   | ×             | 委托           |           |             | f务列表      |             | 账号资金  |
|-------------|------------|------------------|--------|--------------------|--------|---------|------------|-------|--------------|------------|---------------------------------------|---------|-------|-----------|---------------|------|---------------|--------------|-----------|-------------|-----------|-------------|-------|
|             | 普通交易       | 易算               | 法交易    | 随机                 | 1.里交   | 易 । ∙   | <b>-</b> 4 | ¥★፲፱  | 些            |            |                                       |         |       | 添加        | <b>₭</b> 묵│   |      |               |              |           |             |           |             |       |
| 买           | 报价         | 方式               |        |                    |        | 対手      | íй<br>Ín   | 01788 | /)           |            |                                       |         |       |           | 证券公司          | 5    | 资金账号          |              | 账号名称      |             | 账号是否      | 启用          | 账号备注  |
| $ \lambda $ | 下单         | 间隔               |        |                    |        | 60.00   | 秒 🚽        | 5 🖪   |              | 230        | স 🚺                                   |         | 601   |           | 光大证券实         | 盘    | 40612236      | пал          | e40612236 |             |           | 是           |       |
|             | 双向波动       | 区间               |        |                    |        | 5.00    | % <u>₹</u> | 5 0   | 12.05        | 150        | 大<br>                                 | 12.04   | 343   |           |               |      |               |              |           |             |           |             |       |
| 卖           | 有效         | 时间               |        |                    |        | 86400   | 秒          | 随机    | 量交易          | 使用掛        | 記                                     |         |       |           |               |      |               |              |           |             |           |             |       |
| 出           | 最大委托       | E次数              |        |                    |        | 100     | 次          |       |              |            |                                       |         |       |           |               |      |               |              |           |             |           |             |       |
|             | 単笔重        |                  |        |                    | 100    | - 10000 | 股          | I     | 随机重交         | 易根据        | 用户设置                                  | 置的区间    | 包围内随  | 〔机产生:     | 18单,并根据       | 行情波  | 幼及时调整:        | 很价以          | 保证快速质     | 成交.         |           |             |       |
|             | 叔牙         | 田注               |        |                    |        |         |            |       | 随机重交         | 易的控        | 制面板                                   | 如下图所    | 示:    |           |               |      |               |              |           |             |           |             |       |
|             |            |                  |        |                    |        |         |            |       |              |            |                                       |         |       | 407/4     | <del>44</del> |      | -+            | ~            |           |             |           |             |       |
|             |            |                  |        |                    |        |         |            |       |              |            |                                       |         |       | 加加        | 问题            |      | ×17           | -101<br>жы   |           |             |           |             |       |
|             | न ऊ        | 1468             | aann   | न                  | 壶。     |         |            |       |              |            |                                       |         | 2     | 中中<br>成素的 | nina<br>Ria   |      | 5.00          | 12           |           |             |           |             |       |
|             | 资金         | 1 77             | 06 665 | 4.33               | $\sim$ |         |            |       |              |            |                                       |         | Ê     | 有效        | 时间            |      | 1800          | 秒            |           |             |           |             |       |
|             | 总市值        |                  |        | 6.30               |        |         |            |       |              |            |                                       |         | ŧ     | 大委托       | 次数            |      | 100           | 次            |           |             |           |             |       |
|             | 总资产        |                  | 75 948 | 8.99               |        |         |            |       |              |            |                                       |         |       | 单笔里       | 区间            |      | 100 - 10000   | 股            |           |             |           |             |       |
|             | 其准价        |                  |        |                    |        | ÷       |            |       | 随机重交         | 易报单        | 的时机。                                  | 由波动区)   | 间决定.  | 当股票       | 价格超出设置        | 的波动  | \⊠间(如图)       | <b>‡5%</b> ) | 时、系统      | 矾           | 再报单.      |             |       |
|             | 586/8E 0/1 |                  |        |                    |        |         |            |       | 時前日日六        |            | abul 4rz àsá s                        | ちたいもの   |       | :=. +·    | に前ります。        |      | +)@1000_stbab | .417 66 '    | たまた カンナース |             | 41. 545 E | R#r∔n       | 母六目店  |
|             | ≁总里        |                  |        |                    | + 股    |         |            | 止报    | 値切里≫<br>単,并且 | 勿可控<br>进行撤 | :************************************ | HXUNU,  | XUB3H | レハ・ 1土    | 下半时间距过        | 1920 | l⊫ltonozä%4≣  | lik#<        | 入到短月日期    | 人法          | 计专入统计中    | 内里切り        | ,里义勿停 |
|             | 可用         | <mark>〇</mark> 全 | 部〇     | 1/2 <mark>C</mark> | 1/3 (  | 0 1/4   |            | I     | 随机重交         | 易每次        | 报单以                                   | 当前所选的   | 的价格类  | 型(如       | 劉中对手价)        | 作为基  | 雄价.           |              |           |             |           |             |       |
|             |            |                  |        |                    |        |         |            |       | 单次报单         | 重则根        | 据单笔                                   | 里区间算ど   | 出。仍以  | 图设为       | 列: 每次下单       | 将会委  | 托100股到10      | 0000服        | 中的某个的     | <b>直机</b> 1 | 值,当委托     | 里不是         | 是最小报  |
|             |            |                  |        |                    |        |         |            | 単里    | 的整数倍         | 时,向        | 下取整.                                  |         |       |           |               |      |               |              |           |             |           |             |       |
|             |            |                  |        |                    |        |         |            | I     | 随机重交         | 易的撤        | 单间隔                                   | 与下单间    | 鬲一致,  | 且只有       | 限据当前行情        | 撤单后  | 能报出更有         | 间的作          | )格时,才会    | ∖⇒执         | 行撤单重报     | 。例如         | 如: 当前 |
|             |            |                  |        |                    |        |         |            | 股票    | 价格为15        | 元/股,       | 买入40                                  | 0000股时, | 算法设   | 置为上       | 图所示: 当价       | 格保持  | 15元/股时,       | 即使           | 报单时间超     | <u>过</u> 60 | )s,系统也    | 不会j         | 进行撤单  |
|             |            |                  |        |                    |        |         |            | 操作    | 直至委托         | 完全成        | 交或者;                                  | 超过有效时   | 时间. 5 | 有报单,      | 后达到撤单间        | 隔时,  | 且有优于15        | 元/股的         | 的最新价。     | 系统          | 討会撤单准     | <b>首</b> 备下 | 次报单.  |
|             |            |                  |        |                    |        |         |            | 同理    | . 根据这        | 种原则        | ,当用)                                  | 户通过随机   | 机重交易  | 挂单在       | 张停板买入股        | 票或者  | i在跌停板卖!       | 出股票          | 时,系统      | §不:         | 会进行撤单     | 操作.         |       |
|             |            |                  |        |                    |        |         |            |       | 请以成交         | 为目的        | 正确地1                                  | 使用随机的   | 建交易系  | 统 并       | 适当延长报撤        | (単的町 | 间间隔,以         | 防止出          | 现干扰市t     | <b>殒操</b> ( | 作.        |             |       |
|             |            |                  |        |                    |        |         |            |       |              |            |                                       |         |       |           |               |      |               |              |           |             |           |             |       |
| Γ           |            |                  |        |                    |        |         |            | ⊻ \$  | 记阅读          | 充分理        | 11解并接                                 | 受随机里    | 交易使   | 目提示,      | 不再提醒          |      |               |              |           |             |           |             | Ŧ     |
| Γ_          |            |                  |        |                    |        |         |            |       |              |            |                                       |         |       |           |               |      |               |              |           |             |           |             |       |

图72 随机量交易-使用说明

示例:客户需要购买 30 万股 601788(光大证券)。为了隐藏购买意图、降低对价格的 冲击,客户可以使用随机量交易。设置总量为 30 万股票,每 10 秒购买一次,每次购买的数 量为 1000-5000 股不等,最多购买 120 次,有效时间为 1200 秒。

客户下单后,会首先生成一个总量为 30 万股的买单任务。然后每隔 10 秒,系统会生成 一笔数量在 1000-5000 之间的买单。

| Ξ      | 「下単面板 🕒 🖬 🚅 😡             |        |       |             |         |                | ×        | 持仓 | ) ×    | 戚交      | ×      | 委托   | × 任务列: | 表 × ! | 账号资金 ← | O ×   |               |          |      |          |         |
|--------|---------------------------|--------|-------|-------------|---------|----------------|----------|----|--------|---------|--------|------|--------|-------|--------|-------|---------------|----------|------|----------|---------|
|        | 普通交易 算法交易 随机里交易 ? 🔻       | 光大证    | 唠     |             |         |                |          | 全部 | 状态 🚽 💈 | 全部来源    | -   全i | も 反迭 | 选中撤单   | 全部撤单  | 徽买     | 徽实 🗘  | 请输入代码         | <u>a</u> |      |          |         |
| 푯      | 报价方式 对手价                  | 601788 |       |             |         |                |          |    | 成交数量   | 账号      | 名称     | 投资备注 | 委托类别   | 证券名称  | 证券代码   | 委托剩余里 | 委托里           | 委托状态     | 买卖标记 | 📑 愛托时间   | 成交均价    |
| $\sim$ | 下单间隔 10.00 秒              | 索 1    |       | 20          | 买 🚹     | 12.02          | 18       |    | 4800股  | nane406 |        |      | 买卖     | 光大证券  |        | 0股    | 4800股         | 已成       |      | 14:45:02 | 12.0300 |
|        | 双向波动区间 5.00%              | 实 2    | 12.04 | 708         | 买 🔁     | 12.01          | 59       |    | 1800股  | name406 |        |      | 买卖     | 光大证券  |        | 0股    | 1800股         | 已成       |      | 14:44:52 | 12.0400 |
| 雲出     | 有效时间 1200 秒               | 突 3    |       | 733         | 买 🕄     | 12.00 1        | 214      |    | 1500股  | name406 | 12236  |      | 买卖     | 光大证券  | 601788 | 0股    | 1500股         | 已成       |      | 14:44:42 | 12.0400 |
|        | 輸入要托入数 120次               | 英 🛃    | 12.06 | 546<br>620  | 头 🍊     | 11.99          | 41       |    | 4600   | nsne406 | 12236  |      | 买卖     | 光大证券  | 601788 | (日本)  | 4600          | 已成       |      | 14:44:32 | 12.0300 |
|        | 中地重区向 1000-5000 版<br>投资备注 | 卖 6    | 12.08 | 1758        | 买日      | 11.97          | 57       |    | 4800   | nsne406 | 12236  |      | 买卖     | 光大证券  | 601788 | 082   | 4800 <b>B</b> | 已成       |      | 14:44:22 | 12.0300 |
|        | INA WAL                   | 卖 🖊    |       | 605         | 买 📶     | 11.96          | 17       |    | 4300   | nane406 |        |      | 买卖     | 光大证券  | 601788 | 012   | 4300          | 已成       |      | 14:44:12 | 12.0300 |
|        |                           | 突8     | 12.10 | 2618<br>535 | 天 8 元 🖸 | 11.95<br>11.94 | 91<br>30 |    | 3700股  | nane406 |        |      | 买卖     | 光大证券  | 601788 | 0股    | 3700股         | 已成       |      | 14:44:02 | 12.0300 |
|        |                           | 卖      |       | 2239        | 灵 📅     | 11.93          | 06       |    | 3800度  | name406 |        |      | 买卖     | 光大证券  | 601788 | 0服    | 3800服         | 已成       |      | 14:43:52 | 12.0300 |
|        | 可买14632500 可卖0            |        |       |             |         |                |          |    | 4900股  | name406 |        |      | 买卖     | 光大证券  | 601788 | 0服    | 4900股         | 已成       |      | 14:43:42 | 12.0300 |
|        | 第 金 17608 2531.29         | 涨停     |       | 12.7        | 4 跌停    |                |          |    | 3700   | nsne406 | 12236  |      | 买卖     | 光大证券  | 601788 | 082   | 3700          | 已成       |      | 14:43:32 | 12.0400 |
|        | 急密音 11 7220 5156.69       |        |       |             |         |                |          |    | 2800   | nsne406 |        |      | 买卖     | 光大证券  | 601788 | 082   | 2800          | 已成       |      | 14:43:22 | 12.0200 |
|        |                           |        |       |             |         |                |          |    | 3800股  | nane406 |        |      | 买卖     | 光大证券  | 601788 | 0股    | 3800股         | 已成       |      | 14:43:12 | 12.0200 |
|        | 基准价 12.03 -+              |        |       |             |         |                |          |    | 4200股  | nane406 |        |      | 买卖     | 光大证券  | 601788 | 0股    | 4200股         | 已成       |      | 14:43:02 | 12.0200 |
|        | ★ 営業 30 0000 - + 12 0     | 9      | * ^   |             |         |                |          |    | 3100股  | name406 |        |      | 买卖     | 光大证券  | 601788 | 0股    | 3100股         | 已成       |      | 14:42:52 | 12.0300 |
|        |                           |        |       |             |         |                |          |    | 4300服  | name406 |        |      | 买卖     | 光大证券  | 601788 | 0服    | 4300服         | 已成       |      | 14:42:42 | 12.0200 |
|        |                           |        |       |             |         |                |          |    | 1900服  | nsme406 |        |      | 买卖     | 光大证券  | 601788 | 0服    | 1900服         | 已成       |      | 14:42:32 | 12.0300 |
|        |                           |        |       |             |         |                |          |    | 1700股  | nane406 |        |      | 买卖     | 光大证券  | 601788 | 0股    | 1700股         | 已成       |      | 14:42:22 | 12.0300 |
|        |                           |        |       |             |         |                |          |    | 4500股  | nane406 |        |      | 买卖     | 光大证券  | 601788 | 0股    | 4500股         | 已成       |      | 14:42:12 | 12.0100 |
| Ē.     |                           |        |       |             |         |                |          |    | 3600   | nane406 |        |      | 买卖     | 光大证券  | 601788 | 0服    | 3600          | 已成       |      | 14:42:02 | 12.0100 |
|        |                           |        |       |             |         |                |          |    | 2500股  | name406 |        |      | 买卖     | 光大证券  | 601788 | 0服    | 2500股         | 已成       |      | 14:41:52 | 12.0100 |
|        |                           |        |       |             |         |                |          |    | 2500股  | name406 |        |      | 买卖     | 光大证券  |        | 0服    | 2500股         | 已成       |      | 14:41:42 | 12.0100 |

图73 随机量交易-委托列表

15 分钟以后,总共有 90 笔委托被申报,总量 30 万股的下单任务完成。

| 持仓     | > | • 成交     | × ş    | Ħ ×  | 任务列表      | × 账号资金 | ⇔□      | x               |           |          |          |
|--------|---|----------|--------|------|-----------|--------|---------|-----------------|-----------|----------|----------|
| 全部任务   |   | 全部撤销     | 全部暂停   | 全部继续 | 🌣   请输入代码 | Q      |         |                 |           |          |          |
| 任务     |   | 账号       | 代码     | 名称   | 交易参数      | 交易类型   | 金额      | 进度              | 委托详情      | 开始时间     | 结束时间     |
| -任务407 |   | 40612236 | 601788 | 光大证券 | 随机量       | 买入     | 361.33万 | 300000 / 300000 | 已报90 收到90 | 14:41:44 | 14:56:36 |
| -任务406 |   | 40612236 | 601788 | 光大证券 | 算法        | 买入     | 3.60万   | 3000 / 3000     | 已报10 收到10 | 14:33:39 | 14:35:10 |
| -任务405 |   | 40612236 | 601788 | 光大证券 | 算法        |        | 3.60万   | 3000 / 3000     | 已报10 收到10 | 14:29:33 | 14:32:35 |
| -任务404 |   | 40612236 | 601788 | 光大证券 | 算法        |        | 3.60万   | 3000 / 3000     | 已报10 收到10 | 13:53:50 | 14:02:56 |
| -任务403 |   | 40612236 | 002822 | 中装建设 | 普通        |        | 911.00  | 100 / 100       | 已报1 收到1   | 11:27:11 | 11:27:12 |
| -任务402 |   | 40612236 | 300731 | 科创新源 | 普通        |        | 1.90万   | 700 / 700       | 已报1 收到1   | 11:25:09 | 11:25:10 |

图74 随机量交易-任务列表

# 十、组合交易

组合交易是指同时完成一个股票或期货组合的交易,具有自动套利、对冲的功能,通过 预设条件自动判断,并执行套利、对冲。

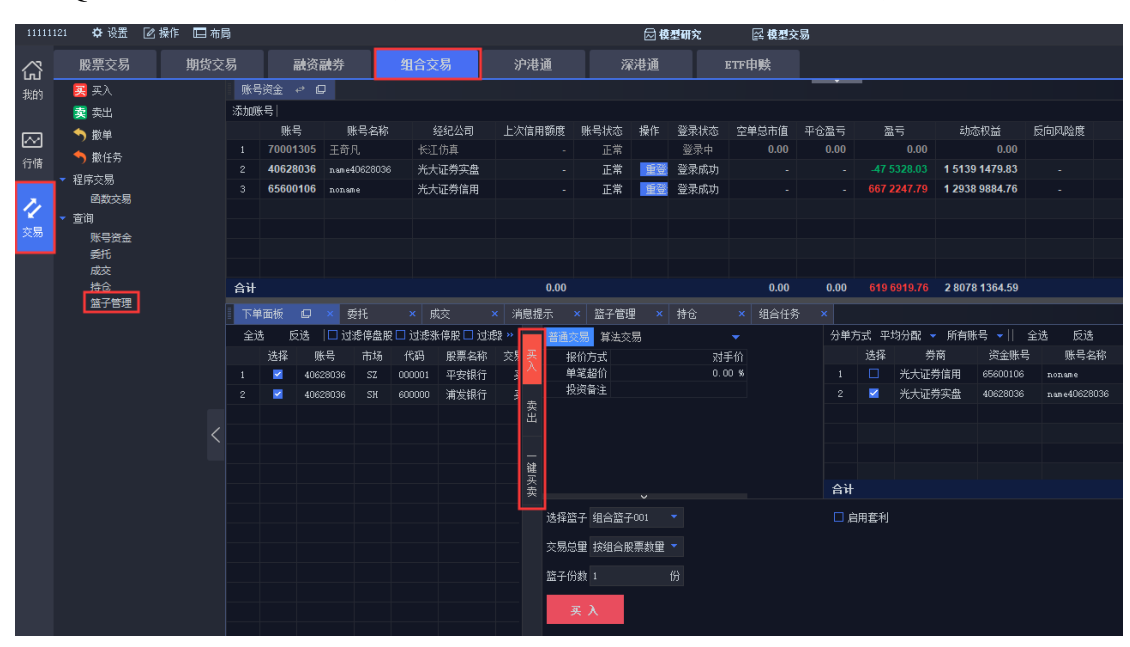

QMT 的组合交易支持篮子管理、篮子交易、一键调仓、期现套利等功能。

图75 组合交易界面

### 10.1 篮子管理

篮子管理界面分为左右两部分。界面左边显示篮子分类,包括股票篮子和期货篮子。可 分别新增、导入、删除多个同类型篮子。右半界面显示某一篮子内期货或股票的的具体信息, 包括合约代码、名称、数量、相对权重、绝对权重、涨跌停价。同时可以导入、导出、删除。

| 11111     | 121 🗘 设置 [               | 🖸 操作 🔲 布局 | ]    |          |             |          |        |        |        | ☑模   | 型研究     | <b>፩ 模型</b> | 交易    |    |
|-----------|--------------------------|-----------|------|----------|-------------|----------|--------|--------|--------|------|---------|-------------|-------|----|
| 公         | 股票交易                     | 期货交       | 易    | 融资       | 融券          | 组合交易     | 沪港通    |        | 深      | 巷通   |         | ETF申赎       |       |    |
| 我的        | 🔀 买入                     |           | 账号   | 资金 ↔ 🖸   | ,           |          |        |        |        |      |         |             |       |    |
|           | 支 卖出                     |           | 添加账  | (号)      |             |          |        |        |        |      |         |             |       |    |
|           | う 撤单                     |           |      | 账号       | 账号名称        | 经纪公司     | 上次信用翻  | 渡 账    | (号状态   | 操作   | 登录状态    | 空单总市值       | 平仓盈   | 5  |
| <u>ev</u> | ◆ 粉任务                    |           |      | 70001305 | 王奇凡         | 长江仿真     |        |        | 正常     |      | 登录中     | 0.00        | 0.0   | 0  |
| 行情        | ● 程度六星                   |           |      | 40628036 | name4062803 | 6 光大证券实盘 |        |        | 正常     | 重登   | 登录成功    |             |       |    |
|           | · 性序文勿<br>函数云星           |           |      | 65600106 | noname      | 光大证券信用   |        |        | 正常     | 重登   | 登录成功    |             |       |    |
| 1         | <ul> <li>■ 查询</li> </ul> |           |      |          |             |          |        |        |        |      |         |             |       |    |
| 交易        |                          |           |      |          |             |          |        |        |        |      |         |             |       |    |
|           | 委托                       |           |      |          |             |          |        |        |        |      |         |             |       |    |
|           | 成交                       |           |      |          |             |          |        |        |        |      |         |             |       |    |
|           | 持仓                       |           | 合计   |          |             |          | 0      | .00    |        |      |         | 0.00        | 0.0   | 00 |
|           | 盛子管理                     |           | 下单   | 面板 🖸     | × 委托        | × 成交     | × 消息提示 | : ×    | 篮子管理   |      | 持仓      | × 组合任       | 务 ×   |    |
|           |                          |           | ┣ 股票 | 111 J    | + 6 1       | 输入股票代码   |        | -   导) | 入篮子 🏾  | ? 특: | 山篮子 刑   | 除           |       |    |
|           |                          |           |      | 泪合篮子001  |             | 代码       | 名称     | 数重     | 相对权重   | 绝对   | 权重 昨4   | 收 涨停        | 試停    | 方向 |
|           |                          |           |      | 施子       | + 1         | 1 000001 | 平安银行   | 500    | 50.000 | 50.0 | 00% 15. | 33 16.86    | 13.80 | 买人 |
|           |                          |           |      | 101/2027 |             | 2 600000 | 浦发银行   | 500    | 50.000 | 50.0 | 00% 11. | 86 13.05    | 10.67 | 굺  |
|           |                          |           |      | aven T   | ^           |          |        |        |        |      |         | _           |       |    |
|           |                          | <         |      |          |             |          |        |        |        |      |         |             |       |    |
|           |                          |           |      |          |             |          |        |        |        |      |         |             |       |    |
|           |                          |           |      |          |             |          |        |        |        |      |         |             |       |    |
|           |                          |           |      |          |             |          |        |        |        |      |         |             |       |    |

图76 篮子管理界面

合法的篮子导入格式为金阳光 QMT 默认格式。在 excel 表格中新建篮子时,要事先 将每种格式下的条目填充完整,并保存为.csv 格式。

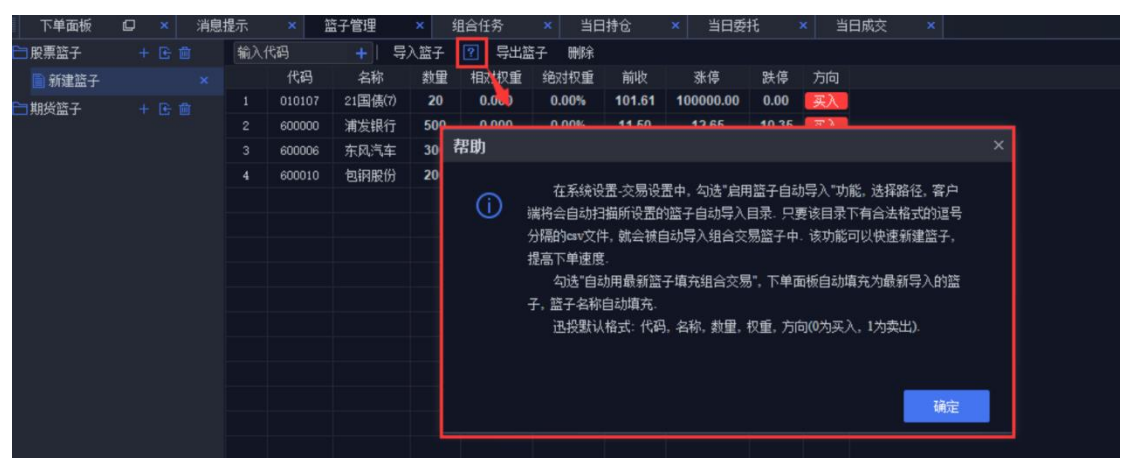

图77 篮子管理-导入篮子-帮助

### 10.2 篮子交易

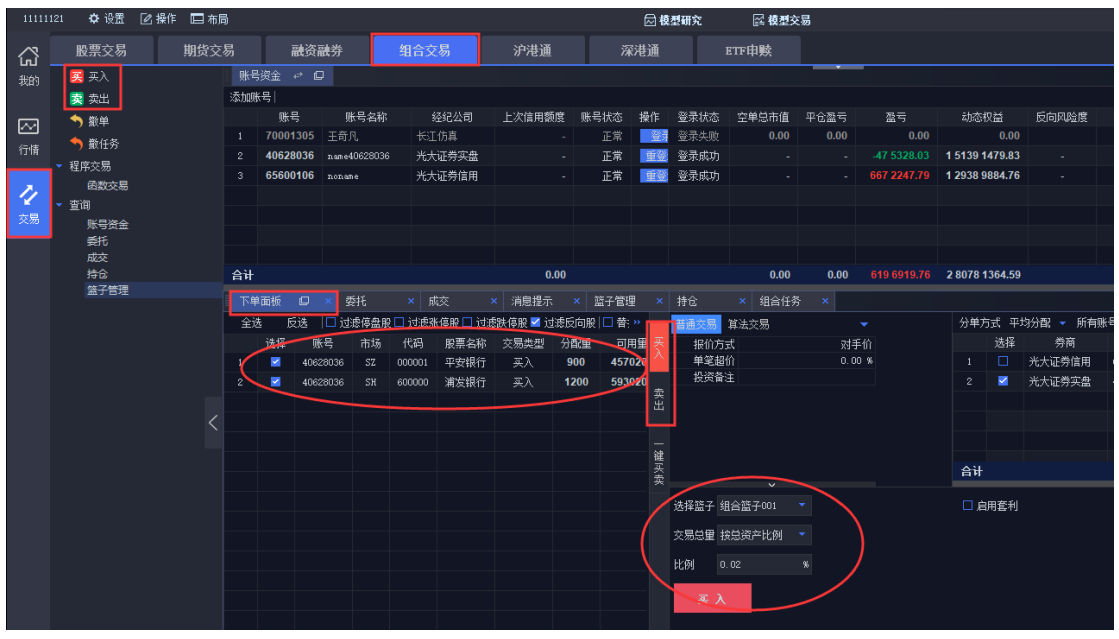

图78 篮子交易-下单面板

下单面板可以对一篮子股票债券进行买入、卖出或一键买卖的操作。【交易参数】有普 通交易、算法交易两种,能对多个股票债券合约进行交易。【报价方式】有最新价、对手价 等多种方式。在【选择篮子】后,下单面板的左边列表会展示出该篮子所包含的证券代码, 以及每支代码的交易类型和分配量。【交易总量】有按组合股票数量、按组合股票权重、按 账户可用、按总资产比例。

按组合股票数量:篮子中每支股票的分配量=一份篮子中每支股票的分配量\*篮子份数。

按组合股票权重:自定义输入金额,系统就会根据篮子管理中每只合约权重分配,分配 量=总金额\*(某支股票相对权重/相对权重合计)/最新价。

按账户可用: 自定义输入比例,系统就会根据篮子管理中每只合约权重分配,分配量= 可用资金\*比例\*(某只股票相对权重/相对权重合计)/最新价。

按总资产比例:自定义输入比例,系统就会根据篮子管理中每只合约权重分配,分配量 =总资产\*比例\*(某只股票相对权重/相对权重合计)/最新价。

## 10.3 一键调仓

| 下单 | 面板   | C × §    | 紙    | × ț     | 较 :      | × 消息提示 | ×    | 篮子管理   | ×  | 持仓 ×           | 组合任务 | ×      |          |    |    |        |          |
|----|------|----------|------|---------|----------|--------|------|--------|----|----------------|------|--------|----------|----|----|--------|----------|
| 全说 | 5 .E | 选  口 过   | 滤停盘服 | 2 🗆 过滤涨 | (停股 🗌 过泪 | \$跌停股│ |      |        |    | 买入             | 卖出   |        |          |    | 选择 | 券商     | 资金账号     |
|    | 选择   | 账号       | 市场   | 代码      | 股票名称     | 交易类型   | 分配重  | 可用望    |    | 普通交易 首法者       | に見   |        |          |    | •  | 光大证券信用 | 65600106 |
| 1  |      | 40628036 |      | 000001  | 平安银行     | 买入     | 500  | 457020 |    | 「おん」「おん」       |      | 5      | 对手价      |    | •  | 光大证券实盘 | 40628036 |
| 2  |      | 40628036 |      | 600000  | 浦发银行     | 买入     | 6000 | 593020 |    | 单笔超价           |      | ,<br>( | 0.00 %   |    |    |        |          |
|    |      |          |      |         |          |        |      |        | 实出 | 投资备注           |      |        |          |    |    |        |          |
|    |      |          |      |         |          |        |      |        | _  |                |      |        |          |    |    |        |          |
|    |      |          |      |         |          |        |      |        |    |                |      |        |          |    |    |        |          |
|    |      |          |      |         |          |        |      |        |    |                |      |        |          |    |    |        |          |
|    |      |          |      |         |          |        |      |        |    |                |      |        |          | 台计 |    |        |          |
|    |      |          |      |         |          |        |      |        |    | 。<br>选择篮子 自定义: | 組合 🔻 | 调行     | <u>ê</u> |    |    |        |          |
|    |      |          |      |         |          |        |      |        |    | 交易总量按组合        |      |        |          |    |    |        |          |
|    |      |          |      |         |          |        |      |        |    | 篮子份数 1         |      |        |          |    |    |        |          |
|    |      |          |      |         |          |        |      |        |    | 下单             |      |        |          |    |    |        |          |

图79 组合交易-一键调仓

【一键买卖】功能包括买入和卖出两个过程。如无持仓,则卖出指令不发出,但买入指 令照常发出。此外,QMT 还支持一键调仓功能。点击【调仓】按后会弹出调仓界面。左边 展示当前持仓,右边展示目标持仓。配置好目标持仓的相关参数后,点击【确定】。

| 响已       |     |               |    |        |      |        |      |           |      |                |      |        |         |        |       |    |    |
|----------|-----|---------------|----|--------|------|--------|------|-----------|------|----------------|------|--------|---------|--------|-------|----|----|
| ▼ 账号     | 当前持 | ĉ             |    |        |      |        |      |           | 目标持( | 🗟 組合篮子001      | ▼ 交易 | 总量 按组合 | :股票数里 👻 | 篮子份    | 擞 100 | 份  |    |
| 40628036 |     | 账号            | 市场 | 代码     | 股票名称 | 可用余额   | 最新价  | 最新市值      |      | 账号             | 市场   | 代码     | 股票名称    | 分配里    | 最新价   |    |    |
| 03000100 |     | name40628036  |    | 600166 | 福田汽车 | 1500   | 2.05 | 3075.00   | 1    | n an e40628036 |      | 000001 | 平安银行    | 50000  | 15.49 |    |    |
|          |     | name40628036  |    | 600401 | 海闰光伏 | 30000  | 5.83 | 174900.00 | 2    | n an e40628036 |      | 600000 | 浦发银行    | 50000  | 11.91 |    |    |
|          |     | name40628036  |    | 600705 | 中航投资 | 2000   | 4.55 | 24570.00  |      |                |      |        |         |        |       |    |    |
|          |     | name40628036  |    | 600868 | 梅羅吉祥 | 3500   | 3.40 | 11900.00  |      |                |      |        |         |        |       |    |    |
|          |     | name40628036  |    | 601968 | 宝钢包装 | 1000   | 5.14 | 5140.00   |      |                |      |        |         |        |       |    |    |
|          |     | name40628036  |    | SHKCED | 科创额度 | 4000   | 0.00 | 0.00      |      |                |      |        |         |        |       |    |    |
|          |     | name40628036  |    | SHXGED | 沪新股额 | 4000   | 0.00 | 0.00      |      |                |      |        |         |        |       |    |    |
|          |     | name40628036  |    | 000536 | 华映科技 | 2000   | 2.68 | 5360.00   |      |                |      |        |         |        |       |    |    |
|          |     | name40628036  |    | 000630 | 铜陵有色 | 60000  |      | 130200.00 |      |                |      |        |         |        |       |    |    |
|          |     | name40628036  |    | 000650 | 仁和药业 | 1000   | 5.88 | 5880.00   |      |                |      |        |         |        |       |    |    |
|          |     | n.ame40628036 |    | 000725 | 京东方A | 3000   | 4.03 | 12090.00  |      |                |      |        |         |        |       |    |    |
|          |     | name40628036  |    | 002119 | 康强电子 |        |      | 4989.70   |      |                |      |        |         |        |       |    |    |
|          |     | name40628036  |    | 002176 | 江特电机 | 3000   | 3.22 | 9660.00   |      |                |      |        |         |        |       |    |    |
|          |     | name40628036  |    | 002256 | 兆新股份 | 500    | 2.94 | 1470.00   |      |                |      |        |         |        |       |    |    |
|          | 合计  |               |    |        |      | 228043 |      | 697935.00 | 合计   |                |      |        |         | 100000 |       |    |    |
|          |     |               |    |        |      |        |      |           |      |                |      |        |         |        | [     | 确定 | 取消 |

图80 一键调仓-篮子选择

此时,【选择篮子】中将变成调仓组合,并在下单面板中展示调仓组合的明细。用户可 以再次针对这些委托组合进行微调。比如:取消勾选某一支代码,或者勾选【过滤涨停股】 等操作。最后点击【下单】完成调仓。

|  | 69 | / | 146 |
|--|----|---|-----|
|--|----|---|-----|

| 下单  | 面板 | O × S    | 委托   | × F     | 成交 3     | < 消息提示  | × h    | 子管理   | ×  | 持仓 × 组合任务     | ×      |             |    |        |          |
|-----|----|----------|------|---------|----------|---------|--------|-------|----|---------------|--------|-------------|----|--------|----------|
| 全进  | E  | 反选 🔲 过   | 滤停盘服 | 1 过滤3   | 米停股 🗆 过渡 | 跌停股     |        |       | -  | 买入 卖出         | Ľ      |             | 选择 | 券商     | 资金账号     |
| 242 | 选择 | 账号       | 市场   | 代码      | 股票名称     | 大易类型    | 分配里    | 可用望   | 买  | 芸通 京島 首法 立島   |        |             | •  | 光大证券信用 | 65600106 |
| 10  |    | 40020000 | 02   | 0000050 |          |         | 1400   | 1400  |    | 据位方式          | 对手价    |             | 0  | 光大证券实盘 | 40628036 |
| 10  |    | 40620036 | 56   | 002336  | 北南即似     | (-9944) | 5000   | 5000  | -  | 单笔超价          | 0.00 % |             |    |        |          |
| 10  |    | 40620036 | 1 m  | 002310  | 北京和内     |         | 5000   | 5000  | 光出 | 投资备注          |        |             |    |        |          |
| 20  |    | 40626056 | 07   | 002392  | は元代リント   | 秋山      | 4500   | 4500  |    |               |        |             |    |        |          |
| 20  |    | 40620036 | 54   | 002410  | 康留度の     |         | 20000  | 2000  | -  |               |        |             |    |        |          |
| 21  |    | 40020030 | 54   | 002411  | 中超空版     |         | 3000   | 3000  | 罐买 |               |        | <b>A</b> il |    |        |          |
| 22  |    | 40628036 | \$7  | 002410  | 仙中田公     |         | 1275   | 127   | 粪  |               |        | пи          |    |        |          |
| 24  |    | 40628036 | \$7  | 002766  | ₩ST委蒋    | 奏出      | 2000   | 2000  |    | 选择篮子 调仓组合 🔹 🔻 | 调合     |             |    |        |          |
| 25  |    | 40622036 | 52   | 002100  | 部山橋窓     |         | 198    | 198   |    |               |        |             |    |        |          |
| 26  |    | 40623036 | \$7  | 002936  | ¥R-N绘B公子 |         | 500    | 500   |    | 父易忌重 我忌寅产比例   |        |             |    |        |          |
| 27  |    | 40628036 | SZ   | 002948  | 青岛銀行     |         | 500    | 500   |    | 比例 0.02 9     | 6      |             |    |        |          |
| 28  |    | 40628036 | SZ   | 128019  | ク立转2     |         | 10     | 10    |    |               |        |             |    |        |          |
| 29  |    | 40628036 | SZ   | 300026  | 红日药业     |         | 3000   | 3000  |    | 下单            |        |             |    |        |          |
| 30  |    | 40628036 | SZ   | 300030  | 阳普庆疗     |         | 3000   | 300(  |    |               |        |             |    |        |          |
| 31  |    | 40628036 | SZ   | 300068  | 南都申源     |         | 500    | 500   |    |               |        |             |    |        |          |
| 32  |    | 40628036 | SZ   | 300185  | 诵裕重丁     |         | 6000   | 600(  |    |               |        |             |    |        |          |
| 33  |    | 40628046 | SZ   | 300498  | 温氏股份     |         | 1000   | 100(  |    |               |        |             |    |        |          |
| 34  |    | 40628034 |      | 300551  | 古鳌科技     |         | 750    | 750   |    |               |        |             |    |        |          |
| 35  |    | 40628036 | SZ   | 300636  | 同和药业     |         | 500    | 500   |    |               |        |             |    |        |          |
| 36  |    | 40628036 | SZ   | 300689  | 澄天伟业     | 卖出      | 500    | 500   |    |               |        |             |    |        |          |
| 37  |    | 40628036 | ST   | 300743  | 天地数码     |         | 500    | 500   |    |               |        |             |    |        |          |
| 38  |    | 40628036 | SZ   | SZXGED  | 深新股额     | 案出 /    | 51500  | 5150  |    |               |        |             |    |        |          |
| 39  |    | 40628036 | SZ   | 080001  | 平安银行     | 买入      |        | 0     |    |               |        |             |    |        |          |
| 40  |    | 40628036 |      | 600000  | 满发银行     | 买入      |        | 0     |    |               |        |             |    |        |          |
| 合计  |    |          |      |         |          |         | 228043 | 22804 |    |               |        |             |    |        |          |

图81 一键调仓-委托单确认

### 10.4 期现套利

期现套利是指某种期货合约,当期货市场与现货市场在价格上出现差距时,利用两个市 场的价格差距,低买高卖,从而获利。股票现货市场和股指期货市场紧密相连,实际行情中, 期货指数价格常受多种因素影响而偏离其合理的理论价格,与现货指数之间的价格差距往往 出现过大或过小的情况。而这种偏离会带来在期货市场和现货市场之间套利的机会,我们把 这种跨越期市和现市同时进行交易的操作称之为期现套利,也叫指数套利。

①手动套利是在组合交易时买入或卖出股票篮子的同时手动开空或者开多一种期货合约,实现期现套利。

②按合约价值套利是自动套利,指按照篮子中买入的现货价格和期货合约价格自动计算 出需要开空的期货手数进行期现套利下单。同时,可以设定套利比例,套利比例是指买入的 现货和卖出的期货之间的比例(套利比例设定为 20%时是指买入 100 元现货的时候需要卖 出 20 元期货)。

③按固定金额套利是自动套利,指按照用户设定的固定金额,现货交易每达到一次这个 金额就自动开空一手期货的期现交易方法。比如说用户设定 1000 元的固定金额套利,当用 户购买股票的价格为 2 万元是,就会开空 20000/1000=20 手的期货。

④按固定手数套利是是自动套利,指用户设定套利的固定手数后,在买入现货的同时,

自动卖出设定的手数的期货。(当现货部分成交时,会根据成交的比例来开空同样比例的期

货)。

| -                                             | 「前面板 | 0 × 3    | \$#£ | × sť   | रेके र | < 消息提示 | ×   | 篮子管理   | ×           | 排合 × 组合任4                           | 축 x    |                  |             |                  |          |                       |                |                |
|-----------------------------------------------|------|----------|------|--------|--------|--------|-----|--------|-------------|-------------------------------------|--------|------------------|-------------|------------------|----------|-----------------------|----------------|----------------|
| 全选 反选 □ 过滤停盘股 □ 过滤涨停股 □ 过滤跌停股 ■ 过滤反向股 □ 替: >> |      |          |      |        |        | - 2    |     |        |             |                                     |        |                  |             |                  |          |                       |                |                |
|                                               | 选择   | ≩ 账号     | 市场   | 代码     | 股票名称   | 交易类型   | 分配里 | 可用量    | 포           | 报价方式                                | 对手价    |                  | 选择          | 勞商               | 资金账号     | 账号名称                  | 总资产            | 可用资金           |
| 1                                             |      | 40628036 |      | 000001 | 平安银行   | 买入     | 500 | 456140 | ^           | 单笔超价                                | 0.00 % |                  |             | 光大证券信用           | 65600106 | nonane                | 1 3030 7463.34 | 9966 2259.94   |
| 2                                             |      | 40628036 |      | 600000 | 浦发银行   |        |     | 593520 |             | 投资备注                                |        |                  |             | 光大证券实盘           | 40628036 | name40628036          | 8062 1217.35   | 7076 9326.70   |
|                                               |      |          |      |        |        |        |     |        | 突出          |                                     |        |                  |             |                  |          |                       |                |                |
|                                               |      |          |      |        |        |        |     |        |             |                                     |        |                  |             |                  |          |                       |                |                |
|                                               |      |          |      |        |        |        |     |        |             |                                     |        |                  |             |                  |          |                       |                |                |
|                                               |      |          |      |        |        |        |     |        | 罐           |                                     |        | A.11             |             |                  |          |                       |                | 4 7040 4500 04 |
|                                               |      |          |      |        |        |        |     |        |             |                                     |        | 급파               |             |                  |          |                       | 2 1092 9240.51 | 1 /043 1586.64 |
|                                               |      |          |      |        |        |        |     |        |             |                                     |        |                  |             |                  |          |                       |                |                |
|                                               |      |          |      |        |        |        |     |        | 透           | 选择篮子 组合篮子001                        |        |                  | 用套利         | 套利账号 请选择         | 106号 🔻 🔻 | 套利合约 000300           |                |                |
|                                               |      |          |      |        |        |        |     |        | 透<br>交      | 选择篮子 组合篮子001<br>2.易总量 按总资产比例        |        | ©£<br>¢∦         | 用套利<br>机 ?  | 套利账号 请选择<br>套利方式 | 30%号 ▼   | <b>套利</b> 合约 000300   |                |                |
|                                               |      |          |      |        |        |        |     |        | 透<br>交<br>比 | 法择篮子 組合篮子001<br>に易急量 按急资产比例<br>の.02 |        | <b>≥</b> ≘<br>¢∄ | 用套利<br>(机 🕜 |                  | 30%号 ▼   | 套利合约 000300<br>优先比例 0 |                |                |

图82 组合交易-期现套利开关

# 十一、策略回测

金阳光 QMT 支持 VBA 和 Python 开发策略模型,并且提供了丰富详尽的历史数据,供用户进行策略回测。用户也可以一键操作将策略用于实盘交易。

金阳光 QMT 内部预设了示例策略模板,供用户参考。如果客户有需要,光大证券也提供策略编写的支持。

## 11.1 创建策略

在主页界面或者模型研究界面,用户可创建自己的策略模型,策略模型的创建方法有两种:

方法一,使用系统预置的各种示例模型,点击后方【编辑】按钮,并在弹出的模型编辑器中以此示例模型代码为基础进行编写。

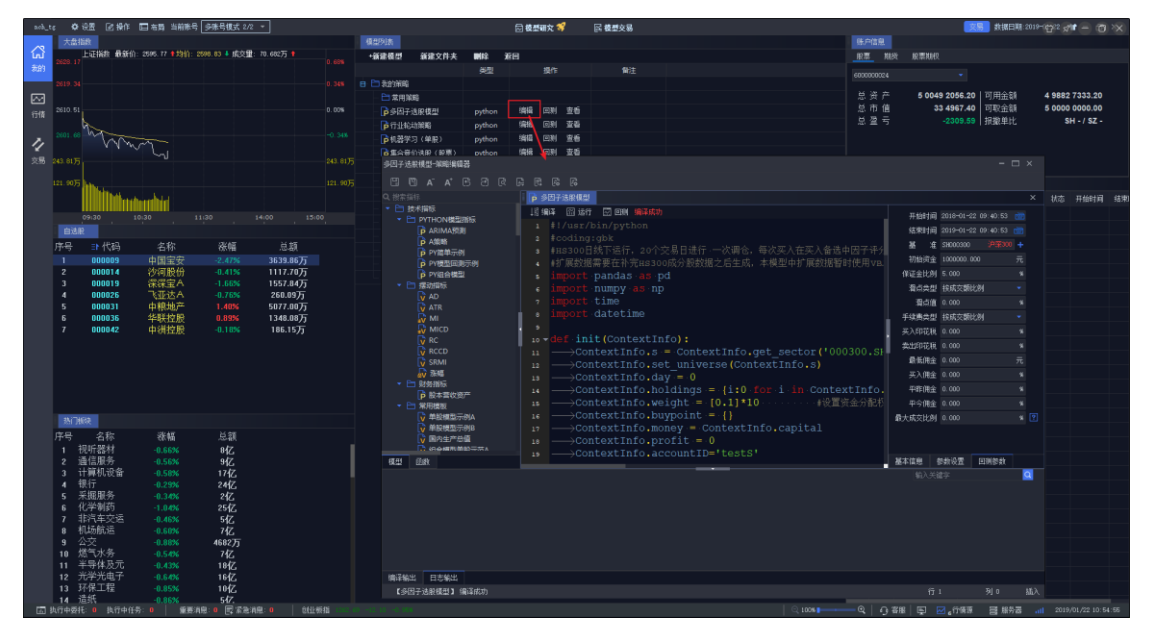

图83 我的主页一编辑模型

方法二,点击【新建模型】按钮,并选择模型语言类型,在弹出的模型编辑器中从头开 始实现一个用户自己的量化模型。

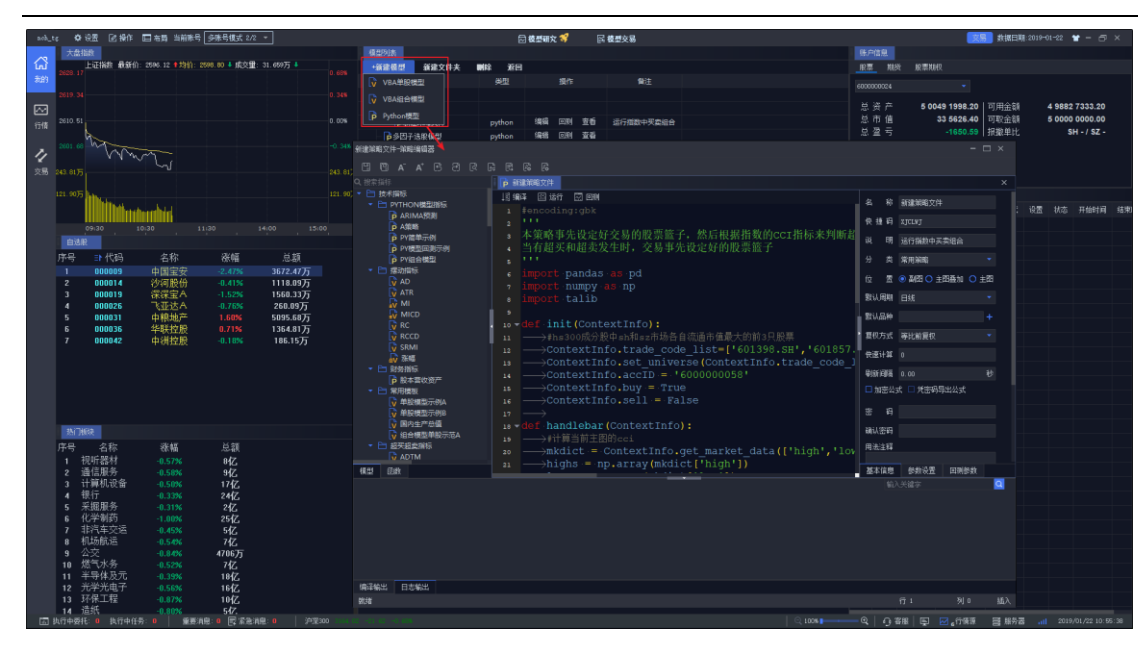

图84 我的主页一新建模型

新建模型时有三个选项,分别为:

VBA 单股模型:适用于单个标的的择时和买卖信号的触发,以及各种技术指标的开发。

**VBA 组合模型:** 分为母模型和子模型两部分。子模型与单股模型使用同一编辑窗口, 主要负责向母模型传递买卖信号和各种择时参数。母模型主要承担股票篮子管理与综合收益 计算等功能。

Python 模型:适合开发各种单股、组合策略。

本系统支持 VBA 和 Python 两种语言进行模型开发,VBA 模型框架兼容市面上常用交 易终端的指标语言,内部封装了大量功能强大、简洁易用的函数,供用户快速开发使用,而 且通过 QMT 独家模型解析转换和多线程加速技术,运行和回测效率远超同类平台。Python 模型框架则更为灵活,且兼容主流社区型量化平台的回测框架,用户可无缝切换至 QMT 系 统。

创建模型时,会弹出模型编辑器窗口,此编辑器是专门为模型开发者设计的、集成了模型列表、函数列表、函数帮助、模型基本信息、参数设置、回测参数等多个部分,拥有代码 高亮、自动补全等特色功能的便捷编辑、开发环境。详细的模型编辑教程见《VBA 模型编 辑教程》、《Python API 说明》等文档。
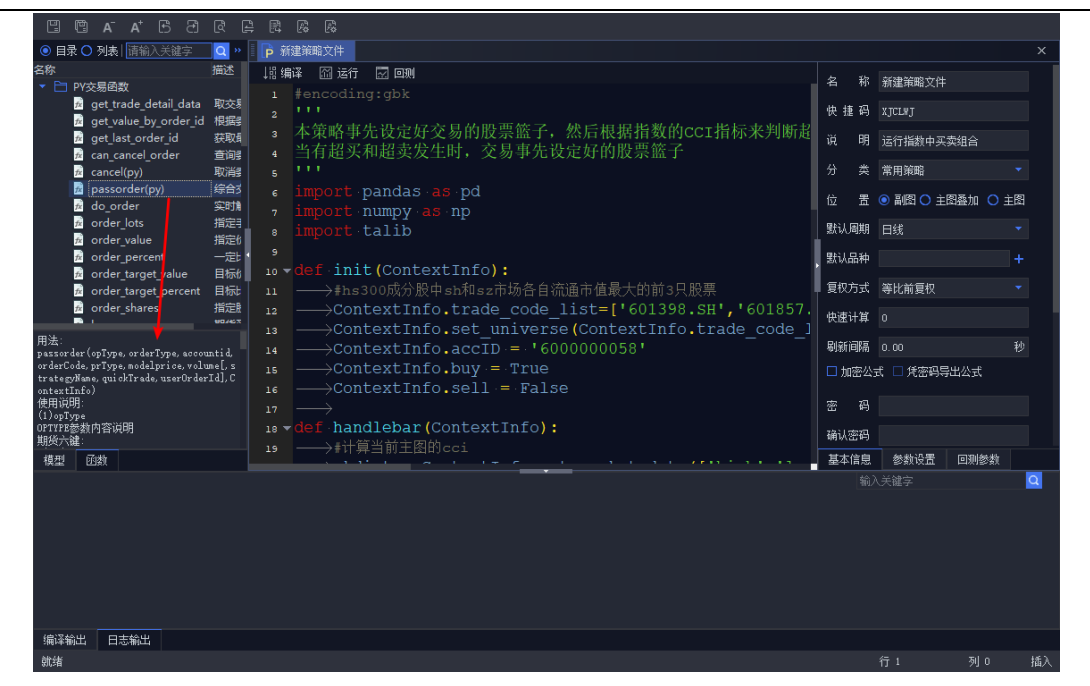

图85 模型编辑器一函数帮助

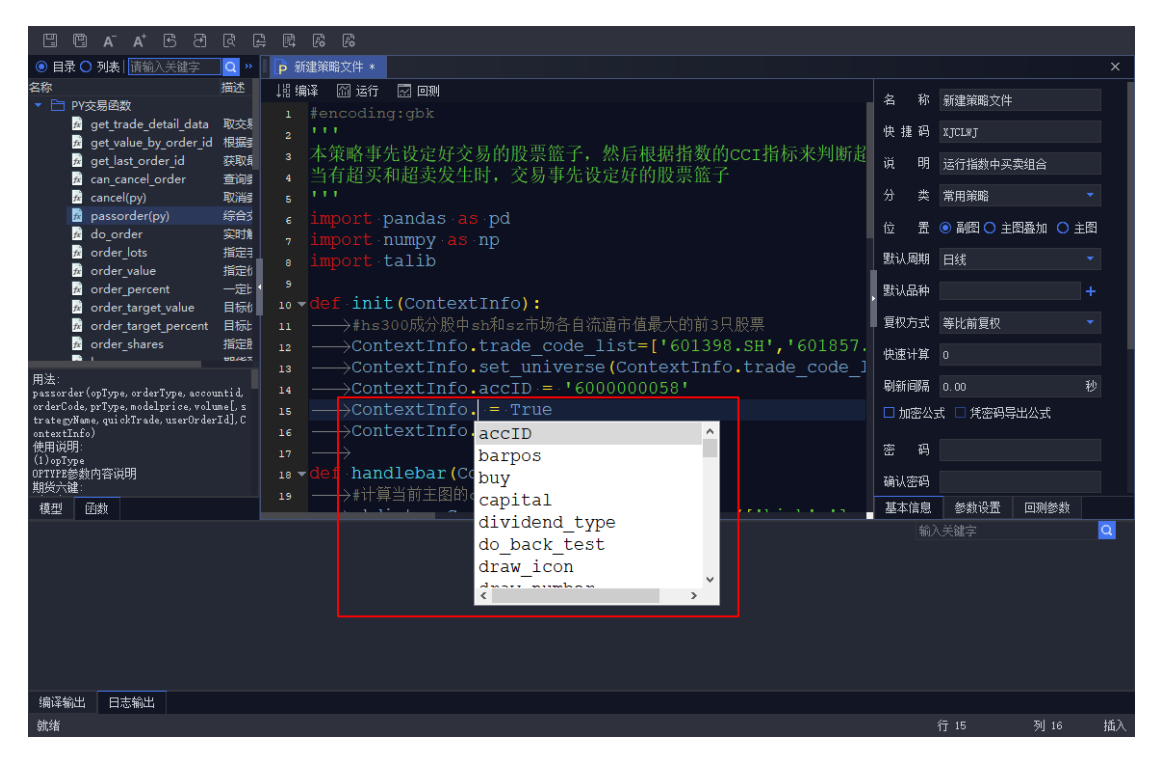

图86 模型编辑器一代码补全

| 新建策略文件-策略编辑器                                                                                                    |                                                            |                                                                                                    | — c                   | ⊐ ×                   |  |
|----------------------------------------------------------------------------------------------------|------------------------------------------------------------|----------------------------------------------------------------------------------------------------|-----------------------|-----------------------|--|
| 8 8 8 A A B C A R 8 8                                                                                                    |                                                            |                                                                                                    |                       |                       |  |
| ◎ 目录 〇 列表   请输入关键字   Q                                                                                                    |                                                            |                                                                                                    |                       | ×                     |  |
| ■ ○ A A C O R C R C R C R C ● 新建築文化 ■ 定 A A C O R C R C R C R ● 新建築文化 ■ 定 A A C O R C R C R C R ● 新建築文化 ■ 定 A A C O R C R C R C R ● 新建築文化 ■ R ■ R <p< td=""><td>名 称 码 明 类 置 明 类 置 明 类 置 期 种 式 留明 类 置 期 种 式 對 前部 码 码 逼 本 信息</td><td><ul> <li>新建済職文件</li> <li>XJCL×J</li> <li>送行捕動中央</li> <li>常用消職</li> <li>副四〇 主</li> <li>日秋</li> <li>○ 副四〇 二</li> <li>日秋</li> <li>○ のの</li> <li>ス □ 凭密码号</li> <li>参款设置</li> <li>◆表设置</li> <li>人关端字</li> </ul></td><td>実组合<br/>图叠加 ○ 主<br/>計公式</td><td>×<br/>图<br/>▼<br/>+<br/>▼</td><td></td></p<> | 名 称 码 明 类 置 明 类 置 明 类 置 期 种 式 留明 类 置 期 种 式 對 前部 码 码 逼 本 信息 | <ul> <li>新建済職文件</li> <li>XJCL×J</li> <li>送行捕動中央</li> <li>常用消職</li> <li>副四〇 主</li> <li>日秋</li> <li>○ 副四〇 二</li> <li>日秋</li> <li>○ のの</li> <li>ス □ 凭密码号</li> <li>参款设置</li> <li>◆表设置</li> <li>人关端字</li> </ul> | 実组合<br>图叠加 ○ 主<br>計公式 | ×<br>图<br>▼<br>+<br>▼ |  |
|                                                                                                    |                                                            |                                                                                                    |                       |                       |  |
|                                                                                                    |                                                            |                                                                                                    |                       |                       |  |
|                                                                                                    |                                                            |                                                                                                    |                       |                       |  |
| 就绪                                                                                                    |                                                            | 行 10                                                                                                    | 列 20                  | 插入                    |  |

图87 模型编辑器一选中相同代码高亮

在模型创建完成之后,需对模型的基本信息和回测参数进行设置,基本信息包括:

名称:填写模型名称;

**快捷码**:默认根据模型名称自动生成拼音首字母拼写,如需自定义可以手动进行更改, 用于键盘精灵快速引用模型;

说明:简单的说明模型功能;

分类:保存当前模型到某个分类下面;

位置:模型回测或运行时的位置,有副图、主图叠加、主图三种显示位置;

默认周期:点击模型回测或运行时的默认主图周期,可手动切换;

默认品种:点击模型回测或运行时的默认主图品种,可手动切换;

复权方式:提供不复权、前复权、后复权、等比前复权、等比后复权 5 种复权方式;

**快速计算:**限制计算范围,默认为0时模型运行时会从模型设置的默认品种(主图)的 第一根 k 线开始计算,设置为 n 则从当前 k 线再往前 n 个 k 线开始计算;

**刷新间隔:**用来设置策略运行的时间间隔。设置了刷新间隔,即每隔一段时间策略按照 当前行情运行一次;

加密公式:加密后的公式只有输入密码才可以查看源代码;

**凭密码导出公式:**此项只有在开启"加密公式"后才能生效,生效后只能使用密码导出 到本地。 用法注释:简短的说明模型使用的一些注意项。

| ≝ 1ª A⁻ A⁺ 15 2ª R     |                                                                                                    |                                           |                                                                                                    |                                                                                             |                                       |
|------------------------|----------------------------------------------------------------------------------------------------|-------------------------------------------|----------------------------------------------------------------------------------------------------|---------------------------------------------------------------------------------------------|---------------------------------------|
| ◎ 目录 〇 列表   请输入关键字 🛛 🔾 | 1 >> 1 🗗 新建策略文件 *                                                                                                    |                                           |                                                                                                    |                                                                                             | ×                                     |
|                        | M 端輝革 圖 送行 図 回酬         1 #encoding:gbk         2 '''         3 本策略事先设定好交易的股票篮子,然后根据指数的ccr指标来判断超         4 当有超买和超卖发生时,交易事先设定好的股票篮子         5 '''         6 import pandas as pd         7 import numpy as np         1 ● import callb         1 ● init(ContextInfo):         1 □ → fhs300成分版中sk和sz市场各自流通市值最大的前3只股票         1 □ → fhs300成分版中sk和sz市场各自流通市值最大的前3只股票         1 □ → forsonckThfo.trade_code_list={'601398.SH','601857.         1 □ → ContextInfo.set_universe(ContextInfo.trade_code_l         1 □ → ContextInfo.set_l = '6000000058'         1 □ → ContextInfo.sell = False         1 □ → ContextInfo.sell = False         1 □ → ContextInfo.sell = False         1 □ → def handlebar(ContextInfo):         1 □ → iffjäntgBignaci | 名 快 说 分 位 默 默 夏 快 刷 明 类 置 期 种 式 算 陽 3 (1) | 新建築略文件<br>XJCL#J<br>运行指数中买卖<br>常用第略<br>● 副密 〇 主臣<br>日<br>3<br>等比前夏权<br>0<br>0.00<br>ct 〇 代密码导达<br>参約10条 | 第二日本 (1995年1月1日)<br>第二日本 (1995年1月1日)<br>「「「「「「「「「「「「「「」」」」」」」<br>「「「「「」」」」」」」<br>「「「「」」」」」」 | ~ ~ ~ ~ ~ ~ ~ ~ ~ ~ ~ ~ ~ ~ ~ ~ ~ ~ ~ |
|                        |                                                                                                    | 輸                                         |                                                                                                    |                                                                                             | Q                                     |
| 编译输出 日志输出              |                                                                                                    |                                           |                                                                                                    | Til 00                                                                                      | 145.2                                 |
| 31.3省                  |                                                                                                    |                                           | 1 <u>7</u> 14                                                                                           | 에 29                                                                                        | 一插入                                   |

图88 模型编辑器一基本信息设置

参数设置中参数名为变量名,模型中可以调用。最新值为变量默认值,运行/回测模式 使用。

最小/最大/步长项,为遍历参数。初始项可不填。最小/最大都是包含在遍历区间内的,如图 27 所示, a, b 两变量, 5-15,步长为 1, 会遍历 11 \* 11 种组合。

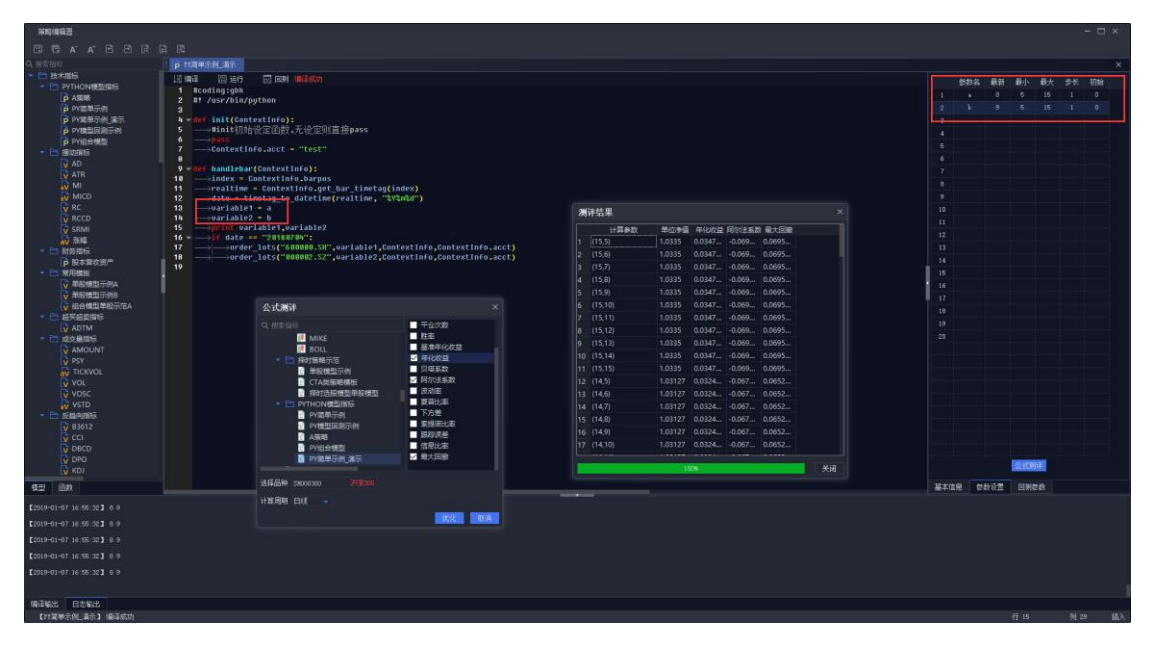

图89 模型编辑器一参数设置

点击公式测评,可选择回测模式支持的指标,如单位净值,最大回撤等,作为评价标准。

点击优化, 评测结果弹窗显示不同参数变量组合下的回测结果。可点击所需指标进行排序。 测评完成后, 用户可根据测评结果, 选取最优的值赋给对应的参数。

模型的基本信息和回测参数设置完毕后,点击编译,可以查看模型编译情况,如果编译 失败,请检查模型代码是否有误,并进行修正后再次编译,如果编译成功,则终端会自动保 存模型的相关代码及设置到本地。

回测参数包括:开始时间、结束时间:设置模型回测时间区间;

基准: 设置模型收益的参考基准;

**初始资金:**设置模型回测的初始资金,回测时系统使用一个虚拟账号进行交易操作,在 此处为该虚拟账号设置资金量。代码中可使用 ContextInfo.capital 进行设置;

保证金比例: 设置期货的保证金比例;

**滑点:**设置回测撮合时的滑点,模拟真实交易的冲击成本,在代码里通过使用 ContextInfo.set\_slippage函数来设定;

**手续费类型:** 支持按成交额比例或者固定值计算手续费,代码里通过 set\_commission 函数来设定,具体用法详见《PythonAPI\_使用说明》;

买入印花税:设置买入印花税比例,代码里同样通过 set\_commission 函数来设定;

**卖出印花税:** 设置卖出印花税比例,代码里同样通过 set\_commission 函数来设定;

**最低佣金:**设置单笔交易的最低佣金数额,代码里同样通过 set\_commission 函数来设定;

买入佣金:设置买入标的时的佣金比例,代码里同样通过 set\_commission 函数来设定;

**平昨佣金:**设置股票、期货平昨佣金比例,代码里同样通过 set\_commission 函数来设定;

平今佣金:设置期货平金佣金比例,代码里同样通过 set\_commission 函数来设定;

**最大成交比例:**控制回测中最大成交量不超过同周期(行情周期)成交量\*最大成交比例,例如运行周期为1分钟线,最大成交量比例设置为10%,则回测时,最大成交量比例 不超过1分钟成交量\*最大成交比例10%;

以上回测参数的设置,在回测参数界面设置后,代码里无需再赋值。相反地,如果代码 里面设置了,那么以代码里设置的值为准。

总结:代码里的设置优先级高于回测参数界面设置。

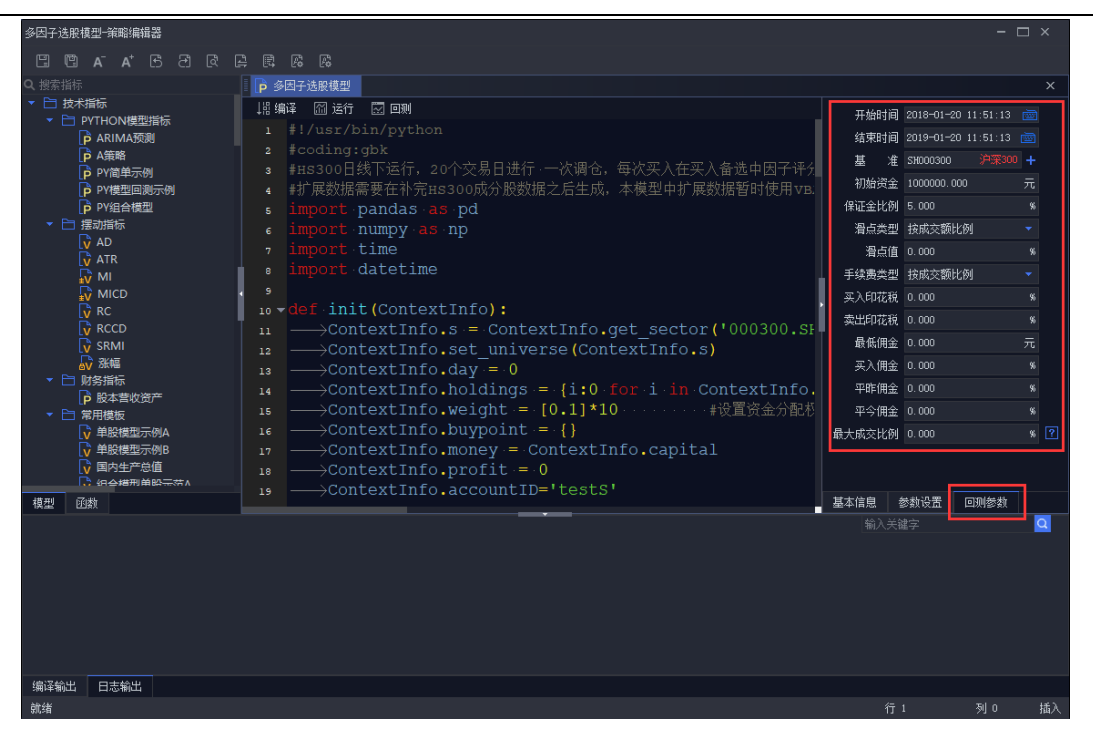

图90 模型编辑器一回测参数设置

模型的基本信息和回测参数设置完毕后,点击编译,可以查看模型编译情况,如果编译 失败,请检查模型代码是否有误,并进行修正后再次编译,如果编译成功,则系统会自动保 存模型的相关代码及设置到本地。

| 월 월 월 월 월 월 월 월 월 <sup>1</sup> A · A 19 만                                                                 |       |                   |       |          |
|----------------------------------------------------------------------------------------------------|-------|-------------------|-------|----------|
| ④ 目录 O 列表   唐输入关键字 Q >>   P 新建策略文件                                                                        |       |                   |       | ×        |
| 名称 描述 描述 □22 编译 図 运行 □21 回测                                                                               |       | 新建策略文件            |       |          |
| a get trade_detail_data 取获<br>a get value_by_order_id 根据<br>。 大策或事失语完拉容易的股票能子。然后根据指数的ccct指标来到斯利。          | 快捷码   |                   |       |          |
| f get last_order_id 获赋 3 个来相子见发足为又初的放东曲了,然而我们放出5011的次分的语言<br>b can cancel order                           | 说明分类  | 运行指数中买卖           | 组合    | Ţ        |
| m cancenyy) - 40年 5 import · pandas · as · pd                                                             | ~ ~ 缶 | • 副图 〇 主图         | 叠加 ○主 | 2        |
| a orderlots files a import numpy as np                                                                    | 默认周期  | 日线                |       | <b>•</b> |
| Border venue næt 9<br>Border percent — Æt 9<br>Border trent venue BERL 10 v def init (ContextInfo):       | 默认品种  |                   |       | +        |
| a order target percent 目板 11 → #hs300成分股中 sh和s2市场各自流通市值最大的前3只股票                                           | 复权方式  | 等比前复权             |       | •        |
| ContextInfo.trade_code_IIIot=[ 001500.5M , 001857.     ContextInfo.set_universe (ContextInfo.trade_code_] | 快速计算  |                   |       |          |
| pssorder(opType, orderType, accountid. 14 ———————————————————————————————————                             | ●新闻廠  | 0.00<br>式 □ 凭密码导出 | 公式    |          |
| nnterLinfo) 16 ——>ContextInIO.sell = False<br>使用说明:<br>(1)osType 17 ——>                                   |       |                   |       |          |
| ornre審教內容说明 18 ▼ def handlebar(ContextInfo):<br>懸分離: 19 ▼ if算当前主图的cci                                     | 确认密码  |                   |       |          |
| 模型 函数 🛛 🔶 🔶 フィット・フィット・フィット アー・マー・マー・マー・マー・マー・マー・マー・マー・マー・マー・マー・マー・マー                                      | 基本信息  | 参数设置              | 回测鬱数  |          |
| 【2019-01-20 12:14:37,365】【新國策略文件】 编译成功                                                                    |       |                   |       |          |
| 编译输出 日志輸出 新建磷酸文件保存成为                                                                                      |       | 行 14              | 列 29  | 插入       |

#### 图91 模型编辑器一模型编译

## 11.2 策略回测

在回测之前,可手动在设置-数据管理中补充数据,以方便回测运行。

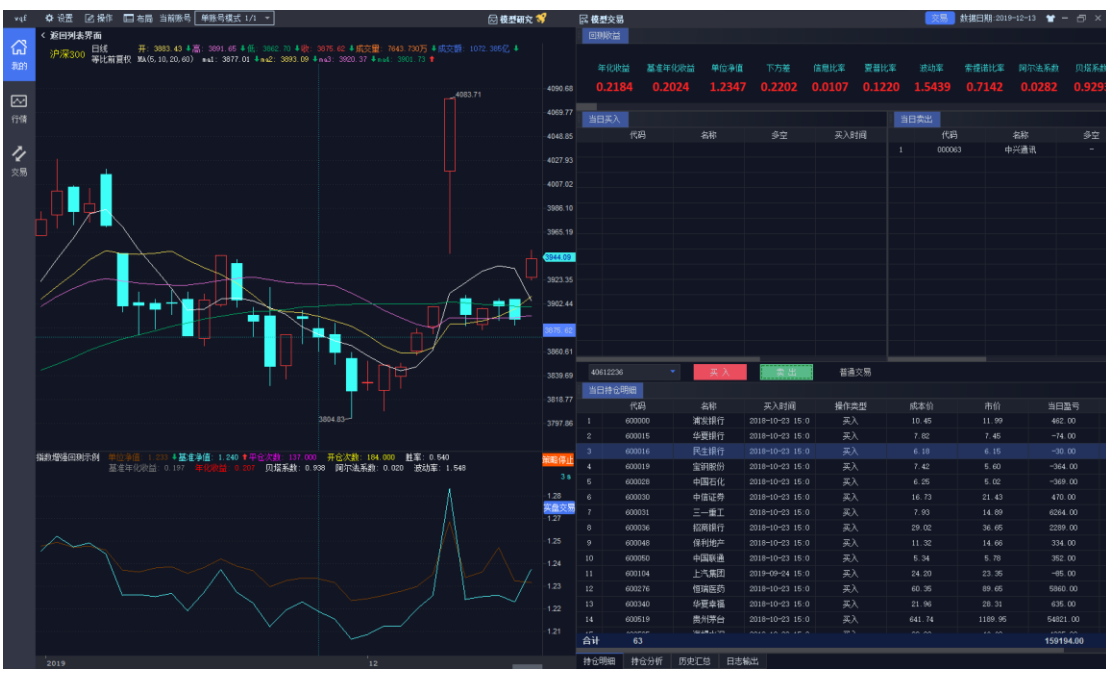

对某一策略编译成功后,点击回测,可以通过日志输出查看模型回测情况,主界面会跳 转到模型设置的默认标的和默认周期界面,并输出模型绩效分析结果。

图92 模型编辑器一模型回测

如回测所需时间较长,不想再继续进行下去,可直接点击【策略停止】按钮,停止回测。 按钮下方显示回测进度条,进度条上方数字表示当前回测已运行的时长,进度条内数字 表示当前已计算的 K 线数量。

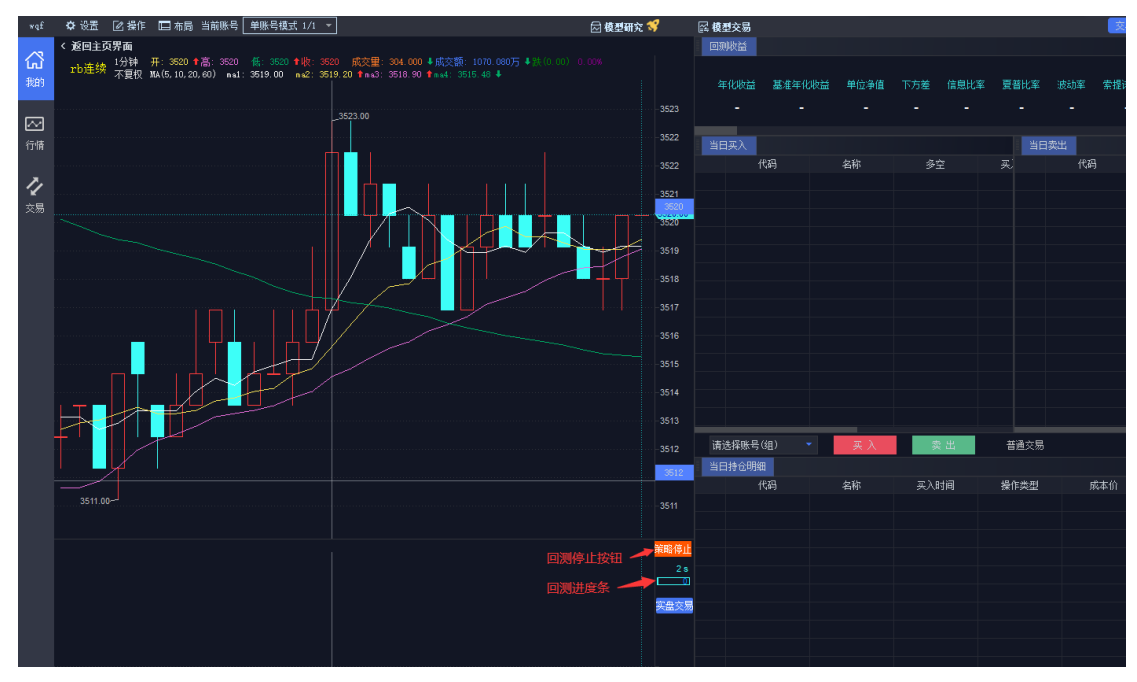

图93 模型编辑器一进度查看

随着光标在 K 线主图上的移动,右边回测结果展示窗口会动态显示截止光标所在当日的绩效分析结果(包括年化收益,基准年化收益,单位净值,下方差,信息比率,夏普比率,

波动率,索提诺比率,阿尔法系数,贝塔系数,跟踪误差,最大回撤,胜率等)、买卖操作 和持仓分析等。

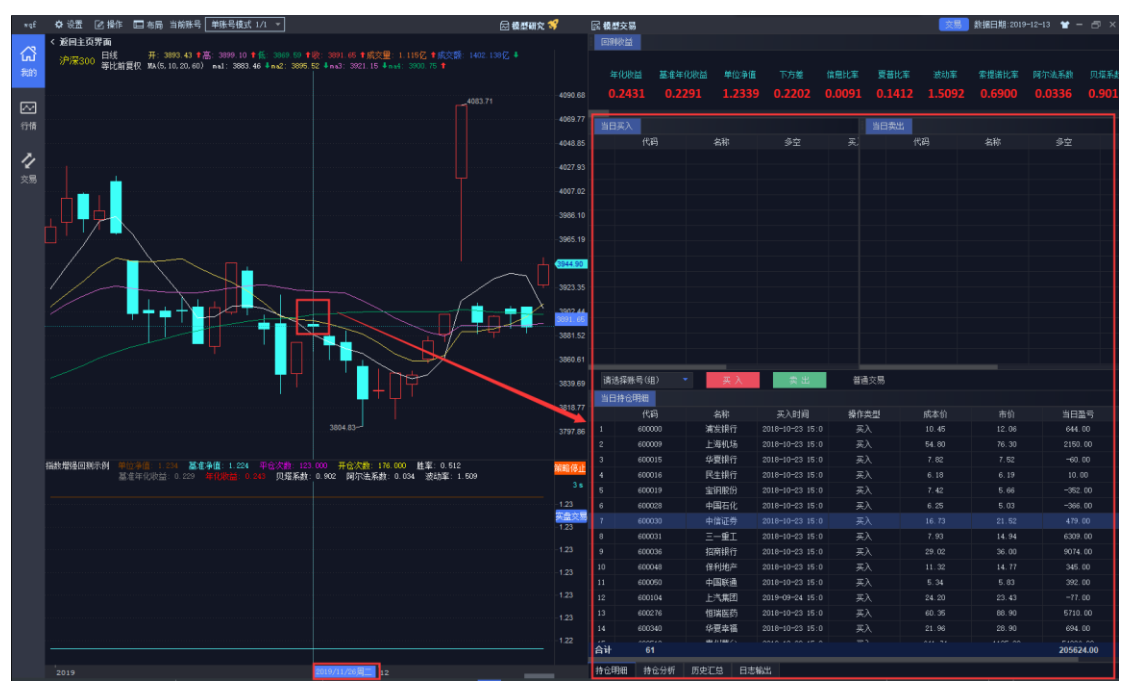

图94 回测结果分析一回测结果随十字光标移动动态展示

如需根据模型生成的买入、卖出列表进行手工交易,则可直接点击【买入】或【卖出】 按钮,系统会弹出下单界面由用户进行确认后进行普通交易下单或算法交易下单。交易方式 可点击卖出按钮右侧的普通交易进行切换设置。

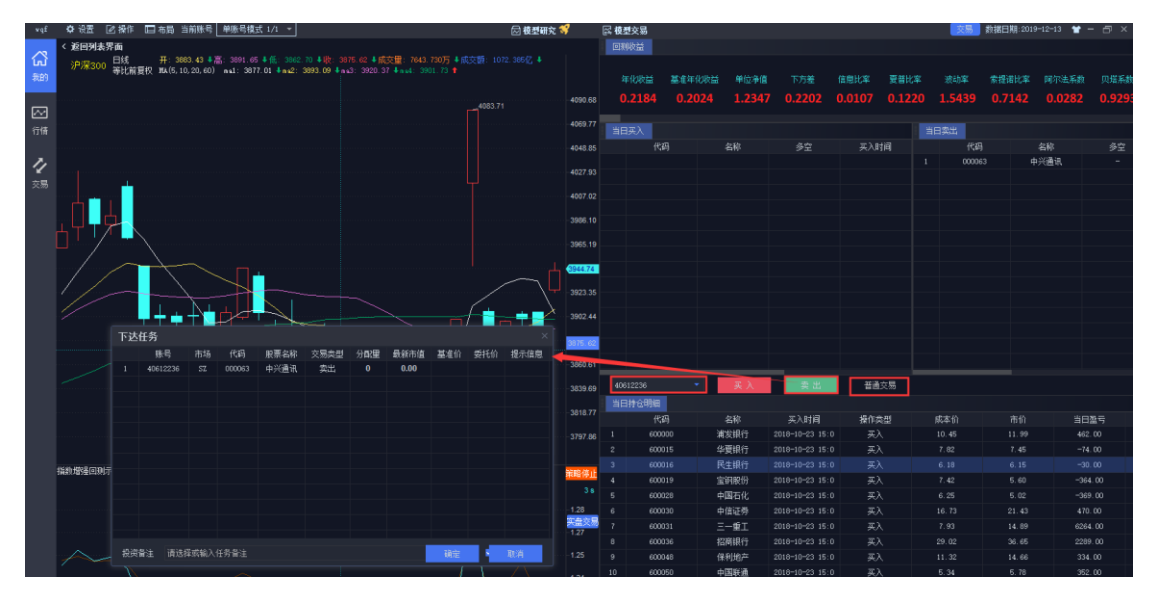

#### 图95 回测结果卖出

同时,也可以直接在回测界面将该策略添加到实盘交易,转到实盘交易后策略默认为运 行状态。

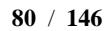

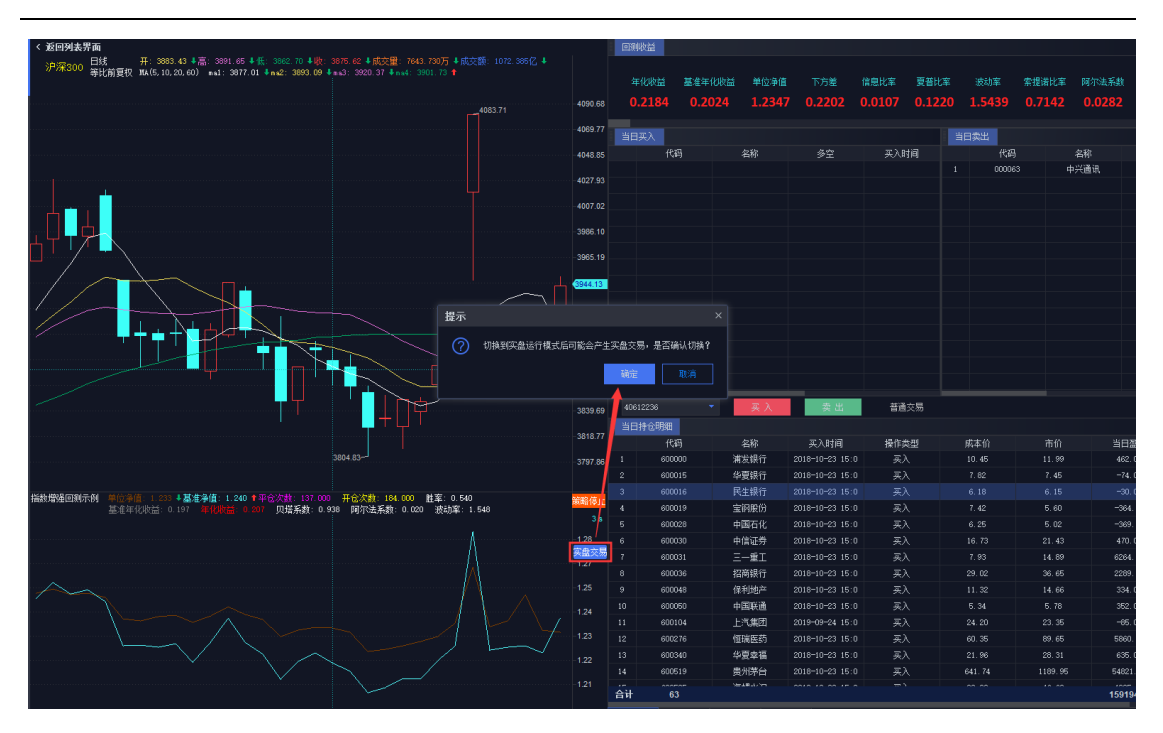

#### 图96 转到实盘交易

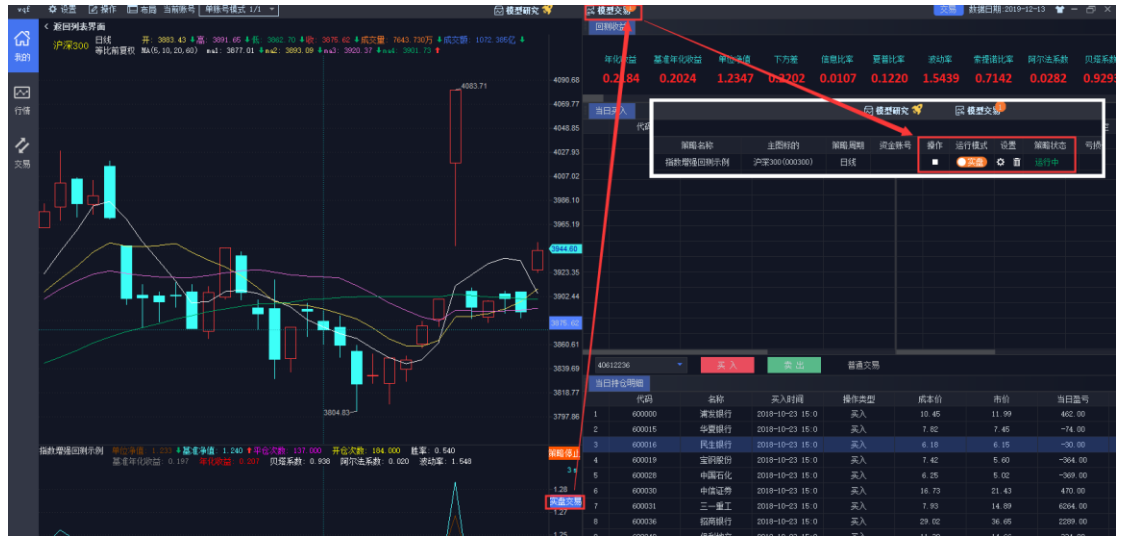

图97 转到实盘交易

**副图回测指标:**提供图形化的展示,除去绩效分析的相关指标外,用户可以通过编辑模型代码自定义输出一些特色指标,鼠标右键可以选择复制模型运行结果(每一天的数据)保存到个人文档中。

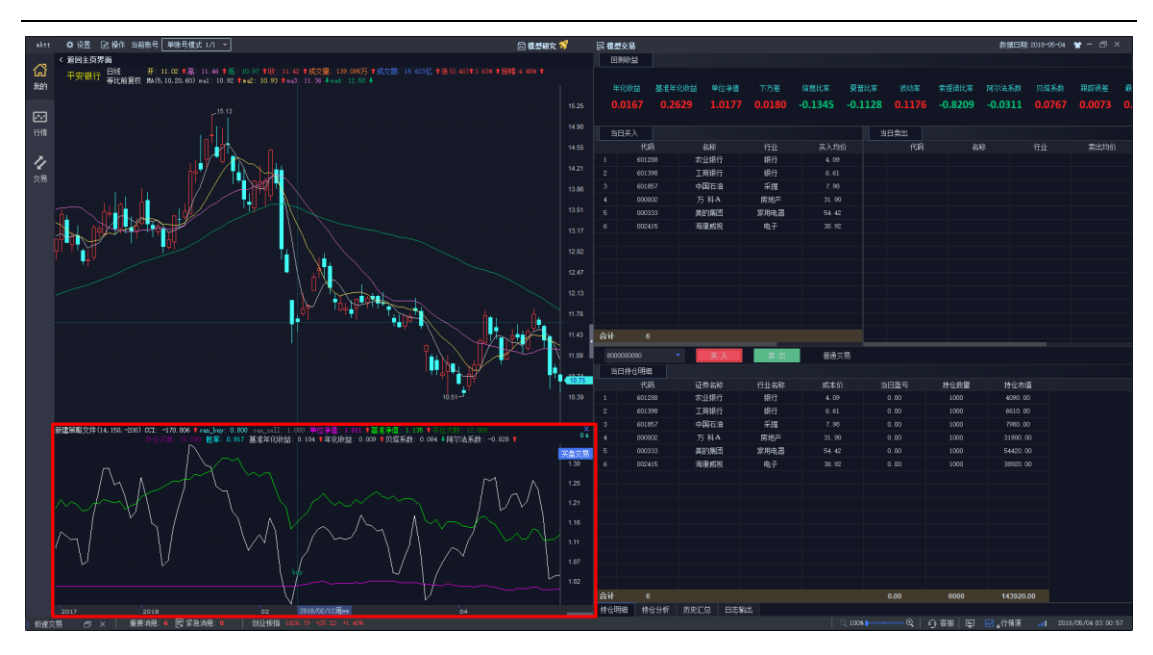

图98 回测结果分析一附图指标输出

另外,回测结果还提供了持仓分析、历史板块汇总、操作明细、日志输出等信息,方便 用户进行深入分析。

持仓明细:可查看光标所在当天的持仓明细,鼠标右键可以复制和导出数据。

**持仓分析:**可查看光标所在当天持仓的行业分布,展示在相关行业的市值情况、盈利情况、权重以及股票数量情况,鼠标右键可以复制和导出数据;可切换对比基准,和模型持仓进行对比。

历史汇总:可查看模型自回测日期以来到光标所在日期该模型交易标的的汇总信息,包括累计盈亏、累计交易量、累计交易额、持仓天数等;点击选择板块,可以自定义添加指定板块,并对持仓在该板块的收益情况进行分析;汇总数据均可以进行排序,鼠标右键可以复制和导出数据。

操作明细:可查看模型回测的历史每一笔交易的明细。

日志输出:可用于调试输出模型回测和运行情况。

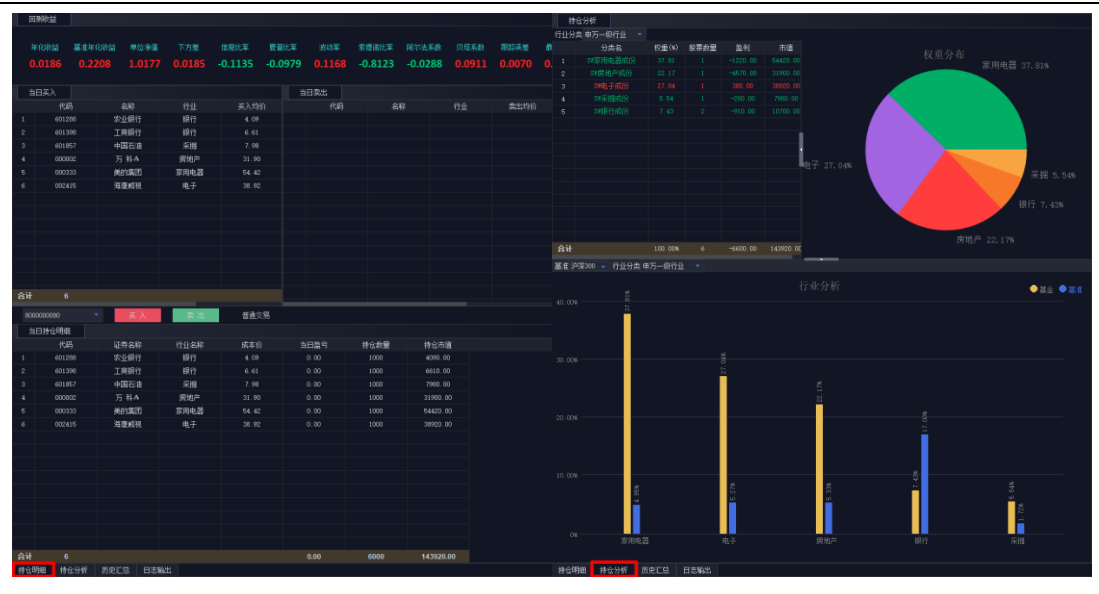

图99回测结果分析一绩效分析、当日买入、当日卖出、持仓分析

|         |               |              |        |      |           |      |          |       | 1911   | 1.193980 |            |       |                 |      |       |           |
|---------|---------------|--------------|--------|------|-----------|------|----------|-------|--------|----------|------------|-------|-----------------|------|-------|-----------|
| 125     | 120A          |              |        |      |           |      |          |       |        |          |            |       | 操作时间            |      | 設里    |           |
|         | 市场            |              | 余裕     | 品格集型 |           |      | #143.0   | 常计交易度 | Wi 1   |          | 农业银行       |       |                 |      |       |           |
|         |               |              | 安排爆行   | **   | 1941      |      | 563.85   | 3000  |        |          | 工商銀行       |       |                 |      |       |           |
|         |               |              |        |      |           |      |          |       |        |          | 中国石油       | 乐詞    |                 |      |       | 7869.45   |
|         |               |              |        |      |           |      |          |       |        |          | 万科A        | 房地产   |                 |      |       |           |
|         |               |              |        |      |           |      |          |       |        |          | (MICT)#EED | 家用电器  |                 |      |       |           |
|         |               |              |        |      |           |      |          |       |        |          | 海匪咸祝       | 电子    |                 |      |       |           |
|         |               |              |        |      |           |      |          |       |        |          | 农业银行       |       |                 |      |       |           |
|         |               |              |        |      |           |      |          |       |        |          | 工商銀行       |       |                 |      |       |           |
|         |               |              |        |      |           |      |          |       |        |          | 中國石油       |       |                 |      |       |           |
|         |               |              |        |      |           |      |          |       |        |          | 万彩A        | 房地产   |                 |      |       | 20396.08  |
|         |               |              |        |      |           |      |          |       |        |          | Maran      | 家用电器  |                 |      |       |           |
|         |               |              |        |      |           |      |          |       |        |          | 海鹿峡祝       |       |                 |      |       |           |
|         |               |              |        |      |           |      |          |       |        |          | 农业银行       |       |                 |      |       |           |
|         |               |              |        |      |           |      |          |       |        |          | 工商银行       |       |                 |      |       |           |
|         |               |              |        |      |           |      |          |       |        |          | 中面石油       |       |                 |      |       |           |
|         |               |              |        |      |           |      |          |       |        |          |            | 房地产   |                 |      |       |           |
|         |               |              |        |      |           |      |          |       |        |          | 关的集团       | 家用电器  |                 |      |       |           |
| 습计      |               |              |        |      |           |      | 17673.96 | 18000 |        |          | 海鹿底視       |       |                 |      |       |           |
|         | h HELPSTER    |              |        |      |           |      |          |       |        |          |            |       |                 |      |       |           |
| 1033    | e moral ne    |              |        |      |           |      |          |       |        |          | 工商银行       |       |                 |      |       |           |
| 5種版)    | 皮 清空          | 高級宣仰         |        |      |           |      |          |       |        |          | 中國石油       |       |                 |      |       |           |
|         |               | 板块名称         | 盈利     | 交易奏用 | 市値        | 效益权重 | 持仓天数     | 天卖累计  | 22     |          | 万料4        | 房地产   |                 |      |       |           |
|         | SM采掘成份        | SV采掘纸的       |        |      |           |      |          |       |        |          | 美的集团       | 家用电器  |                 |      |       |           |
|         |               |              |        |      |           |      |          |       | 24     |          | 海鹿成視       |       | 2017-08-30 00:0 |      |       | 31870.00  |
|         | SWIR快成份       | SV的铁病的       |        |      |           |      |          |       | 승규     | 30       | w11403     | 10.65 | 2010-02-12 00:0 | 1.09 | 30000 | 558331.01 |
|         | SV有色金属纸份      | 5%有色全翼成份     |        |      |           |      |          |       | 100    | rec.u    |            |       |                 |      |       |           |
|         | SP建筑材料成份      | SW建筑材料成份     |        |      |           |      |          |       |        |          |            |       |                 |      |       |           |
|         | se建筑装饰成份      | SW建筑装饰成份     |        |      |           |      |          |       |        |          |            |       |                 |      |       |           |
|         | SP电气设备成份      | SN电气设备成份     |        |      |           |      |          |       |        |          |            |       |                 |      |       |           |
|         | SP机械设备成的      | SN机械设备成的     |        |      |           |      |          |       |        |          |            |       |                 |      |       |           |
|         | SV国防军工成份      | SW国防军工成的     |        |      |           |      |          |       |        |          |            |       |                 |      |       |           |
|         | SH汽车成份        | SV汽车成份       |        |      |           |      |          |       |        |          |            |       |                 |      |       |           |
|         | SV家用电器成份      | 58家用电器成份     |        |      |           |      |          |       |        |          |            |       |                 |      |       |           |
|         | swihi识服装成的    | SN的机服装成的     |        |      |           |      |          |       |        |          |            |       |                 |      |       |           |
|         | SW拉丁制造成的      | 5%轻工制造成份     |        |      |           |      |          |       |        |          |            |       |                 |      |       |           |
|         | sy商业贸易成份      | 51商业安易成份     |        |      |           |      |          |       |        |          |            |       |                 |      |       |           |
|         | SW农林牧渔成份      | SW农林牧渔成的     |        |      |           |      |          |       |        |          |            |       |                 |      |       |           |
|         | SP食品饮料成份      | SW食品饮料成的     |        |      |           |      |          |       |        |          |            |       |                 |      |       |           |
| 合计      |               |              |        |      | 342288.97 |      |          |       |        |          |            |       |                 |      |       |           |
| 10:00   | 48 10 c 51 ff | 5.017 C 8.25 | 2.94   |      |           |      |          |       |        | 田 非仓分析   | 肉皮汇总 日志    | 625   |                 |      |       |           |
| 11-12-9 | AC 176/31     | 100000       | 1944 C |      |           |      |          |       | 11 645 | A 1990   |            | 11    |                 |      |       |           |

图100 回测结果分析一历史板块汇总、操作明细、日志输出

# 11.3 策略运行

某一策略编译成功后,点击【运行】,该策略随即进入模拟运行的状态。模拟运行状态 不进行任何实盘交易操作。

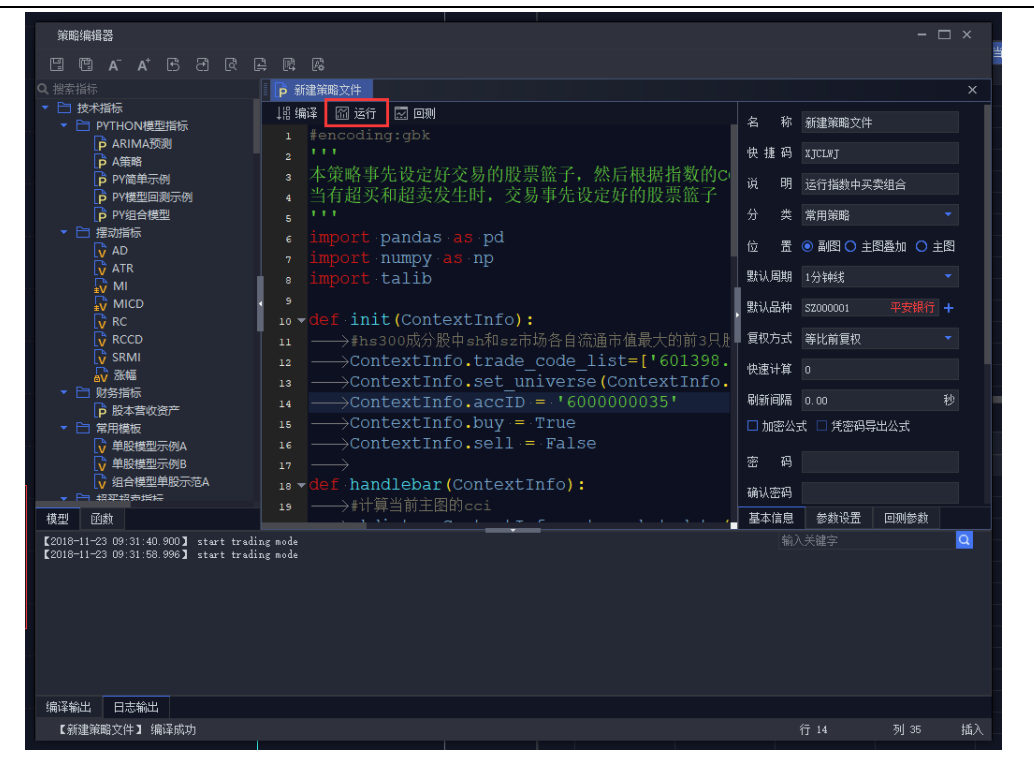

图101 策略运行

如当前系统所处界面中有行情主图,点击运行之前,需在行情中手动设置好 K 线品种 和周期,点击运行后,策略即可在当前主图下运行,如下图所示。

| nohite | ○ RE 22 10 10 10 10 10 10 10 10 10 10 10 10 10                                                                                                    | 1 NAMES CONSIST 1/2 -                 |                                              | 🗟 使型研究 🐬 🛛 医 使型交易                                                  |                                                                                                    | 双振 救担     | 日期 2018-11-                                                                            | 3 ¥ - 🗗 ×                                                                                                    |
|--------|----------------------------------------------------------------------------------------------------|---------------------------------------|----------------------------------------------|--------------------------------------------------------------------|----------------------------------------------------------------------------------------------------|-----------|----------------------------------------------------------------------------------------|----------------------------------------------------------------------------------------------------|
| 6      | 2. 世本1985<br>- 🛅 数米编版                                                                                                    | 5 科A 1分钟版 开: 25.04 高 2 等比較重权          | 5.04 年前: 25.04 年前: 25.04 年前文庫: 8.0           | 00 4 (5)(10) 2.0007 4 (5)(0,01) T 0.0(6 T (50) 0.006 4 (10)) 10.00 |                                                                                                    |           | <mark>සි 00</mark><br>සග 2                                                             | 0002 万 冉A                                                                                                    |
| 2023   | PYTHONELERS                                                                                                    |                                       |                                              |                                                                    |                                                                                                    |           | 柔® 2<br>卖③ 2                                                                           | 5.10 48<br>5.07 8                                                                                                    |
|        | P ARR                                                                                                    |                                       |                                              |                                                                    |                                                                                                    |           | 类② 2<br>类① 2                                                                           | 5.06 151<br>5.05 188                                                                                                    |
| 行情     | P PYER加速型                                                                                                    |                                       | NEMEX                                        |                                                                    |                                                                                                    |           | 最新 2                                                                                   | 5.04 现手 0                                                                                                    |
| 2.     |                                                                                                    |                                       |                                              |                                                                    |                                                                                                    |           | 天① 2                                                                                   |                                                                                                    |
| 28     | ATR.                                                                                                    |                                       |                                              | p #EMBOR                                                           |                                                                                                    |           | 곳(3) 2<br>곳(6) 2                                                                       | 5.02 192<br>5.01 1078                                                                                                    |
| 200    | MICD                                                                                                    |                                       |                                              | 18 MAT E 517 E BM                                                  | A R BREETC                                                                                                    |           | <u>天</u> 句 2                                                                           | 5.00 4002                                                                                                    |
|        | RC                                                                                                    |                                       | P ARIMASTE                                   |                                                                    | G 15 ID THINK                                                                                                    |           | 均价<br>漆肤 -1                                                                            | 跃伊 23.07<br>59 换手 0.14%                                                                                                    |
|        | SRMI                                                                                                    |                                       | P AEM                                        | 本策略事先设定好交易的股票篮子,然后根据指数的c                                           | The second second |           | 漆幅 -2.                                                                                 | 0% 外盘 63720                                                                                                    |
|        | - D RESERVE                                                                                                    |                                       | PY#MAIE RETIN                                |                                                                    | 10 10 101716日1000000                                                                                                    |           | 新疆 2.1<br>总笔                                                                           | 4% 内盘 75343                                                                                                    |
|        | 104世代出产                                                                                                    |                                       | <ul> <li>P PY8日開設</li> <li>日 提記的話</li> </ul> |                                                                    | 77 英東南部6 -                                                                                                    |           | 总手 13.9                                                                                | 万 淡通盘 97.2亿                                                                                                    |
|        | ● 新田田田<br>● 新田田田市街A                                                                                                    |                                       | AD ATE                                       | • import numpy as np                                               | 位置 ● MES ○ 主田論加 ○ 主田                                                                                                    |           | 足線 55<br>委比 84.0                                                                       | 16. 显市数64.21/2,<br>216 流通和的2.7亿,                                                                                                    |
|        | ● 単設確型示例目                                                                                                    |                                       | MI NI                                        |                                                                    | NURR EX                                                                                                    |           | 前收 25                                                                                  | .63 总买 20511                                                                                                    |
|        | · In Brannis                                                                                                    |                                       | MICD<br>RC                                   | <pre>init(ContextInfo);</pre>                                      | . 2018年                                                                                                    |           | 今日 21<br>最高 21                                                                         | 65 显美时()24.60<br>65 显美 36451                                                                                                    |
|        | - En accelente                                                                                                    |                                       |                                              |                                                                    | - FR方式 導比局質化 - 📘 📘                                                                                                    | -         | 最低 21                                                                                  | .00 总卖均价26.60                                                                                                    |
|        | MOUNT                                                                                                    |                                       | SRMI                                         | iz ————————————————————————————————————                            | REHN 0                                                                                                    | -         | A214 21                                                                                |                                                                                                    |
|        | TICKVOL                                                                                                    |                                       |                                              | ii ———————————————————————————————————                             | Restricted to co                                                                                                    |           |                                                                                        |                                                                                                    |
|        | VOL                                                                                                    |                                       | ● 副 常用機板                                     |                                                                    | 加密公式 () 共会研算出公式                                                                                                    |           |                                                                                        |                                                                                                    |
|        | VSTD                                                                                                    |                                       | ● 単股機型示例A                                    |                                                                    |                                                                                                    |           |                                                                                        |                                                                                                    |
|        | E 長橋市開設<br>83612                                                                                                    |                                       | ₩1000000000000000000000000000000000000       |                                                                    | au 17                                                                                                    |           | 10:50:05                                                                               |                                                                                                    |
|        |                                                                                                    | 新建第職文件 14, 150, -200) 001: -63, 374 1 | 45 Re                                        |                                                                    |                                                                                                    |           | : 9                                                                                    | 25.83 7                                                                                                    |
|        | 090                                                                                                    |                                       | [2018-11-23 10:50 27.016] start tro          | ding mode                                                          | 60.+127 Q                                                                                                    |           | :18                                                                                    | 25.05 5                                                                                                    |
|        | (2)         KD()           (2)         KD()           (3)         KD()           (4)         KD()           (5)         KD()           (4)         KD()           (5)         SLOWARD           (5)         SLOWARD           (5)         VROIC           (7)         VROIC           (7) |                                       | கேட்டும்: ⊟ுலைம்<br>சேதுவைத்து கொண்ட         |                                                                    | († 1 No MX                                                                                                    |           | 21<br>24<br>27<br>30<br>33<br>36<br>39<br>42<br>45<br>54<br>51<br>54<br>57<br>10:51:00 | 25,04 4 2<br>25,04 64<br>25,03 4 8<br>25,04 9 5<br>25,04 5<br>25,04 58<br>25,03 4 25<br>25,04 58<br>25,03 4 25<br>25,03 4 25<br>25,03 4 25<br>25,03 4 20<br>25,03 1 25<br>25,03 1 4<br>25,03 1 4<br>25,03 1 4<br>25,03 1 4<br>25,03 1 4<br>25,03 1 4<br>25,03 1 4<br>25,03 1 4<br>25,03 1 4<br>25,03 1 4<br>25,03 1 4<br>25,03 1 4<br>25,03 1 4<br>25,03 1 4<br>25,04 1 5<br>25,04 1 5<br>25,04 1 5<br>25,04 1 5<br>25,04 1 5<br>25,04 1 5<br>25,04 1 5<br>25,04 1 5<br>25,04 1 5<br>25,04 1 5<br>25,04 1 5<br>25,04 1 5<br>25,04 1 5<br>25,04 1 5<br>25,04 1 5<br>25,04 1 5<br>25,04 1 5<br>25,04 1 5<br>25,04 1 5<br>25,03 1 4<br>25,03 1 4<br>25,03 1 4<br>25,03 1 4<br>25,03 1 4<br>25,04 1 5<br>25,03 1 4<br>25,03 1 4 |
| 田島     | 可中委托 0 比可中任务 0                                                                                                    | SEAR . 5 52 10.25 10.26               | 10127 10129 10129 10-30 10131 1013<br>注册指    | 12 1013 1014 10125 10126 10127 10138 10126 10140 10141 10142 10143 | (.uos 0.4 104 104 104 1050 10                                                                                                    | 10132 B 1 | 的器 all                                                                                 | 2018/11/23 10:51:05                                                                                                    |
| -      |                                                                                                    |                                       |                                              |                                                                    |                                                                                                    |           |                                                                                        |                                                                                                    |

图102 策略运行状态之一

如系统当前界面处于"我的"界面或"模型研究"和"模型交易"等非行情界面,点击运行时,会基于策略编辑器-基本信息中所设置的默认周期和默认品种运行。

| 84 | / | 146 |
|----|---|-----|
|----|---|-----|

|                                                                                                    | 网枝型   | स्ट्रे 🛒 🖂                        | 模型交易                |             |           |                   |              |     |           |      |             | · 数据日    | 開:2018-11-2  | 3 <b>¥</b> - | σ×       |
|----------------------------------------------------------------------------------------------------|-------|-----------------------------------|---------------------|-------------|-----------|-------------------|--------------|-----|-----------|------|-------------|----------|--------------|--------------|----------|
| 《 通归主页界面                                                                                                   |       | Enki                              |                     |             |           |                   |              |     |           |      |             |          |              |              |          |
| 「山」<br>国次科技 1分時版 开: 16.50 +高: 16.50 +高: 16.50 +前: 16.50 +前:2里: 1.000 +高次版: 1650.000 +孫(0.01)+0.000 +<br>美術 |       |                                   | 10.000.0004         |             |           | (THE LAT          | <b>NAU</b> 2 |     | ******    |      |             | West 2 M | 0.105        |              |          |
|                                                                                                    |       |                                   |                     |             |           |                   |              |     |           |      |             |          |              |              |          |
|                                                                                                    |       | ADD (#18.55                       |                     |             |           |                   |              |     |           |      |             |          |              |              |          |
| 614                                                                                                    | 16.79 | সাবলোগারর<br>েন (৫) ক'            |                     |             |           |                   |              |     |           |      |             |          |              |              |          |
|                                                                                                    |       |                                   |                     |             | P 7ASS082 |                   |              |     |           |      |             |          |              |              |          |
|                                                                                                    | 16.75 | ◆ □ 技术指标<br>PYTHK                 | ON標型指标              |             | 指编译       | 囧 诸行              | 回到           |     |           |      |             |          | PASSOBER     |              |          |
|                                                                                                    |       | P AR                              |                     |             |           | ncoding<br>f.init | contex       |     |           |      |             | 快捷码      | PASSORER     |              |          |
|                                                                                                    |       | P PY                              | 简单示例                |             |           |                   |              |     |           |      |             |          | 运行指数中系       | 素組合          |          |
| ••••••••••••••••••••••••••••••••••••••                                                                     |       | p PY<br>P PY                      | 現型回測の例<br>組合模型      |             |           | fhand             | lebar(C      |     |           |      |             |          | 常用策略         |              |          |
|                                                                                                    |       | - 🔁 振动制<br>AD                     | 解示<br>)             |             |           |                   |              |     |           |      |             | 位整       | • 副田〇 :      | :西番加 🔘       | 主問       |
|                                                                                                    |       | ATI                               | 'R<br>I             |             |           |                   |              |     |           |      |             | 账认周期     |              |              |          |
|                                                                                                    |       | MI                                |                     |             |           |                   |              |     |           |      |             | 默认品种     |              |              |          |
|                                                                                                    |       | RO                                |                     |             |           |                   |              |     |           |      |             | 复权方式     | 等比煎复权        |              | *        |
|                                                                                                    | 18.59 | SRI<br>SRI                        | MI<br>45            |             |           |                   |              |     |           |      |             | 快速计算     |              |              |          |
|                                                                                                    | 16.58 | • ⊂ 989538<br>1997 € •            | 部示<br>本書改造产         |             |           |                   |              |     |           |      |             | 制新间隔     |              |              |          |
|                                                                                                    |       | - 🖻 第用機                           | 載板<br>設備型示例A        |             |           |                   |              |     |           |      |             |          | さ □ 凭密码      | 影出公式         |          |
| U                                                                                                    |       | <b>V</b> 40                       | Q機型示例B              |             |           |                   |              |     |           |      |             |          |              |              |          |
|                                                                                                    |       | <ul> <li>Pri ettättett</li> </ul> |                     |             |           |                   |              |     |           |      |             | 确认密码     |              |              |          |
| PACSORDER (14, 150, -000)                                                                                  |       | 模型 白銀<br>【2018-11-23 10:          | :56:25.492 <b>3</b> | ert trading | e mode    |                   |              |     |           |      |             | 基本信息     | SHRE<br>AREA | 2008#        |          |
|                                                                                                    |       |                                   |                     |             |           |                   |              |     |           |      |             |          |              |              |          |
|                                                                                                    |       |                                   |                     |             |           |                   |              |     |           |      |             |          |              |              |          |
|                                                                                                    |       |                                   |                     |             |           |                   |              |     |           |      |             |          |              |              |          |
|                                                                                                    |       |                                   |                     |             |           |                   |              |     |           |      |             |          |              |              |          |
|                                                                                                    |       | -                                 |                     |             |           |                   |              |     |           |      |             |          |              |              |          |
|                                                                                                    |       | [PASSORIER]                       | -5-1945<br>         |             |           |                   |              |     |           |      |             |          |              |              |          |
|                                                                                                    |       |                                   |                     |             |           |                   |              |     |           |      |             |          |              |              |          |
|                                                                                                    |       |                                   |                     |             |           |                   |              |     |           |      |             |          |              |              |          |
| 2018/11/23 10:25 10:28 10:31 10:33 10:35 10:39 10:41 10:44 10:46 10:48 10:50 10:53 10:53 1                 | 10:57 | 非公明細 排                            | 16分析 历史1            | C9 83       | 5%出       |                   |              |     |           |      |             |          |              |              |          |
| (四) 执行中委托:0 执行中任务:0 董重派用:10 民 紧急消息:0 上证函数                                                                  |       |                                   |                     |             |           |                   | ୍ୟ           | 005 | _୍ର୍   ମୁ | 客服 国 | 🖂 10 (1983) |          | 28 all       | 2018/11/23   | 10:67:15 |
| _                                                                                                    |       |                                   |                     |             |           |                   |              |     |           |      |             |          |              |              |          |
| 图103                                                                                                    | 3     | 策問                                | 佫运行                 | <b></b> 于状  | 态之        | <u></u>           |              |     |           |      |             |          |              |              |          |

当选择的运行位置为副图时,

置 ◎ 副8 ○ 主8叠加 ○ 主88 如想关闭策略,将主图下方

策略运行的附图关闭即可。

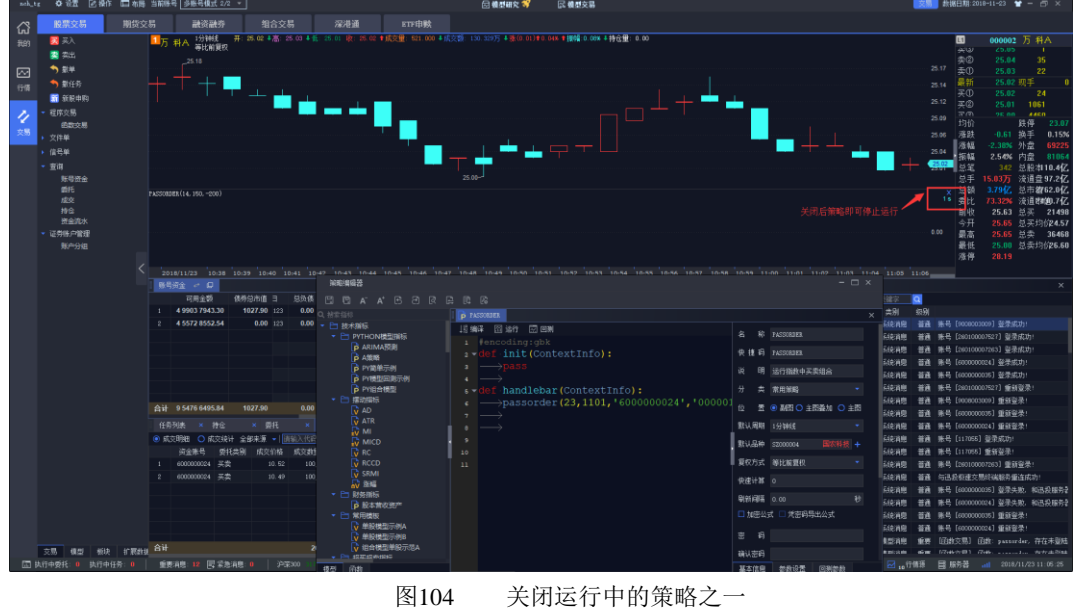

关闭运行中的策略之一

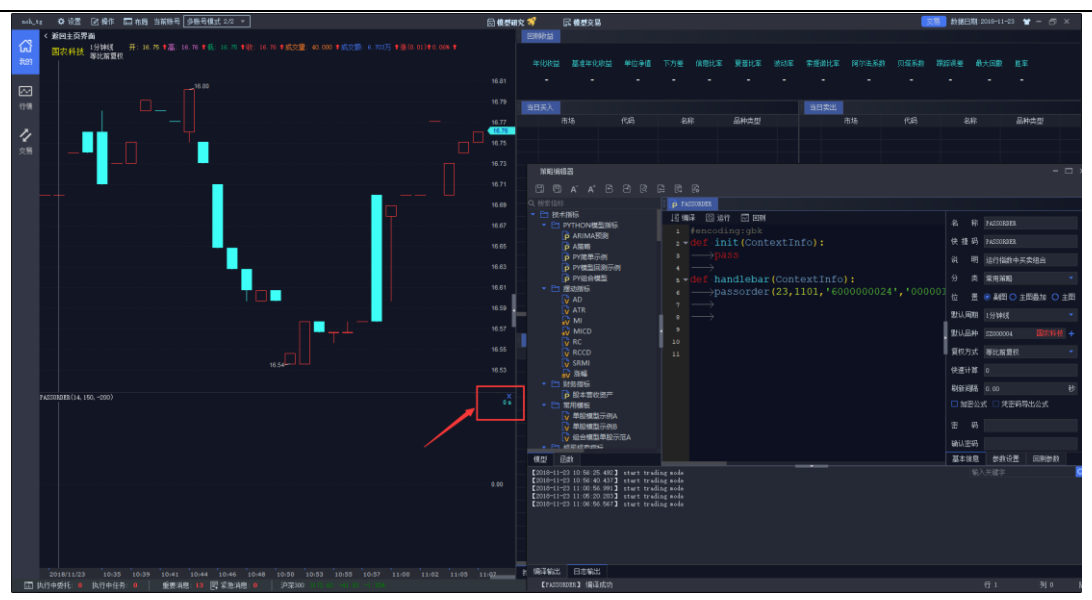

图105 关闭运行中的策略之二

当选择的运行位置为主图叠加时,如想关闭策略,在主图上右键单击取消叠加指标即可。 当选择的运行位置为主图时,键盘精灵输入 kLINE 即可替换当前主图上的运行结果为 K 线图。

# 11.4 操作记录

在模型列表点击查看,可查看该策略的历史运行和回测记录。

|                                         | ◆ 说贾 🖻 操作           | □ 木房 当前张号 [    | 身陽易儀式 2/2 ▼      |       |                 |                  |           |                    | ) (Q.25 का) | R 📢       | 民義の              | 8.(?)    |                                         |    |           | 23               | #x##31##:20 |     |     |
|-----------------------------------------|---------------------|----------------|------------------|-------|-----------------|------------------|-----------|--------------------|-------------|-----------|------------------|----------|-----------------------------------------|----|-----------|------------------|-------------|-----|-----|
| - *                                     | 金捕取                 |                |                  |       |                 | 模型列表             |           |                    |             |           |                  |          |                                         |    | 12        |                  |             |     |     |
| ស ្                                     | 上证指数 最新价:           |                | 91.94 4 成文型: 6.6 |       |                 | +96120 (Q.C.)    | 新建文件夫     | <b>101</b> 12 2610 |             |           |                  |          |                                         | 股票 | 100 MIR ( | 2.07.14.1422     |             |     |     |
| (1) (1) (1) (1) (1) (1) (1) (1) (1) (1) |                     |                |                  |       |                 |                  |           | 発型                 |             | 操作        |                  | 解注       |                                         |    |           |                  |             |     |     |
| 200                                     |                     |                |                  |       |                 |                  |           |                    |             |           |                  |          |                                         |    |           |                  |             |     |     |
|                                         |                     |                |                  |       |                 |                  |           |                    |             |           |                  |          |                                         | 보공 | ÷۳        | 5 0049 2125.00   | 可用金額        | 4 9 | 88: |
| 2510                                    |                     |                |                  |       |                 |                  | 200-0-24  | nuthon             | (86)        | (Filma) 1 | <b>786 1</b> 944 | 1009-0-0 | E TRIDO                                 | 总市 | 5 10      | 33 4485.50       | 可取金額        | 50  | 00  |
|                                         | the second          |                |                  |       |                 | Pauga            | ener Alit | python             | 10:15       | 17230     | 546 12-0         |          | Calledo                                 | 보결 | 1 5       |                  | 彩敏単比        |     |     |
|                                         |                     | man and        |                  |       |                 | press            |           | python             | 1840        | Con a     | 100 120          | 1108002  | CARGE II                                |    |           |                  |             |     |     |
| 4 .                                     |                     |                |                  |       |                 | p peretation     | ecta 🔤    | python             | 100         | 1         | 14               |          |                                         |    |           |                  |             |     |     |
| 安勝 243.0                                |                     |                |                  |       |                 | P TTINGAD        | 405       | python             | :415        | 7         | 18               |          |                                         |    |           |                  |             |     |     |
|                                         |                     |                |                  |       |                 | p机固学习            | (#82)     | python             | 1818        | 1000      | 262              |          |                                         |    |           |                  |             |     |     |
|                                         | 05                  |                |                  |       |                 | ▶ 集合発价;          | 法股 (股票)   |                    | 149         | EN 3      | EØ               |          |                                         |    | 咬腸        |                  |             |     |     |
|                                         | and the second      | and the second | under der al     |       |                 | ▶ 約品仲書:          | 利         | python             | J°.         | C 1 1     | 16               |          |                                         |    | 名称        | 主節制的             | 用相          | 操作  |     |
|                                         |                     |                | nannana          | 操作    | 历史              |                  |           |                    |             |           |                  |          |                                         |    | PASSINGER | 58000300 (P#300) | 1598488     |     |     |
|                                         | 09:30 1             |                |                  | (TEP) | 517 (S. # 1200) |                  |           |                    |             |           |                  |          |                                         |    | PACONIDER | 5000000/(DE000)  | 1.639442    |     |     |
| 8                                       | 送服                  |                |                  |       | 名称              | 8888181          |           | NATE               |             | প্রমা     | ±834781          |          | 操作                                      |    |           |                  |             |     |     |
| 序目                                      |                     |                | 涨幅               |       | 和建制和文件          | 2019-01-22 13:53 |           | 9-01-22 - 2019-0   |             | 1539455   | \$1000300        | 120      |                                         |    |           |                  |             |     |     |
|                                         | 000009              | 中国宝安           |                  | 2     | 新建网络文件          | 2019-01-22 13:53 | 1:24 _201 | 19-01-22 - 2019-0  | 1-22        | 1分钟级      | \$1000300        | 198      | 1 802                                   |    |           |                  |             |     |     |
|                                         | 000014              | 沙河酸份           |                  |       | 0000000000      | 2019-01-22 13:53 |           |                    |             | 1512810   |                  | 199      |                                         |    |           |                  |             |     |     |
| 3                                       | 000019              | 深深宝A           |                  | 2 4   | 46981080 V (±   | 2019-01-22 13:53 |           | 9-01-22 - 2019-0   | 1-22        | 142668    | 5000300          | 1910     | E I I I I I I I I I I I I I I I I I I I |    |           |                  |             |     |     |
| 1                                       | 000026              | 「小田広ろ          | -1.39%           | 9     |                 |                  |           |                    |             |           |                  |          |                                         |    |           |                  |             |     |     |
| 2                                       | 000031              | 中和国家           | 0.10%            | 1     |                 |                  |           |                    |             |           |                  |          |                                         |    |           |                  |             |     |     |
| 7                                       | 808042              | 山洲地區           | -0.79%           | 1     |                 |                  |           |                    |             |           |                  |          |                                         |    |           |                  |             |     |     |
|                                         |                     |                |                  |       |                 |                  |           |                    |             |           |                  |          |                                         |    |           |                  |             |     |     |
|                                         |                     |                |                  |       |                 |                  |           |                    |             |           |                  |          |                                         |    |           |                  |             |     |     |
|                                         |                     |                |                  |       |                 |                  |           |                    |             |           |                  |          |                                         |    |           |                  |             |     |     |
|                                         |                     |                |                  |       |                 |                  |           |                    |             |           |                  |          |                                         |    |           |                  |             |     |     |
|                                         |                     |                |                  |       |                 |                  |           |                    |             |           |                  |          |                                         |    |           |                  |             |     |     |
|                                         |                     |                |                  |       |                 |                  |           |                    |             |           |                  |          |                                         |    |           |                  |             |     |     |
| 10                                      | UTHER .             |                |                  |       |                 |                  |           |                    |             |           |                  |          |                                         |    |           |                  |             |     |     |
| 197.0                                   | 2. /2 the           | 121/AT         |                  |       |                 |                  |           |                    |             |           |                  |          |                                         |    |           |                  |             |     |     |
| 14-5                                    | 7 1€110<br>10m≤984+ | 00.98          | 三朝               |       |                 |                  |           |                    |             |           |                  |          |                                         |    |           |                  |             |     |     |
|                                         | 10月11日1日<br>法注照条    | -0.62%         | 1116             |       |                 |                  |           |                    |             |           |                  |          |                                         |    |           |                  |             |     |     |
|                                         | 计算机设备               | -1.2076        | 21/2             |       |                 |                  |           |                    |             |           |                  |          |                                         |    |           |                  |             |     |     |
|                                         | 银行                  | -0.91%         | 4847.            |       |                 |                  |           |                    |             |           |                  |          |                                         |    |           |                  |             |     |     |
|                                         | 采掘服务                |                | 44Z.             |       |                 |                  |           |                    |             |           |                  |          |                                         |    |           |                  |             |     |     |
|                                         | 化学制药                |                | 4147             |       |                 |                  |           |                    |             |           |                  |          |                                         |    |           |                  |             |     |     |
|                                         | 非汽车交运               |                | siZ.             |       |                 |                  |           |                    |             |           |                  |          |                                         |    |           |                  |             |     |     |
| 8                                       | 机场航运                |                | 14亿              |       |                 |                  |           |                    |             |           |                  |          |                                         |    |           |                  |             |     |     |
| 9                                       | 公交                  | -1.48%         | 799875           |       |                 |                  |           |                    |             |           |                  |          |                                         |    |           |                  |             |     |     |
| 10                                      | 半导体及示               | -1.3396        | 13/6             |       |                 |                  |           |                    |             |           |                  |          |                                         |    |           |                  |             |     |     |
| 12                                      | 光学光电子               | -1.5.6%        | 2947             |       |                 |                  |           |                    |             |           |                  |          |                                         |    |           |                  |             |     |     |
| 13                                      | 环保工程                | -1.63%         | 1647.            |       |                 |                  |           |                    |             |           |                  |          |                                         |    |           |                  |             |     |     |
|                                         | 38.6£               |                | 947.             |       |                 |                  |           |                    |             |           |                  |          |                                         |    |           |                  |             |     |     |
| 14                                      |                     |                |                  |       |                 |                  |           |                    |             |           |                  |          |                                         |    |           |                  |             |     |     |

图106 操作记录-查看操作记录

点击某条记录后的查询按钮,可查看当时运行或回测时使用的策略代码。

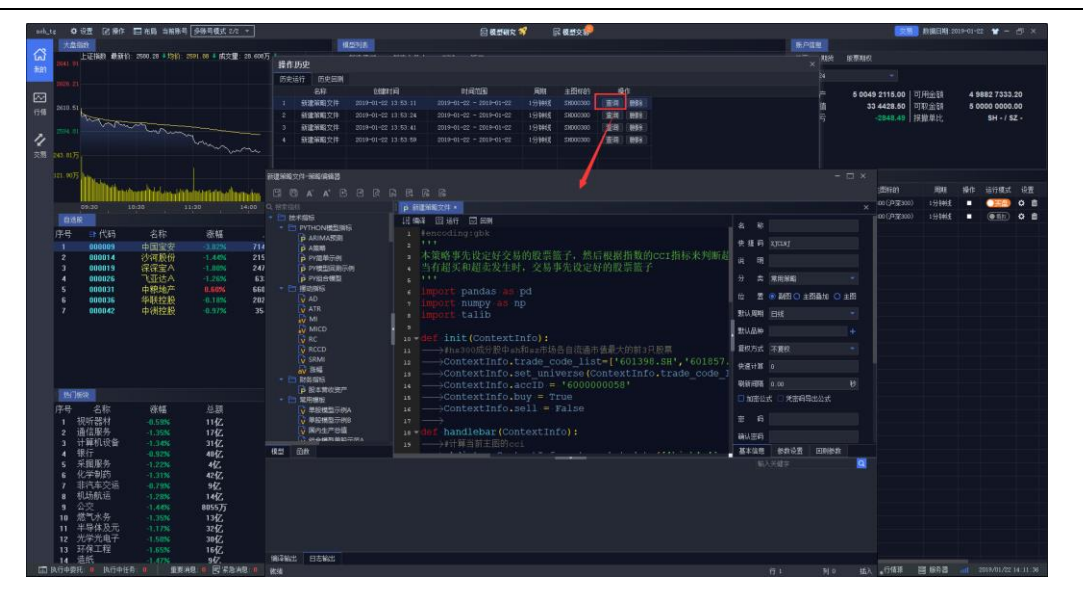

图107 操作记录-查看策略代码

点击某条记录后的删除按钮,可在表中删除该条记录。

# 十二、策略交易

点击客户端顶部"模型交易"按钮,进入「模型交易」界面,可以看到已添加的模型的运行情况。

在模型交易中,可运行 python 策略、vba 策略和其它智能策略。

图108 模型交易一模型交易列表

创建模型交易的方法有两种:

方法一: 在模型交易界面,点击新建模拟交易,选择相应模型、运行标的及运行周期, 此方法创建的模型交易默认状态为"停止"状态,运行模式为"模拟"。

此时新建策略交易,会要求填写资金账号。若策略中交易函数已设置了资金账号参数,则以策略中设置的为准;如策略中交易函数未设置资金账号参数,则以新建模型交易界面为准。

| 88 | / | 146 |
|----|---|-----|
|----|---|-----|

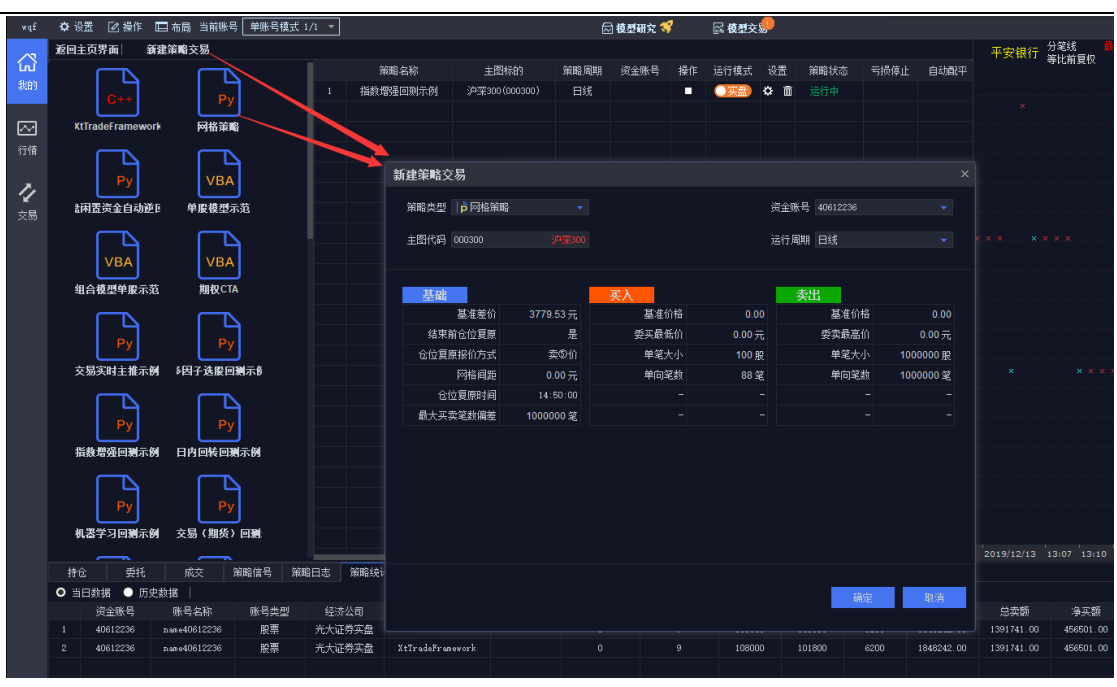

图109 模型交易—新建模型交易

方法二:在回测分析界面副图右上角点击实盘交易按钮,该模型会直接添加至模型交易 界面,此方法创建的模型交易默认状态为"运行中",运行模式为"实盘"。

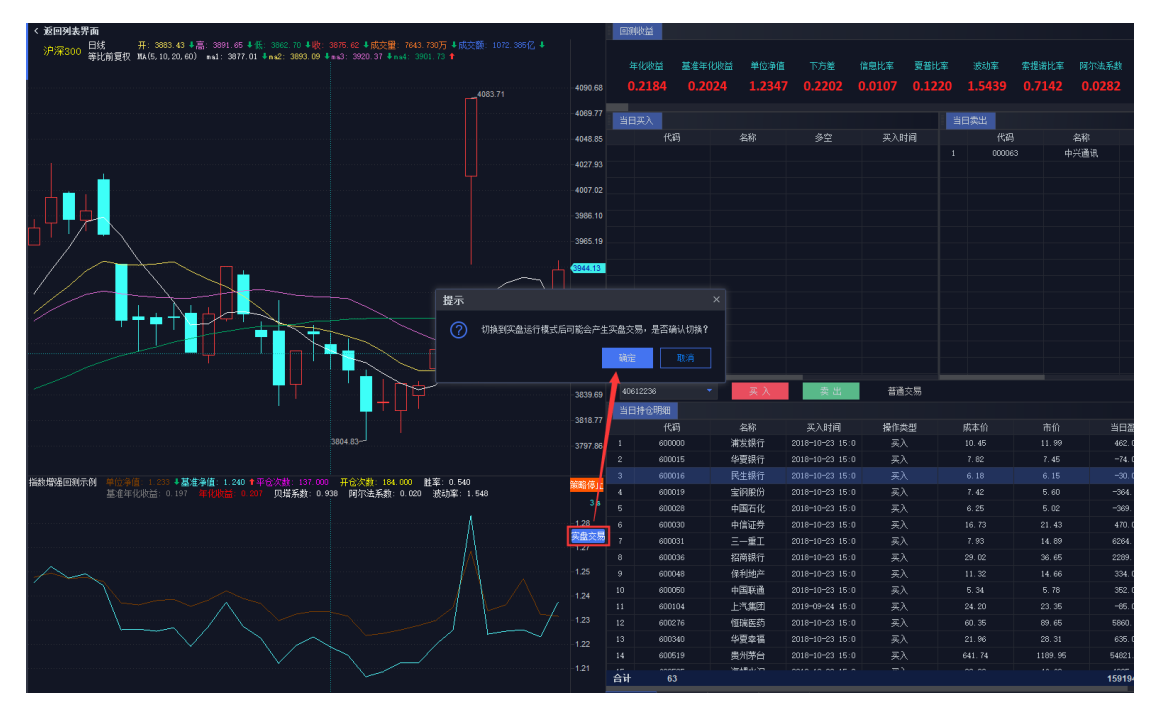

图110 模型交易一添加回测模型到实盘交易

点击"运行模式栏"的"实盘"或"模拟"可以直接切换运行模式。

|     |           | 🖾 右間 当前账号 多账号模        | £ 2/2 -  |     |                        |     |          |      |      | 使想研究 | R       | : <b>8</b> 200 | )     |               |       |            |        |   |            |       | 文易     | 救援日期       | 2019-01-22  | *-0                    |
|-----|-----------|-----------------------|----------|-----|------------------------|-----|----------|------|------|------|---------|----------------|-------|---------------|-------|------------|--------|---|------------|-------|--------|------------|-------------|------------------------|
| く返回 | 主页界面 • 兼  | 建模型交易                 |          |     |                        |     |          |      |      |      |         | 沪深300          | 1分钟送  | 开: 314<br>Fin | 42.89 | 🖺: 3142.89 |        |   | 交盟: 9607.0 |       |        |            |             |                        |
|     |           | 主团特的                  |          |     | 运行模式                   |     |          | 开始时间 | 结束时间 |      |         |                |       | 4.54          |       |            |        |   |            |       |        |            |             |                        |
| 1   | 多因子选股模型   | 10001417(50世7期3月2362) | ) 1分钟线   | •   | <ul><li>● 換款</li></ul> | 0 E |          |      |      | _    |         |                |       |               |       |            |        |   |            |       |        |            |             |                        |
|     |           |                       |          |     |                        | 08  |          |      |      |      |         |                |       |               |       |            |        | ф |            |       |        |            |             |                        |
|     |           |                       |          |     |                        |     |          |      |      |      |         |                |       |               |       |            |        |   | - T        | · ·   |        |            |             |                        |
|     |           |                       |          |     |                        |     |          |      |      |      |         |                |       |               |       |            |        |   |            | - 中 ' | T I    |            |             |                        |
|     |           |                       |          |     |                        |     |          |      |      |      |         |                |       |               |       |            |        |   |            |       |        |            |             |                        |
|     |           |                       |          |     |                        |     |          |      |      |      |         |                |       |               |       |            |        |   |            |       |        |            |             |                        |
|     |           |                       |          |     |                        |     |          |      |      |      |         |                |       |               |       |            |        |   |            |       |        |            | . Т         | <u> </u>               |
|     |           |                       |          |     |                        |     |          |      |      |      |         |                |       |               |       |            |        |   |            |       |        |            |             |                        |
|     |           |                       |          |     |                        |     |          |      |      |      |         |                |       |               |       | ++++++     |        |   |            |       |        | <b>—</b> . |             |                        |
|     |           |                       |          |     | 下达任                    | 务   |          |      |      |      |         |                |       |               |       |            |        |   |            |       |        | - 🗆 🕂      |             |                        |
|     |           |                       |          |     |                        |     |          | 股票名称 | 交易类型 | 分配里  | 最新市面    | 建造价            |       | 植价价格          |       |            |        |   |            |       |        |            |             |                        |
|     |           |                       |          |     |                        |     |          | 平安银行 |      |      | 2060.00 | 10.30          | 10.30 |               |       |            |        |   |            |       |        |            |             |                        |
|     |           |                       |          |     |                        |     |          |      |      |      |         |                |       |               |       |            |        |   |            |       |        |            |             |                        |
|     |           |                       |          |     |                        |     |          |      |      |      |         |                |       |               |       |            |        |   |            |       |        |            |             |                        |
|     |           |                       |          |     |                        |     |          |      |      |      |         |                |       |               |       |            |        |   |            |       |        |            |             |                        |
|     |           |                       |          |     |                        |     |          |      |      |      |         |                |       |               |       |            |        |   |            |       |        |            |             |                        |
|     |           |                       |          |     |                        |     |          |      |      |      |         |                |       |               |       |            |        |   |            |       |        |            |             |                        |
|     |           |                       |          |     |                        |     |          |      |      |      |         |                |       |               |       |            |        |   |            |       |        |            |             |                        |
|     |           |                       |          |     |                        |     |          |      |      |      |         |                |       |               |       |            |        |   |            |       |        |            |             |                        |
|     |           |                       |          |     |                        |     |          |      |      |      |         |                |       |               |       |            |        |   |            |       |        |            |             |                        |
|     |           |                       |          |     |                        |     |          |      |      |      |         |                |       |               |       |            |        |   |            |       |        |            |             |                        |
|     |           |                       |          |     |                        |     |          |      |      |      |         |                |       |               |       | WIE -      | ALC PL |   |            |       |        |            |             |                        |
|     |           |                       |          |     |                        |     |          |      |      |      |         |                |       |               |       |            |        |   |            |       |        |            |             |                        |
|     |           |                       |          |     |                        |     |          |      |      |      |         |                |       |               |       |            |        |   |            |       |        |            |             |                        |
|     |           |                       |          |     |                        |     |          |      |      |      |         |                |       |               |       |            |        |   |            |       |        |            |             |                        |
|     |           |                       |          |     |                        |     |          |      |      |      |         |                |       |               |       |            |        |   |            |       |        |            |             |                        |
|     |           |                       |          |     |                        |     |          |      |      |      |         |                |       |               |       |            |        |   |            |       |        |            |             |                        |
|     |           |                       |          |     |                        |     |          |      |      |      |         |                |       |               |       |            |        |   |            |       |        |            |             | 019/01/223             |
| 模型交 | 務信号 輸出日本  |                       |          |     |                        |     |          |      |      |      |         |                |       |               |       |            |        |   |            |       |        |            |             |                        |
|     | () 第      | <u> </u>              |          | 200 | 1                      | RTF | 814      | 运行模式 |      |      |         |                |       |               |       |            |        |   |            |       |        |            |             |                        |
|     | PASSURER  | 60000024 000001.S     | 1/14/32  | 200 | 3                      |     | 13:50:00 | 200  |      |      |         |                |       |               |       |            |        |   |            |       | の様     | 型消息        |             |                        |
|     | PASSONNER | 600000024 000001 5    | (III)    | 200 | 5                      | ελ  | 13:52:00 | 火富   |      |      |         |                |       |               |       |            |        |   |            |       | Ginter | ·乐] (64)   | . nanterder | · ②服出型 - 60            |
|     | PASSURARK | 60000024 00001.5      | 21.44.92 | 200 | ,                      | κΛ  | 14:00:00 | 外國   |      |      |         |                |       |               |       |            |        |   |            |       | 重な帰    | - 下単金形:    | 即至エ入        | ×mea- it               |
|     |           |                       |          |     |                        |     |          |      |      |      |         |                |       |               |       |            |        |   |            |       |        |            |             |                        |
|     |           |                       |          |     |                        |     |          |      |      |      |         |                |       |               |       |            |        |   |            |       |        |            |             |                        |
|     |           |                       |          |     |                        |     |          |      |      |      |         |                |       |               |       |            |        |   |            |       |        | -          | 10.57       | errore en anticipation |
|     |           |                       |          |     |                        |     |          |      |      |      |         |                |       |               |       |            |        |   |            |       |        |            |             |                        |
|     |           |                       |          |     |                        |     |          |      |      |      |         |                |       |               |       |            |        |   |            |       | L 44   | 硬币         | 40/64       | 4-H7041402410          |

图111 实盘交易-下单信号

在下达任务对话框中还可输入投资备注,用于区分函数交易所产生的不同任务。随后可 在任务列表、委托和成交中查看投资备注。

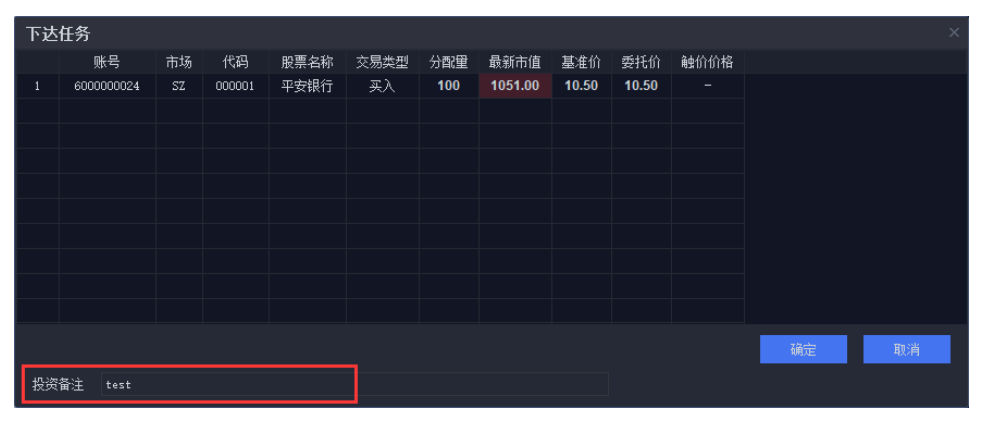

图112 输入投资备注

| l |        | _      |      |        |           |    |     |      |
|---|--------|--------|------|--------|-----------|----|-----|------|
|   | 任务列表   | × 持仓   | × g  | 姧 ×    | 成交 ×      |    |     |      |
|   | 全部任务 🤜 | 全部撤销   | 全部暂停 | 全部继续 🌣 | 请输入代码 📃 🔾 |    |     |      |
|   | 任务     | 代码     | 名称   | 交易类型   | 进度        | 操作 | 状态  | 投资备注 |
|   | 一任务2   | 000001 | 平安银行 | 买入     | 100 / 100 |    | 已完成 | test |
|   | └任务1   | 000001 | 平安银行 | 买入     | 100 / 100 |    | 已完成 |      |
|   |        |        |      |        |           |    |     |      |
|   |        |        |      |        |           |    |     |      |
|   |        |        |      |        |           |    |     |      |

图113 任务中显示投资备注

| 任多 | 列表 ×    | 持仓   |        |      | 《 成交 |      |       |          |          |         |      |      |      |       |
|----|---------|------|--------|------|------|------|-------|----------|----------|---------|------|------|------|-------|
| 全部 | 状态 ▼  ≦ | 全部来源 | - ↓ 全选 | 反选   | 选中撤单 | 全部撤单 | 撤买 撤  | 卖 🔅 👔    | 11输入代码   | Q       |      |      |      |       |
|    | 证券代码    | 委托里  | 委托价格   | 委托状态 | 买卖标记 | 成交数里 | 委托剩余里 | 委托日期     | 委拍时间     | ➡ 成交均价  | 下单方式 | 投资备注 | 已撤数里 | 冻结手续费 |
|    | 000001  | 100股 | 10.49  | 已成   |      | 100股 | 0股    | 20181123 | 10:42:09 | 10.4900 | 函數下单 |      |      | 0.00  |
| 2  | 000001  | 100股 | 10.52  | 已成   | 买入   | 100股 | 0股    | 20181123 | 10:16:25 | 10.5200 | 函數下单 |      | 0    | 0.00  |
|    |         |      |        |      |      |      |       |          |          |         |      |      |      |       |
|    |         |      |        |      |      |      |       |          |          |         |      |      |      |       |
|    |         |      |        |      |      |      |       |          |          |         |      |      |      |       |
|    |         |      |        |      |      |      |       |          |          |         |      |      |      |       |
|    |         |      |        |      |      |      |       |          |          |         |      |      |      |       |

图114 委托中显示投资备注

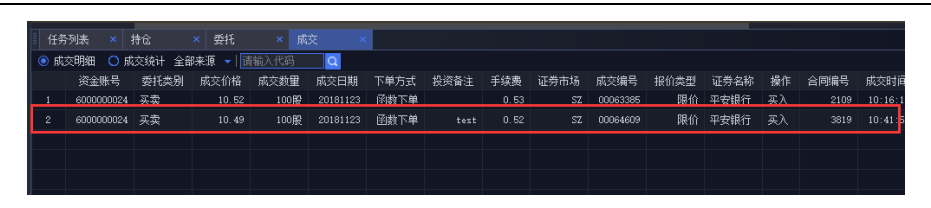

图115 成交中显示投资备注

如需图形化地观察某个模型交易的信号输出情况,可双击运行中的策略,右侧行情页面 会跳转到相应运行标的,副图会显示模型的具体运行情况;左下方的按钮可以查看模型的交 易信号、持仓、委托、成交以及日志输出。

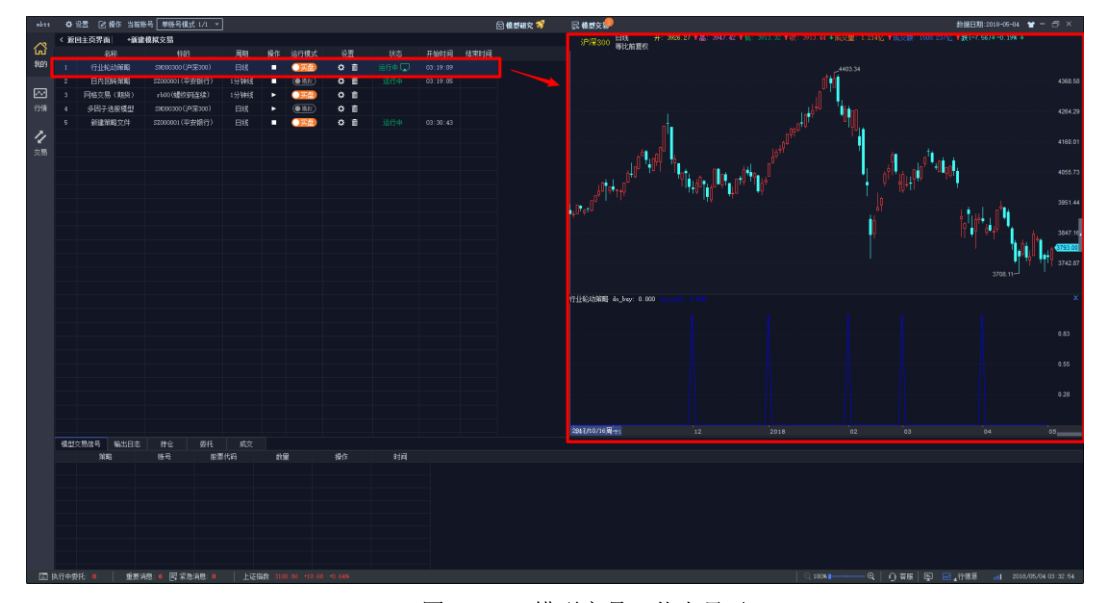

图116 模型交易一状态显示

## 十三、网格交易策略

## 13.1 网格交易特色

### 13.1.1 网格交易简介

QMT 网格策略,是一种利用'交易档位'模式对标的进行机械式买入卖出操作的量化 策略,是一个适用于震荡行情的经典策略。

我们假定一个价值中值 X,如图所示,以 X 为基准,以变动价格 Y 作为图中网格的间距,并当价格上涨/下跌至 Y1,Y2,Y3 时进行反复的分档的买入和卖出操作,当发生成交时反向按照网格收益 Z 进行下单,即可在持续波动的行情中实现买卖分别成交一次便能获取一次收益 Z 的效果。

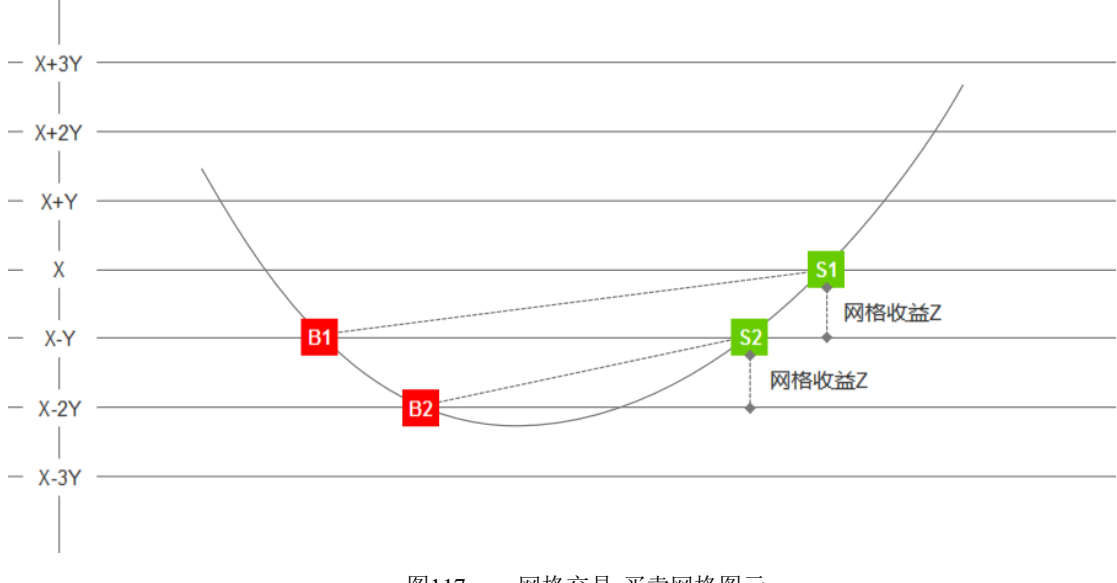

图117 网格交易-买卖网格图示

## 13.1.2 适用场景

(1) 重仓套牢/长期持有客户

使用日内网格交易,重仓套牢用户可以在等待股价回升的过程中,主动获取部分波动收益,降低持仓成本,加快解套周期,长期持有客户,可以利用手中的持仓,增加收益,使持 仓利用更有效率。 (2) 偏好 T+0 交易客户

在不承担底仓风险的情况下(如通过借券、融券等方式建立底仓),或交易T+0品种,可以获得日内交易收益。

(3) 特定产品

阿尔法收益型产品,不仅可以利用阿尔法底仓所建立的股票市值头寸,参与新股线下配售,而且还可以在己有股票池基础上,实现日内网格交易,捕捉股票日内己有的波动,增厚产品收益

#### 13.1.3 注意事项

网格策略适在某只股票在某个价格区间来回震荡时,表现优异,尤其在 K 线呈 W 型时 能获取最佳收益,但策略在 K 线呈单边时,表现不佳,因此我们需要注意以下几点:

①使用网格交易时,需要股票价格区间反复震荡,因此应当注意选择投资标的,避开可能出现单边情况的标的,以免造成损失。

②使用网格交易时,要注意参数的设置是否能够有效地覆盖手续费,避免反复成交后, 出现收益金额反而不足支付手续费的情况。

③使用网格交易时,要注意底仓成本与闲置资金的配比,推荐底仓成本与闲置资金配比 大概在 3:1 左右,避免出现频繁触发买入,金额不足,导致网格交易效率降低的情况。

## 13.2 操作流程

#### 13.2.1 打开策略模块

在系统主界面上方点击【模型交易】按钮,将界面切换至 QMT 策略功能界面。点击左 方的【网格策略】图标。

| 94 / 14 | 6 |
|---------|---|
|---------|---|

| 11111121 🗘 设置 🗹 操                                    | 作 🔲 布局              |                                           |     |      |      | 🖂 模型研究 | 1  | ▲ 模型文 | 湯  |      |  |
|------------------------------------------------------|---------------------|-------------------------------------------|-----|------|------|--------|----|-------|----|------|--|
| ∼ 返回主页界面 新                                           | 建策略交易               |                                           |     |      |      |        |    |       |    |      |  |
| ん<br>我的<br>C++<br>XtTradeFrame                       | 2                   | 谦<br>———————————————————————————————————— | 略名称 | 主图标的 | 策略周期 | 资金账号   | 操作 | 运行模式  | 设置 | 策略状态 |  |
| 行情<br><b>ひ</b><br>交易 <b>F盘闲置资金</b>                   | VBA<br>单展模型示范       |                                           |     |      |      |        |    |       |    |      |  |
| レ<br>レ<br>日<br>一<br>報<br>合<br>模型<br>単<br>服<br>示<br>范 | VBA<br>期权CTA        |                                           |     |      |      |        |    |       |    |      |  |
| <b>Py</b><br>交易实时主推示例                                | <b>Py</b><br>多因子选展回 |                                           |     |      |      |        |    |       |    |      |  |
| Py<br>指数增强回测示例                                       | Py<br>日内回转回测示例      |                                           |     |      |      |        |    |       |    |      |  |
| Py<br>机器学习回测示例                                       | Py<br>网格交易 (期       |                                           |     |      |      |        |    |       |    |      |  |
| 持仓 委托                                                | 成交 策略信号             | 策略日志 策略线                                  | 流计  |      |      |        |    |       |    |      |  |

### 图118 网格交易-主页

# 13.2.2 配置网格策略

在弹出【编辑策略交易】设置框中设置网格参数,参数说明请参照13.3小节。

| 쇸 | 自辑策略交 | 易      |          |       |         |      |          |        | × |
|---|-------|--------|----------|-------|---------|------|----------|--------|---|
|   | 策略类型  | 🖻 网格策  |          |       |         | 资金账号 | 40628036 |        |   |
|   | 主图代码  | 000996 | 中国中期     |       |         | 运行周期 | 分笔线      |        |   |
|   |       |        |          |       |         |      |          |        |   |
|   | 基础    |        |          | 买入    |         | 卖    | Ц        |        |   |
|   |       | 基准差价   | 0.12 元   | 基准价格  | 13.16   |      | 基准价格     | 13.34  |   |
|   | 结束前   | 前仓位复原  | 是        | 委买最低价 | 12.01 元 |      | 委卖最高价    | 14.67元 |   |
|   | 仓位复则  | 原报价方式  | 最新价      | 单笔大小  | 1200 股  |      | 单笔大小     | 1200 股 |   |
|   |       | 网格间距   | 0.06 元   | 单向笔数  | 2笔      |      | 单向笔数     | 2笔     |   |
|   | 仓的    | 立复原时间  | 14:50:00 |       |         |      |          |        |   |
|   | 最大买卖  | 卖笔数偏差  | 3 笔      |       |         |      |          |        |   |
|   |       |        |          |       |         |      |          |        |   |
|   |       |        |          |       |         |      |          |        |   |
|   |       |        |          |       |         |      |          |        |   |
|   |       |        |          |       |         |      |          |        |   |
|   |       |        |          |       |         |      |          |        |   |
|   |       |        |          |       |         |      |          |        |   |
|   |       |        |          |       |         |      |          |        |   |
|   |       |        |          |       |         |      |          |        |   |
|   |       |        |          |       |         |      | 确定       | 取消     |   |
|   |       |        |          |       |         |      |          |        |   |
|   |       |        |          |       |         |      |          |        |   |

图119 网格策略-参数设置

## 13.2.3 运行网格策略

点击策略列表中对应策略的【操作】列中的" 💽 "按钮,运行策略。点击"操作"列

"①"按钮,终止策略运行。终止后的策略,可以对进行参数修改和策略的删除操作。

注意:终止策略只是终止策略运行,不能撤销执行中的委托。

| 返回主页界面 新建第   | 策略交易 |  |      |              |      |          |    |       |     |       |
|--------------|------|--|------|--------------|------|----------|----|-------|-----|-------|
|              |      |  | 策略名称 | 主图标的         | 策略周期 | 资金账号     | 操作 | 运行模式  | 设置  | 策略状态  |
| C++          | By   |  | 网格策略 | 光大证券(601788) | 分笔线  | 40628036 |    | ()实盘) | ¢ 🖻 | 运行中 🖵 |
|              |      |  |      |              |      |          |    |       |     |       |
| XtTradeFrame | 网格策略 |  |      |              |      |          |    |       |     |       |
|              |      |  |      |              |      |          |    |       |     |       |

#### 图120 网格策略-运行控制界面

## 13.3 参数说明

### 13.3.1 主要参数

| 编辑策略交 | 易        |      |      |             |          | × |
|-------|----------|------|------|-------------|----------|---|
| 策略类型  | ┃ ┣ 网格策略 |      |      | 资金账号        | 40628036 |   |
| 主图代码  | 000996   | 中国中期 |      | 运行周期        | 分笔线      |   |
|       |          |      | 图121 | 网格策略-参数设置界面 |          |   |

资金账号:选定交易资金账号(只支持股票) 主图代码:选择交易标的证券代码 运行周期:选择分笔线

### 13.3.2 基础参数

| 基础       |          | 买入    |         | 卖出    |        |
|----------|----------|-------|---------|-------|--------|
| 基准差价     | 0.12元    | 基准价格  | 13.16   | 基准价格  | 13.34  |
| 结束前仓位复原  | 是        | 委买最低价 | 12.01 元 | 委卖最高价 | 14.67元 |
| 仓位复原报价方式 | 最新价      | 单笔大小  | 1200 股  | 单笔大小  | 1200 股 |
| 网格间距     | 0.06 元   | 单向笔数  | 2笔      | 单向笔数  | 2笔     |
| 仓位复原时间   | 14:50:00 |       |         |       |        |
| 最大买卖笔数偏差 | 3笔       |       |         |       |        |

图122 网格策略-基础参数

**基准价差**: 买入成交一笔后,系统依据买入成交的价格上浮一个"基准价差"单位,做 为反向卖出的委托价格;同样的,卖出成交一笔后,系统会依据卖出成交的价格下调一个"基 准价差"做为反向买入的委托价格。

仓位复原时间:当"结束前仓位复原"选择"是"时,支持自定义设置仓位复原时间。

**仓位复原报价方式**:支持自定义恢复初始仓位时的报价方式,注意:仓位复原操作仅是 于复原时间系统依照选用的报价方式下达进行补仓的委托,并不能保证一定成交。建议选择 对手价,恢复初始仓位的委托更容易成交。

**网格间距**:初始下达委托及发生成交,系统补全买入/卖出委托队列时使用的价格间距 结束前仓位复原:设置是否在收盘前进行恢复初始仓位,仓位复原的基准是当前交易日 的初始持仓数量。

**最大买卖笔数偏差**:对卖出成交笔数与买入成交笔数的数量进行判断,若卖出成交笔数 减买入成交笔数大于最大买卖笔数偏差,则把执行中的卖出委托全部撤单;同样的,若买入 成交笔数减卖出成交笔数大于最大买卖笔数偏差,则把执行中的买入委托全部撤单。之后, 除了"结束前恢复仓位"情况的撤单和委托,其他报撤单操作不再执行。

## 13.3.3 买入参数

| 基础       |          | 买入    |         | 卖出    |         |
|----------|----------|-------|---------|-------|---------|
| 基准差价     | 0.12 元   | 基准价格  | 13.16   | 基准价格  | 13.34   |
| 结束前仓位复原  | 是        | 委买最低价 | 12.01 元 | 委卖最高价 | 14.67 元 |
| 仓位复原报价方式 | 最新价      | 单笔大小  | 1200 股  | 单笔大小  | 1200 股  |
| 网格间距     | 0.06 元   | 单向笔数  | 2笔      | 单向笔数  | 2笔      |
| 仓位复原时间   | 14:50:00 |       |         |       |         |
| 最大买卖笔数偏差 | 3 笔      |       |         |       |         |

图123 网格策略-买入参数

基准价格:执行买入委托的初始基准价格,也就是初始委买队列的最高价格

**委买最低价**:限定委托买入最低的价格

单笔大小: 委买队列的单笔委托股数

**单向笔数**:委买队列的委托笔数,即买入方向的网格数量,系统按照此参数值下达对应数量的买入委托,当出现买入成交时,为保证委托笔数不变,会以此参数值及网格间距为依据,补全对应价格的买入委托

| 基础       |          | 买入    |         | 卖出    |         |
|----------|----------|-------|---------|-------|---------|
| 基准差价     | 0.12 元   | 基准价格  | 13.16   | 基准价格  | 13.34   |
| 结束前仓位复原  | 是        | 委买最低价 | 12.01 元 | 委卖最高价 | 14.67 元 |
| 仓位复原报价方式 | 最新价      | 单笔大小  | 1200 股  | 单笔大小  | 1200 股  |
| 网格间距     | 0.06 元   | 单向笔数  | 2笔      | 单向笔数  | 2笔      |
| 仓位复原时间   | 14:50:00 |       |         |       |         |
| 最大买卖笔数偏差 | 3堂       |       |         |       |         |

### 13.3.4 卖出参数

图124 网格策略-卖出参数

基准价格:执行卖出委托的初始基准价格,也就是初始委卖队列的最低价格

委卖最高价:委托卖出最高的价格

单笔大小:委卖队列的单笔委托股数

单向笔数:委卖队列的委托笔数,即卖出方向的网格数量,系统按照此参数值下达对应 数量的卖出委托,当出现卖出成交时,为保证委托笔数不变,会以此参数值及网格间距为依 据,补全对应价格的卖出委托

启动策略前需交易者参照实际行情及套利需求填入以上参数,系统可自动根据上述参数 生成委托队列,随后进行一系列报撤单操作,具体过程及注意事项见应用举例。

## 13.4 应用举例

### 13.4.1 初始下单

设定初始网格参数并运行策略开始下单,如下例:

此次网格交易案例的交易标的为000996中国中期。

【基础参数】

基准价差设置为为 0.12 元;

结束前恢复初始仓位,仓位恢复报价方式为对手价;

价格复原时间为 14: 50: 00;

网格间距设置为 0.06 元;

最大买卖笔数偏差为3笔;

【买入参数】

买入基准价为 13.16 元;

最低委买价格为12.1元(此次取了当天跌停价);

单笔数量为1200股;

单向笔数为2笔;

【卖出参数】

卖出基准价格设置为 13.34 元;

委卖最高价为14.67元(此次取了当天涨停价);

单笔大小为 1200 股;

单向笔数为2笔。

| 编辑策略交易  | 易      |          |                                                  |                 |      |                                           |        | × |  |  |  |
|---------|--------|----------|--------------------------------------------------|-----------------|------|-------------------------------------------|--------|---|--|--|--|
| 策略类型 丨  | ▶ 网格策= |          |                                                  |                 | 资金账号 | 40628036                                  |        |   |  |  |  |
| 主国作用し   | 00000  | 바미나비     |                                                  | 运行周期 分筆线      ▼ |      |                                           |        |   |  |  |  |
| tenke 0 | 00996  | 中国中期     | △11月期 77毛线 · · · · · · · · · · · · · · · · · · · |                 |      |                                           |        |   |  |  |  |
|         |        |          |                                                  |                 |      |                                           |        |   |  |  |  |
| 基础      |        |          | 买入                                               |                 | 卖    | Li di di di di di di di di di di di di di |        |   |  |  |  |
| -       | 基准差价   | 0.12 元   | 基准价格                                             | 13.16           |      | 基准价格                                      | 13.34  |   |  |  |  |
| 结束前     | 仓位复原   | 是        | 委买最低价                                            | 12.01元          |      | 委卖最高价                                     | 14.67元 |   |  |  |  |
| 仓位复原:   | 报价方式   | 最新价      | 单笔大小                                             | 1200 股          |      | 单笔大小                                      | 1200 股 |   |  |  |  |
|         | 网格间距   | 0.06 元   | 单向笔数                                             | 2笔              |      | 单向笔数                                      | 2笔     |   |  |  |  |
| 仓位      | 复原时间   | 14:50:00 |                                                  |                 |      |                                           |        |   |  |  |  |
| 最大买卖    | 笔数偏差   | 3 笔      |                                                  |                 |      |                                           |        |   |  |  |  |
|         |        |          |                                                  |                 |      |                                           |        |   |  |  |  |

图125 网格策略-参数设置

策略运行时,系统自动下入2笔卖出委托单和2笔买入委托单,如下:

| 表 1 初始卖出委托 |       |                        |
|------------|-------|------------------------|
| 单向笔数(2笔)   | 委托卖出  | 定价公式                   |
| 1          | 13.40 | 卖出基准价+网格间距(13.34+0.06) |
| 2          | 13.34 | 卖出入基准价(13.34)          |
| 表 2 初始买入委托 |       |                        |
| 单向笔数(2笔)   | 委托买入  | 定价公式                   |
| 1          | 13.16 | 买入基准价(13.16)           |
| 2          | 13.10 | 买入基准价-网格间距(13.16-0.06) |

## 13.4.2 成交时价格突破处理

委托成交的默认定义:委托的委托状态变为"已成"时,判断这一笔委托成交,不包含 "部分成交"的委托状态。

当有一笔买入委托成交时,完成以下三个操作:

(1)下一笔买入委托,价格为当前买入委托的最低价减去网格间距,股数为买入的单 向笔数;

(2)下一笔卖出委托,价格为此次买入成交价加上基准价差,股数为买入的单向笔数;

(3) 撤单, 对卖出委托队列的最高价的委托撤单。

同理,当有一笔卖出委托成交时,完成以下三个操作:

(1)下一笔卖出委托,价格为当前卖出委托的最高价加上网格间距,股数为卖出的单 向笔数;

(2)下一笔买入委托,价格为此次卖出成交价减去基准价差,股数为卖出的单向笔数;

(3) 撤单,对买入委托队列的最低价的委托撤单。

**案例:**下午 13:00 开始交易至 15:00 收盘,共成交 5 笔 (买入 1 笔,卖出 4 笔),成 交情况如图 10,委托列表如图 11。

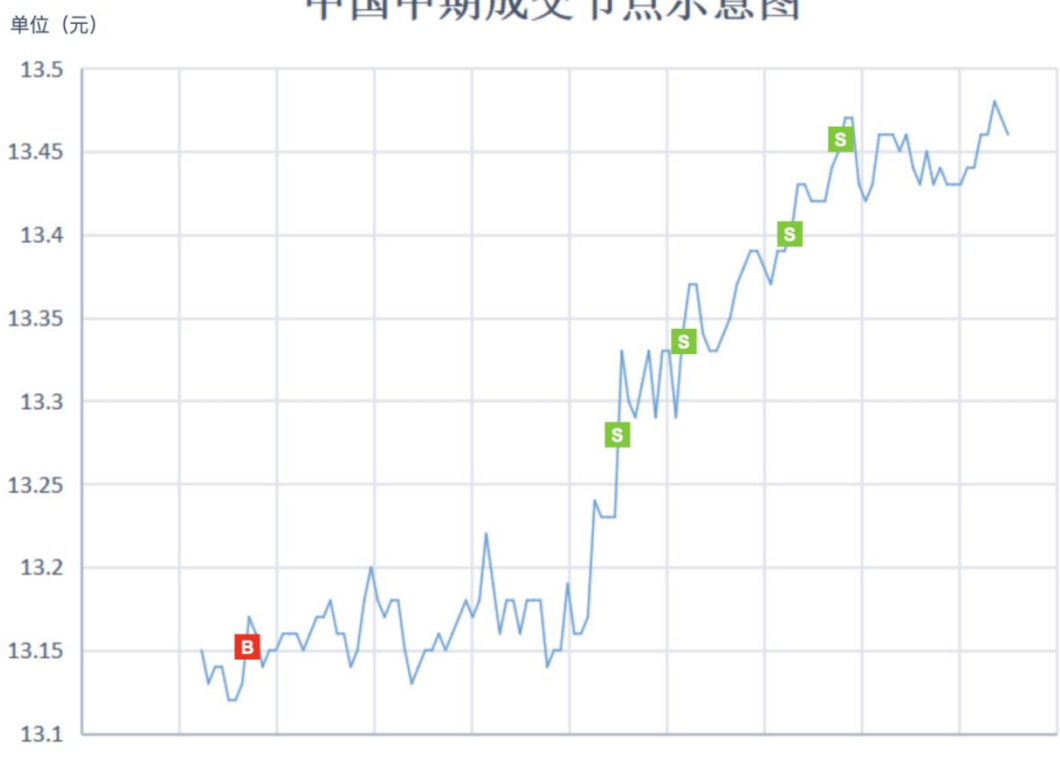

中国中期成交节点示意图

图126 网格策略-买卖节点

| 101 | / | 146 |
|-----|---|-----|
|     |   |     |

| 全部 | 状态 ▼│ 全部: | 来源 🔻 🛛 全対 | 选 反选 🗌              | 选中撤单 全部 | 部撤单 撤 | (买 撤卖 | 🔹 🖓 🗌 请输入 | 代码    |      |       |
|----|-----------|-----------|---------------------|---------|-------|-------|-----------|-------|------|-------|
|    | 📑 委托时间    | 证券代码      | 证券名称 <mark>7</mark> | 买卖标记    | 委托量   | 委托价格  | 合同编号      | 成交数量  | 委托状态 | 委托剩余量 |
| 1  | 14:50:59  | 000996    | 中国中期                | 限价买入    | 3600股 | 13.44 | 704949    | 3600股 | 已成   | 0股    |
| 2  | 14:32:47  | 000996    | 中国中期                | 限价买入    | 1200股 | 13.34 | 704941    | 0股    | 已撤   | 1200股 |
| 3  | 14:32:47  | 000996    | 中国中期                | 限价卖出    | 1200股 | 13.58 | 704940    | 0股    | 已撤   | 1200股 |
| 4  | 14:25:32  | 000996    | 中国中期                |         | 1200股 | 13.52 | 704930    | 0股    | 已撤   | 1200股 |
| 5  | 14:25:32  | 000996    | 中国中期                | 限价买入    | 1200股 | 13.28 | 704929    | 0股    | 已撤   | 1200股 |
| 6  | 14:04:08  | 000996    | 中国中期                | 限价卖出    | 1200股 | 13.46 | 702497    | 1200股 | 已成   | 0股    |
| 7  | 14:04:08  | 000996    | 中国中期                | 限价买入    | 1200股 | 13.22 | 702496    | 0股    | 已撤   | 1200股 |
| 8  | 14:00:11  | 000996    | 中国中期                | 限价卖出    | 1200股 | 13.40 | 702494    | 1200股 | 已成   | 0股    |
| 9  | 14:00:11  | 000996    | 中国中期                | 限价买入    | 1200股 | 13.16 | 702493    | 0股    | 已撤   | 1200股 |
| 10 | 13:34:02  | 000996    | 中国中期                | 限价买入    | 1200股 | 13.04 | 702486    | 0股    | 已撤   | 1200股 |
| 11 | 13:34:02  | 000996    | 中国中期                | 限价卖出    | 1200股 | 13.28 | 702487    | 1200股 | 已成   | 0股    |
| 12 | 13:33:56  | 000996    | 中国中期                | 限价卖出    | 1200股 | 13.40 | 702482    | 0股    | 已撤   | 1200股 |
| 13 | 13:33:56  | 000996    | 中国中期                | 限价买入    | 1200股 | 13.16 | 702481    | 1200股 | 已成   | 0股    |
| 14 | 13:33:56  | 000996    | 中国中期                | 限价卖出    | 1200股 | 13.34 | 702480    | 1200股 | 已成   | 0股    |
| 15 | 13:33:56  | 000996    | 中国中期                | 限价买入    | 1200股 | 13.10 | 702479    | 0股    | 已撤   | 1200股 |
| 合히 |           |           |                     |         | 20400 |       |           | 20400 |      | 10800 |

#### 图127 网格策略-委托列表

按照行情走势,第一次成交为买入成交,此时,买入委托的成交价格为13.16元。按照 网格交易的参数的三个操作:

(1)按照买入委托队列的最低价(13.10元)减去网格间距(0.06元),下买入委托(13.04元);

(2) 按照买入成交价格(13.16元)加上基准价差(0.12元),反向下卖出委托(13.28元);

(3) 撤掉最高价(13.40元)的卖出委托。

此时委托列表更新为:

| 表  | 3 | 第-    | -次成交之 | 后执行! | 中的卖出        | 委托列表      |
|----|---|-------|-------|------|-------------|-----------|
| ~~ | - | Z 1 4 |       |      | 1 114/2/111 | ~ 10/ 1/2 |

| 单向笔数(2笔)    | 委托卖出     | 定价公式                   |
|-------------|----------|------------------------|
| 1           | 13.34    | 原卖出委托(13.34)           |
| 2           | 13.28    | 买入成交价+基准价差(13.16+0.12) |
| 表 4 第一次成交之后 | 执行中的买入委托 | 列表                     |
| 单向笔数(2笔)    | 委托买入     | 定价公式                   |
| 1           | 13.10    | 原买入委托(13.10)           |
| 2           | 13.04    | 最低买入价-网格间距(13.10-0.06) |

按照行情走势,第二次成交为委托卖出成交,此时,卖出委托的成交价格为13.28元。 按照网格交易的参数的三个操作: (1)按照卖出委托队列的最高价(13.34元)加上网格间距(0.06元),下卖出委托(13.40元);

(2)按照卖出成交价格(13.28元)减去基准价差(0.12元),反向下买入委托(13.16元);

(3) 撤掉最低价(13.04元)的买入委托。

此时委托列表更新为:

表 5 第二次成交之后执行中的卖出委托列表

| 单向笔数(2笔) | 委托卖出  | 定价公式                   |
|----------|-------|------------------------|
| 1        | 13.40 | 最高卖出价+网格间距(13.34+0.06) |
| 2        | 13.34 | 原卖出委托(13.34)           |

表 6 第二次成交之后执行中的买入委托列表

| 单向笔数(2笔) | 委托买入  | 定价公式                   |
|----------|-------|------------------------|
| 1        | 13.16 | 卖出成交价-基准价差(13.28-0.12) |
| 2        | 13.10 | 原买入委托(13.10)           |

第三次成交为卖出成交,此时,卖出委托的成交价格为13.34元。按照网格交易的参数 的三个操作:

(1)按照卖出委托队列的最高价(13.40元)加上网格间距(0.06元),下卖出委托(13.46元);

(2)按照卖出成交价格(13.34元)减去基准价差(0.12元),反向下买入委托(13.22元);

(3) 撤掉最低价(13.10元)的买入委托。

此时委托列表更新为:

表 7 第三次成交之后执行中的卖出委托列表

| 单向笔数(2笔) | 委托卖出  | 定价公式                   |
|----------|-------|------------------------|
| 1        | 13.46 | 最高卖出价+网格间距(13.40+0.06) |
| 2        | 13.40 | 原卖出委托(13.40)           |

表 8 第三次成交之后执行中的买入委托列表

单向笔数(2笔) 委托买入 定价公式

| 1 | 13.22 | 卖出成交价-基准价差(13.34-0.12) |
|---|-------|------------------------|
| 2 | 13.16 | 原买入委托(13.16)           |

第四次成交为卖出成交,此时,卖出委托的成交价格为13.40元。按照网格交易的参数 的三个操作:

(1)按照卖出委托队列的最高价(13.46元)加上网格间距(0.06元),下卖出委托(13.52元);

(2)按照卖出成交价格(13.40元)减去基准价差(0.12元),反向下买入委托(13.28元);

(3) 撤掉最低价(13.16元)的买入委托。

表9第四次成交之后执行中的卖出委托列表

| 单向笔数(2笔)     | 委托卖出                  | 定价公式                   |
|--------------|-----------------------|------------------------|
| 1            | 13.52                 | 最高卖出价+网格间距(13.46+0.06) |
| 2            | 13.46                 | 原卖出委托(13.46)           |
| 表 10 第四次成交之后 | 后执行中的买入委 <sup>4</sup> | 托列表                    |
| 单向笔数(2笔)     | 委托买入                  | 定价公式                   |

|   | ~10/01 |                        |
|---|--------|------------------------|
| 1 | 13.28  | 卖出成交价-基准价差(13.40-0.12) |
| 2 | 13.22  | 原买入委托(13.22)           |

第五次成交为卖出成交,此时,卖出委托的成交价格为13.46元。按照网格交易的参数 的三个操作:

(1)按照卖出委托队列的最高价(13.52元)加上网格间距(0.06元),下卖出委托(13.58元);

(2)按照卖出成交价格(13.46元)减去基准价差(0.12元),反向下买入委托(13.34元);

(3) 撤掉最低价(13.22元)的买入委托。

表 11 第五次成交之后执行中的卖出委托列表

单向笔数(2笔) 委托卖出 定价公式

1 13.58 最高卖出价+网格间距(13.52+0.06)

| 2           | 13.52    | 原卖出委托(13.52)           |
|-------------|----------|------------------------|
| 表 12 第五次成交之 | 后执行中的买入委 | 差托列表                   |
| 单向笔数(2笔)    | 委托买入     | 定价公式                   |
| 1           | 13.34    | 卖出成交价-基准价差(13.46-0.12) |
| 2           | 13.28    | 原买入委托(13.28)           |

最终,盘中时间到达设定的恢复仓位时间(14:50:00),网格策略触发触发恢复底仓操作,此时撤掉所有未成交委托,并对比初始持仓(即开盘前持仓数量),以"仓位复原报价方式"(此次设置为对手价),下数量为3600股(当日卖出数量4800-当日买入数量1200)的买入委托,此时委托列表更新为:

表 13 执行恢复持仓操作后的委托

| 委托买入  | 定价公式                |
|-------|---------------------|
| 13.44 | 对手价(13.44)买入 3600 股 |

#### 13.4.3 特殊情况处理

1、对于可用资金不足,持仓可用数量不足的处理:

(1)可用资金不足:即可用资金小于委买最高价乘以委买数量时,撤销除买入委托价格最高的其他委托,以确保如果下一次"买入成交"时对新增买入委托。此次操作之后,买入委托队列只有一笔。

(2)持仓可用数量不足:即证券持仓可用量小于网格卖出挂单数量,撤销除卖出委托价格最低的其他委托,以确保如果下一次"卖出成交"时对新增卖出委托。此次操作之后,卖出委托队列只有一笔。

2、暴跌或暴涨跳空处理:(委买或委卖在两个分笔之间的时间内全部成交),除了"结束前恢复仓位"的委托,其他报撤单操作不再执行;

判断是否触发跳空的定义:

对于买入方向,前一分笔时间点的买入委托笔数大于1(排除因"可用资金不足"造成 的买入委托只有一笔的情况),当前分笔最新价小于前一分笔时间点的买入委托的最低价, 判断即为暴跌跳空;

对于卖出方向,前一分笔时间点的卖出委托笔数大于1(排除因"持仓数量不足"造成 的买入委托只有一笔的情况),当前分笔最新价大于前一分笔时间点的卖出委托的最高价, 判断即为暴涨跳空。

### 13.4.4 收盘前恢复持仓处理

当到达参数所设时间时,执行以下两个操作:

(1)撤回所有交易标的委托,等待主图三个分笔主推之后(防止撤单过程中继续有成 交,导致当日持仓变化数量计算错误)。

(2)计算当日持仓数量的变化量。如果当日持仓数量的减少,以"仓位复原报价方式"的报价方式、"当日持仓数量的变化量"的股数发起买入委托;如果当日持仓数量的增加,以"仓位复原报价方式"的报价方式、"当日持仓数量的变化量"的股数发起卖出委托;后续不再进行买卖撤单等操作,等待成交恢复今天开盘前的持仓数量。

# 十四、两融交易

金阳光 QMT 客户端支持对接两融交易,用户需将 QMT 绑定两融资金账号。绑定方法 详情请见 1.3 绑定信用账号。

# 14.1 担保品买卖

| 易           |                                          | 融资融券                                                           | 组合了                | と易                                                                                                    | 3                                                                                                    | 户港通                                                                               |                                | 深                                                                                                    | 港通                                                                             |
|-------------|------------------------------------------|----------------------------------------------------------------|--------------------|----------------------------------------------------------------------------------------------------|----------------------------------------------------------------------------------------------------|-----------------------------------------------------------------------------------|--------------------------------|----------------------------------------------------------------------------------------------------|--------------------------------------------------------------------------------|
|             | 下单面板                                     | Се                                                             |                    |                                                                                                    |                                                                                                    |                                                                                   |                                |                                                                                                    |                                                                                |
| 担保品买入担保品卖出融 | <mark>普通交</mark><br>报仇<br>单耸<br>触仇<br>投资 | ■ 算法交易<br>介方式<br>値超价<br>介设置<br>資备注                             | 最亲<br>0.0<br>不启    | ► 价价<br>601 <sup>*</sup><br>501 <sup>*</sup><br>501 <sup>*</sup> | に证券<br>788<br>1 12.6<br>2 12.6<br>3 12.6<br>4 12.7<br>5 12.7<br>5 12.7<br>7 12.7<br>7 12.7<br>8 12.7<br>8 12.7 | 7 105<br>3 258<br>9 365<br>9 2911<br>1 963<br>2 1611<br>3 1111<br>4 529<br>5 2334 | 买买买买买买买买买                      | +0. 11 -<br><b>12.66</b><br><b>12.64</b><br><b>12.63</b><br><b>12.62</b><br><b>12.61</b><br><b>12.60</b><br><b>12.59</b><br><b>12.59</b> | 12.67↑<br>+0.88%<br>182<br>518<br>116<br>217<br>76<br>241<br>711<br>118<br>439 |
| おいていた。      | 可<br>妥<br>会<br>市<br>値<br>委<br>托<br>价     | 7882600 戸<br>9990 3617.37<br>299.92<br>1 0004 6671.73<br>12.67 | 「卖 0<br><b>- +</b> | —————————————————————————————————————                                                                                                    | 12.7<br>12.7                                                                                                   | 3 2334<br>3 303<br>13.82<br>0                                                     | 头∎<br>买 <b>1</b><br>2跌停<br>)撤卖 | 12.56                                                                                                    | 439<br>168<br>11.30<br>0                                                       |
|             | ≁总里<br>可用                                | <b>0</b>                                                       | • <b>+ 股 </b>      |                                                                                                    | 买入                                                                                                    |                                                                                   |                                |                                                                                                    |                                                                                |

图128 担保品买入普通交易

| 易      | 融资融资       | 券 | 组合交易     |       | 沪     | 港通   |                    | 深泸      | ŧ通                 |
|--------|------------|---|----------|-------|-------|------|--------------------|---------|--------------------|
|        | 下单面板 🕒 🖯 🕯 |   |          |       |       |      |                    |         |                    |
|        | 普通交易 算法交   | 易 | ! 🔻      | 光大证   | E券    |      |                    | i       | .2.69 <del>1</del> |
| 担保     | 报价方式       |   | 最新价      | 60178 | 8     |      |                    | +0.13 + | 1.04%              |
| 品      | 单笔超价       |   | 0.00 %   | 壶 📶   | 12.70 | 3128 | য় 🚺               | 12.69   | 502                |
| 폰      | 单笔基准里      |   | 目标里      | 卖 2   | 12.71 | 963  | 买 2                | 12.67   | 13                 |
| $\sim$ | 基准里比例      |   | 50.00 %  | 卖3    | 12.72 | 1607 | 买3                 | 12.66   | 208                |
| 担      | 下单间隔       |   | 60.00秒   | 卖 4   | 12.73 | 1164 | 买 4                | 12.65   | 478                |
| 保      | 撤单间隔       |   | 60.00秒   | 卖 5   | 12.74 | 550  | 买 5                | 12.64   | 116                |
| 卖      | 超价启用笔数     |   | 1笔       | 卖 6   | 12.75 | 2307 | 买 🜀                | 12.63   | 222                |
| 茁      | 双向波动区间     |   | 5.00 %   | 卖了    | 12.76 | 303  | 买 7                | 12.62   | 76                 |
| 르바     | 单笔最小里      |   | 100 股    | 实 8   | 12.// | 94   | 头 8                | 12.61   | 241                |
| 殿      | 单笔最大里      |   | 100000 股 | 买 🙂   | 12.78 | 206  | · 头 IJ<br>- 云 🌆    | 12.00   | /11                |
| 副      | 有效时间       |   | 18000 秒  | 头 🛄   | 12.19 | 290  | 关 🛄                | 12.59   | 110                |
| 夯      | 最大委托次数     |   | 10 次     | 张位    |       | 13.8 | 2 貹位               |         | 11.30              |
|        | 未成委托处理     |   | 不处理      | 衛王    |       | 10.0 | 「筋赤」               |         | 0                  |
|        | 触价设置       |   | 不启用      |       |       |      | JRX <del>D</del> K |         | Ŭ                  |
|        | 投资备注       |   |          |       |       |      |                    |         |                    |
|        |            |   |          |       |       |      |                    |         |                    |
|        |            |   |          |       | 买入    |      |                    |         |                    |
|        |            |   |          |       |       |      |                    |         |                    |
|        |            | ~ |          |       |       |      |                    |         |                    |

#### 图129 担保品买入算法交易

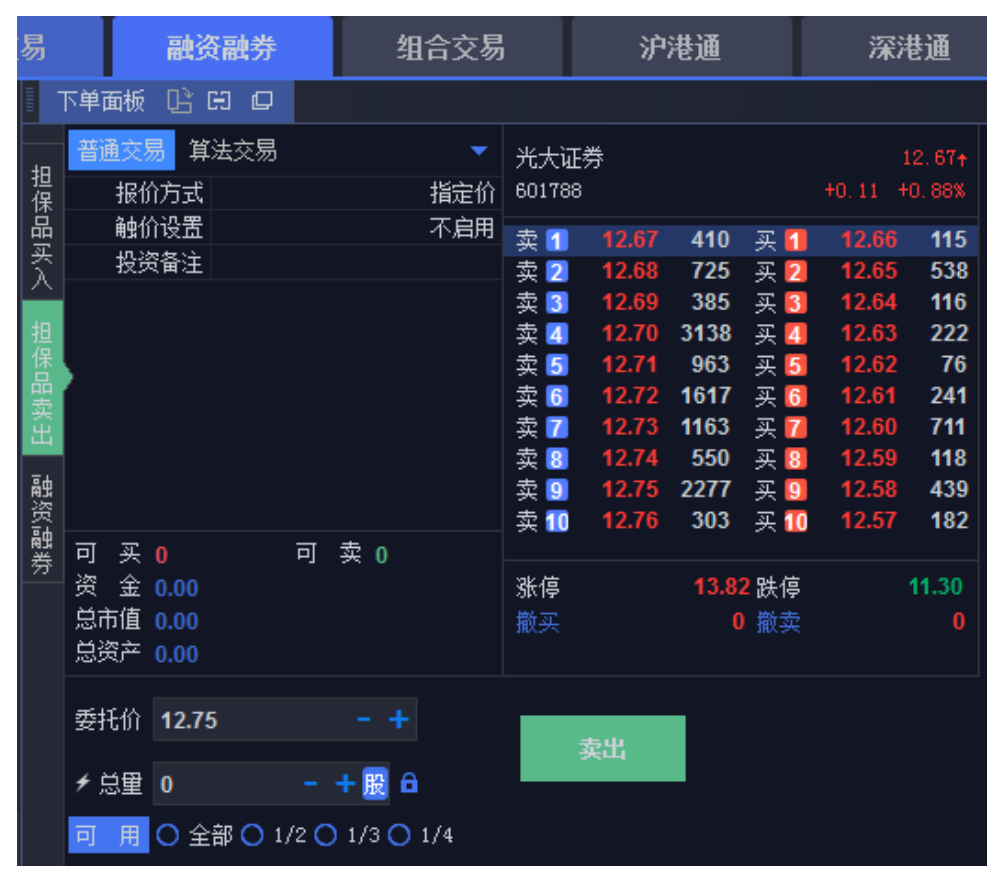

图130 担保品卖出普通交易

| 易          | 融资融                    | 券 组合交易  |        | 沪港通   |      |                | 深港通     |            |  |
|------------|------------------------|---------|--------|-------|------|----------------|---------|------------|--|
| 下单面板 已出日 口 |                        |         |        |       |      |                |         |            |  |
| 担保品买入      | 普通交易 <mark>算法</mark> 家 | 远易 🚺 👻  | 光大证券   |       |      |                | 12.71+  |            |  |
|            | 报价方式                   | 对手价     | 60178  | 8     |      |                | +0.15 + | 1.19%      |  |
|            | 单笔超价                   | 0.00 %  | 赤 🖪    | 12.71 | 418  | হা 🚺           | 12.70   | 281        |  |
|            | 单笔基准里                  | 目标里     | 卖 2    | 12.72 | 1516 | 买 🤁            | 12.68   | 120        |  |
|            | 基准里比例                  | 10.00 % | 卖3     | 12.73 | 1164 | 买3             | 12.67   | 411        |  |
| 担保日        | 下单间隔                   | 60.00秒  | 卖 4    | 12.74 | 550  | 买 🖪            | 12.66   | 80         |  |
|            | 撤单间隔                   | 60.00秒  | 卖 5    | 12.75 | 2297 | 买 5            | 12.65   | 478        |  |
| 卖          | 超价启用笔数                 | 1 笔     | 卖 6    | 12.76 | 303  | 买 🛅            | 12.64   | 116        |  |
| 出          | 双向波动区间                 | 5.00 %  | 卖 7    | 12.77 | 94   | 买 7            | 12.63   | 222        |  |
| 観然記        | 单笔最小里                  | 100 股   | 买 👸    | 12.78 | 206  | · 头 👌<br>- 云 🖸 | 12.02   | 244        |  |
|            | 单笔最大量                  | 10000 股 | 头 🙂    | 12.79 | 290  | · 光 😕<br>ज 🌆   | 12.01   | 241<br>711 |  |
|            | 有效时间                   | 1800 秒  | * •••  | 12.00 | 2013 | ~ •••          | 12.00   |            |  |
| 夯          | 最大委托次数                 | 20次     | 张信     |       | 13.8 | 2.跌僖           |         | 11.30      |  |
|            | 未成委托处理                 | 不处理     | 撤买     |       | 0    | 御壶             |         | 0          |  |
|            | 触价设置                   | 不启用     | JUNEAU |       |      |                |         |            |  |
|            | 投资备注                   |         |        |       |      |                |         |            |  |
|            |                        |         |        |       |      |                |         |            |  |
|            |                        |         | 卖出     |       |      |                |         |            |  |
|            |                        |         |        |       |      |                |         |            |  |
|            |                        |         |        |       |      |                |         |            |  |

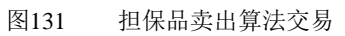

担保品买入和卖出包括普通交易和算法交易。设置方法详见股票交易。
# 14.2 融资融券

| 易  |     | Ē      | 油资富  | 崂  |    | 组合    | 交易 | 易 沪港通      |    |       |           |                                      | 深港通    |         |                    |
|----|-----|--------|------|----|----|-------|----|------------|----|-------|-----------|--------------------------------------|--------|---------|--------------------|
|    | 下单面 | 硕 🛛    | Ê C  | þ  |    |       |    |            |    |       |           |                                      |        |         |                    |
| 40 | 融   | 资买入    |      | 融券 | 卖出 | 买券ij  | 丕券 | 卖          | 勞  | 还款    | 直         | 接还券                                  |        | 直接      | 还款                 |
| 坦保 | 普通  | i交易    | 算法   | 交易 |    |       | -  | 光大词        | 正美 | ź     |           |                                      |        |         | 12.70 <del>1</del> |
| 品买 |     | 报价方    | 迂    |    |    | 指     | 定价 | 60178      | 8  |       |           |                                      |        | +0.14 + | 1.11%              |
| λ  |     | 投资备    | 注    |    |    |       |    | 卖 1        |    | 12.71 | 95        | 买【                                   | 1      | 12.70   | 64                 |
| 担  |     |        |      |    |    |       |    | 卖 2        |    | 12.72 | 1402      | 买                                    | 2      | 12.69   | 11                 |
| 保品 |     |        |      |    |    |       |    | 火 🧿<br>卖 4 |    | 12.73 | 529       | · 头 -<br>买 Z                         | 5<br>4 | 12.67   | 78                 |
| 卖  |     |        |      |    |    |       |    | 卖 5        |    | 12.75 | 2317      | 买【                                   | 5      | 12.65   | 478                |
| щ  |     |        |      |    |    |       |    | 卖 6        |    | 12.76 | 303       | 买【                                   | 5      | 12.64   | 116                |
| 融资 |     |        |      |    |    |       |    | 尖 🖊 🤹      |    | 12.78 | 94<br>593 | ──────────────────────────────────── | B      | 12.63   | 76                 |
| 融  |     |        |      |    |    |       |    | 卖9         |    | 12.79 | 296       | 买                                    | 9      | 12.61   | 238                |
| 旁  |     |        |      |    |    |       |    | 卖 🔟        |    | 12.80 | 2637      | / 买 [                                | 0      | 12.60   | 721                |
|    |     |        |      |    |    |       |    | 涨停         |    |       | 13.       | <mark>32</mark> 跌停                   |        |         | 11.30              |
|    | -   | ÷+1 /∧ | 40.7 | -  |    |       |    |            |    |       |           |                                      |        |         |                    |
|    | ¥   | 2151)( | 12.7 | I  |    | +     |    |            | 3  | ελ    |           |                                      |        |         |                    |
|    | +   | 总里     | 100  |    |    | <br>股 |    |            |    |       |           |                                      |        |         |                    |

图132 融资买入普通交易

| 易融资               | 融券       | 组合交易    | 易沪港通         |         |      |                   | 深港通          |                   |  |
|-------------------|----------|---------|--------------|---------|------|-------------------|--------------|-------------------|--|
| ■ 下单面板 🕒 🕀        |          |         |              |         |      |                   |              |                   |  |
| 融资买入              | 融券卖出     | 买券还券    | 卖            | 券还款     | 直打   | <del></del>       | 直接           | 还款                |  |
| 担保 普通交易 算法 品 振价方式 | <u> </u> |         | 光大说<br>60178 | E券<br>8 |      |                   | 1<br>+0.14 + | l2. 70↑<br>1. 11% |  |
| 入 单笔基准里           |          | 目标里     | 卖 1          | 12.71   | 88   | 买 1               | 12.70        | 51                |  |
| 日 基准里比例           |          | 10.00 % | 卖 2          | 12.72   | 1382 | 买 2               | 12.69        | 11                |  |
| 混                 |          | 60.00秒  | 卖 3          | 12.73   | 1104 | 买 3               | 12.68        | 12                |  |
| 品撒单间隔             |          | 60.00秒  | 卖 4          | 12.74   | 519  | 买 🚺               | 12.67        | 177               |  |
|                   |          | 5.00 %  | 卖 5          | 12.75   | 2367 | 买 5               | 12.66        | 78                |  |
| 山 单笔最小里           |          | 100 股   | 卖 👩          | 12.76   | 303  | 买 🜀               | 12.65        | 478               |  |
| 融单笔最大里。           |          | 10000 股 | 卖 7          | 12.77   | 94   | 买 7               | 12.64        | 116               |  |
| 各 有效时间            |          | 1800 秒  | 卖 8          | 12.78   | 593  | - 买 📒             | 12.63        | 219               |  |
| 離<br>蓋 最大委托次数     |          | 20次     | 实 🧕          | 12.79   | 296  | - 头 🧕             | 12.62        | /6                |  |
| 未成委托处理            |          | 不外理     | 买 🕕          | 12.80   | 2037 | 头 🕕               | 12.61        | 238               |  |
| 投资备注              |          |         | 涨停           |         | 13.8 | <mark>2</mark> 跌停 |              | 11.30             |  |
|                   | ^        |         |              | 买入      |      |                   |              |                   |  |

图133 融资买入算法交易

| 易          |      | 融资   | 融券   | 组合 | 交易 |       | 浐       | 港通   |          | ž      | ≹港通               |
|------------|------|------|------|----|----|-------|---------|------|----------|--------|-------------------|
|            | 下单面板 | C C  |      |    |    |       |         |      |          |        |                   |
| 40         | 融资买户 | N I  | 融券卖出 | 买券 | 还券 | 莩     | 券<br>还款 | 直    | 妾还券      | 直      | 接还款               |
| 担保         | 普通交易 | 算法   | 交易   |    | •  | 光大调   | I券      |      |          |        | 12.71+            |
| 品买         | 报价7  | 远    |      | 指  | 淀价 | 60178 | 8       |      |          | +0, 15 | +1.19%            |
| $\lambda$  | 投资管  | 备注   |      |    |    | 卖 1   | 12.71   | 223  | 买【       | 12.7   | 0 579             |
| зя         |      |      |      |    |    | 卖 2   | 12.72   | 1384 | 买 💈      | 12.6   | 9 10              |
| 保          |      |      |      |    |    | 卖 3   | 12.73   | 1041 | 买 💈      | 12.6   | 8 104             |
| 品          |      |      |      |    |    | 卖 4   | 12.74   | 524  | 买 🛽      | 12.6   | 7 177             |
| 奕          |      |      |      |    |    | 卖 5   | 12.75   | 2396 | 买 🏅      | 12.6   | <mark>6 83</mark> |
| щ          |      |      |      |    |    | 卖 👩   | 12.76   | 303  | 买 🌀      | 12.6   | 5 478             |
| <b>高</b> 虫 |      |      |      |    |    | 卖 7   | 12.77   | 94   | 买 🚺      | 12.6   | 4 116             |
| 资          | •    |      |      |    |    | 卖 8   | 12.78   | 588  | 买 🛿      | 12.6   | 3 219             |
| 齇          |      |      |      |    |    | 卖 9   | 12.79   | 286  | 买 🛯      | 12.6   | 2 76              |
| 5          |      |      |      |    |    | 卖 1   | 12.80   | 2637 | 买 1      | 0 12.6 | 1 338             |
|            |      |      |      |    |    | 涨停    |         | 13.8 | <b>2</b> | ;      | 11.30             |
|            | 委托价  | 12.7 | 70   |    |    |       | 壶出      |      |          |        |                   |
|            | ≁总里  | 100  |      | ┣股 |    |       | жщ      |      |          |        |                   |

\_

\_\_\_\_

|        |          |                                       | 图134 融   | ;券卖E        | 出普通交易 | 1<br>] |                   |         |        |
|--------|----------|---------------------------------------|----------|-------------|-------|--------|-------------------|---------|--------|
| 易      | 融资       | 融券                                    | 组合交易     |             | 沪     | 港通     |                   | 深泸      | 巷通     |
|        | 下单面板 🕒 🖽 |                                       |          |             |       |        |                   |         |        |
|        | 融资买入     | 融券卖出                                  | 买券还券     | Ż           | 读券还款  | 直接     | <del></del>       | 直接      | 还款     |
| 担保     | 普通交易 算法  | ····································· | <u> </u> | 光大词         | T券    |        |                   |         | 12.71+ |
| 믭      | 报价方式     |                                       | 指定价      | 60178       | 8     |        |                   | +0.15 + | 1.19%  |
| λ<br>λ | 单笔基准里    |                                       | 目标里      | 志 🛛         | 40.74 | 105    | সা 🔽              | 42.70   | 4460   |
|        | 基准里比例    |                                       | 10.00 %  | - 尖 1 - 赤 つ | 12.71 | 1384   | · 大 💷<br>正 🖸      | 12.70   | 100    |
| 担保     | 下单间隔     |                                       | 60.00秒   | 卖 2         | 12.73 | 1041   | 자 <u>4</u><br>포 3 | 12.68   | 104    |
| 品      | 撤单间隔     |                                       | 60.00秒   | 卖 4         | 12.74 | 624    | 买4                | 12.67   | 177    |
| 卖      | 双向波动区间   |                                       | 5.00 %   | 卖 5         | 12.75 | 2426   | 买 5               | 12.66   | 143    |
| 出      | 单笔最小里    |                                       | 100 股    | 卖 👩         | 12.76 | 303    | 买 👩               | 12.65   | 488    |
| 融      | 单笔最大里    |                                       | 10000 股  | 卖 7         | 12.77 | 94     | 买 7               | 12.64   | 116    |
| 资      | 有效时间     |                                       | 1800 秒   | 卖 8         | 12.78 | 588    | 买8                | 12.63   | 219    |
| 離業     | 最大委托次数   |                                       | 。<br>20次 | 卖 9         | 12.79 | 276    | 买 9               | 12.62   | 76     |
| 75     | 未成委托处理   |                                       | 不外理      | 实 📶         | 12.80 | 2637   | 头 🕕               | 12.61   | 338    |
|        | 投资备注     |                                       |          | 涨停          |       | 13.8   | <mark>2</mark> 跌停 |         | 11.30  |
|        |          |                                       |          |             |       |        |                   |         |        |
|        |          |                                       |          |             |       |        |                   |         |        |
|        |          |                                       |          |             | 卖出    |        |                   |         |        |
|        |          |                                       |          |             |       |        |                   |         |        |
|        |          | ~                                     |          |             |       |        |                   |         |        |

图135 融券卖出算法交易

| 易                   | 融资                     | 瀜券                 | 组合交易       | 1                                      | 沪           | 港通         |             | 深港通     |              |  |
|---------------------|------------------------|--------------------|------------|----------------------------------------|-------------|------------|-------------|---------|--------------|--|
|                     | 下单面板 📴 🛛               | ЭФ                 |            |                                        |             |            |             |         |              |  |
|                     | 融资买入                   | 融券卖出               | コーズ 天券还券   | 3                                      | <b>吴券还款</b> | 直打         | 妾还券         | 直接      | 还款           |  |
| 担保                  | 资                      | 金账号                | 65602304   | 光大ì                                    | 正券          |            |             |         | 12.57+       |  |
|                     | 未还合约                   | 的数里                | 0股         | 60178                                  | 38          |            |             | +0.01 + | 0.08%        |  |
| $\widehat{\lambda}$ | 自日りののです。               | 生 <u>教里</u><br>巻盗全 | 0股<br>000元 | 卖 1                                    | 12.58       | 16         | 买 1         | 12.57   | 676          |  |
| 担                   | 「英福云目」皆い               | 7000年<br>注六見       | 0.0076     | 卖 2                                    | 12.59       | 287        | 买 2         | 12.56   | 799          |  |
| 保                   | <u>日应入勿</u> 券/<br>据价方式 | 4X <i>m</i>        |            | 卖 3                                    | 12.60       | 855        | 买 🕄<br>ஏ 💶  | 12.55   | 728          |  |
| 卖                   | 投资备注                   |                    | 187E 01    | 卖 5                                    | 12.62       | 10         | 天日<br>买5    | 12.54   | 855          |  |
| 出                   |                        |                    |            | 卖 6                                    | 12.63       | 45         | 买 6         | 12.52   | 387          |  |
| 融                   |                        |                    |            | 实 <mark>7</mark><br>  壶 <mark>9</mark> | 12.64       | 115<br>166 | · 头 7<br>   | 12.51   | 2996<br>2316 |  |
| 融                   |                        |                    |            | 卖9                                     | 12.66       | 85         | 买 9         | 12.49   | 100          |  |
| 券                   |                        |                    |            | 卖 📶                                    | 12.67       | 43         | 买 🚺         | 12.48   | 795          |  |
|                     |                        |                    |            | 张停                                     |             | 13.8       | <b>2</b> 跌停 |         | 11.30        |  |
|                     |                        |                    |            |                                        |             |            |             |         |              |  |
|                     | <b>禾</b> 代於 40         | 50                 |            |                                        |             |            |             |         |              |  |
|                     | ±37101 12              | .09                | - <b>-</b> |                                        | 还券          |            |             |         |              |  |
|                     | ≁ 总量 10                | 0                  | - + 股      |                                        |             |            |             |         |              |  |

图136 买券还券普通交易

| 易  | 融资融         | 勝        | 组合交易       |             | 沪                 | 港通   |                | 深       | 巷通     |
|----|-------------|----------|------------|-------------|-------------------|------|----------------|---------|--------|
|    | 下单面板 🖺 🖽    | <b>D</b> |            |             |                   |      |                |         |        |
|    | 融资买入        | 融券卖出     | 买券还券       | 卖           | 券还款               | 直接   | <del></del>    | 直接      | 还款     |
| 担保 | 资金则         | K号       | 65602304   | **          | τ <del>≍</del>    |      |                |         | 12 704 |
| 品  | 未还合约数       | 鲤        | 0股         | 60178       | רי <i>רב</i><br>8 |      |                | +0.14 + | 12.107 |
| 类  | 当日可还数       | 踵        | 0股         |             |                   |      |                |         |        |
|    | 可还券资        | 金        | 0.00元      | 卖 1         | 12.71             | 334  | 买 1            | 12.70   | 639    |
| 担  | 普诵交易 算法     | ▽易       | <b>∏ ▼</b> | 卖 2         | 12.72             | 924  | . 곳 2          | 12.69   | 30     |
| 保  |             | ~ //>    | 18-514     | 实3          | 12.73             | 1041 | 头 🚺            | 12.68   | (4     |
| 品壶 | 1111/111/11 |          | 「相定111」    | 买 4         | 12.74             | 0/4  | 头 4            | 12.07   | 1/3    |
| 瓷  | 甲笔基准里       |          | 日称里        | 兴 🖸         | 12.70             | 2420 | 头 🕗            | 12.00   | 143    |
|    | 基准里比例       |          | 10.00 %    | 头 🖸         | 12.70             | 04   | - 头 🛄<br>- 京 🔽 | 12.00   | 407    |
| 融  | 下单间隔        |          | 60.00秒     | - 夭 💋       | 12.11             | 500  | 大 🍊            | 12.04   | 210    |
| 品  | 撤单间隔        |          | 60.00秒     | - 大 😐 - 売 🚺 | 12.70             | 286  | 大 😐<br>正 🖸     | 12.03   | 76     |
| 券  | 双向波动区间      |          | 5.00 %     | 大 🖸         | 12.80             | 2637 | · ㅈ 🞴<br>표 🌆   | 12.61   | 338    |
|    | 单笔最小量       |          | 100 股      | 24 🚥        | 12.00             | 2001 | ~ ••           | 12.01   | 000    |
|    | 单笔最大里       |          | 10000 股    | 张位          |                   | 13.8 | 2.跌位           |         | 11.30  |
|    | 有效时间        |          | 1800 秒     | 200125      |                   |      | - W(17         |         |        |
|    | 最大委托次数      |          | 20次        |             |                   |      |                |         |        |
|    | 未成委托处理      |          | 不处理        |             |                   |      |                |         |        |
|    | 投资备注        |          |            |             | 17 <b>#</b>       |      |                |         |        |
|    |             |          |            |             | 近分                |      |                |         |        |
|    |             |          |            |             |                   |      |                |         |        |
|    |             | ~        |            |             |                   |      |                |         |        |

图137 买券还券算法交易

| 易    |               | 融资福                | 曲券             |    | 셁   | 合                   | 交易               |            |          | 沪     | 港通         |              |   | 深      | 巷通               |
|------|---------------|--------------------|----------------|----|-----|---------------------|------------------|------------|----------|-------|------------|--------------|---|--------|------------------|
|      | 下单面板          | ල ස                | C              |    |     |                     |                  |            |          |       |            |              |   |        |                  |
|      | 融资买           | λ                  | 融券             | 续出 | ङ   | Ę券j                 | 丕券               |            | 卖券       | 还款    | 直          | 接还券          |   | 直接     | 还款               |
| 担保品买 |               | 资金!<br>负债:<br>卖持仓; | 账号<br>金额<br>数量 |    | ť   | 6560:<br><b>0.0</b> | 2304<br>0元<br>0股 | 光大<br>6017 | 证券<br>88 | ŕ     |            |              |   | 0.12 + | 12.68↑<br>•0.96% |
| λ    | 普通众层          | 首法                 | <br>           |    |     |                     | - 74             | 卖 1        |          | 12.69 | 458        | 买 🕻          |   | 12.68  | 149              |
| 担    | 坦心            | ∎ ┿┈╩              | ~''''          |    |     | ·1달:                | 完价               | 卖 2        |          | 12.70 | 481        | 买 💈          |   | 12.67  | 96               |
| 保品   | 1111の<br>「現金」 |                    |                |    |     | 1日.                 | л <u>е</u> I/I   | - 买 📑      |          | 12./1 | 43U<br>957 | · 头 🛯<br>亚 🗸 |   | 12.00  | 163<br>487       |
| 荬    | 12.20         | 曲╷┸╴┋              |                |    |     |                     |                  | 卖 5        |          | 12.73 | 1252       | - 天          |   | 12.64  | 116              |
| 出    |               |                    |                |    |     |                     |                  | 卖 6        |          | 12.74 | 709        | 买[           | ] | 12.63  | 219              |
| 聶史   |               |                    |                |    |     |                     |                  | 卖 7        |          | 12.75 | 2524       | 买 7          | 1 | 12.62  | 137              |
| 资    |               |                    |                |    |     |                     |                  | 卖 8        |          | 12.76 | 313        | 买日           | 1 | 12.61  | 388              |
| 離業   |               |                    |                |    |     |                     |                  | 卖 🧕        |          | 12.77 | 94         | — 买 🧕        |   | 12.60  | 854              |
| 75   |               |                    |                |    |     |                     |                  | 实 🚺        | 0        | 12.78 | 588        | 头 1          | 0 | 12.59  | 120              |
|      |               |                    |                |    |     |                     |                  | 涨停         |          |       | 13.8       | <b>2</b> 跌停  |   |        | 11.30            |
|      | 委托价           | 12.6               | 8              |    |     |                     |                  |            |          | 자카    |            |              |   |        |                  |
|      | ≁ 总重          | 100                |                |    | - + | 股                   |                  |            | X        | 1.374 |            |              |   |        |                  |

#### 图138 卖券还款普通交易

| 易   | 融资                | 融券  |          | 组合交易                                             |                                           | 沪                     | 港通   |                | 深       | 巷通               |
|-----|-------------------|-----|----------|--------------------------------------------------|-------------------------------------------|-----------------------|------|----------------|---------|------------------|
|     | 下单面板 🕒 [          | 90  |          |                                                  |                                           |                       |      |                |         |                  |
|     | 融资买入              | 融券  | 续出       | 买券还券                                             | ta da da da da da da da da da da da da da | 转还款                   | 直打   | 接还券            | 直接      | 还款               |
| 担保  | 资                 | 金账号 |          | 65602304                                         | <u>水十</u> ;                               | <b>丁</b> <del>光</del> |      |                |         | 12 604           |
| 品   | 负                 | 债金额 |          | 0.00元                                            | 60179                                     | 近77<br>18             |      |                | +0 13 - | 12.097<br>F1 04% |
| 폿   | 可卖持               | 仓数里 |          | 0 股                                              | 00110                                     | ,0                    |      |                |         | 1.04%            |
|     | 普诵交易 貧            | 法交易 |          | [] 🗸                                             | 卖 1                                       | 12.69                 | 65   | 买 1            | 12.67   | 213              |
| 担   | 北公方式              |     |          |                                                  | 实 2                                       | 12.70                 | 238  | 买 2            | 12.66   | 163              |
| 保旦  | 10077031<br>单学其准备 |     |          | 1月2日に 1月2日 日 村田田 日 村田田 日 村田田 日 村田 日 村田 日 村田 日 村田 | 兴 🌙                                       | 12.71                 | 057  | · 头 🌖<br>고 🗖   | 12.00   | 92               |
| 卖   | 「七金冶重」            |     |          | 10 00 %                                          |                                           | 12.72                 | 1252 | - 天 😁<br>- 买 🖪 | 12.64   | 232              |
| 出   | 玉单问隔<br>下单问隔      |     |          | 0,00010<br>10±00,00                              | 卖6                                        | 12.74                 | 719  | - 买 6          | 12.62   | 137              |
| Ξ¢  | おもうに              |     |          | 60.00 €b                                         | 卖 7                                       | 12.75                 | 2534 | 买 7            | 12.61   | 388              |
| 語次の | 间汉底被动风            |     |          | 5.00 %                                           | 卖 8                                       | 12.76                 | 313  | 买 8            | 12.60   | 864              |
| 融業  | 单望最小里             |     |          | 100 盼                                            | 卖 9                                       | 12.77                 | 94   | 买 🧕            | 12.59   | 70               |
| 57  | 単学最大国             |     |          | 10000 股                                          | 卖 1                                       | 12.78                 | 640  | 买 1            | 12.58   | 419              |
|     | 有效时间              |     |          | 1800 秒                                           | 业店                                        |                       | 42.0 | ╺╺┍┙           |         | 44.20            |
|     | 最大委托次数            |     |          |                                                  | 까지는                                       |                       | 13.8 | ∠武停            |         | 11.50            |
|     | 未成委托处理            |     |          | 不处理                                              |                                           |                       |      |                |         |                  |
|     | 投资备注              |     |          |                                                  |                                           |                       |      |                |         |                  |
|     |                   |     |          | ·····,                                           |                                           | 运动                    |      |                |         |                  |
|     |                   |     |          |                                                  |                                           | YT 2Y                 |      |                |         |                  |
|     |                   |     | <u>`</u> |                                                  |                                           |                       |      |                |         |                  |

| . 🗖 |      | -1.74-1 | عاد      |    | ᄱᇫᆃᆸ     |             | <b></b>        | 44 132 |                | 1531    | 44 V 32 |
|-----|------|---------|----------|----|----------|-------------|----------------|--------|----------------|---------|---------|
| :汤  |      | 融分融     | 夯        |    | 组合父易     |             | 》<br>"         | 港逥     |                | 涂       | 苍逥      |
|     | 下单面板 | Се      | D        |    |          |             |                |        |                |         |         |
|     | 融资买  | er a    | 轴券卖      | 出  | 买券还券     | 卖           | 券还款            | 直接     | <del></del>    | 直接      | 还款      |
| 担保  |      | 资金账     | <u>묵</u> |    | 65602304 | **          | τ <del>×</del> |        |                |         | 12 604  |
| 品   | Ŧ    | 卡还合约数   | 里        |    | 0股       | 60178       | 1277<br>8      |        |                | +0 13 + | 1 04%   |
| 买   | Ě    | 当日可还数   | 里        |    | 0股       |             | Ŭ              |        |                |         |         |
| ~   | Ē    | 可用持仓数   | 里        |    | 0股       | 卖 1         | 12.70          | 72     | 买 1            | 12.69   | 11      |
| 担   |      |         |          |    |          | 实 2         | 12./1          | 568    | 头 2            | 12.68   | 135     |
| 保   | ≁总里  | 0       |          | 十股 |          | 头 🌖         | 12.72          | 1052   | - 光 🌖          | 12.07   | 189     |
| 显   |      |         |          |    |          | 头 🛃         | 12.73          | 710    | · 大 🔒<br>- 코 🖪 | 12.00   | 133     |
| 畄   |      |         |          |    |          | 大 🕗         | 12.74          | 2533   | · 大 🙂<br>- 코 🖪 | 12.03   | 116     |
| - 1 | Ì    | 硚       |          |    |          | 大 🛄 売 🔽     | 12.75          | 2000   | · 大 🕛<br>- 河 🔽 | 12.04   | 232     |
| 齅   |      |         |          |    |          | - 大 🗾 - 赤 🧕 | 12.70          | 94     | · 大 /<br>正 🔉   | 12.03   | 137     |
| 蘦   |      |         |          |    |          | 去 🖸         | 12.78          | 640    | · 조 😐<br>표 🖸   | 12.61   | 388     |
| 勞   |      |         |          |    |          | - 立 11      | 12.79          | 328    | ्र 🗖           | 12.60   | 864     |
|     |      |         |          |    |          |             |                |        |                |         |         |
|     |      |         |          |    |          | 涨停          |                | 13.8   | 2.跌停           |         | 11.30   |
|     |      |         |          |    |          |             |                |        |                |         |         |
|     |      |         |          |    |          |             |                |        |                |         |         |
|     |      |         |          |    | 图140     | 直接          | 还券             |        |                |         |         |

图139 卖券还款算法交易

易 沪港通 融资融券 组合交易 深港通 下单面板 🕒 🖸 🗗 融资买入 融券卖出 买券还券 卖券还款 直接还券 担保品买入 资金账号 65602304 负债金额 0.00元 可还款资金 0.00元 担保品卖出 ≁ 金额 0.00 - 十元 融

#### 图141 直接还款

融资融券交易包括6种类型:融资买入、卖券还款,融券卖出、买券还券,直接还券、

直接还款。前面4种有普通交易和算法交易。设置的详情同股票交易。

### 十五、ETF 申赎和 ETF 套利

金阳光 QMT 支持 ETF 成份股算法交易、ETF 申赎,并支持 ETF 一键套利。用户只需选择"折价套利"或者"溢价套利",金阳光 QMT 客户端就能自动执行"买入 ETF-->赎回 ETF-->卖出篮子股票"的折价套利,或者"买入篮子股票-->ETF 申购-->卖出 ETF"的溢价 套利。

此外,为了响应证监会风险控制制度和分散、降低 ETF 投资风险,金阳光 QMT 客户 端还增加了相关的风控类型。

ETF 交易规则:

①当日申购基金当日可以卖出;当日买入基金当日不能卖出,但可以赎回;

②当日赎回股份当日可以卖出;当日买入股份当日不能卖出,但可申购。

上海的 ETF 有些特殊逻辑,在成份股买入与基金买入卖出时 ETF 代码需要用 0 结 尾、 申 赎 时 需 要 用 1 结 尾、 现 金 替 代 时 需 要 用 2 结 尾,例如 510020=510021=510022。成份股与基金买入卖出时需要输入的代码为 510020,申赎时需要 输入的代码为 510021,使用现金替代时用的就是 510022,但这个三个代码代表的是同一支 ETF。

| 117 / | 146 |
|-------|-----|
|-------|-----|

|        |     | A 30.00 | E# 48.45    |                 |           | e                | t-P 1/1               | 1 _    | _             |         |               |         | -      | all we want  |       |                    | and share           |               | _           |             |          |             |
|--------|-----|---------|-------------|-----------------|-----------|------------------|-----------------------|--------|---------------|---------|---------------|---------|--------|--------------|-------|--------------------|---------------------|---------------|-------------|-------------|----------|-------------|
|        |     | ♀设盂     | <b>区</b> 孫作 | 山布              | 向白前账      | 5   平账号1         | £ <u>π</u> (1/1 ▼     | J      |               |         |               |         |        | 使型研究         | ĩ     | i≪ <b>8</b>        | 建交                  | 易             |             |             |          |             |
| ŝ      | ĸ   | 漂交易     |             | 期货交             | を易        | 融资副              | 勞                     | 组合3    | 之易            |         | 沪港通           |         | 深港通    |              |       | ETF申赎              |                     |               |             |             |          |             |
| 我的     | 账号  | 资金 ←    |             |                 |           |                  |                       |        |               |         |               |         |        |              |       |                    |                     |               |             |             |          |             |
|        | 添加财 | (号      |             |                 |           |                  |                       |        |               |         |               |         |        |              |       |                    |                     |               |             |             |          |             |
| $\sim$ |     | 视金突     | 号 <u></u>   | €号名称<br>••••••• | iu<br>سبا | - 券公司<br>工業 (本本) | 交易日                   | 净      | 资产<br>4462 52 | 7020    | 25<br>0700.65 | 登录状态    | 可用:    | 金额<br>226 70 | 707   | 可取金額<br>16 0226 70 |                     | 息资.<br>5430.4 | 产<br>162 52 | 基金总市值       | 回购总市值    |             |
| 行情     |     | 400280  | JOO Lames   | 10620036        | 九天に       | 止分共益             | 20191211              | 1 5136 | 1105.52       |         |               | 堂宋成功    | 1010 9 | 320.70       | 101   | 0 9320.70          |                     | 5156 1        | 103.52      | 475 0000.00 | 0.00     |             |
|        |     |         |             |                 |           |                  |                       |        |               |         |               |         |        |              |       |                    |                     |               |             |             |          |             |
| 1      |     |         |             |                 |           |                  |                       |        |               |         |               |         |        |              |       |                    |                     |               |             |             |          |             |
| 交易     |     |         |             |                 |           |                  |                       |        |               |         |               |         |        |              |       |                    |                     |               |             |             |          |             |
|        |     |         |             |                 |           |                  |                       |        |               |         |               |         |        |              |       |                    |                     |               |             |             |          |             |
|        |     |         |             |                 |           |                  |                       |        |               |         |               |         |        |              |       |                    |                     |               |             |             |          |             |
|        |     |         |             |                 |           |                  |                       |        |               |         |               |         |        |              |       |                    |                     |               |             |             |          |             |
|        | 下单  |         | ロ × 創       | 1合任务            | × 消       | 急提示 ×            | 委托                    | × fi   |               | × 持     |               |         |        |              |       |                    |                     |               |             |             |          |             |
|        |     | 选择      | 账号          | 市场              | 代码        | 股票名称             | 交易类型                  | 分配里    | 可用            | 里       | 最新价           | 张肤帽 )   | 最新市值   | 状态           | 申赎    | 可用單 🗯              |                     | = 交易          | 设置          |             |          |             |
|        |     |         | 40628036    |                 | 000001    | 平安银行             | 买入                    |        | 4514          | 800     | 15.66         |         | 0.00   |              | 4     | 00                 | 感份                  | 普通ジ           | 易算          | 话交易         |          |             |
|        |     |         | 40628036    |                 | 000002    | 万 科A             | 买入                    |        | 2526          | 700     | 28.00         |         | 0.00   |              |       |                    | 股买                  | 报             | 价方式         |             |          | 对手价         |
|        |     |         | 40628036    | SZ              | 000063    | 中兴通讯             | 买入                    | 0      | 2220          | 500     | 31.85         | -0.72%  | 0.00   |              |       | 0                  | $\hat{\lambda}$     | 甲             | 笔超价<br> 漆条注 |             |          | 0.00 %      |
|        | 4   |         | 40628036    | SZ              | 000069    | 华侨城A<br>TCL 集团   | 美人                    | 0      | 9826          | 100     | 7.20          |         | 0.00   |              |       | 0                  | 威                   | 1.5           | .×=-        |             |          |             |
|        |     |         | 40628036    |                 | 000157    | 山町重到             | <del>天</del> 八<br>王 ) | 0      | 11074         | 1600    | 6.38          |         | 0.00   |              |       | 0                  | 版                   |               |             |             |          |             |
|        |     |         | 40628036    | SZ              | 000166    | 中45年19           | 美入                    | 0      | 14617         | 300     | 4.84          | 0.00%   | 0.00   |              |       | 0                  | 索出                  |               |             |             |          |             |
|        |     |         | 40628036    |                 | 000333    | 美的集团             | 买入                    |        | 1239          | 800     | 57.06         |         | 0.00   |              |       |                    | Ħ                   |               |             |             |          |             |
|        |     |         | 40628036    |                 | 000338    | 潍柴动力             | 买入                    |        | 5111          | 800     | 13.83         |         | 0.00   |              |       | 0                  | 金                   |               |             |             |          |             |
|        |     |         | 40628036    |                 | 000402    | 金融街              | 买入                    |        | 8955          | 400     | 7.90          |         | 0.00   |              |       |                    | $\overline{\Sigma}$ |               |             |             |          |             |
|        | 合计  |         |             |                 |           |                  |                       | ô      | 231909        | 94800   |               |         | 0.00   |              | 15:   | 3000               | 基                   | = 账号          | 选择          |             |          |             |
|        | 些熔信 | 自一会     | 入中時代码       |                 | -         | 法由删除 🗧           | 2 ARMAIR 4            | •      | •             |         |               |         |        |              |       |                    | 萋卖                  |               | 选择          | 券商          | 资金账号     | 账号名称        |
|        |     | ETF代码   | 最新价         | IOPV            | 计算IOP     | / 买入IOP1         | zurodnik<br>z出IOP     | V 价差   | 方向            | 溢价买     | 溢价卖           | 溢价价务    | 急 溢价收  | 益折           | 价买    | 折价卖                | 표                   | 1             | 0           | 尤大址芬头盘      | 40628036 | nane4062803 |
|        |     | SZ15991 | 9 3.96200   | 3.96            | 6.8673    | 6 6.8812         | 5 6.8528              | 4 2.90 | 折价            | 6.88125 | 3.95700       | -2.9242 | -26368 | 312 3.       | 96600 | 6.85284            | 患                   |               |             |             |          |             |
|        |     |         |             |                 |           |                  |                       |        |               |         |               |         |        |              |       |                    | ŬØJ                 |               |             |             |          |             |
|        |     |         |             |                 |           |                  |                       |        |               |         |               |         |        |              |       |                    | 雨麦                  |               |             |             |          |             |
|        |     |         |             |                 |           |                  |                       |        |               |         |               |         |        |              |       |                    | Ô                   |               |             |             |          |             |
|        |     |         |             |                 |           |                  |                       |        |               |         |               |         |        |              |       |                    |                     |               |             |             |          |             |
|        |     |         |             |                 |           |                  |                       |        |               |         |               |         |        |              |       |                    | 键套                  |               |             |             |          |             |
|        |     |         |             |                 |           |                  |                       |        |               |         |               |         |        |              |       |                    | 利                   |               |             |             |          |             |
|        |     |         |             |                 |           |                  |                       |        |               |         |               |         |        |              |       |                    |                     | ETF f         | も码 1        | 59919       |          |             |
|        |     |         |             |                 |           |                  |                       |        |               |         |               |         |        |              |       |                    |                     | 下单复           | 鐘 1         |             |          |             |
|        |     |         |             |                 |           |                  |                       |        |               |         |               |         |        |              |       |                    |                     |               |             | _           |          |             |
|        |     |         |             |                 |           |                  |                       |        |               |         |               |         |        |              |       |                    |                     |               |             |             |          |             |
|        |     |         |             |                 |           |                  |                       |        |               |         |               |         |        |              |       |                    |                     |               |             |             |          |             |

图142 ETF 申赎-主页

# 15.1 成分股买入

成份股买入就类似于大篮子的买入,其所谓的成份股就是多只股票,每个基金都有自己 对应的成份股代码及分配量。

下单面板中成份股的 ETF 申赎可用量,是每只股票可用于申赎的可用量,单位申赎可 用量交易所官网可查,是每支成分股篮子对应每只股票的最小申赎可用量。

# 15.2 成分股卖出

持仓中有可用的成份股,才能够卖出成份股。其中可用量是持仓中可卖的成份股数量。

# 15.3 基金买入

基金买入类似普通基金股票的买入。其中可用量是根据可用资金计算能够买入的数量, 申赎可用量是指基金能够用于赎回的可用量。

# 15.4 基金卖出

当日持仓中有基金可用持仓才能卖出,其中可用量是持仓中可用于卖出的数量,申赎可 用量是指基金能够用于赎回的可用量。

# 15.5 申购

申购是用成份股换 ETF 基金的持仓。每个 ETF 的代码都有固定的一篮子股票,在客户 端下单面板输入 ETF 的代码,就会在左侧面板出现对应的一篮子成份股的代码。其中可用 量是持仓中成份股的可用于申购的数量,同申赎可用量。

### 15.6 赎回

赎回是用 ETF 基金换成份股持仓,在客户端下单面板输入 ETF 的代码,会在左侧面板 出现对应的一篮子成份股的代码。其中可用量是持仓中成份股的可用于赎回的数量,同申赎 可用量。

### 15.7 一键套利

① 下单界面

一键套利界面同样包含交易设置区、账号选择区和下单操作区。

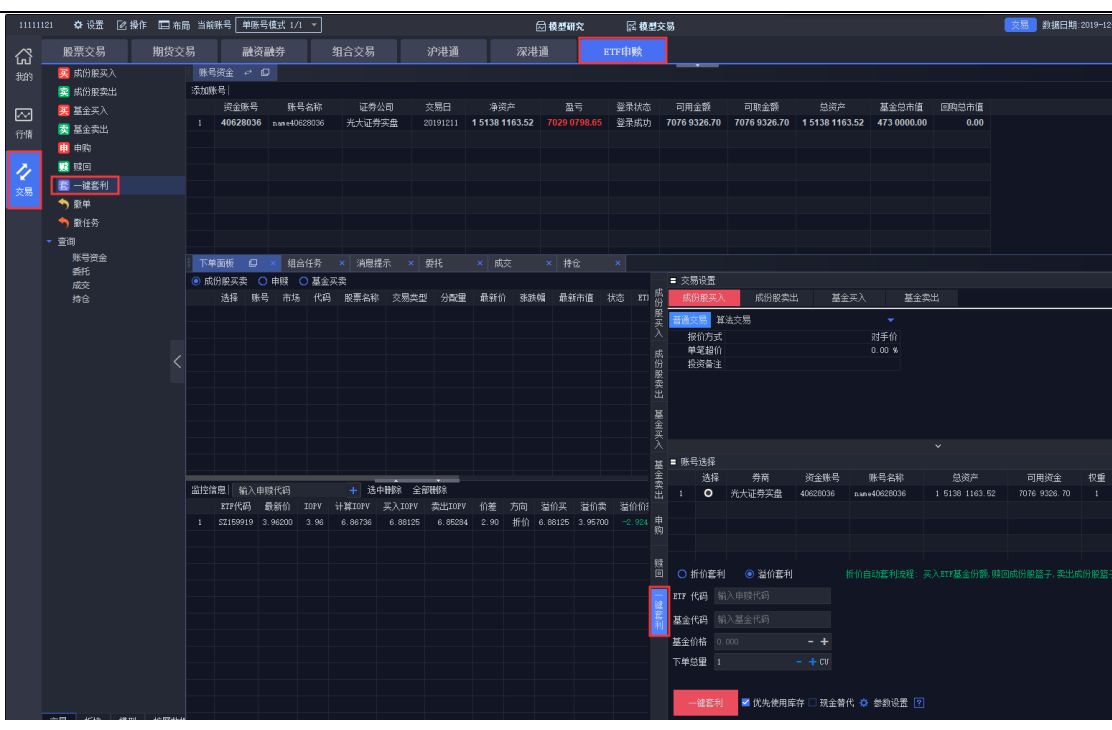

图143 ETF 一键套利

交易设置区供用户选择不同交易的交易参数,此处列举了四种交易:成份股买入、成份 股卖出、基金买入和基金卖出,申购和赎回没有参数设置。下单时可选择普通交易或者算法 交易下单。

| ■ 交易设置   |       |          |          |
|----------|-------|----------|----------|
| 成份股买入    | 成份股卖出 | 基金买入     | 基金卖出     |
| 普通交易 算法交 | 题     |          | <b>-</b> |
| 报价方式     |       | ,<br>₹tş | 价        |
| 单笔超价     |       | 0.00     | 0%       |
| 投资备注     |       |          |          |

图144 ETF 一键套利-交易面板

账号选择区供用户选择资金账号,呈现经纪公司、资金账号、账号名称、产品和总资产、 可用资金等内容。账号均为单选,只允许选择一个账号。

| = 账号 | 选择 |        |          |              |                |              |    |
|------|----|--------|----------|--------------|----------------|--------------|----|
|      | 选择 | 券商     | 资金账号     | 账号名称         | 总资产            | 可用资金         | 权重 |
| 1    | 0  | 光大证券实盘 | 40628036 | name40628036 | 1 5138 1163.52 | 7076 9326.70 | 1  |
|      |    |        |          |              |                |              |    |
|      |    |        |          |              |                |              |    |
|      |    |        |          |              |                |              |    |
|      |    |        |          |              |                |              |    |

图145 ETF 一键套利-帐号选择

下单操作区供用户选择具体的套利方式、下单的 ETF 代码和基金代码,并设置基金价格和下单总量。输入 ETF 代码或者基金代码时,对应的基金代码或 ETF 代码会联动显示;

基金价格处显示报价方式的价格,报价方式为指定价时,基金价格可输入;报价方式为其他 报价方式时基金价格置灰不可输入。ETF下单总量的单位为CU(创设)。例如,官网公布 的 510021 的最小申赎清单为 100000 份,即为1 创设。

下单时可否勾选"优先使用库存"、"现金替代"。【参数设置】处可设置报价方式为自动盘口时的盘口比例。参数设置右侧问号标志可点击,点击弹出一键套利功能使用说明。

| ④ 折价者  | 🗐 🔵 溢价  | 套利       |              |
|--------|---------|----------|--------------|
| ETF 代码 | 510021  | 超大申赎     |              |
| 基金代码   | 510020  | 超大ETF    |              |
| 基金价格   | 2.508   | - +      |              |
| 下单总里   | 1       | - + cv   | 1ርህ=100000(分 |
| 一键套    | 利 口 优先使 | 用库存 🗌 现会 | 全替代 🌣 参数设置 🎅 |

图146 两种套利方式

② 取价方式

成份股买入/卖出支持的报价方式有:买1价、卖1-卖5、最新价、市价、挂单价、对 手价、自动盘口报价方式。

基金买入/卖出支持的报价方式有:卖1-卖5、买1-买5、最新价、市价、挂单价、对 手价,支持指定价的取价方式。

自动盘口报价方式为:如果选择了买、卖自动盘口,则系统会根据交易份额中需要的委 托数量来自动选择每只证券委托时使用的盘口。选择的依据是:买入时依次从低到高取相应 盘口数量再考虑用户设置的盘口比例后的累积达到委托数量时,则对该盘口价格进行委托。 如:使用买自动盘时,先找卖一盘(利于成交方向)的盘口数量\*盘口一比例是否小于委托 数量。如果不小于,则使用卖一盘的价格进行委托,如果小于则取卖一盘数量\*盘口一比例 加卖二盘数量\*盘口二比例与委托数量比较,不小于则取卖二盘,小于再取卖三盘,依此类 推,直至找到卖五盘为止。卖出时同理,依次从高到低取相应盘口数量再考虑用户设置的盘 口比例后的累积达到委托数量时,对该盘口价格进行委托。如:使用卖自动盘时,先找买一 盘(利于成交方向)的盘口数量\*盘口一比例是否小于委托数量。依次类推买二盘、买三盘 直至买五盘。举例如下:SH600016 卖出 2100 股,

| _ |                     |              |      |        |      |      |      |       |     |          |    |          |         |      |      |      |       |
|---|---------------------|--------------|------|--------|------|------|------|-------|-----|----------|----|----------|---------|------|------|------|-------|
|   | 下单面板                | □ × 组合(      | H务 > | < 委托   | × 成交 | × 持仓 |      |       |     |          |    |          |         |      |      |      |       |
| 0 | ③ 成份股买卖 〇 申赎 〇 基金买卖 |              |      |        |      |      |      |       |     |          |    |          |         |      |      |      |       |
|   | 选择                  | 账号           | 市场   | 代码     | 股覃名称 | 交易类型 | 分配里  | 最新价   | 涨跌幅 | 最新市值     | 状态 | ETF申赎可用量 | 单位申赎可用量 | 替代标志 | 溢价比室 | 替代金额 | 自动盘口  |
|   |                     |              |      | 600016 | 民生银行 |      | 2100 |       |     | 12579.00 |    |          |         |      |      |      |       |
|   | 2 🗹                 | 260100007504 |      | 600019 | 宝钢服份 | 实出   | 1600 | 7.57  |     | 12112.00 |    | 124400   | 1600    | 允许   | 0.10 | 0.00 | 7.55  |
|   | 3 🗹                 | 260100007504 |      | 600028 | 中国石化 | 卖出   | 2200 | 6.67  |     | 14674.00 |    | 13150    | 2200    | 允许   | 0.10 | 0.00 | 6.66  |
|   | 4 🗹                 | 260100007504 |      | 600030 | 中信证券 | 卖出   | 800  | 15.93 |     | 12744.00 |    | 21850    | 800     | 允许   | 0.10 | 0.00 | 15.90 |
|   | 5 🗹                 | 260100007504 | SH   | 600036 | 招商银行 | 卖出   | 500  | 28.15 |     | 14075.00 |    | 9550     | 500     | 允许   | 0.10 | 0.00 | 28.10 |
|   |                     |              |      |        |      |      |      |       |     |          |    |          |         |      |      |      |       |

图147 ETF 一键套利-自动盘口

盘口数量如下:

| 民生银行   |      |      | 6.00  |
|--------|------|------|-------|
| 600016 |      | 0.00 | 0.00% |
| 卖 5    | 6.05 |      | 17065 |
| 卖 🖪    | 6.04 |      | 11453 |
| 卖 3    | 6.03 |      | 7522  |
| 卖 🔁    | 6.02 |      | 6726  |
| 卖 📶    | 6.01 |      | 1642  |
| 最新     | 6.00 |      | 0.00  |
| 买 📶    | 6.00 |      | 711   |
| 买 🔁    | 5.99 |      | 5270  |
| 买 🕄    | 5.98 |      | 2030  |
| 买 🚺    | 5.97 |      | 3061  |
| 买 🗾    | 5.96 |      | 4106  |
| 张停     | 6.60 | 跌停   | 5.40  |
| 撤买     | 0    | 撤卖   |       |

图148 ETF 一键套利-行情盘口

盘口比例如下: (盘口比例设置见下单操作区参数设置)

| 参数设置  |         |         |  |  |  |
|-------|---------|---------|--|--|--|
|       | 成份股买入   | 成份股卖出   |  |  |  |
| 盘口一比例 | 60.00%  | 60.00%  |  |  |  |
| 盘口二比例 | 60.00%  | 60.00%  |  |  |  |
| 盘口三比例 | 80.00%  | 80.00%  |  |  |  |
| 盘口四比例 | 100.00% | 100.00% |  |  |  |
| 盘口五比例 | 100.00% | 100.00% |  |  |  |

图149 ETF 一键套利-盘口比例

买 1 盘口数量\*60%=711\*0.6=426.6<1000<买 1 盘口数量\*60%+买 2 盘口数量 \*60%=711\*0.6+5270\*0.6=3588.6,所以自动盘口报价方式取买 2 价。买 2 价为 5.99。

③ 折价套利

折价套利是当基金价格低于基金份额参考净值,投资者先以较低的价格买入 ETF 基金, 用 ETF 基金赎回成份股篮子,再以较高的价格卖出成份股篮子,赚得差价的套利。所以一 键套利中的折价套利流程,将会包含三个交易过程,先后分别是基金买入、ETF 赎回、成份 股卖出。体现在操作系统中,即一个折价套利过程将会先后产生3个任务,分别执行。

折价套利下单。

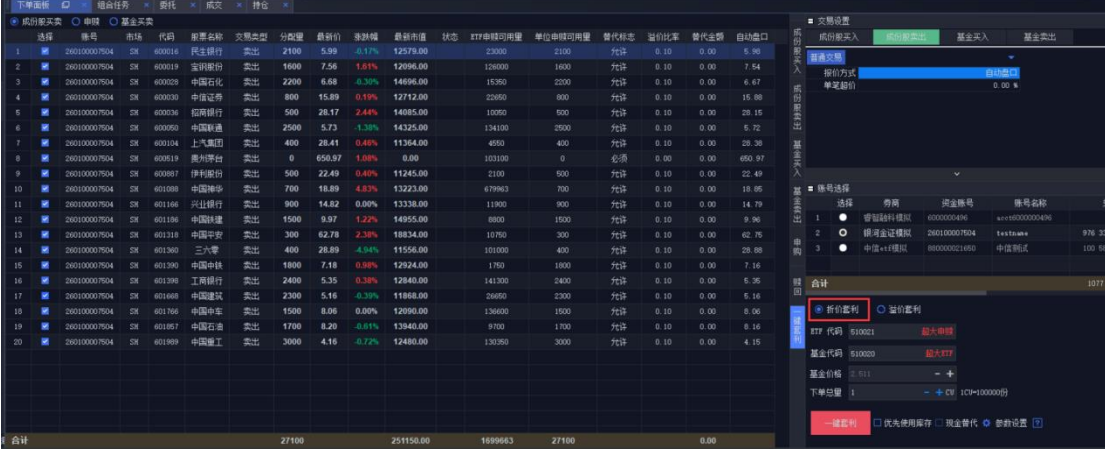

图150 ETF 一键套利-折价套利

下单后产生套利任务。

| 全部任务 ▼  全部數詞 全部暫停 全部继续 \$2 □ 过渡已完成子任务   全部收起 全部展开                              |                        |
|--------------------------------------------------------------------------------|------------------------|
| 任务 名称 交易参数 账号 交易类型 全额 进度 委托详情 开始时间 结束时间 操作                                     | 状态                     |
| 中组合任务4 普通 260100 LLL 25.11万 <u>27100 2119 </u> 已报19 收到19 15:07:07 15:07:15 已完成 |                        |
| - 5#601989 中国重工 260100 急出 1.25万 3000 / 3000 4.1600全部                           | 委托!                    |
| - 58601057 中国石油 260100 二出 1.39万 1700 / 1700 6.2000全部                           | 委托!                    |
| - SH601766 中国中车 260100 急出 1.21万 <u>1500 / 1500</u> 8.0600全部                    | 委托!                    |
|                                                                                | 委托!                    |
|                                                                                | 委托!                    |
| ► SH601390 中国中铁 260100 第1出 1.29万 1800 / 1800 / 1800 7.1800全部                   | 委托!                    |
| - SH601360 三六零 260100 ≕出 1.16万 <u>400 / 400</u> 28 8900全部                      | 要托!                    |
| ► SH601318 中国平安 260100 急出 1.88万 300 / 300 62.7800全部 62.7800全部                  | 要托!                    |
| - SH601186 中国铁建 260100 ②出 1.50万 <u>1500 / 1500</u> 9.9700全部                    | 委托!                    |
|                                                                                | 委托!                    |
| - SH601088 中国操华 260100 ≕当 1.32万 700 / 700 18 8900全部                            | 委托!                    |
| ————————————————————————————————————                                           | 委托!                    |
| - SH600104 上汽集团 260100 ◎注出 1.14万 <u>400 / 400</u> 28.4100全部                    | 要托!                    |
| - S#600050 中国联通 260100 急出 1.43万 <u>2500 / 2500</u> 5.7300全部                    | 委托!                    |
|                                                                                | 要托!                    |
| - SH600030 中信证券 260100 年出 1.27万 <u>800 / 800</u> 15.8800全部                     | 要托!                    |
| - SH600028 中国石化 260100 美当 1.47万 <u>2200</u> 6.6600全部                           | 委托!                    |
| ————————————————————————————————————                                           | 委托!                    |
| L 58600016 民生銀行 260100 単出 1.26万 2100 / 2100 5.9900全部                           | 委托!                    |
| 中 組合任务3 普通 260100 517543 2.55万 100000 7 100000 已报1 收到1 15:06:59 15:07:07 已完成   |                        |
| L_5H510021 超大申赎 260100 111/11(1) 2.55万 100000 / 100000 [260100007              | 504] [SH510021] 已全部委托! |
| 中 组合任务2 普通 260100 美入 25.11万 100000 / 100000 已振1 收到1 15:06:56 15:06:59 已完成      |                        |
| L_5x6510020 載大町7 280100 美入 25.11万 100000 / 100000 2.5110全部                     | 委托! 报价行情已1001秒未更新!     |

图151 ETF 一键套利-套利任务

委托反馈将根据任务的先后顺序分别返回。

| 任务        | 任务委托 ************************************ |              |          |       |         |      |      |        |      |      |    |       |              |      |      |       |
|-----------|-------------------------------------------|--------------|----------|-------|---------|------|------|--------|------|------|----|-------|--------------|------|------|-------|
| 委托        | 反馈 🚽 🛛 全部                                 | 3 👻 全选       | 反选   选   | 中撤单 全 | 部撤单   有 | 创新   |      |        |      |      |    |       |              |      |      |       |
|           | 经纪公司                                      | 账号           | 账号名称     | 止损类型  | 下单方式    | 证券市场 | 交易市场 | 代码     | 名称   | 报价类型 | 多空 | 委托价格  | 委托里          | 合同编号 | 委托状态 | 成交数量  |
| 1         | 银河金证模拟                                    | 260100007504 | testname | 非止损   | 常规下单    | SH   | 上证所  | 601989 | 中国重工 | 限价   |    | 4.16  | 3000服        | 257  | 已成   | 3000股 |
| 2         | 银河金证模拟                                    | 260100007504 | testname | 非止损   | 常规下单    |      | 上证所  | 601857 | 中国石油 | 限价   |    | 8.20  | 1700股        | 256  | 已成   | 1700股 |
| 3         | 银河金证模拟                                    | 260100007504 | testname | 非止损   | 常规下单    |      | 上证所  | 601766 | 中国南车 | 限价   |    | 8.06  | 1500股        | 254  | 已成   | 1500股 |
| 4         | 银河金证模拟                                    | 260100007504 | testname | 非止损   | 常规下单    |      | 上证所  | 601668 | 中国建筑 | 限价   |    | 5.16  | 2300股        | 255  | 已成   | 2300股 |
| 5         | 银河金证模拟                                    | 260100007504 | testname | 非止损   | 常规下单    | SH   | 上证所  | 601398 | 工商银行 | 限价   |    | 5.35  | 2400股        | 253  | 已成   | 2400股 |
| 6         | 银河金证模拟                                    | 260100007504 | testname | 非止损   | 常规下单    |      | 上证所  | 601390 | 中国中铁 | 限价   |    | 7.18  | 1800股        |      | 已成   | 1800股 |
| 7         | 银河金证模拟                                    | 260100007504 | testname | 非止损   | 常规下单    |      | 上证所  | 601360 | 三六零  | 限价   |    | 28.89 | 400股         | 251  | 已成   | 400股  |
| 8         | 银河金证模拟                                    | 260100007504 | testname | 非止损   | 常规下单    |      | 上证所  |        | 中国平安 | 限价   |    | 62.78 | 300服         | 249  | 已成   | 300股  |
| 9         | 银河金证模拟                                    | 260100007504 | testname | 非止损   | 常规下单    |      | 上证所  | 601186 | 中国铁建 | 限价   |    | 9.97  | 1500股        | 250  | 已成   | 1500股 |
| 10        | 银河金证模拟                                    | 260100007504 | testname | 非止损   | 常规下单    |      | 上证所  | 601166 | 兴业银行 | 限价   |    | 14.82 | 900服         | 248  | 已成   | 900股  |
| 11        | 银河金证模拟                                    | 260100007504 | testname | 非止损   | 常规下单    | SH   | 上证所  | 601088 | 中国神华 | 限价   |    | 18.89 | 700股         | 247  | 已成   | 700股  |
| 12        | 银河金证模拟                                    | 260100007504 | testname | 非止损   | 常规下单    |      | 上证所  | 600887 | 伊利股份 | 限价   |    | 22.49 | 500 <b>R</b> | 246  | 已成   | 500股  |
| 13        | 银河金证模拟                                    | 260100007504 | testname | 非止损   | 常规下单    | SH   | 上证所  | 600104 | 上汽集团 | 限价   |    | 28.41 | 400股         | 244  | 已成   | 400股  |
| 14        | 银河金证模拟                                    | 260100007504 | testname | 非止损   | 常规下单    |      | 上证所  | 600050 | 中国联通 | 限价   |    | 5.73  | 2500股        | 245  | 已成   | 2500股 |
| 15        | 银河金证模拟                                    | 260100007504 | testname | 非止损   | 常规下单    | SH   | 上证所  | 600036 | 招商银行 | 限价   |    | 28.17 | 500服         | 243  | 已成   | 500股  |
| 16        | 银河金证模拟                                    | 260100007504 | testname | 非止损   | 常规下单    |      | 上证所  | 600030 | 中信证券 | 限价   |    | 15.89 | 800服         |      | 已成   | 800股  |
| 17        | 银河金证模拟                                    | 260100007504 | testname | 非止损   | 常规下单    | SH   | 上证所  | 600028 | 中国石化 | 限价   |    | 6.68  | 2200股        | 242  | 已成   | 2200股 |
| 18        | 银河金证模拟                                    | 260100007504 | testname | 非止损   | 常规下单    |      | 上证所  | 600019 | 宝钢股份 | 限价   |    | 7.56  | 1600服        | 240  | 已成   | 1600股 |
| 19        | 银河金证模拟                                    | 260100007504 | testname | 非止损   | 常规下单    | SH   | 上证所  | 600016 | 民生银行 | 限价   |    | 5.99  | 2100股        | 239  | 已成   | 2100股 |
|           |                                           |              |          |       |         |      |      |        |      |      |    |       |              |      |      |       |
|           |                                           |              |          |       |         |      |      |        |      |      |    |       |              |      |      |       |
| 41        |                                           |              |          |       |         |      |      |        |      |      |    |       |              |      |      |       |
| <b>6H</b> |                                           |              |          |       |         |      |      |        |      |      |    |       | 27100        |      |      | 2/100 |

图152 任务列表

已报委托将根据任务报出的顺序分别产生。

| 任务 | 任务委托 X X |      |      |        |      |      |       |    |    |        |       |         |          |      |          |      |      |  |
|----|----------|------|------|--------|------|------|-------|----|----|--------|-------|---------|----------|------|----------|------|------|--|
| 已报 | 愛托 👻     | 刷新   |      |        |      |      |       |    |    |        |       |         |          |      |          |      |      |  |
|    | 下单方式     | 证券市场 | 品种代码 | 代码     | 操作类型 | 委托属性 | 价格    | 买卖 | 投机 | 已成数量   | 委托数里  | 撤单间隔    | 下单时间     | 撒单时间 | 完成时间     | 數单次数 | 状态信息 |  |
|    | 常规下单     |      |      | 600016 | 卖出   | 限价   | 5.99  | 空  | 投机 | 2100   | 2100股 | 86400.0 |          |      |          |      |      |  |
|    | 常规下单     |      |      | 600019 | 卖出   | 限价   | 7.56  |    | 投机 | 1600   | 1600股 | 86400.0 |          |      |          |      |      |  |
|    | 常规下单     |      |      | 600028 | 卖出   | 限价   | 6.68  | 空  | 投机 | 2200   | 2200股 | 86400.0 | 15:07:08 |      |          |      |      |  |
|    | 常规下单     |      |      | 600030 | 卖出   | 限价   | 15.89 |    | 投机 | 800    | 800股  | 86400.0 |          |      |          |      |      |  |
|    | 常规下单     |      |      | 600036 | 卖出   | 限价   | 28.17 | 空  | 投机 | 500    | 500股  | 86400.0 | 15:07:08 |      |          |      |      |  |
|    | 常规下单     |      |      | 600050 | 卖出   | 限价   | 5.73  |    | 投机 | 2500   | 2500股 | 86400.0 |          |      |          |      |      |  |
|    | 常规下单     | SH   |      | 600104 | 卖出   | 限价   | 28.41 | 空  | 投机 | 400    | 400股  | 86400.0 | 15:07:08 |      |          |      |      |  |
|    | 常规下单     |      |      | 600887 | 卖出   | 限价   | 22.49 |    | 投机 | 500    | 500股  | 86400.0 |          |      |          |      |      |  |
|    | 常规下单     |      |      | 601088 | 卖出   | 限价   | 18.89 | 空  | 投机 | 700    | 700股  | 86400.0 | 15:07:08 |      | 15:07:15 |      |      |  |
|    | 常规下单     |      |      | 601166 | 卖出   | 限价   | 14.82 |    | 投机 | 900    | 900股  | 86400.0 |          |      |          |      |      |  |
|    | 常规下单     |      |      | 601186 | 卖出   | 限价   | 9.97  | 空  | 投机 | 1500   | 1500股 | 86400.0 | 15:07:08 |      |          |      |      |  |
|    | 常规下单     |      |      | 601318 | 卖出   | 限价   | 62.78 |    | 投机 | 300    | 300股  | 86400.0 |          |      |          |      |      |  |
|    | 常规下单     |      |      | 601360 | 卖出   | 限价   | 28.89 | 空  | 投机 | 400    | 400股  | 86400.0 | 15:07:08 |      |          |      |      |  |
|    | 常规下单     |      |      | 601390 | 卖出   | 限价   | 7.18  |    | 投机 | 1800   | 1800股 | 86400.0 |          |      |          |      |      |  |
|    | 常规下单     |      |      | 601398 | 卖出   | 限价   | 5.35  | 空  | 投机 | 2400   | 2400股 | 86400.0 | 15:07:08 |      |          |      |      |  |
|    | 常规下单     |      |      | 601668 | 卖出   | 限价   | 5.16  |    | 投机 | 2300   | 2300股 | 86400.0 |          |      |          |      |      |  |
|    | 常规下单     |      |      | 601766 | 卖出   | 限价   | 8.06  | 空  | 投机 | 1500   | 1500股 | 86400.0 | 15:07:08 |      |          |      |      |  |
|    | 常规下单     |      |      | 601857 | 卖出   | 限价   | 8.20  |    | 投机 | 1700   | 1700股 | 86400.0 |          |      |          |      |      |  |
|    | 常规下单     |      |      | 601989 | 卖出   | 限价   | 4.16  | 空  | 投机 | 3000   | 3000股 | 86400.0 | 15:07:08 |      |          |      |      |  |
|    |          |      |      |        |      |      |       |    |    |        |       |         |          |      |          |      |      |  |
|    |          |      |      |        |      |      |       |    |    |        |       |         |          |      |          |      |      |  |
| 승计 |          |      |      |        |      |      |       |    |    | 27100  | 27100 |         |          |      |          | 0    |      |  |
|    |          |      |      |        |      |      |       |    |    | 1.4.14 |       |         |          |      |          |      |      |  |

图153 任务列表

组合任务中将先后分别产生三个任务,每次完成一个任务,下一个任务才会开始。

| <b>ا</b> ت ا | 单面板 | ø  | × 组合任务 × | 委托 × 成交 × 持 | 呛 × 自动塞利 | ×    |       |      |      |      |                                  |         |  |
|--------------|-----|----|----------|-------------|----------|------|-------|------|------|------|----------------------------------|---------|--|
| 全            | 迭   | 反违 | 法中撤销     |             |          |      |       |      |      |      |                                  |         |  |
|              | 违择  |    | 资全账号     | 账号名称        |          | 基金代码 |       | 套利方式 | 优先库存 | 現全替代 | 套利进度                             |         |  |
| •            |     |    |          |             |          |      | 超大877 |      |      |      | 27100/27100 0/0 0/0<br>属闭图第2 中购  | 成份脱买入完成 |  |
| 2            |     |    |          |             |          |      | 超大TTF |      |      |      | 100000/100000 100000 27100/27100 | 套利完成    |  |
|              |     |    |          |             |          |      |       |      |      |      |                                  |         |  |

图154 自动套利-套利进度

| 124 | / | 146 |
|-----|---|-----|
|-----|---|-----|

| 全部任务 👻     | 全部撤销 全部暂停 | 全部继续 | 🔅 🗆 过速 | 。<br>思完成子任务 |         | 全部展开            |           |          |          |    |                                  |
|------------|-----------|------|--------|-------------|---------|-----------------|-----------|----------|----------|----|----------------------------------|
| 任务         | 名称        | 交易参数 | 账号     | 交易类型        | 金额      | 进度              | 委托详情      | 开始时间     | 结束时间     | 操作 | 状态                               |
| [→ 组合任务4   |           | 普通   |        |             | 25.11万  | 27100 / 27100   | 已报19 收到19 |          |          |    |                                  |
| — 51601989 | 中国重工      |      | 260100 |             | 1.25万   | 3000 / 3000     |           |          |          |    | 4.1600全部委托!                      |
| - SH601857 | 中国石油      |      | 260100 |             | 1.39万   | 1700 / 1700     |           |          |          |    | 8.2000全部委托!                      |
| - SH601766 | 中国中车      |      | 260100 |             | 1.21万   | 1500 / 1500     |           |          |          |    | 8.0600全部委托!                      |
| - SH601668 | 中国建筑      |      | 260100 |             | 1.19万   | 2300 / 2300     |           |          |          |    | 5.1600全部委托!                      |
| - SH601398 | 工商银行      |      | 260100 |             | 1.28万   | 2400 / 2400     |           |          |          |    | 5.3500全部委托!                      |
| - SH601390 | 中国中铁      |      | 260100 |             | 1.29万   | 1800 / 1800     |           |          |          |    | 7.1800全部委托!                      |
| - SH601360 | 三六零       |      | 260100 |             | 1.16万   | 400 / 400       |           |          |          |    | 28.8900全部委托!                     |
| - SH601318 | 中国平安      |      | 260100 |             | 1.88万   | 300 / 300       |           |          |          |    | 62.7800全部委托!                     |
| - SH601186 | 中国铁建      |      | 260100 |             | 1.50万   | 1500 / 1500     |           |          |          |    | 9.9700全部委托!                      |
| - SH601166 | 兴业银行      |      | 260100 |             | 1.33万   | 900 / 900       |           |          |          |    | 14.8200全部委托!                     |
| - SH601088 | 中国神华      |      | 260100 |             | 1.32万   | 700 / 700       |           |          |          |    | 18.8900全部委托!                     |
| - SH600887 | 伊利股份      |      | 260100 |             | 1.12万   | 500 / 500       |           |          |          |    | 22.4900全部委托!                     |
| - SH600104 | 上汽集团      |      | 260100 |             | 1.14万   | 400 / 400       |           |          |          |    | 28.4100全部委托!                     |
| - SH600050 | 中国联通      |      | 260100 |             | 1.43万   | 2500 / 2500     |           |          |          |    | 5.7300全部委托!                      |
| - SH600036 | 招商银行      |      | 260100 |             | 1.41万   | 500 / 500       |           |          |          |    | 28.1700全部委托!                     |
| — SH600030 | 中信证券      |      | 260100 |             | 1.27万   | 800 / 800       |           |          |          |    | 15.8900全部委托!                     |
| - SH600028 | 中国石化      |      | 260100 |             | 1.47万   | 2200 / 2200     |           |          |          |    | 6.6800全部委托!                      |
| - SH600019 | 宝钢股份      |      | 260100 |             | 1.21万   | 1600 / 1600     |           |          |          |    | 7.5600全部委托!                      |
|            | 民生银行      |      | 260100 |             | 1.26万   | 2100 / 2100     |           |          |          |    | 5.9900全部委托!                      |
| 申-组合任务3    |           | 普通   | 260100 |             | 2.55万   | 100000 / 100000 | 已报1 收到1   | 15:06:59 |          |    | 已完成                              |
| SH510021   | 超大申赎      |      | 260100 |             | 2.55万   | 100000 / 100000 |           |          |          |    | [260100007504] [SH510021] 已全部委托! |
| 由 组合任务2    |           | 普通   | 260100 |             | 25.11万  | 100000 / 100000 | 已报1 收到1   | 15:06:56 | 15:06:59 |    | 已完成                              |
| SH510020   | 超大ETF     |      | 260100 |             | 25.1175 | 100000 / 100000 |           |          |          |    | 2.5110全部委托! 报价行情已1001秒未更新        |

图155 ETF 一键套利-任务组合

每次完成一个任务,持仓、委托、成交会相应产生变化。在一次完整地不用库存的折价 套利完成后,套利前后的持仓应该是无变化的。

④ 溢价套利

溢价套利是当基金价格高于基金份额参考净值时,投资者先以较低的价格买入成份股篮 子,用篮子申购 ETF 基金,再以较高的价格卖出 ETF 基金,赚得差价的套利。所以一键套 利中的溢价套利流程,将会包含三个交易过程,先后分别是成份股买入、ETF 申购、基金卖 出。体现在系统中,即一个溢价套利过程将会先后产生 3 个任务,分别执行。

溢价套利下单。

| <ul> <li>前</li> </ul> | 份服买卖 | : 〇申時 〇      | 基金买: | * |      |      |       |        |       |           |          |         |      |      |      |      | = 交易设置                        |
|-----------------------|------|--------------|------|---|------|------|-------|--------|-------|-----------|----------|---------|------|------|------|------|-------------------------------|
|                       |      | 账号           |      |   | 股票名称 | 交易类型 | 分配量   | 最新价    | 张铁相   | 最新市值      | ETF申赎可用量 | 单位申赎可用量 | 替代标志 | 溢价比率 | 替代金额 | 自动盘口 | 成 成份服买入 成份股卖出 基全买入 基金卖出       |
| 1                     |      |              |      |   |      |      |       |        |       | 12600.00  |          |         |      |      |      |      |                               |
| 2                     |      | 260100007504 |      |   | 宝铜银份 |      | 1600  |        |       | 12096.00  | 124400   |         |      |      |      |      |                               |
| 3                     |      |              |      |   | 中国石化 |      | 2200  | 6.66   |       | 14652.00  |          |         |      |      |      |      | st 单笔版价 0.00 %                |
| 4                     |      |              |      |   | 中值证券 |      | 800   | 15.89  |       | 12712.00  |          |         |      |      |      |      |                               |
| 5                     |      |              |      |   | 招商银行 |      |       | 28.11  |       | 14055.00  |          |         |      |      |      |      |                               |
| 6                     |      |              |      |   | 中国联通 |      | 2500  |        |       | 14325.00  |          |         |      |      |      |      |                               |
| 7                     |      |              |      |   | 上汽集团 |      | 400   | 28.44  |       | 11376.00  |          |         |      |      |      |      |                               |
| 8                     |      |              |      |   | 贵州等台 |      |       | 650.36 |       |           |          |         |      |      |      |      |                               |
| 9                     |      |              |      |   | 伊利取份 |      | 500   | 22.46  |       | 11230.00  |          |         |      |      |      |      |                               |
| 10                    |      |              |      |   | 中国神华 |      |       | 18.85  |       | 13195.00  |          |         |      |      |      |      | 基 ■ 账号选择                      |
| .11                   |      |              |      |   | 兴业银行 |      | 900   | 14.80  |       | 13320.00  |          |         |      |      |      |      | 金 选择 勞商 资金账号 账号名称             |
| 12                    |      |              |      |   | 中国铁建 |      | 1500  |        |       | 14955.00  |          |         |      |      |      |      | ① 1 ● 10日初日4日1日日1 2000000000  |
| 13                    |      |              |      |   | 中国平安 |      | 300   | 62.91  |       | 18873.00  |          |         |      |      |      |      |                               |
| 14                    |      |              |      |   |      |      | 400   | 28.95  |       | 11580.00  |          |         |      |      |      |      | 前 〇 折价套利 ⑧ 溢价套利               |
| 15                    |      |              |      |   | 中国中铁 |      | 1800  |        |       | 12906.00  |          |         |      |      |      |      |                               |
| 16                    |      |              |      |   | 工商银行 |      | 2400  |        |       | 12864.00  |          |         |      |      |      |      | 117 1749 510021 207,4094      |
| 17                    |      |              |      |   | 中国建筑 |      | 2300  |        | 0.00% | 11914.00  |          |         |      |      |      |      | □ 基金代码 510020                 |
| 18                    |      |              |      |   | 中国中车 |      | 1500  |        |       | 12105.00  |          |         |      |      |      |      | - +                           |
| 19                    |      |              |      |   | 中国石油 |      | 1700  |        |       | 13906.00  |          |         |      |      |      |      |                               |
| 20                    |      |              |      |   | 中国重工 |      | 3000  |        |       | 12480.00  |          |         |      |      |      |      |                               |
|                       |      |              |      |   |      |      |       |        |       |           |          |         |      |      |      |      |                               |
|                       |      |              |      |   |      |      |       |        |       |           |          |         |      |      |      |      | 一種書物 口 优先使用库什 口 現主者代 學 感到设置 图 |
| 合计                    |      |              |      |   |      |      | 27100 |        |       | 251144.00 | 1672613  | 27100   |      |      | 0.00 |      |                               |
|                       |      |              |      |   |      |      |       |        |       |           |          |         |      |      |      |      |                               |

图156 下单面板

下单后产生套利任务。

| 下单面板 🛛 🗙   | 组合任务 | × 委托   | , x )  | 成交 × 持  | 仓 ×    |                 |           |          |          |    |        |
|------------|------|--------|--------|---------|--------|-----------------|-----------|----------|----------|----|--------|
|            |      | g停 全部线 | 継续 🌣   | 🗆 过滤已完成 | 子任务    | 全部收起 全部展开       |           |          |          |    |        |
| 任务         | 名称   | 交易参数   | 账号     | 交易类型    | 金额     | 进度              | 委托详情      | 开始时间     | 结束时间     | 操作 | 状态     |
| ▲ 组合任务1    |      | 普通     | 260100 |         | 25.11万 | 25.11万 / 25.11万 | 已报19 收到19 | 14:51:20 | 14:51:27 |    | 已完成    |
| - SH601989 | 中国重  |        | 260100 |         | 1.25万  | 1.25万 / 1.25万   |           |          |          |    | 4.1600 |
| - SH601857 | 中国石  |        | 260100 |         | 1.39万  | 1.39万 / 1.39万   |           |          |          |    | 8.1900 |
| - SH601766 | 中国中  |        | 260100 |         | 1.21万  | 1.21万 / 1.21万   |           |          |          |    | 8.0600 |
| - SH601668 | 中国建  |        | 260100 |         | 1.19万  | 1.19万 / 1.19万   |           |          |          |    | 5.1800 |
| - SH601398 | 工商银  |        | 260100 |         | 1.29万  | 1.29万 / 1.29万   |           |          |          |    | 5.3600 |
| - SH601390 | 中国中  |        | 260100 |         | 1.29万  | 1.29万 / 1.29万   |           |          |          |    | 7.1800 |
| - SH601360 | 三六零  |        | 260100 |         | 1.16万  | 1.16万 / 1.16万   |           |          |          |    | 29.020 |
| - SH601318 | 中国平  |        | 260100 |         | 1.88万  | 1.88万 / 1.88万   |           |          |          |    | 62.820 |
| - SH601186 | 中国铁  |        | 260100 |         | 1.50万  | 1.50万/1.50万     |           |          |          |    | 9.9700 |
| - SH601166 | 兴业银  |        | 260100 |         | 1.33万  | 1.33万 / 1.33万   |           |          |          |    | 14.800 |
| - SH601088 | 中国神  |        | 260100 |         | 1.32万  | 1.32万 / 1.32万   |           |          |          |    | 18.870 |
| - SH600887 | 伊利股  |        | 260100 |         | 1.12万  | 1.12万 / 1.12万   |           |          |          |    | 22.460 |
| - SH600104 | 上汽集  |        | 260100 |         | 1.14万  | 1.14万 / 1.14万   |           |          |          |    | 28.400 |
| - SH600050 | 中国联  |        | 260100 |         | 1.43万  | 1.43万 / 1.43万   |           |          |          |    | 5.7100 |
| - SH600036 | 招商银  |        | 260100 |         | 1.41万  | 1.41万 / 1.41万   |           |          |          |    | 28.100 |
| - SH600030 | 中信证  |        | 260100 |         | 1.27万  | 1.27万 / 1.27万   |           |          |          |    | 15.900 |
| - SH600028 | 中国石  |        | 260100 |         | 1.47万  | 1.47万 / 1.47万   |           |          |          |    | 6.6600 |
| - SH600019 | 宝钢股  |        | 260100 |         | 1.21万  | 1.21万 / 1.21万   |           |          |          |    | 7.5500 |

### 图157 套利任务 1

委托反馈将根据任务的先后顺序分别返回。

| 任务 | 委托        |              |          |         |         |      |      |        |      |      |    |       |       |      |      | ×     |
|----|-----------|--------------|----------|---------|---------|------|------|--------|------|------|----|-------|-------|------|------|-------|
| 委托 | 反馈 🚽 🛛 全部 | - ▼│ 全选      | 反选   1   | 地中撤单 全部 | 部散单   月 | 剥新   |      |        |      |      |    |       |       |      |      |       |
|    | 经纪公司      | 账号           | 账号名称     | 止损类型    | 下单方式    | 证券市场 | 交易市场 | 代码     | 名称   | 报价类型 | 多空 | 委托价格  | 委托里   | 合同编号 | 委托状态 | 成交数量  |
|    | 银河金证模拟    | 260100007504 | testname | 非止损     | 常规下单    |      | 上证所  | 601088 | 中国神华 | 限价   |    | 18.87 | 700股  | 194  | 已成   | 700股  |
|    | 银河金证模拟    | 260100007504 | testname | 非止损     | 常规下单    |      | 上证所  | 600887 | 伊利股份 | 限价   |    | 22.46 | 500股  | 195  | 已成   | 500股  |
|    | 银河金证模拟    | 260100007504 | testname | 非止损     | 常规下单    |      | 上证所  | 600104 | 上汽集团 | 限价   |    | 28.40 | 400股  | 192  | 已成   | 400股  |
|    | 银河金证模拟    | 260100007504 | testname | 非止损     | 常规下单    |      | 上证所  | 600050 | 中国联通 | 限价   |    | 5.71  | 2500股 | 188  | 已成   | 2500股 |
|    | 银河金证模拟    | 260100007504 | testname | 非止损     | 常规下单    |      | 上证所  | 600036 | 招商银行 | 限价   |    | 28.10 | 500股  |      | 已成   | 500股  |
|    | 银河金证模拟    | 260100007504 | testname | 非止损     | 常规下单    |      | 上证所  | 600030 | 中信证券 | 限价   |    | 15.90 | 800股  |      | 已成   | 800股  |
|    | 银河金证模拟    | 260100007504 | testname | 非止损     | 常规下单    | SH   | 上证所  | 600028 | 中国石化 | 限价   |    | 6.66  | 2200股 | 190  | 已成   | 2200股 |
|    | 银河金证模拟    | 260100007504 | testname | 非止损     | 常规下单    |      | 上证所  | 600019 | 宝钢股份 | 限价   |    | 7.55  | 1600股 |      | 已成   | 1600度 |
|    | 银河金证模拟    | 260100007504 | testname | 非止损     | 常规下单    | SH   | 上证所  | 601989 | 中国重工 | 限价   |    | 4.16  | 3000股 | 203  | 已成   | 3000  |
|    | 银河金证模拟    | 260100007504 | testname | 非止损     | 常规下单    |      | 上证所  | 601857 | 中国石油 | 限价   |    | 8.19  | 1700股 | 204  | 已成   | 1700股 |
|    | 银河金证模拟    | 260100007504 | testname | 非止损     | 常规下单    |      | 上证所  | 601766 | 中国南车 | 限价   |    | 8.06  | 1500股 | 202  | 已成   | 1500股 |
|    | 银河金证模拟    | 260100007504 | testname | 非止损     | 常规下单    |      | 上证所  | 601668 | 中国建筑 | 限价   |    | 5.18  | 2300股 |      | 已成   | 2300股 |
|    | 银河金证模拟    | 260100007504 | testname | 非止损     | 常规下单    |      | 上证所  | 601398 | 工商银行 | 限价   |    | 5.36  | 2400股 | 198  | 已成   | 2400股 |
|    | 银河金证模拟    | 260100007504 | testname | 非止损     | 常规下单    |      | 上证所  | 601390 | 中国中铁 | 限价   |    | 7.18  | 1800股 |      | 已成   | 1800股 |
|    | 银河金证模拟    | 260100007504 | testname | 非止损     | 常规下单    |      | 上证所  | 601360 | 三六零  | 限价   |    | 29.02 | 400股  | 200  | 已成   | 400股  |
|    | 银河金证模拟    | 260100007504 | testname | 非止损     | 常规下单    |      | 上证所  |        | 中国平安 | 限价   |    | 62.82 | 300股  |      | 已成   | 300   |
|    | 银河金证模拟    | 260100007504 | testname | 非止损     | 常规下单    |      | 上证所  | 601186 | 中国铁建 | 限价   |    | 9.97  | 1500股 | 196  | 已成   | 1500股 |
|    | 银河金证模拟    | 260100007504 | testname | 非止损     | 常规下单    |      | 上证所  | 601166 | 兴业银行 | 限价   |    | 14.80 | 900股  |      | 已成   | 900服  |
|    | 银河金证模拟    | 260100007504 | testname | 非止损     | 常规下单    | SH   | 上证所  | 600016 | 民生银行 | 限价   |    | 5.99  | 2100股 | 186  | 已成   | 2100股 |

图158 套利任务 2

已报委托将根据任务报出的顺序分别产生。

| 126 | / | 146 |
|-----|---|-----|
|-----|---|-----|

| H: | <b>芬</b> 寻 | 扺    |      |      |        |      |       |       |    |          |      |        |         |          |      |          |      |      |  |
|----|------------|------|------|------|--------|------|-------|-------|----|----------|------|--------|---------|----------|------|----------|------|------|--|
| e  | 报费         | 托 -  | 刷新   |      |        |      |       |       |    |          |      |        |         |          |      |          |      |      |  |
|    |            | 下单方式 | 证券市场 | 品种代码 | 代码     | 操作类型 | 委托属性  | 价格    | 买卖 | 投机       | 已成数量 | 委托数里   | 撤单间隔    | 下单时间     | 撤单时间 | 完成时间     | 撤单次数 | 状态信息 |  |
| 1  |            | 常规下单 |      |      | 600016 | 买入   | 限价    | 5.99  | 3  | 投机       | 2100 | 2100股  | 86400.0 | 14:51:20 |      | 14:51:26 |      |      |  |
| 2  |            | 常规下单 |      |      | 600019 | 买入   | 限价    | 7.55  |    | 投机       | 1600 | 1600股  | 86400.0 |          |      | 14:51:26 |      |      |  |
| 3  |            | 常规下单 |      |      | 600028 | 买入   | 限价    | 6.66  |    | 投机       | 2200 | 2200股  | 86400.0 | 14:51:20 |      | 14:51:26 |      |      |  |
| 4  |            | 常规下单 |      |      | 600030 | 买入   | 限价    | 15.90 |    | 投机       | 800  | 800股   | 86400.0 | 14:51:20 |      | 14:51:26 |      |      |  |
| 5  |            | 常规下单 |      |      | 600036 | 买入   | 限价    | 28.10 |    | 投机       | 500  | 500股   | 86400.0 | 14:51:20 |      | 14:51:26 |      |      |  |
| 6  |            | 常规下单 |      |      | 600050 | 买入   | 限价    | 5.71  |    | 投机       | 2500 | 2500股  | 86400.0 | 14:51:20 |      |          |      |      |  |
| 7  |            | 常规下单 | SH   |      | 600104 | 买入   | 限价    | 28.40 |    | 投机       | 400  | 400股   | 86400.0 | 14:51:20 |      | 14:51:26 |      |      |  |
| 8  |            | 常规下单 |      |      | 600887 | 买入   | 限价    | 22.46 |    | 投机       | 500  | 500股   | 86400.0 | 14:51:20 |      |          |      |      |  |
| 9  |            | 常规下单 | SH   |      | 601088 | 买入   | 限价    | 18.87 |    | 投机       | 700  | 700股   | 86400.0 | 14:51:20 |      | 14:51:26 |      |      |  |
| 10 |            | 常规下单 |      |      |        | 买入   | 限价    | 14.80 |    | 投机       | 900  | 900股   | 86400.0 |          |      |          |      |      |  |
| 11 |            | 常规下单 | SH   |      | 601186 | 买入   | 限价    | 9.97  | 多  | 投机       | 1500 | 1500股  | 86400.0 | 14:51:20 |      | 14:51:26 |      |      |  |
| 12 |            | 常规下单 |      |      | 601318 | 买入   | 限价    | 62.82 |    | 投机       | 300  | 300股   | 86400.0 |          |      | 14:51:26 |      |      |  |
| 13 |            | 常规下单 | SH   |      | 601360 | 买入   | 限价    | 29.02 | 3  | 投机       | 400  | 400股   | 86400.0 | 14:51:20 |      | 14:51:27 |      |      |  |
| 14 |            | 常规下单 |      |      | 601390 | 买入   | 限价    | 7.18  | 多  | 投机       | 1800 | 1800股  | 86400.0 | 14:51:20 |      | 14:51:27 |      |      |  |
| 15 |            | 常规下单 | SH   |      | 601398 | 买入   | 限价    | 5.36  | 3  | 投机       | 2400 | 2400股  | 86400.0 | 14:51:21 |      | 14:51:27 |      |      |  |
| 16 |            | 常规下单 |      |      | 601668 | 买入   | 限价    | 5.18  | 3  | 投机       | 2300 | 2300股  | 86400.0 | 14:51:21 |      | 14:51:27 |      |      |  |
| 17 |            | 常规下单 |      |      | 601766 | 买入   | 限价    | 8.06  | 多  | 投机       | 1500 | 1500股  | 86400.0 | 14:51:21 |      | 14:51:27 |      |      |  |
| 18 |            | 常规下单 | SH   |      | 601857 | 买入   | 限价    | 8.19  | 3  | 投机       | 1700 | 1700股  | 86400.0 | 14:51:21 |      | 14:51:27 | 0    |      |  |
| 19 |            | 常和下前 | SH . |      | 601989 | πλ   | RB.40 | 4 16  | 5% | ti:-ti:- | 3000 | 300082 | 86400.0 | 14:51:21 |      | 14-51-27 | 0    |      |  |

图159 套利任务 3

组合任务中将先后分别产生三个任务,每次完成一个任务,下一个任务才会开始。

| <b>  下</b> 4 | 面板 6 | ⊋ × 组合任务 × | 委托 × 成交 × 持 | 论 × 自动套利 |      |       |      |      |      |                                       |         |
|--------------|------|------------|-------------|----------|------|-------|------|------|------|---------------------------------------|---------|
| 全注           |      | 告 法中撤销     |             |          |      |       |      |      |      |                                       |         |
|              | 选择   | 炭金账号       | 账号名称        | ETF代码    | 基金代码 |       | 套利方式 | 优先库存 | 現金替代 | 套利进度                                  |         |
|              |      |            |             |          |      | 超大ETF |      |      |      | 27100/27100 0/0 0/0<br>開始開始入 中的 大出117 | 成份服买入完成 |
|              |      |            |             |          |      |       |      |      |      |                                       |         |

图160 自动套利-套利进度

自动套利面板

每次完成一个任务,持仓、委托、成交会相应产生变化。在一次完整地不使用库存的溢 价套利完成后,套利前后的持仓应该是无变化的。

⑤ 优先使用库存

一键套利支持使用当前持仓中的库存,委托时只需委托(目标量-库存量),进而做到 减少交易成本,加速成交进程,有效减少套利时间。优先使用库存界面勾选如下图。

| ◎ 折价套  | 「利 🔷 溢价套利  | 折价自动套利流程:买入ETF基金份额,赎回成份股篮子,卖出成份股篮子 |
|--------|------------|------------------------------------|
| ETF 代码 | 输入申赎代码     |                                    |
| 基金代码   | 输入基金代码     |                                    |
| 基金价格   | 0.000      | - +                                |
| 下单总里   | 1 –        | + cv                               |
|        |            |                                    |
| 一键套    | 利 🗹 优先使用库存 | 🗆 现金替代 🌣 参数设置 ?                    |

#### 图161 优先使用库存

勾选【优先使用库存】之后,若持仓中有可用来套利的库存,则优先使用,委托量为(目标量-库存量),若持仓中没有可用的库存,则进行全部目标量委托。

溢价套利流程,包含成份股买入、ETF 申购、基金卖出三个任务。所以,若勾选优先使 用库存,则会先检查基金持仓的可用量,基金持仓可用若足够,则直接按目标量卖出,基金 持仓可用若不够,则检查申购的可用是否足够。申购可用是否足够检查的是成份股的 ETF 申赎可用量,若足够则直接按目标量进行申购委托,若不够则按(目标量-库存量)进行成 份股买入委托。折价套利同理,依次检查成份股持仓可用量、基金持仓的 ETF 申赎可用量, 进行委托。

套利任务开始后,由于勾选了优先使用库存,持仓在成交的过程中 会被实时检查。例 如溢价套利,在成份股买入进行中时,若检查到持仓中申赎可用量足够,则会开始报出申购 的任务和委托,同时会撤掉成份股买入的任务。折价套利买入基金时同理。

例: 510021 溢价套利,优先使用库存,基金持仓可用不足,申购可用足够,直接从申购开始进行委托。

⑥ 现金替代

ETF 申购过程中需要考虑现金替代这一环节,考虑现金替代后,一键套利支持除去库存 和现金替代部分后进行委托,故在溢价套利成份股买入时能够尽快报出除去库存和现金替代 部分后的委托量。因而在选择溢价套利方式后,可勾选是否考虑现金替代,若勾选现金替代, 成份股买入时可以实现比只勾选优先库存更快更早的开始进行申购,进而加速套利进度。

现金替代只会在申购中发生,所以折价套利是不会用到现金替代的。故当选择折价套利时,现金替代勾选项为置灰不可勾选状态,如图。

| ◉ 折价套  | 『利 🔷 溢价套利 |                       | 折价自动套利流程:   | 买入ETF基金份额, | ·赎回成份股篮子。 | ,卖出成份股篮子 |
|--------|-----------|-----------------------|-------------|------------|-----------|----------|
| ETF 代码 | 159001    | 保证金                   |             |            |           |          |
| 基金代码   | 159001    | 保证金                   |             |            |           |          |
| 基金价格   |           | - +                   |             |            |           |          |
| 下单总里   | 1         | - <mark>+</mark> CV 1 | CV=1份       |            |           |          |
| 一键套    | 利 🗹 优先使用库 | 存 🗌 现金                | 替代 🌣 参数设置 🖸 | 2          |           |          |

#### 图162 现金替代置灰

溢价套利勾选"现金替代"后,优先使用库存也会同步勾选上并且置灰不允许更改。考 虑使用现金替代时,需要在实时检查持仓的基础上实时计算当前现金替代比例,若在成份股 买入任务进行过程中,当前现金替代比例达到小于或等于最小申赎清单上的现金替代比例, 则系统会立刻开始进行申购,同时会撤掉成份股买入未完成的任务,从而减少成份股买入时 间,加快套利进度。溢价套利勾选现金替代,如图所示。

| ○ 折价套  | 「利 🛛 🧿 溢价套利 |               | 溢价自动套利流程:     | 买入成份股篮子. | ,申购ETF基金份额, | ,卖出BIF基金份额 |
|--------|-------------|---------------|---------------|----------|-------------|------------|
| ETF 代码 | 159001      | 保证金           |               |          |             |            |
| 基金代码   | 159001      | 保证金           |               |          |             |            |
| 基金价格   |             | - +           |               |          |             |            |
| 下单总里   | 1 .         | - <b>+</b> cv | 1CV=1份        |          |             |            |
|        | 利 🗸 优先使田库   | 友 🔽 珦全        | - 恭代 🙃 参粉设罢 🗍 | 2]       |             |            |
| THE E  |             | 厅 📫 巩显        |               | <u>-</u> |             |            |

图163 勾选现金替代

例:510011 溢价套利,成份股有部分持仓,当勾选优先使用库存但不勾选现金替代时, 下单弹框,会委托买入(目标量-库存量)数目的成份股。

| សើ    |      | Rm× 9       | n            | ND2 X 97                |            | HILS? HILY                            | T.          | 湘口又明     |          | 196.712.28  |             |        |              |         |        |              |       |             |       |          |                  |                                       |             |                  |                                        |         |            |
|-------|------|-------------|--------------|-------------------------|------------|---------------------------------------|-------------|----------|----------|-------------|-------------|--------|--------------|---------|--------|--------------|-------|-------------|-------|----------|------------------|---------------------------------------|-------------|------------------|----------------------------------------|---------|------------|
| 3(2)  |      | 性銀行         | 1分钟线 医疗前弯的   | <b>₩: 6.02</b>          | (高) 6.0    |                                       |             | NCC. 100 |          |             |             |        | IEN O IN THE | 2里: 0.0 |        |              |       |             |       |          |                  |                                       |             |                  | 600016 P                               | 生银行     |            |
|       |      |             | 1010010410   |                         |            |                                       |             | -        |          |             |             |        |              |         |        |              |       |             |       |          |                  |                                       |             | \$D              | 6.00                                   |         | 75         |
|       |      | -           |              |                         | -          |                                       |             |          | _        |             |             | -      |              | -       |        | -            |       |             |       |          |                  |                                       |             | 2 20             |                                        |         | 321        |
| 0.00  |      |             |              |                         |            | T                                     |             |          |          |             |             |        |              |         |        |              |       |             |       |          |                  | TT                                    |             | DHI              | 6.01 #                                 |         |            |
| 12.08 | - 56 | 110.005.002 | 44-12        |                         |            |                                       |             |          |          |             |             |        |              |         | 14.70  | 10.71 10     |       |             | 14.75 | 14.75    |                  |                                       |             | .00 活跃           | -0.01 3                                | 停       |            |
|       |      | 8.82        |              |                         |            |                                       |             |          |          |             |             |        |              |         | 14:30  | 1401 14      |       |             |       |          |                  |                                       | 1942 19193  | 13.42            | -0.17%: 91                             | - 68    | 5 AII<br>× |
| 1     |      | 42          | <b>T48 B</b> | ines.                   | 4342///.00 | ins a                                 | <b>1000</b> | a Statis | 29.      | 348.E       | 300         |        | all est      | 82.8×21 | HIGH B | L HERE       |       | 2111-1-94.E | 4645  | 2844     | 389841803-945120 | REPERTING                             | 0#8+8.9     | 7516171464634817 | 743+68                                 | 8768    | 20         |
| 交易    |      |             | 1 1009       | CTF                     | 11         | n000 11日日                             |             |          | 49       | 000000496   | 807+1071    | acett  | 000000496    | 主张马     |        |              |       |             |       | 正方いる     | 100+1279         |                                       |             | and to sold when |                                        | E PARTI |            |
|       |      |             |              |                         |            | 8100 #8:07                            | 全正確以        |          | 49 26    | 0100007504  | Dinduity    |        | -            | 主张县     |        |              |       |             |       | 司用,初始化完成 | KindyFy          |                                       |             |                  |                                        |         |            |
|       |      |             | 1.1005       |                         |            | estre dette                           | NATER OF    |          | No. I BR |             | distant of  |        | 1.2          | +18-9   |        |              |       | 01128030En  |       | /+IN     |                  |                                       |             |                  |                                        |         |            |
|       | 84   |             |              |                         |            |                                       |             |          |          |             |             |        |              |         |        |              |       |             |       |          |                  |                                       |             |                  |                                        |         |            |
|       |      |             | 0 · 88       |                         |            |                                       |             |          |          |             |             |        |              |         |        |              |       |             |       |          |                  |                                       |             |                  |                                        |         |            |
|       |      | 成別根天式       | 2 〇 申録 (     | <ul> <li>基金兴</li> </ul> |            |                                       |             |          |          |             |             |        |              |         |        |              |       |             |       |          |                  |                                       |             |                  |                                        |         |            |
|       |      |             |              |                         |            | 服要名称                                  | 交易类型        | 分配置      | 最新的      | 3525.48     | 最新市值        |        | ETF中限可用量     | 2 单位中   | 城可用量   | 曾代标志         | 溢价比率  | 1 個代金額      | 自动盘口  |          |                  | 。 份 邮份服                               | 新入 RTS      |                  | EKA 1                                  | E全类出    |            |
|       |      |             |              |                         |            | 演发银行                                  |             | 2900     | 10.19    |             | 29551.00    |        |              |         |        |              |       |             |       |          |                  | · · · · · · · · · · · · · · · · · · · | 算法交易        |                  |                                        |         |            |
|       |      |             |              |                         |            | 前创股份                                  |             |          | 下达       | £务          |             |        |              |         |        |              |       |             |       |          |                  | X 1807                                | 55          |                  | 200                                    |         |            |
| 1     |      |             |              |                         |            | 上收集团                                  |             |          |          | 勝号          |             |        | 股票名称         | 交易类型    | 分配里    | 最新市值         | 基定价   | 委托价         | 碱价价格  |          |                  | 市 单彩                                  | 創作          |                  | 0.00 %                                 |         |            |
| >     |      |             |              |                         |            | 室钢钢份                                  |             | 2200     |          |             |             |        | 上海电力         |         |        | 749.00       |       |             |       |          |                  | 19                                    |             |                  |                                        |         |            |
|       |      |             |              |                         |            | 上海电力                                  |             | 300      |          |             |             |        | 技术物度         |         |        | 1650.00      |       |             |       |          |                  | -                                     |             |                  |                                        |         |            |
|       |      |             |              |                         |            | 中国石化                                  |             | 2600     |          |             |             |        | 中国巨石         |         |        | 5060.00      |       |             |       |          |                  | 100                                   |             |                  |                                        |         |            |
|       |      |             | 26010000750  |                         |            | E-MI                                  |             | 1100     |          |             |             |        | BRAIR        |         |        | 6364.00      |       |             |       |          |                  | ¥                                     |             |                  |                                        |         |            |
|       |      |             |              |                         |            | 招商银行                                  |             | 2500     |          |             |             |        |              |         |        | 9983.00      | 99.88 | 99.88       |       |          |                  |                                       |             |                  |                                        |         |            |
|       |      |             | 26010000750  |                         | 600048     | 保利地产                                  |             | 1700     |          |             |             |        |              |         |        | 5142.00      |       |             |       |          |                  |                                       |             |                  |                                        |         |            |
|       | 10   |             |              |                         |            | 中国联通                                  |             | 2300     |          |             |             |        | MITTE        |         |        | 2091.00      |       |             |       |          |                  | 基 = 脉号法                               |             |                  |                                        |         |            |
|       |      |             | 26010000750- | 4 SH                    | 600060     | 海信电器                                  |             | 200      |          |             |             |        | 华安证券         |         |        | 2028.00      |       |             |       |          |                  | 1000                                  | 84 974)<br> | 5CE91            | \$ B.S                                 | 16#F    |            |
|       |      |             | 26010000190  |                         | 600066     | 主導整定                                  |             | 300      |          |             |             |        | 1 星色化开       |         |        | 3005.00      |       |             |       |          |                  |                                       | Mind Inte   | 194 000000496    | ###################################### |         |            |
|       |      |             | 26010000750- | 4 SH                    | 600068     | 基州坝                                   |             | 700      |          |             |             |        | ERAP 1       |         |        | 2046.00      |       | 10.27       |       |          |                  |                                       | 10712120    |                  | A DESTROY                              |         |            |
|       |      |             | 26010000750  |                         | 600005     | HT I                                  |             | 100      |          |             |             |        | 中国中治         |         |        | 4420.00      |       |             |       |          |                  | 10                                    | Plastick    |                  |                                        |         |            |
|       |      |             | 25010000150  | 4 SR                    | 600009     | 行気電上                                  | AA<br>=>    | 900      |          |             |             |        | 繁生矿业         |         | 2500   | 8600.00      | 3.49  | 3,49        |       |          |                  |                                       |             |                  |                                        |         |            |
|       |      |             | 20010000150  |                         | 00100      | 19/3807                               | *^          | 400      | 13       | 26010000750 | 54 SH       | 601919 | 中运筹控         | 英入      | 900    | 3510.00      | 3.94  | 3.94        |       |          |                  | 留 合計                                  |             |                  |                                        |         |            |
|       |      |             | 29010000150  | 4 38                    | 400104     | LAND                                  | 94.5        | 500      |          |             |             |        |              |         |        | 54648.00     |       |             |       |          |                  | 0 1640                                | e ei 🖉 👄    | ownet.           |                                        |         |            |
|       |      |             | 20010000150  | 4 2A<br>4 09            | 400110     | 11227                                 | #A<br>#3    | 1000     | ■絵       | 的显示         |             |        |              |         |        |              |       |             |       | 1412     | 10.01            |                                       |             |                  |                                        |         |            |
|       |      |             | 26010000150  | 4 5.5                   | 000110     | 10,7584.52                            | 94A<br>773  | 1000     | 40.000   |             |             |        |              |         |        |              |       |             |       |          |                  | ETF 代码                                |             |                  |                                        |         |            |
|       | 20   |             | 20010000150  | •                       | 000110     | Marine Marine                         | 700         | 200      | 800      | #3E 08353#  | SV#1/127978 |        |              |         |        |              |       |             |       |          |                  | - <b>X</b> \$KB                       |             |                  |                                        |         |            |
|       |      |             | 20010000150  | 4 DA                    | 000125     | 20-01030                              | 94A<br>773  | 200      | 0.00     |             | 2424.00     |        |              |         | 200    | Cally        |       | 0.00        |       |          |                  | -                                     |             |                  |                                        |         |            |
|       |      |             | 20010000755  | 4 51                    | 600176     | *******                               | =           | 500      | 10.17    |             | 5060.00     |        |              |         | 500    | 7610<br>6412 |       | 0.00        |       |          |                  | 基主印稿                                  |             | - +              |                                        |         |            |
|       | 24   |             | 28010000750  | 4 SH                    | 600177     | ····································· | EX          | 600      | 7.10     |             | 4260.00     |        |              |         | 800    | irit.        |       |             |       |          |                  | 下单总量                                  |             | - + cu ic        | P=1000000(})                           |         |            |
|       |      |             | 26010000750  | 4 51                    | 600196     | TREES                                 | EA          | 200      | 29.70    |             | 5940.00     |        | 200          |         | 200    | itit         |       | 0.00        |       |          |                  |                                       |             |                  |                                        |         |            |
|       |      | 100         |              |                         | chence.    | Andrew 1997                           |             | 200      |          |             | 1000.00     |        |              |         |        | 4.15         |       | 0.00        |       |          |                  | -83                                   | an Mtt      | 統用岸存 — 統金質       | 置分线管 🤹 77                              | ۳.<br>M |            |
|       |      |             |              |                         |            |                                       |             |          |          |             |             |        |              |         |        |              |       |             |       |          |                  |                                       |             |                  |                                        |         |            |

图164 一键套利-下达任务(不现金替代)

此时取消下单,同时勾选现金替代,下单弹框,会直接委托申购。这是因为系统经过计算,把需要委托买入的部分成份股用现金替代了,所以直接进行了申购。

| 63           |      | <b>股</b> 派文 | :86 101       | 與父亲     | ō.                   | 截突截交      | <i>y</i>          | 相首父亲     | û.         | 2002123      |         | sum      | <b>\$</b> X |         |             |             |        |           |        |                  |             |                 |                                         |                  |          |      |       |
|--------------|------|-------------|---------------|---------|----------------------|-----------|-------------------|----------|------------|--------------|---------|----------|-------------|---------|-------------|-------------|--------|-----------|--------|------------------|-------------|-----------------|-----------------------------------------|------------------|----------|------|-------|
| <b>\$193</b> |      | 民生银行        | 于1分钟统 于       | F: 6.02 | • <b>• 8</b> 5 • • • | R         |                   | 成交里: 603 | B 000 🕈 🕅  |              |         |          |             | 12里:0   |             |             |        |           |        |                  |             |                 |                                         |                  | 600016   | 生银行  |       |
|              |      |             | -Prostants    |         |                      |           |                   | _        |            |              |         |          |             |         |             |             |        |           |        |                  |             |                 |                                         | <b>●</b> ●       | 6.00     |      | 756   |
|              |      | -           |               |         | -                    |           |                   |          |            | _            |         | -        |             |         |             |             |        |           |        |                  |             |                 |                                         | 単称               |          |      | 3211  |
|              |      |             |               |         | 1.1                  | - T       |                   |          |            |              | -       |          |             |         |             |             |        |           | 1      |                  |             | -               |                                         | អាមា             | 6.01 @   | 12   | 5.56  |
| 12.08        |      | 10021024010 |               |         |                      |           |                   |          |            |              |         |          |             |         | ne transfer |             |        |           | -      |                  |             |                 | • •                                     | <sup>20</sup> 涨跌 |          | 傳    |       |
|              |      | 010,492/6   | 1014 13 14:15 |         |                      |           |                   |          |            |              |         |          |             |         | 9 14:30     | 14:31 14:   |        |           |        |                  | 8 14:39 14: |                 | 142 14:43                               | - 36 A.S.        | 0.17% RE | 8    |       |
| 1            | 12   | 与快重         |               |         |                      |           |                   |          |            |              |         |          |             |         |             |             |        |           |        |                  |             |                 |                                         |                  |          |      | -     |
| 交易           |      | 98          |               |         | 1216221              |           | E例公司<br>EAstantes | 株式突出8    | <b>第</b> 号 | 安美術号         | 26      |          | 株ち名称        | 原告英語    |             | 5 上海王勝      |        | 和王账号      |        | 聖泉状态 四           | 明代建立朱宏明     | 服转证例账号          | 沪型盘王称号                                  | 設成ロージセスロ         | 王增信王吻兮   | 是当業支 |       |
|              |      |             |               |         |                      | 10000 BAR | AST SAIN          |          | 49         | 000000496    | and an  |          | 000000496   | 100     |             |             |        |           |        | Edite            | tojestio.   |                 |                                         |                  |          | 12   |       |
|              |      |             |               |         |                      |           | TERM              |          | 49 200     | 0100007504   | Den by  | rv_ test | 1996<br>100 | 1994    |             | A351536     | 807 00 | 026772312 |        | PURI - WARTESHIN | IcadyPr_    |                 |                                         |                  |          | W T  |       |
|              | 1    | ł           |               |         |                      |           |                   |          |            |              |         |          |             |         |             |             |        |           |        |                  |             |                 |                                         |                  |          |      |       |
|              |      |             | 0 NA          |         |                      |           |                   |          |            |              |         |          |             |         |             |             |        |           |        |                  |             |                 |                                         |                  |          |      |       |
|              |      | 成份股票        | 2 0 892 0     | H-      | 2                    |           |                   |          |            |              |         |          |             |         |             |             |        |           |        |                  |             | ■ 交易设           |                                         |                  |          |      |       |
|              |      | 选择          |               |         |                      | 股票名称      | 交易类型              |          | 最新的        | 3525.01      | 教師市道    |          | 117申财司用     | ■ 单位    | 申赎可用量       | <b>曽代称志</b> |        | 發代金額      | 自动盘口   |                  |             | 15 10.916       | KA RO                                   | P#25 #1          | 美入 製     | 全乘出  |       |
|              |      |             |               |         |                      | 浦发银行      |                   | 2900     | 10.19      |              | 29551.0 |          |             |         |             |             |        |           |        |                  |             |                 | WATE                                    |                  |          |      |       |
|              |      |             |               |         |                      | #180R(9)  |                   |          |            |              | 2334.00 |          |             |         |             |             |        |           |        |                  |             | A 104A          | 44.42.00                                |                  |          |      |       |
|              |      |             |               |         |                      | 上地集团      |                   | 700      | 下达任        | 务            |         |          |             |         |             |             |        |           |        |                  |             | # #2            | 33%<br>810                              |                  | 0.00 %   |      |       |
| 1.5          |      |             |               |         |                      | 家明眼份      |                   | 2200     |            | <b>86</b>    | 市场      | 1645     | 設置会校        | 交話出想    | 989         | 静脉击道        | 新生化    | 0 0546-00 | 840.04 | 4                |             | 0               |                                         |                  |          |      |       |
| 1            |      |             |               |         |                      | 上海电力      |                   |          |            | 200100007604 |         | 610011   | 治理申睦        | ETF BIR | 1000000     | 1025000.0   | 0 -    |           |        |                  |             | 봉               |                                         |                  |          |      |       |
|              |      |             |               |         |                      | 中国石化      |                   | 2600     |            |              |         |          |             |         |             |             |        |           |        |                  |             | 8               |                                         |                  |          |      |       |
|              |      |             |               |         |                      | 三一重工      |                   | 1100     |            |              |         |          |             |         |             |             |        |           |        |                  |             | 25              |                                         |                  |          |      |       |
|              |      |             |               |         |                      | 招商银行      |                   | 2500     |            |              |         |          |             |         |             |             |        |           |        |                  |             |                 |                                         |                  |          |      |       |
|              |      |             |               |         |                      | 保利地产      |                   | 1700     |            |              |         |          |             |         |             |             |        |           |        |                  |             |                 |                                         |                  |          |      |       |
|              |      |             |               |         |                      | 中国联播      |                   | 2300     |            |              |         |          |             |         |             |             |        |           |        |                  |             | 凝 = 脉号透         |                                         |                  |          |      |       |
|              |      |             |               |         |                      | 海信电器      |                   | 200      |            |              |         |          |             |         |             |             |        |           |        |                  |             |                 | 择 劳陈                                    | 資金勝利             | : 账号     | 名称   |       |
|              |      |             |               |         |                      | 宇道霍车      |                   |          |            |              |         |          |             |         |             |             |        |           |        |                  |             | 出 1             | <b>希恩好付</b> 省                           |                  |          |      |       |
|              |      |             |               |         |                      | 葛州坝       |                   | 700      |            |              |         |          |             |         |             |             |        |           |        |                  |             |                 | ) 原河金证明                                 | K 26010000754    |          |      | 976.3 |
|              |      |             |               |         |                      | 同仁堂       |                   |          |            |              |         |          |             |         |             |             |        |           |        |                  |             | 99 <sup>3</sup> | 中国社民                                    |                  |          |      | 100 6 |
|              | 15   |             |               |         |                      | 特页电工      |                   | 900      | -          | 44.02        |         |          |             |         |             |             |        |           |        | 1244             |             |                 |                                         |                  |          |      |       |
|              | 16   |             |               |         |                      | 同方服例      |                   | 400      |            | <b>D</b> -IV |         |          |             |         |             |             |        |           |        | 942 AD           | 9           | 膳 습计            |                                         |                  |          |      |       |
|              |      |             | 260100007504  |         |                      | Fillen    |                   | 900      |            | 主 通话探测       | 開入任务    |          |             |         |             |             |        |           |        |                  |             |                 |                                         |                  |          |      |       |
|              | 18   |             |               |         |                      | 国金证券      |                   | 500      |            |              |         |          |             |         |             |             |        |           |        |                  |             | O 800           | 111 (1) (1) (1) (1) (1) (1) (1) (1) (1) | <b>2</b> (1)     |          |      |       |
|              | 19   |             | 260100007504  |         |                      | 东方截空      |                   | 1000     |            |              | 5550.00 |          |             |         |             |             |        |           |        |                  |             | 117 代码          |                                         |                  |          |      |       |
|              | 20   |             |               |         |                      | 中国卫星      |                   | 100      | 19.18      |              | 1918.00 |          |             |         |             |             |        |           |        |                  |             | NARD.           |                                         |                  |          |      |       |
|              | 21   |             | 260100007504  |         | 600125               | 铁龙物度      |                   | 200      | 8.25       |              | 1650.00 |          |             |         |             | 抗汗          |        |           |        |                  |             | 60.201545       | 910010                                  |                  |          |      |       |
|              | 22   |             | 260100007504  |         |                      | 建发展份      |                   | 300      | 8.08       |              | 2424.00 |          |             |         |             |             |        |           |        |                  |             | 基金价格            |                                         |                  |          |      |       |
|              | 23   |             | 290100007504  |         | 600176               | 中國巨石      |                   | 500      | 10.12      |              | 5060.00 |          |             |         |             | 7617        |        |           |        |                  |             | 下单总量            |                                         |                  |          |      |       |
|              | 24   |             | 250100007504  |         | 600177               | स्टब्स्   |                   | 800      | 7.10       |              | 4260.00 |          |             |         |             | 7017        |        |           |        |                  |             |                 | -                                       |                  |          |      |       |
|              | - 20 | 1           | 200100007504  |         | 000196               | MEES      |                   | 200      | 29.70      |              | 5940.00 |          |             |         |             |             |        |           |        |                  |             | -18             | 时 國优先的                                  | 电用库存 🖬 现金替       | 大 🖸 都教设置 |      |       |

图165 一键套利-下达任务(现金替代)

因此,系统有效利用现金替代减少了套利时间,加速了了套利进程,有助于用户抓住短 暂的套利时机,实现收益。

若启用了优先使用库存或现金替代两功能, 套利可能在第一步买入成份股时由于实时检查持仓, 当检查出申购的持仓足够便立刻进行申购, 而第一步成份股买入的过程可能并未进行完。此时, 系统会发出撤销请求, 撤销第一步的任务。

⑦自动套利

新增自动套利面板用于展示 ETF 一键套利的流程进度,如图。

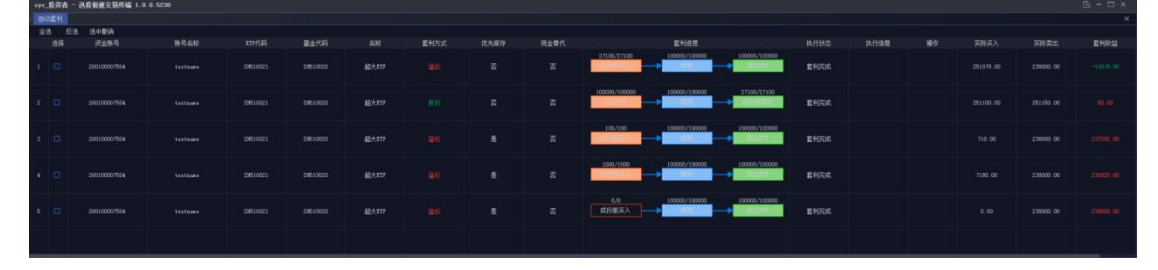

图166 自动套利-套利进度

自动套利面板呈现每次套利的进度流程到哪一步。包含选择、资金账号、账号名称、 ETF代码、基金代码、名称、套利方式、优先库存、现金替代、套利进度、执行状态、执行 信息和操作,以及实际买入、实际卖出和套利收益。套利方式展示溢价还是折价套利方式, 套利进度展示每次套利目前进入到了哪一步,执行状态同步显示文字信息,执行信息显示一 些持仓状态信息。操作可以选择撤销,申购和赎回中不可撤销指令。一但撤销(在自动套利 面板撤销或者任务面板中撤销),即撤销本次套利,套利过程终止。

相关计算:实际买入(溢价)=成份股买入成交金额,实际买入(折价)=ETF 买入成

交金额,实际卖出(溢价)=ETF 卖出成交金额,实际卖出(折价)=成份股卖出成交金额。 套利收益=实际卖出-实际买入。此处交易过程中大致计算实际买入和实际卖出的套利收益, 不计算现金替代造成的替代金额以及成份股买卖的佣金、印花税、过户费及申购赎回费用的 交易费用。

由于 ETF 套利能产生多条任务,所以自动套利面板统计套利进度信息时根据任务执行 进度来跟踪套利进度。因此只有产生任务的用户客户端才能在自动套利面板上展示相关套利 进度。

# 十六、期货交易和期现套利

### 视频: 4 QMT 期货交易、期现套利

金阳光 QMT 支持期货交易,并根据用户的需求对接不同的期货公司。用户可以在金阳 光 QMT 客户端进行条件单、算法交易、策略交易、期现套利,并指定一些列套利参数,如 套利比例、套利合约、套利时机等。

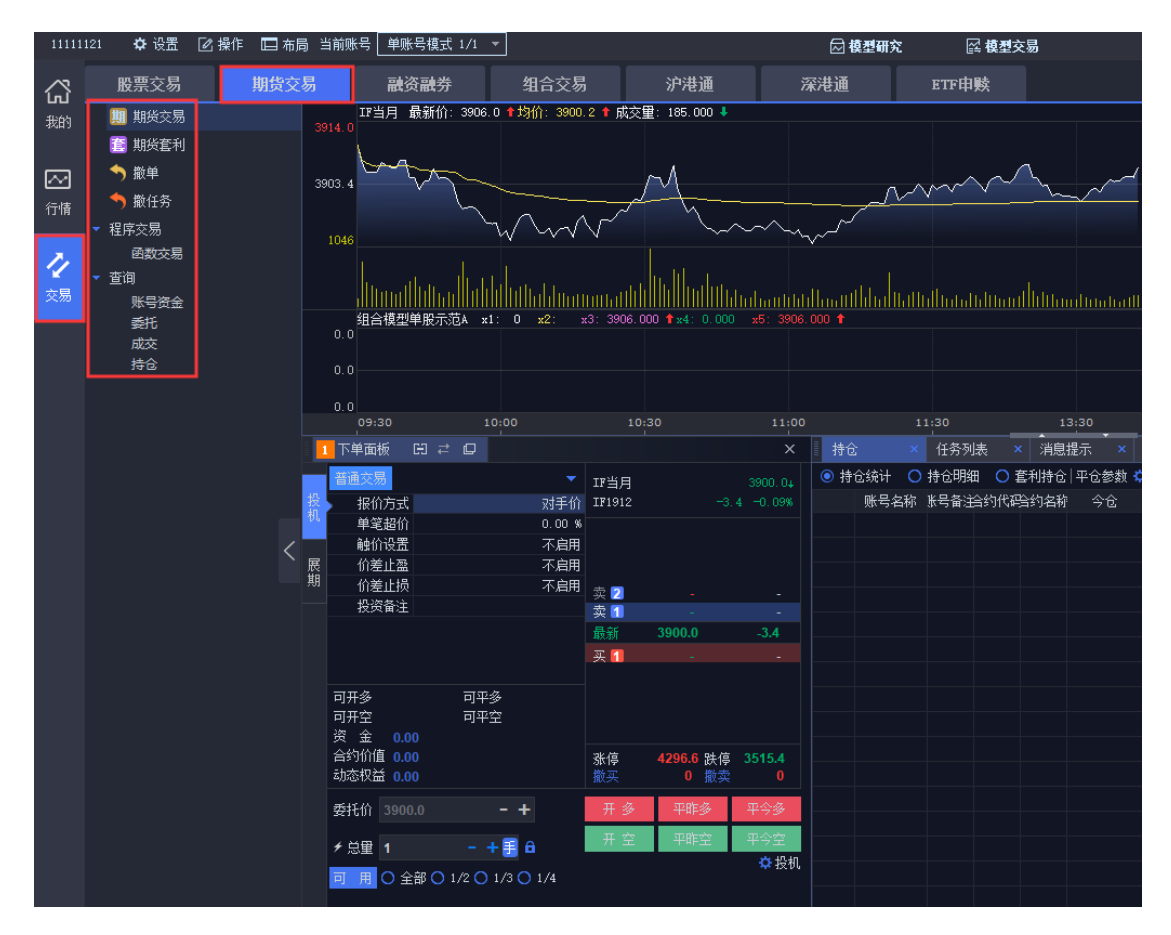

图167 期货交易主页

# 16.1 普通交易

普通交易支持投机、套利、套保的三种套利模式。下单面板有两种风格:默认风格和传统风格。通过下单面板的按钮可以随时更换这两个界面。

| 1  | 下单面板 🛛 🛱               |                                                       |        |                |           | ×                   |
|----|------------------------|-------------------------------------------------------|--------|----------------|-----------|---------------------|
| 投机 | 普通交易<br>报价方式           | <ul> <li>              新认风格<br/>传统风格      </li> </ul> | r<br>ش | IF当月<br>IF1912 |           | 3900.0↓<br>4 -0.09% |
| ΰL | 单笔超价 一                 |                                                       | 0.00 % |                |           |                     |
|    | 触价设置                   |                                                       | 不启用    |                |           |                     |
| 展  | 价差止盈                   |                                                       | 不启用    |                |           |                     |
| 期  | 价差止损                   |                                                       | 不启用    | 卖 2            |           | -                   |
|    | 投资备注                   |                                                       |        | 卖 1            |           | -                   |
|    |                        |                                                       |        | 最新             | 3900.0    | -3.4                |
|    |                        |                                                       |        | 买 1            |           | -                   |
|    | 可开多<br>可开空<br>资 金 0.00 | 可平多<br>可平空                                            |        |                |           |                     |
|    | 合约价值 0.00              |                                                       |        | 涨停<br>费率       | 4296.6 跌停 | 3515.4              |
|    | 4加3421m 0.00           |                                                       |        | 搬头             | ● 撤头      | •                   |
|    | 委托价 3900.0             | - +                                                   |        | 开多             | 平昨多       | 平今多                 |
|    | ≁ 总量 1                 | - + 🗐 🔒                                               |        | 开空             | 平昨空       | 平今空                 |
|    | 可用〇全部〇                 | 1/2 () 1/3 ()                                         | 1/4    |                |           | ✿ 投机                |

图168 期货交易-默认风格

默认风格下单面板可以随意切换六键、四键、两键,可以使用普通交易和算法交易。右 侧展示账号关联的产品,可用资金、总资产、可开多、可开空、可平仓等一些数量,快速了 解账号相关信息以便交易。

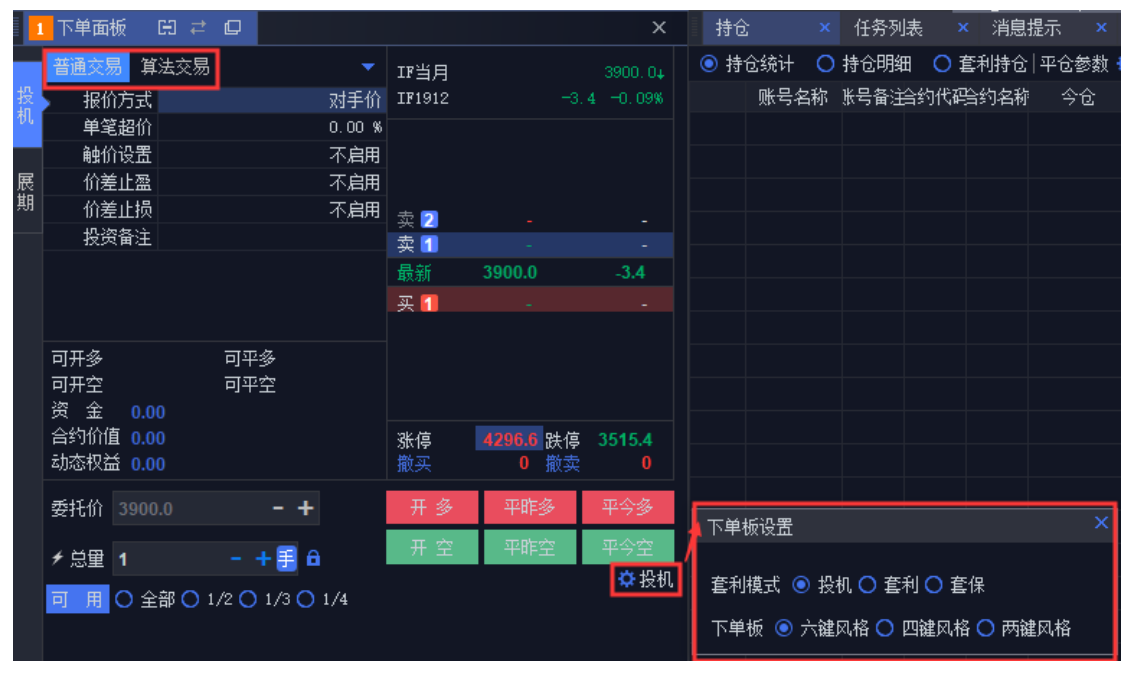

图169 期货交易-下单面板设置

传统风格下单面板有"开平"和"自动"、"跟盘价"和"指定价"按钮。其中通过点 击投机可以切换不同的套利模式。"开平"相当于默认风格的四键,"自动"相当于默认风 格的两键。"跟盘价"显示的是盘口的最新价,通过【+】、【-】按钮可增加或者减少最小 单位的价格,跟盘价会自动变成指定价。当持仓中有某一合约,点击合约下单面板会自动显 示数量和可平仓的方向。

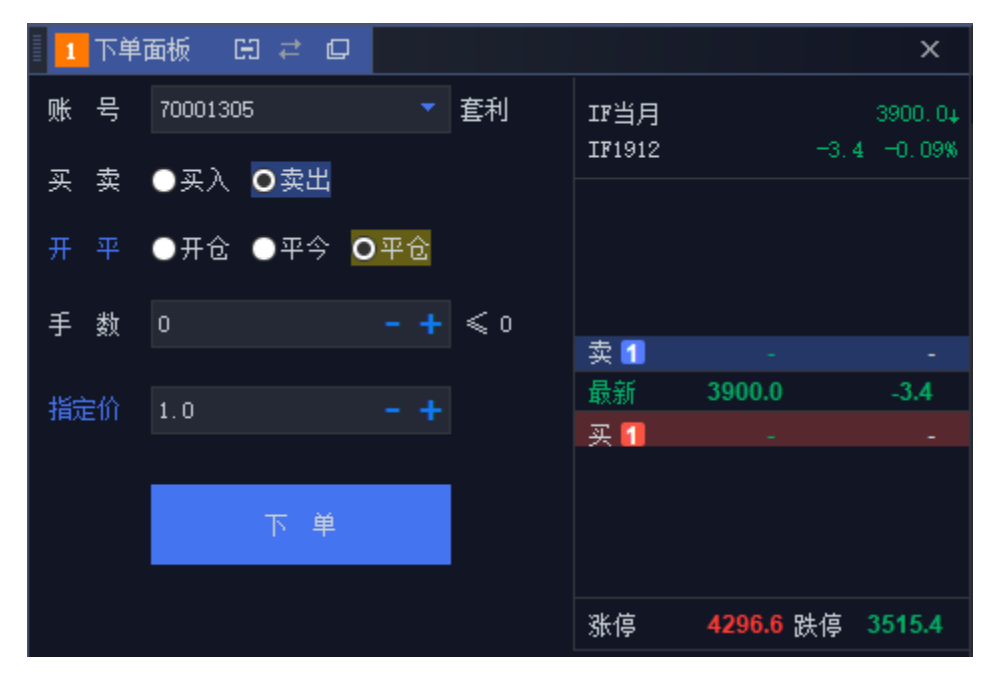

图170 期货交易-传统风格

## 16.2 期货展期

国内商品期货不可以无限期持仓,每个合约都有一个期限,如果是自然人持仓到交割月前 必须平仓,否则交易所会强平。展期可以将快到期限的近期合约仓位通过做多、做空的方式 转换成远期合约,设置相应的下单参数,如总量、单次量、间隔、价差等,就可以实现长时 间推迟平仓。

|   | 下单面   | 板            | θ  | ţ   | D   |                  |     |        |        |             |      | ×      |
|---|-------|--------------|----|-----|-----|------------------|-----|--------|--------|-------------|------|--------|
|   | 合约①   | IF200        | D1 |     |     | 15下月 9           | 2   | 合约②    | IF2003 | ;           | IF下季 | Ŧ      |
| 投 | 最新价   | 1            |    | 389 | 7.0 |                  | 4.0 | 最新价    |        | 3899.4      |      | -3.6   |
| 机 | 报任    | 价方式          |    |     |     | 对手               | 价   | 报价     | 访式     |             |      | 对手价    |
|   | 単当    | 管超价          |    |     |     | 0.00             | ) % | 单笔     | 超价     |             |      | 0.00 % |
| 展 | ▶ 単笔基 | ま准里          |    |     |     | 目标               | 運   | 单笔基    | (進里)   |             |      | 目标里    |
| 期 | 基准重   | 鼅比例          |    |     |     | 10.00            | ) % | 基准重    | 比例     |             | 1    | 0.00 % |
|   | 下車    | 间隔           |    |     |     | 60.0             | 秒   | 下单     | 间隔     |             | e    | 0.0秒   |
|   | 撤单    | 间隔           |    |     |     | 60.0             | 秒   | 撤单     | 间隔     |             | e    | 0.0秒   |
|   | 双向波动  | 加区间          |    |     |     | 5.00             | ) % | 双向波动   | 回回     |             |      | 5.00 % |
|   |       |              |    |     |     |                  |     |        |        |             |      | Ī      |
|   |       |              |    |     |     |                  |     |        |        |             |      | Ī      |
|   |       |              |    | 1   | •   |                  |     |        |        | ^           |      | -      |
|   | ≁总里   | 0            |    |     |     | - + 🖲            | = = |        | 01     | 故多 💿 做空     | 1    | l l    |
|   | 单次重   | 1            |    |     |     | - + 🖲            | Ξ   |        | ji 🗌   | <b>助</b> 下単 |      | Ē      |
|   | 间隔    | 1            |    |     |     | <del>- +</del> 老 | þ   |        |        |             |      | Ē      |
|   | 价差    | 0.00         |    |     |     |                  |     |        |        | 下单          | 投    | :机     |
|   |       |              |    |     |     |                  |     |        |        |             |      | Ī      |
|   |       | •••          |    |     |     |                  | -   | /\anda |        |             |      |        |
|   | 可用贷   | ( <b>3</b> 5 |    |     |     | 0.0              | 0   | 万貫里    |        |             |      | 0      |
|   | чт    | - <b>E</b>   |    |     |     |                  | 0   |        |        |             |      | F      |

图171 期货展现

总量可以选择一定的手数(输入小于或等于持仓量),或者点击【 ➡】将总量调整为 即将到期合约的持仓量(需注意的是进行展期交易时必须有该合约的持仓),单次量为一次 平多(空)的数量,间隔为每次平多(空)的时间间隔,设置完后就会自动平仓,价差为两 展期合约的价差,设置后下单,当价差达到设置的值时,触发报单。可以针对两个合约选择 "做多"或"做空"。

# 16.3 期货套利

金阳光 QMT 极速策略交易系统中的期货套利面板,仅为用户提供自定义规则的平台,用 户可根据自己的交易要求,新建规则,从而实现更换合约、跨期套利、跨市套利、跨品种套 利等多种功能。

|        | ✿ 设置 [                                                                                                | 这操作 🔲 布局 当                 | 前账号 单账号模式 1/1                                                                           |                                                                            |                     | 🖂 模型研究                            | 🖂 模型交易                                 |                                   |                                                   |                        | 188 数据日                                                            | 目期:2019-12-11                                                                                                    | <b>*</b> - Ø                               |
|--------|----------------------------------------------------------------------------------------------------|----------------------------|-----------------------------------------------------------------------------------------|----------------------------------------------------------------------------|---------------------|-----------------------------------|----------------------------------------|-----------------------------------|---------------------------------------------------|------------------------|--------------------------------------------------------------------|----------------------------------------------------------------------------------------------------|--------------------------------------------|
| \$ 1   | 股票交易                                                                                                  | 期货交易                       | 融资融券                                                                                    |                                                                            |                     | 深港通                               | ETF申赎                                  |                                   |                                                   |                        |                                                                    |                                                                                                    |                                            |
| 。<br>9 | <ul> <li>期炭交易</li> <li>期炭素利</li> <li>数単</li> <li>数任务</li> <li>病交易</li> <li>函数交易</li> <li>调</li> </ul> | 999<br>990                 | 4.0<br>9.4<br>0.4<br>099                                                                | <ul> <li>1066 : (i)(21 + 8 = 86</li> <li>1090 : (i)(21 + 8 = 86</li> </ul> |                     | ~~~~~                             | ~~~~~~~~~~~~~~~~~~~~~~~~~~~~~~~~~~~~~~ | n m                               |                                                   |                        | <b>奏</b> ①<br><b>最</b> 新<br>天<br>の<br>最新<br>米<br>紙<br>[結<br>編<br>編 | IF1912 II           3909.0           3908.8 現引           3908.6           3908.8 均引           1 2.8 進目           1 0.07% 灌           0.55% 令 | F当月<br>手<br>2<br>价 39<br>肤<br>転 0.<br>开 39 |
|        | 账号资金<br>委托<br>成交<br>持仓                                                                                |                            | ····································                                                    | 10:00<br>10:00                                                             | 10:30               |                                   |                                        |                                   |                                                   |                        | 现手<br>总额<br>浅傳<br>分量                                               | 1 最初<br>4.90万 最付<br>573.62亿 总部<br>4296.6 跌行<br>0 外封<br>分价 走势 银                                                                               | 新 39<br>紙 38<br>笔 14<br>停 35<br>盘<br>关     |
|        |                                                                                                    |                            | 合约① IF2001                                                                              | (新建規則) 1907                                                                | 余规则 全部機能 全边         | 8 反迭                              |                                        |                                   |                                                   |                        |                                                                    |                                                                                                    |                                            |
|        |                                                                                                    | 22<br>名机<br><b>(</b><br>開創 | 最新们 3897.0     提伯方式     举宅起价     单宅起价     单宅基准里     基准里比例     下单间隔     數单间隔     叙问高级动区间 |                                                                            | 康号©<br>70001305 王奇凡 | 合約0<br>171912 ・<br>参會 0手<br>空音 0手 | / 乐号②<br>■ 70001305 王奇凡 ・              | 습년)<br>172001 ·<br>중엽 0手<br>호압 0手 | 2 1.000 × IF1912 最新<br>IF1912 开参 ▼<br>IF2001 开全 ▼ | ₩001<br>- 1.000 × 1920 | 01 最新 >                                                            | 0.000 宮利成功<br>171912 0<br>172001 0                                                                                                    | 统计<br>0次<br>手均价<br>手均价                     |

图172 期货套利

具体规则要求如下:

#### ① 账号选择:

在账号1和账号2处选择账户。

#### ② 合约选择:

合约中灰色背景色为1的表示优先合约,先产生优先合约的任务,当其成交后,才会产 生灰色背景色显示为2的合约的任务;选择合约的下面显示的"多仓、空仓"是该账号 当前该合约的多仓、空仓的持仓手数。

### ③ 规则设置:

|                                            |                    | _        |
|--------------------------------------------|--------------------|----------|
| 1.000 × a1807最新 - 1.000 × a1805 卖① > 0.000 | <u></u>            | <b>*</b> |
|                                            | 基本设置 合约①参数 合约②参数   |          |
|                                            | 合约①单次里 1 - + 手     |          |
| 开空<br>平容<br>平容<br>平容<br>一                  | 总                  |          |
| 1.000 <sup>平空</sup> 000 × s1805 最新 ≥       | 合约②单次里 1 - + 手     | ø        |
| a1807                                      | 总                  |          |
| ▲1805 开空 ▼                                 | 套利等待间隔 5.0 - + 秒   |          |
|                                            | □条件不符则放弃优先合约执行中的套利 |          |
|                                            |                    |          |
|                                            |                    |          |

#### 图173 期货套利-规则设置

首先设置价差规则倍数,价位(卖①价、最新价,卖①价)、价差方向(<、>、≤、 ≥、无)都由用户自定义设置。当合约 1-合约 2 的差满足设置的价差规则,则该项规则产 生任务,否则就不产生任务;

设置好价差规则后,可以设置合约1、合约2的报价方式、合约1、 合约2的下单量及 下单参数、开平及多空方向。基本设置中,单次量相当于目标量,总量是该合约的交易总量。 合约参数中,单笔最大量是每次委托的最大委托量。

④ 状态显示

| 持仓   | × 任利 | §列表 ×              | 消息提示 | ×                         | 委托                                  | < 成交    | × 自选合       | sj x    | 期货套利 | x                                        |                                      |                              |
|------|------|--------------------|------|---------------------------|-------------------------------------|---------|-------------|---------|------|------------------------------------------|--------------------------------------|------------------------------|
| 新建规则 | 删除规则 | 全部删除               | 全选   | 反选                        |                                     |         |             |         |      |                                          |                                      |                              |
|      |      | 合约②                |      |                           |                                     |         | 见贝          |         |      | 统计                                       | ∃▶ 状态                                | 操作                           |
|      |      | IF2003<br>0手<br>0手 | · 2  | 1.000<br>IF1912<br>IF2003 | ×IF1912 卖①<br><del>开多▼</del><br>开空▼ | - 1.000 | × 192003 卖① | > 12.00 |      | 看利威功 0 次<br>IF1912 0手 均价<br>IF2003 0手 均价 | 当前伯差 0.0<br>IF1912 0.0<br>IF2003 0.0 | 开始<br>二 启用反向规则<br>套保<br>開除規则 |

图174 期货套利-状态

显示合约1、合约2在规则中设置的报价方式对应的价格,以及当前的价差,任务状态。

⑤ 统计:

主要用于统计当前这笔单子合约1、合约2的成交情况

#### ⑥ 条件不符则放弃优先合约执行中的套利:

勾选"条件不符则放弃优先合约执行中的套利":优先合约在执行过程中,若由于行情的变动,之前设置的规则不满足,任务就会被撤销。在期货套利的状态中会显示成交了多少、 失败了多少。

不勾选"条件不符则放弃优先合约执行中的套利":优先合约在执行过程中,若由于行 情变动,之前设置的规则不满足,任务仍会会继续执行,只有优先合约执行完了,才会执行 另外一个合约。单次量只是一种报单方式,与某合约单次量的手数没有关系。

#### ⑦ 交易数限制:

如果合约 1 为优先合约,单次量为 a,交易后剩余量为 a1,合约 2 的单次量为 b,交易后剩余量为 b1,那么合约最后一笔的执行量满足:当 a>a1 时,合约 1 执行 a1 手;当 b<br/>b1 时,合约 2 执行 b 手,合约 2 剩余的 b1-b 手合约将不会被执行。

例如:如果合约 1 为优先合约,单次量为 10,交易后剩余量为 5;合约 2 的单次量为 20,交易后剩余量为 30。那么合约最后一笔的执行量为:合约 1 为 5 手,合约 2 为 20 手,合约 2 剩余的 10 手不会被执行。

#### ⑧ 操作功能键

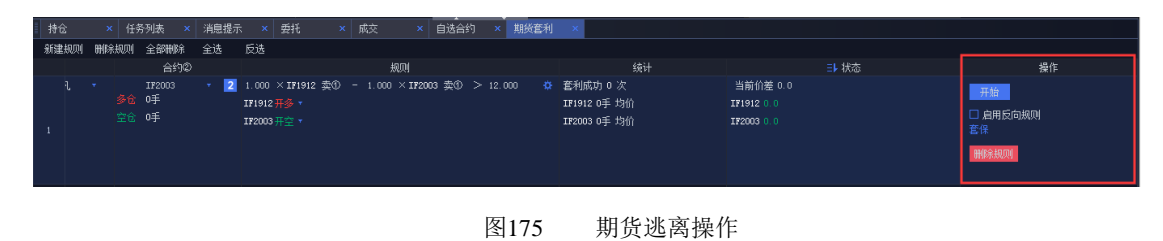

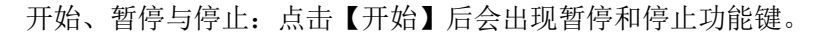

启用反向规则:类似于止盈止损功能,开多对应平多,开空对应平空;

新建规则、删除规则:删除规则必需先选中规则再删除;

自选合约: 自选合约中选择套利合约, 双击合约就会出现在期货套利规则列表中。

| 伯  | [务列表 | ŧ ×     | 消息提示       |         | 当日委                 | it ×            | 当日成交 | × 账号  | 资金 ↔ | 🛛 ×                   | 当日持仓  |                           | 期货套利                                  |           |            |          |
|----|------|---------|------------|---------|---------------------|-----------------|------|-------|------|-----------------------|-------|---------------------------|---------------------------------------|-----------|------------|----------|
| 新建 | 规则   | 删除规则    | 全部删除       | 全选      | 反选                  |                 |      |       |      |                       |       |                           |                                       |           |            |          |
|    | 选择   |         | 账号①        |         |                     | 合约①             |      | 账号②   |      |                       | 合约②   |                           |                                       | 规则        |            |          |
| 1  |      |         | 请选择账号      |         | <b>多仓</b> 0<br>空仓 0 | a1807<br>手<br>手 | •    | 请选择账号 |      | ▲18<br>多仓 0手<br>空仓 0手 | 11 +  | 2 1.000<br>a1807<br>a1811 | × 41807 最新<br>开空 <del>▼</del><br>开参 ▼ | - 1.000 × | ▲1811 最新 > | ► -171.0 |
| 自迭 | 合约   |         |            |         |                     |                 |      |       |      |                       |       |                           |                                       |           |            |          |
| É  | 选合约  | 9       |            |         |                     |                 |      |       |      |                       |       |                           |                                       |           |            |          |
| 套利 | 合约   | •   + 3 | 07 黄大豆1号10 | 307 × 1 |                     |                 |      | + 删除  | 全部刪除 | 批重导入                  |       |                           |                                       |           |            |          |
|    |      | 代码      |            | 名称      |                     | 开盘价差            | 最新价  | 差价差涨跌 | 结算份  | )差 对                  | 价价差 挂 | 价价差                       | 昨收价差                                  | 現卖重       | 现买量        |          |
| 1  |      |         |            |         |                     |                 |      |       |      |                       |       |                           |                                       |           |            |          |

图176 期货套利-自选合约

# 16.4 期现套利

见组合交易章节的 10.4 小节

# 十七、自定义风控设置

### 视频: 14 QMT 风控设置

金阳光 QMT 客户端支持用户自定义风控规则,并采用多层次并行的处理方式进行不同 规则的风控检查,提高风控效率,降低风控延迟,对任何一条不符合规则会立即返回,确保 安全至上。

点击主界面左上角的【设置】,在弹出框中可以看到风控设置的设置界面。

| 2 🚺 🌣 设置 🗹 操                                                                       | 作 🔲 布局                                                                             |       |                                                                                                    |                      |                | ☑ 模型研  | 院 羼模型         | 交易      |
|------------------------------------------------------------------------------------|------------------------------------------------------------------------------------|-------|----------------------------------------------------------------------------------------------------|----------------------|----------------|--------|---------------|---------|
| 大盘指数                                                                               |                                                                                    |       |                                                                                                    | 策略列                  |                |        |               |         |
| <u>上证指数</u><br>2917.42                                                             | 系统设置                                                                               |       |                                                                                                    |                      |                |        |               |         |
| 2917. 37<br>2917. 32                                                               | 交易设置                                                                               | 快捷键设置 | 界面定制                                                                                                    | 人。                   | 2 ① 风控设        | 西 密码设置 | <b>正</b> 憲 备份 | 导出设置    |
| 2917.27                                                                            | ▼ 账号风控                                                                             |       | 证券账号                                                                                                    |                      |                | _      |               | ×       |
| 0<br>0<br>00<br>00<br>00<br>00<br>00<br>00<br>00<br>00<br>00<br>00<br>00<br>0<br>0 | 期货账号<br>证券账号<br>信用账账号<br>淬惠通账号<br>序ython库白名单<br>▼ 密码管理<br>设置风控密码<br>▼ 数据管理<br>证券分类 |       | 资金账号     1     40628036     40628036     40628036     40628036     40628036     40628036     40628036     40628036     40628036     40628036     40628036     40628036     40628036     40628036     40628036     40628036     40628036     40628036     40628036     40628036     40628036     40628036     40628036     40628036     40628036     40628036     40628036     40628036     40628036     40628036     40628036     40628036     40628036     40628036     40628036     4062803     40628036     4062803     4062803     4062803     4062803     4062803     4062803     4062803     4062803     4062803     4062803     4062803     406280     406280     406280     40628     40628     40628     40628     40628     4062     40628     40628     40628     4062     4062     4062     4062     4062     4062     4062     4062     4062     4062     4062     406     406     406     406     406     406     406     406     406     406     406     406     406     406     406     406     406     406     406     406     406     406     406     406     406     406     406     406     406     406     406     406     406     406     406     406     406     406     406     406     406     406     406     406     406     406     406     406     406     406     406     406     406     406     406     406     406     406     406     406     406     406     406     406     406     406     406     406     406     406     406     406     406     406     406     406     406     406     406     406     406     406     406     406     406     406     406     406     406     406     406     406     406     406     406     406     406     406     406     406     406     406     406     406     406     406     406     406     406     406     406     406     406     406     406     406     406     406     406     406     406     406     406     406     406     406     406     406     406     406     406     406     406     406     406     406     406     406     406     406     406     406     406     406     406     406     406     406     406 | 账号名称<br>name40628036 | 证券公司<br>光大证券实盘 |        |               |         |
|                                                                                    |                                                                                    |       |                                                                                                    |                      |                |        | 70            | The SNE |
| 热门板块                                                                               |                                                                                    |       |                                                                                                    |                      |                |        | 铺定            |         |

图177 风控设置-设置界面

# 17.1 账号风控

账号列表中展示所有己被添加的账号,在操作列中点击【设置】按钮进行账号风控设置。 或者点击【风控查看】查看己配置的风控。

| 系统               | 设置              |       |    |          |              |        |               |                                                                                                    |                   | ×                 |
|------------------|-----------------|-------|----|----------|--------------|--------|---------------|----------------------------------------------------------------------------------------------------|-------------------|-------------------|
| <b>(</b><br>交    | <b>之</b><br>易设置 | 快捷键设置 |    | 界面定制     | 人。           | 〇〇     | <b>)</b><br>置 | ▲ ● ● < | <b>正</b><br>配置云备份 | <b>日本</b><br>导出设置 |
| ▼ 账 <sup>↓</sup> | 号风控             |       | 证券 | 狮号       |              |        |               |                                                                                                    |                   |                   |
|                  | 期货账号            |       |    | 资金账号     | 账号名称         | 证券公司   |               | 操作                                                                                                    |                   |                   |
|                  | 证券账号            |       |    | 40628036 | name40628036 | 光大证券实盘 | 设置            | 风控查看                                                                                                    |                   |                   |
|                  | 信用账号            |       |    |          |              |        |               |                                                                                                    |                   |                   |
|                  | 沪港通账号           |       |    |          |              |        |               |                                                                                                    |                   |                   |
| Par              |                 |       |    |          |              |        |               |                                                                                                    |                   |                   |
| - Lyl            |                 |       |    |          |              |        |               |                                                                                                    |                   |                   |
| · ۳              | 的管理             |       |    |          |              |        |               |                                                                                                    |                   |                   |
| - 196-1          | 设宜风控省的          | 3     |    |          |              |        |               |                                                                                                    |                   |                   |
| ▼ ङ्रा           | 据官理             |       |    |          |              |        |               |                                                                                                    |                   |                   |
|                  | 业夯分类            |       |    |          |              |        |               |                                                                                                    |                   |                   |
|                  |                 |       |    |          |              |        |               |                                                                                                    |                   |                   |

图178 风控设置-帐号风控

账号风控设置包括黑白名单、交易限制、资产组合风控、个股限制、上证所合规、深交

所合规。

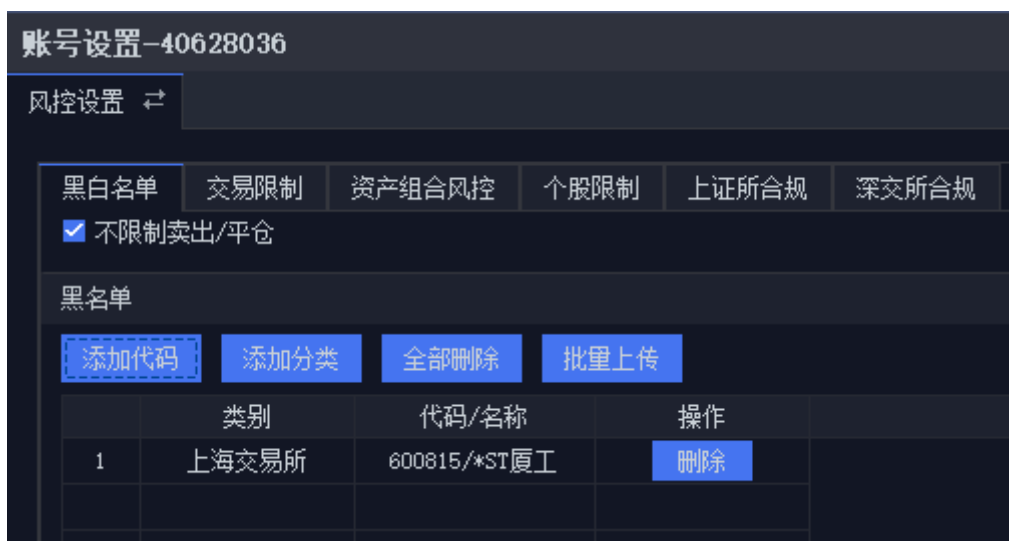

图179 风控设置-帐号风控-设置

### 17.1.1 黑白名单

下单前,用户可以增减证券和期货交易设置帐号黑白名单,这属于事前风控。黑名单中 的代码或分类被禁止交易,白名单中的代码或分类允许参与交易。如果没有设置黑白名单, 则默认所有都为白名单;如果黑、白名单均已设置,且黑、白名单之间不存在交集,则除了 白名单外的都属于黑名单;如果黑、白名单都设置,且黑、白名单存在交集,则白名单为白 名单除了黑、白名单交集的部分,其它为黑名单;如果只设置黑名单,不设置白名单,则属 于黑名单模式,即黑名单以内的禁止交易;如果只设置白名单,不设置黑名单,则属于白名 单模式,即白名单以内的允许交易。 同一代码、分类不能既存在于黑名单又存在于白名单。当勾选不限制卖出/平仓,黑名 单中的股票代码可以卖出,黑名单中的期货合约可以平仓。

例如,设置 600815 为黑名单,601788 为白名单。

| 黑白名        | 单  | 交易限制  | 资   | 产组合风控      | 个股 | 限制  | 上证所合规 |
|------------|----|-------|-----|------------|----|-----|-------|
| ☑ 不限制卖出/平仓 |    |       |     |            |    |     |       |
| 黑名单        |    |       |     |            |    |     |       |
| 添加化        | 代码 | 添加分类  | ₩.  | 全部删除       | 批  | 重上传 |       |
|            |    | 类别    |     | 代码/名称      | ß  |     | 操作    |
| 1          |    | 上海交易所 |     | 600815/*ST | 夏工 |     | 刪除    |
|            |    |       |     |            |    |     |       |
|            |    |       |     |            |    |     |       |
|            |    |       |     |            |    |     |       |
|            |    |       |     |            |    |     |       |
|            |    |       |     |            |    |     |       |
|            |    |       |     |            |    |     |       |
|            |    |       |     |            |    |     |       |
|            |    |       |     |            |    |     |       |
|            |    |       |     |            |    |     |       |
| 白名单        |    |       |     |            |    |     |       |
| 添加         | 代码 | 添加分类  | ¥¥. | 全部删除       | 批  | 重上传 |       |
|            |    | 类别    |     | 代码/名称      | Ŗ  |     | 操作    |
| 1          |    | 上海交易所 |     | 601788/光大  | 证券 |     | 刪除    |
|            |    |       |     |            |    |     |       |

图180 风控设置-黑白名单

### 17.1.2 交易量价限制

交易量价限制可以对证券、期货添加不同分类的代码,分别设置不同的交易价格限制。 下单会根据限制规则提示,被风控驳回。

交易量价设置包括生效时间、生效日期和生效条件。交易量价限制有对市价、涨停价、 跌停价、与当前价偏离超过设置百分比、与昨日收盘价偏离超过设置百分比、单笔最大委托 量、单笔最大金额的限制。

| al D |       |        |           |       |                                       |   |
|------|-------|--------|-----------|-------|---------------------------------------|---|
| 账亏]  | 段五-40 | 628036 |           |       |                                       |   |
| 风控设  | S₩ \$ |        |           |       |                                       |   |
|      |       |        |           |       |                                       |   |
| 黑    | 白名単   | 交易限制   | 资产组合风控 个服 | 跟制 上证 | E所合规 深交所合规                            |   |
| 交    | 易重价限  | 制      |           |       |                                       |   |
| 3    | 忝加娄别  |        |           |       |                                       |   |
|      |       | 1.41   |           | 15 1  | □ 生效日期                                |   |
| 序    | 号     | 名称     | 只告警不禁止    | 操作    |                                       |   |
|      | 1     | 王彻     |           |       |                                       |   |
|      |       |        |           |       | □生效条件,当 元 < 证券总权益 ▼ <                 | 元 |
|      |       |        |           |       |                                       |   |
|      |       |        |           |       |                                       |   |
|      |       |        |           |       | □ 限制张停价                               |   |
|      |       |        |           |       |                                       |   |
|      |       |        |           |       |                                       |   |
|      |       |        |           |       | □ 限制与最新价编离不超过                         |   |
|      |       |        |           |       | □限制与昨收盘偏离不超过 % □ (只限制主动成交报单)          |   |
|      |       |        |           |       | ☑ 限制单笔最大委托里 300 (期後:手 股票:股 基金:份 债券:张) |   |
|      |       |        |           |       | □限制单笔最大金额 (单位:元)                      |   |
|      |       |        |           |       | □ 禁止股票张停卖出                            |   |
|      |       |        |           |       | □ 禁止股票跌停买入                            |   |

图181 风控设置-交易限制

例如: 若限制单笔最大委托量是 300, 则每笔下单委托超过 300 股时会被风控驳回。

| ☞ 报警信息            | ×            |
|-------------------|--------------|
| 任务 [2] 执行出错,原     | 因为: [委托风控] 账 |
| 号"40628036",主板,常; | 规下单,单笔委托数里   |
| 400超过阈值300,禁止3    | ē易!          |
| □ 不再提示            | 3秒后本消息自动关闭   |

图182 风控报警-禁止交易

若勾选了【只警告不禁止】时,再次对其下单,仅会出现告警,但不禁止。告警信息和 下单结果如下两图所示。

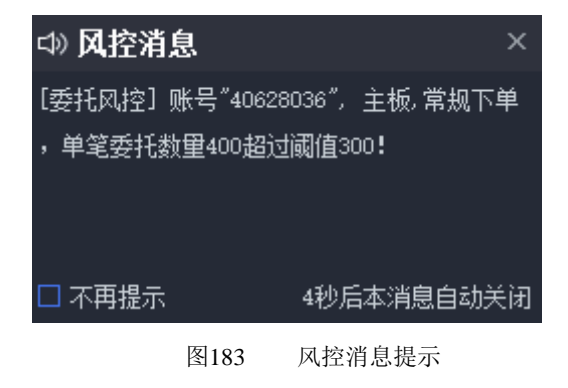

| 持仓   | 成交       | 1      | <del>I</del> 务列表 | 消息提示      | 新股申购 | 委托        | t ×       |         |
|------|----------|--------|------------------|-----------|------|-----------|-----------|---------|
| 全部任务 | 全部撤销     | 全部暂停   | 全部继续             | ✿   请输入代码 | Q    |           |           |         |
| 任务   | 账号       | 代码     | 名称               | 交易参数      | 交易类型 | 金额        | 进度        | 委托详情    |
| 一任务3 | 40628036 | 601788 | 光大证券             | 普通        |      | 4672.00   | 400 / 400 | 已报1 收到1 |
|      |          |        | 151              |           |      | · ›› -›-! |           |         |

图184 风控告警-任务下单成功

### 17.1.3 交易所合规

交易所合规分为上证所合规和深交所合规,用于控制单个资金账号的交易风险。其中证券帐号、信用账号、股票期权账号交易合规包含频率合规、数量合规、比例合规、金额合规。 期货帐号交易合规包含频率合规和数量合规。沪港通账号和深港通账号交易合规包含频率合规。

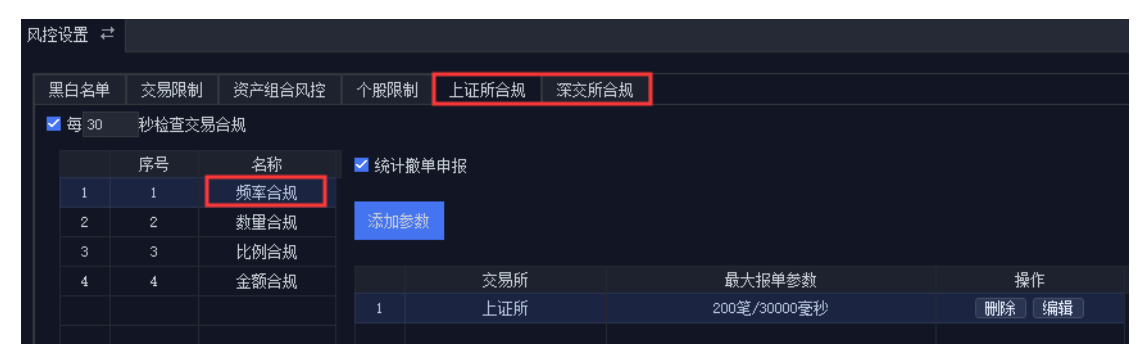

图185 风控设置-交易所合规

客户端系统设置交易设置中可以选择超过频率委托处理方式。若设置为"排队",当报单 频率超过了设置的频率合规时,报单会被延迟,待时间过后再排队进行报单;若设置为"驳 回",当报单频率超过了设置的频率合规时,指令会被驳回。

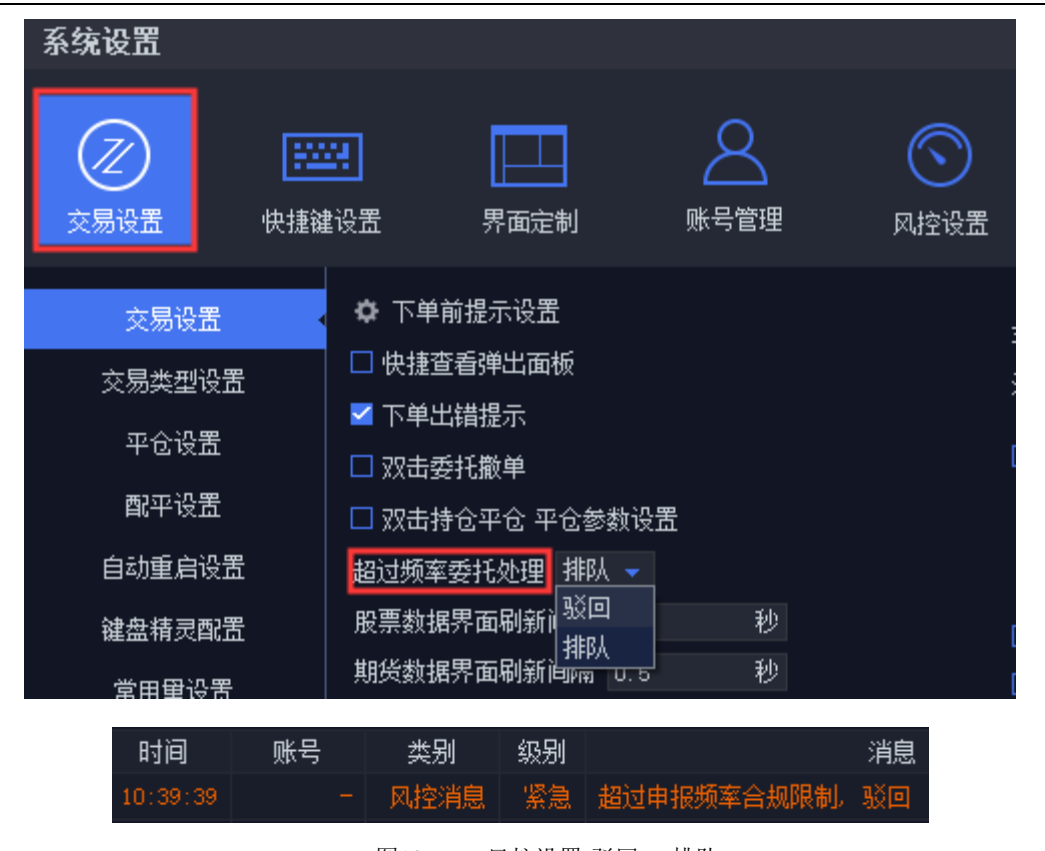

#### 图186 风控设置-驳回 or 排队

### 17.1.4 资产组合风控

资产组合风控,即对投资者的一组或多组资产进行风险控制,通过设置各项风控条款去限制交易操作,减少或避免风险事件发生的各种可能性,减少风险事件发生时造成的损失。

设置资产组合风控时需要选择资产组合规则,设置生效日期、时间、条件,添加资产指标,对设置指标进行分档限制。

此外,用户可以自定义添加资产组合风控规则,目前分类为法规、合同、操作;或自定 义生效日期、时间、条件,只有在设置的生效日期、时间、条件范围内,设置的资产组合风 控才会被检查。

| 风控 | 设置        | <b>2</b> |          |           |                      |                  |        |                                        |
|----|-----------|----------|----------|-----------|----------------------|------------------|--------|----------------------------------------|
|    |           |          |          |           |                      |                  |        |                                        |
| 뗧  | 自名的       | é ż      | 医易限制 资产领 | 组合风控 个服限制 | 1 上证所合规 深交所合规        |                  |        |                                        |
|    | 添加资       | 产比例      | 风控       |           | □ 生效日期               | ≧ 至              |        |                                        |
| 5  | <b>养号</b> | 名称       | 只告響不禁止   | 操作        | □ 生效时间 0:00          | \$ 至 0:00        |        |                                        |
|    |           | 法规       |          |           |                      |                  |        |                                        |
|    |           |          |          |           | 🔲 生效条件,当             | 元 < 证券总权益        | - <    |                                        |
|    |           |          |          |           |                      |                  |        |                                        |
|    |           |          |          |           | 添加組合資产指标             |                  |        |                                        |
|    |           |          |          |           | 资产类型 资产范围            | 资产指标  权重         | 操作     |                                        |
|    |           |          |          |           | 1 所有股票 全部            | 市值 1.00          | 田服余 編輯 |                                        |
|    |           |          |          |           |                      |                  |        |                                        |
|    |           |          |          |           |                      |                  |        |                                        |
|    |           |          |          |           | ▼ 占 白漆灰              | ■ 63EF-60        |        |                                        |
|    |           |          |          |           |                      |                  |        |                                        |
|    |           |          |          |           | 占比 = [ 所有股票的全部市值 *   | :(1.00)]/[ 总资产 ] |        |                                        |
|    |           |          |          |           | 27-10/2-48           |                  |        | □ 兆 日均5 0000 位计列从终身上阴潮时,从又生散,散生应转了终止于1 |
|    |           |          |          |           | 2867027014           |                  |        |                                        |
|    |           |          |          |           | 占比                   | 操作               |        | 至每60 秒检查一次.                            |
|    |           |          |          |           | 1.0000% < 占比 < 2.000 | DX 田R全 编辑        |        |                                        |
|    |           |          |          |           |                      |                  |        |                                        |
|    |           |          |          |           |                      |                  |        |                                        |

图187 组合资产指标

组合资产指标的设置支持添加多个。选择分母后可设置资产占比,在占比范围内的下单 是被允许的,不在占比范围内的则视为违反设置的资产组合风控法规。设置轮询将会轮询 检查该资产组和风控,若有违规将会产生报警消息。

| ×        | 成交 | × 任务 | 列表 >  | < 消息提示 ×   | 新股申购 | ×   | 委托 ×       |               |                   |  |
|----------|----|------|-------|------------|------|-----|------------|---------------|-------------------|--|
| 全部类型     | -  | 全部级别 | ▼  请输 | 入关键字 🔍 🔍   |      |     |            |               |                   |  |
| 时间       | 账号 | 类别   | 级别    |            |      |     |            | 消息            |                   |  |
| 11:20:58 |    | 风控消息 | 紧急    | [账号资产组合风控] |      | 风控制 | [则 [法规]123 | 占比已达到4.1578%, | 不在允许范围1.0000% ≤ 占 |  |
|          |    |      |       |            |      |     |            |               |                   |  |

图188 组合风控触发提示

# 17.2 风控密码管理

对于已设置密码的用户,提供密码修改的功能;对于未设置密码的用户,提供密码设置 功能。用户完成密码设置后,进入【风控设置】需输入正确密码才可进行风控设置。

| 系    | 统设置                                                  |       |      |        |                           |                  |
|------|------------------------------------------------------|-------|------|--------|---------------------------|------------------|
|      |                                                      | 快捷键设置 | 界面定制 | 人民间的   | (回)<br>风控设置               | <b>一</b><br>密码设置 |
| ▼ 账∜ | 账号风控                                                 |       | 证券账号 | 设置风控密码 |                           |                  |
|      | 期货账号<br>证券账号<br>信用账号<br>沪港通账号<br>深港通账号<br>Python库白名单 |       |      | 设置     | 风控密码后,修改风<br>设置密码<br>确认密码 | 空设置必须先输入密码       |
| •    | 密码管理<br>设置风控密码                                       |       |      |        | <u>Ď</u>                  | 用                |
| •    |                                                      |       |      |        |                           |                  |

图189 风控密码设置
## 17.3 风控配置云备份

账号信息、风控设置、界面布局等配置文件将以强加密格式上传至金阳光 QMT 服务器, 同一用户在不同机器登录,配置信息将自动从服务器获取,点击下载即可恢复成已保存配置, 免去用户反复配置的烦恼。

| 系统设置                |       |       |          |      |                  |             | ×                |  |
|---------------------|-------|-------|----------|------|------------------|-------------|------------------|--|
|                     | 快捷键设置 | 界面定制  | <br>账号管理 | 风控设置 | <b>一</b><br>密码设置 | 副置云备份       | <b>下</b><br>导出设置 |  |
| 导出当前配置              | 导入配置  | 上传云配置 |          |      |                  | 本地配置更新时间 20 | 019-12-11 09:50  |  |
|                     | 云配置时间 |       |          | 描述   |                  | 操作          |                  |  |
| 2019-12-11 08:55:23 |       |       |          | 123  |                  | 下载。删除       |                  |  |
|                     |       |       |          |      |                  |             |                  |  |
|                     |       |       |          |      |                  |             |                  |  |

图190 风控等设置的云备份

 $146 \ / \ 146$